# Ranocchi

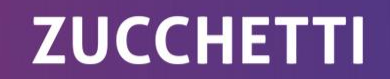

# GisPaghe AUTOLIQUIDAZIONE INAIL 2024-2025

ranocchi.it

#### **NOVITA' INAIL 2025**

#### **Riepilogo scadenze/servizi**

#### **RIEPILOGO SCADENZE/SERVIZI**

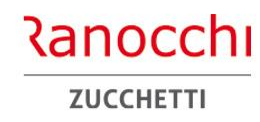

#### Scadenze

Fermo restando il termine del **17 febbraio 2025** per il versamento del premio di autoliquidazione in unica soluzione o della prima rata in caso di pagamento rateale, il termine per la presentazione delle dichiarazioni delle retribuzioni effettivamente corrisposte nell'anno 2024 è il **28 febbraio 2025**.

### Contributi associativi

I contributi associativi devono essere versati in unica soluzione entro il **17 febbraio 2025**.

#### Versamento

Il numero di riferimento del premio di autoliquidazione 2024/2025 da indicare nel modello F24 è **902025**.

#### Modalità di versamento

Il premio di autoliquidazione può essere pagato, anziché in unica soluzione entro il 17 febbraio 2025, in quattro rate trimestrali, ognuna pari al 25% del premio annuale, dandone comunicazione direttamente con i servizi telematici previsti per la presentazione delle dichiarazioni delle retribuzioni. In questo caso sulle rate successive alla prima sono dovuti gli interessi, calcolati applicando il tasso medio di interesse dei titoli di Stato per l'anno 2025 pari a **3,41%** determinato dal MEF<sub>2</sub>

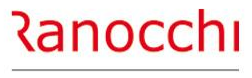

ZUCCHETTI

# **AUTOLIQUIDAZIONE INAIL**

# **ISTRUZIONI INAIL 2025**

**AUTOLIQUIDAZIONE INAIL 2024-2025** 

FAQ AUTOLIQUIDAZIONE INAIL

# Ranocchi

ZUCCHETTI

## **AUTOLIQUIDAZIONE INAIL**

# **ISTRUZIONI INAIL 2025**

Le informazioni e i dati sull'autoliquidazione inail 2024-2025 sono stati comunicati con le **istruzioni** pubblicate dall'INAIL in data **24/12/2024.** 

L' istituto indica le nuove scadenze per l'anno 2025 e riepiloga le riduzioni e gli incentivi previsti per la regolazione del premio e per la rata 2025.

Riporta inoltre i valori relativi all'anno 2025

Le modalità di calcolo NON cambiano e rimangono quelle degli anni precedenti.

#### **ISTRUZIONI INAIL 2025**

- ✓ Riepilogo scadenze/servizi
  - ✓ Scadenze
  - Contributi associativi
  - ✓ Versamento
  - ✓ Modalità di versamento
- ✓ Riduzione retribuzioni
  - **Riduzioni del premio assicurativo**
- **Modulistica**

#### **RIDUZIONI DEL PREMIO ASSICURATIVO**

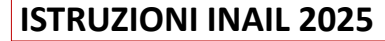

#### **Riduzione retribuzioni**

I datori di lavoro che presumono di erogare nell'anno 2025 retribuzioni per un importo inferiore a quello corrisposto nel 2024 (ad esempio per riduzione o cessazione dell'attività prevista nel 2025) devono **inviare all'Inail entro il 17 febbraio 2025** la comunicazione motivata di riduzione delle retribuzioni presunte (art.28, comma 6, d.p.r. 1124/1965), con il servizio Riduzione Presunto, indicando le minori retribuzioni che prevedono di corrispondere nel 2025.

Tale importo costituisce la base per il calcolo del premio anticipato dovuto per il 2025 in sostituzione dell'importo delle retribuzioni erogate nel 2024, fatti salvi i controlli che l'Istituto può disporre in merito all'effettiva sussistenza delle motivazioni addotte, al fine di evitare il pagamento di premi inferiori al dovuto.

Ranocchi

ZUCCHETT

#### **RIDUZIONI DEL PREMIO ASSICURATIVO**

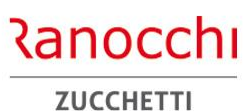

#### **ISTRUZIONI INAIL 2025**

#### Riduzioni del premio assicurativo

Di seguito l'elenco delle riduzioni e sgravi attualmente attivi:

- 1. Riduzione per la piccola pesca costiera e nelle acque interne e lagunari
- 2. Sgravi per pesca oltre gli stretti, pesca mediterranea e pesca costiera (PAN)
- 3. Sgravio per il Registro Internazionale (PAN)
- 4. Incentivi per il sostegno della maternità e paternità e per la sostituzione di lavoratori in congedo
- 5. Riduzione per le imprese artigiane
- 6. Riduzione per Campione d'Italia
- 7. Riduzione per le cooperative agricole e i loro consorzi operanti in zone montane e svantaggiate
- 8. Riduzione per le cooperative agricole e i loro consorzi per prodotto proveniente da zone montane o svantaggiate conferito dai soci
- 9. Incentivi per assunzioni legge n. 92/2012, art. 4, commi 8-11

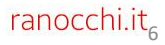

#### **RIDUZIONI DEL PREMIO ASSICURATIVO**

#### **ISTRUZIONI INAIL 2025**

**1. RIDUZIONE DEL PREMIO PER IL SETTORE DELLA PICCOLA PESCA COSTIERA E NELLE ACQUE INTERNE E LAGUNARI. L. 13/3/1958, N. 250** La **riduzione** contributiva è fissata nella misura del **44,32%** per la regolazione 2024 e per la rata 2025. Per i pescatori autonomi della piccola pesca marittima e delle acque interne tenuti ad assicurare i familiari con i premi ordinari nonché per le cooperative della piccola pesca marittima e delle acque interne, per le società di persone per i soci pescatori, la domanda di ammissione al beneficio si presenta indicando nella dichiarazione delle retribuzioni sezione "Retribuzioni soggette a sconto" il **"Tipo" codice "3"** e l'importo delle retribuzioni alle quali si applica la riduzione.

- 2. Sgravi per pesca oltre gli stretti, pesca mediterranea e pesca costiera (PAN)
- 3. Sgravio per il Registro Internazionale (PAN)

# 4. INCENTIVI PER IL SOSTEGNO DELLA MATERNITÀ E PATERNITÀ E PER LA SOSTITUZIONE DI LAVORATORI IN CONGEDO

L'incentivo si applica alle aziende con meno di 20 dipendenti che assumono lavoratori con contratto a tempo determinato o temporaneo, in sostituzione di lavoratori in congedo per maternità e paternità. La **riduzione è pari al 50%** dei premi dovuti per i lavoratori assunti, fino al compimento di un anno di età del figlio della lavoratrice o del lavoratore in congedo o per un anno dall'accoglienza del minore adottato o in affidamento e si applica sia alla regolazione 2024 che alla rata 2025 (**codice 7**)

Ranocchi

ZUCCHETT

#### **RIDUZIONI DEL PREMIO ASSICURATIVO**

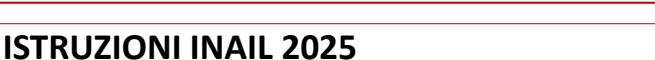

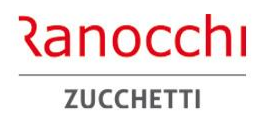

#### **5. RIDUZIONE DEL PREMIO PER LE IMPRESE ARTIGIANE**

Con effetto dal 1° gennaio 2008, è prevista in favore delle imprese iscritte alla gestione Artigianato una riduzione del premio, da determinarsi con decreti ministeriali. La riduzione si applica solo al premio dovuto a titolo di regolazione.

#### **Regolazione 2024**

Sono ammesse alla riduzione le imprese in regola con tutti gli obblighi previsti in materia di tutela della salute e della sicurezza nei luoghi di lavoro dal decreto legislativo n. 81/2008 e successive modificazioni e dalle specifiche normative di settore, che non abbiano registrato infortuni nel biennio 2022/2023 e che abbiano presentato la preventiva richiesta di ammissione al beneficio barrando la casella "Certifico di essere in possesso dei requisiti ex lege 296/2006, art. 1, commi 780 e 781" nella dichiarazione delle retribuzioni 2023, inviata entro il 29 febbraio 2024. La riduzione si applica alla regolazione 2024 nella misura del **4,81%**. Nelle basi di calcolo del premio la sussistenza dei requisiti per la fruizione della riduzione è evidenziata nella sezione "Regolazione anno 2024 Agevolazioni" con il **codice 127**.

#### **Regolazione 2025**

L'applicazione della riduzione alla regolazione 2025, per l'autoliquidazione 2025/2026, è subordinata alla presentazione della domanda di ammissione al beneficio da effettuare barrando l'apposita casella "Certifico di essere in possesso dei requisiti ex lege 296/2006, art. 1, commi 780 e 781" nella dichiarazione delle retribuzioni 2024 da presentare entro il 28 febbraio 2025.

#### **RIDUZIONI DEL PREMIO ASSICURATIVO**

#### **ISTRUZIONI INAIL 2025**

# 6. RIDUZIONE DEL PREMIO PER I DATORI DI LAVORO OPERANTI A CAMPIONE D'ITALIA

Ai premi dovuti dai datori di lavoro operanti nel comune di Campione d'Italia, per i dipendenti retribuiti in franchi svizzeri, si applica la **riduzione del 50%** del premio, sia per la regolazione 2024 sia per la rata 2025. La riduzione è indicata nelle basi di calcolo del premio con il **codice 003.** 

#### 7. RIDUZIONE PER LE COOPERATIVE AGRICOLE E I LORO CONSORZI OPERANTI IN ZONE MONTANE E SVANTAGGIATE

Si applicano rispettivamente le **riduzioni del 75%** (cooperative operanti in zone montane) **e del 68%** (cooperative operanti in zone svantaggiate) sia alla regolazione 2024 che alla rata 2025 (**codici 005 e 025**)

# 8. RIDUZIONE PER LE COOPERATIVE AGRICOLE E I LORO CONSORZI IN PROPORZIONE AL PRODOTTO PROVENIENTE DA ZONE MONTANE O SVANTAGGIATE CONFERITO DAI SOCI

Alle cooperative agricole e ai loro consorzi di cui all'art. 2, comma 1, legge 240/1984 non operanti in zone montane o svantaggiate che manipolano, trasformano e commercializzano prodotti agricoli e zootecnici compete una **riduzione pari al 75% o al 68%** in proporzione al prodotto conferito dai soci coltivato o allevato in zone montane o svantaggiate.

La riduzione si applica sia alla regolazione 2024, che alla rata 2025.

Le riduzioni in questione si applicano soltanto alle PAT con sedi dei lavori non ubicate in zone di montagna o svantaggiate e non si cumulano, quindi, con quelle spettanti alle cooperative agricole e loro consorzi operanti in zone montane o svantaggiate .

Ranocchi

**ZUCCHETT** 

#### **RIDUZIONI DEL PREMIO ASSICURATIVO**

#### **ISTRUZIONI INAIL 2025**

# 9. INCENTIVI PER ASSUNZIONI LEGGE N. 92/2012, ART. 4, COMMI 8-11

In relazione alle assunzioni effettuate, a decorrere dal 1° gennaio 2013, con contratto di lavoro dipendente, a **tempo determinato** anche in somministrazione, di lavoratori di età **non inferiore a cinquanta anni**, **disoccupati da oltre dodici mesi** (v. d.lgs. n. 181/2000), spetta **la riduzione del 50%** dei premi a carico del datore di lavoro, per la durata di dodici mesi.

Se il contratto è trasformato a tempo indeterminato, la riduzione dei premi si prolunga fino al diciottesimo mese dalla data dell'assunzione del lavoratore con il predetto contratto a tempo determinato.

Qualora l'assunzione sia effettuata con contratto di lavoro a **tempo indeterminato**, la riduzione dei premi spetta per un periodo di **diciotto mesi** dalla data di assunzione.

Le stesse riduzioni si applicano, nel rispetto del Regolamento UE n. 651/2014 (e prima del Regolamento CE n.800/2008), ai datori di lavoro che assumono donne di qualsiasi età, prive di un impiego regolarmente retribuito da almeno sei mesi, residenti in regioni ammissibili ai finanziamenti nell'ambito dei fondi strutturali dell'Unione europea e nelle aree di cui all'articolo 2, punto 4), lettera f), del predetto regolamento, annualmente individuate con decreto ministeriale, nonché ai datori di lavoro che assumono donne di qualsiasi età prive di un impiego regolarmente residenti.

I datori di lavoro aventi diritto alla riduzione del 50% dei premi devono indicare nella dichiarazione delle retribuzioni l'importo totale delle retribuzioni parzialmente esenti e il relativo codice (codici da H a Y).

Ranocchi

ZUCCHETTI

**ELENCO RIDUZIONI DEL PREMIO ASSICURATIVO E CORRISPONDENZE GIS** 

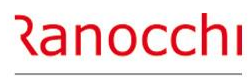

ZUCCHETTI

# **ISTRUZIONI INAIL 2025**

A lato l'elenco delle riduzioni del premio assicurativo riportato nelle istruzioni INAIL del 24/12/2024.

Alcune agevolazioni vengono applicate in base al **tipo agevolazione** indicata nel singolo **dipendente** al folder **«contributi»** (es: tipo agevolazione 55, 82, 555) altre in base al codice indicato in **«altre agevolazioni»** (pesca, agricoltura).

L'agevolazione per le **imprese artigiane** vengono applicate in base alle informazioni presenti in **autoliquidazione**.

#### Elenco riduzioni del premio assicurativo e corrispondenze GIS PAGHE

- 1. Riduzione per la piccola pesca costiera e nelle acque interne e lagunari
- 2. Sgravi per pesca oltre gli stretti, pesca mediterranea e pesca costiera (PAN)
- 3. Sgravio per il Registro Internazionale (PAN) (altre agevolazioni PESCA)
- 4. Incentivi per il sostegno della maternità e paternità e per la sostituzione di lavoratori in congedo (tipo agevolazione 82)
- 5. Riduzione per le imprese artigiane (dati generali AUTOLIQUIDAZIONE)
- 6. Riduzione per Campione d'Italia
- 7. Riduzione per le cooperative agricole e i loro consorzi operanti in zone montane e svantaggiate (altre agevolazioni AGRICOLTURA)
- 8. Riduzione per le cooperative agricole e i loro consorzi in proporzione al prodotto proveniente da zone montane o svantaggiate conferito dai soci
- Incentivi per assunzioni legge n. 92/2012, art. 4, commi 8-11 (tipo agevolazione 55 – 555)

| Tipo agevolazione  | A       |   |        |
|--------------------|---------|---|--------|
| Altre agevolazioni | Nessuna | - | Durata |
| Tipo lavoratore    | A       |   |        |

#### **NUOVA MODULISTICA 1031**

# Ranocchi

ZUCCHETTI

**MODULISTICA** 

L'Inail ha pubblicato i seguenti moduli, e le relative istruzioni di compilazione, aggiornati al 12/12/2024:

 Modulo per la dichiarazione delle retribuzioni (1031) – PAT;
 Dichiarazione delle retribuzioni – Modulo supplementare (1131) – PAT

In estrema sintesi nei moduli **sono stati soppressi** i campi relativi alla **silicosi/asbestosi**, e quelli relativi al dettaglio delle **retribuzioni esenti al 100%,** in quanto ormai obsoleti.

| MODULO PER LA DICHIARAZIONE DELLE RETRIBUZIONI<br>- escluse le retribuzioni degli apprendisti e quelle convenzionali dei nucleo artigiano -<br>- incluse quelle dei soci, familiari, associati in partecipazione e coadiuvanti di aziende non artigiane -                                                                                                    | DICHIARAZIONE DELLE RETRIBUZIONI - MODULO SUPPLEMENTARE<br>DETTAGLIO RETRIBUZIONI PARZIALMENTE ESENTI                                                                                                    |
|----------------------------------------------------------------------------------------------------|----------------------------------------------------------------------------------------------------|
| NND         CODICE DITTA         C.C         CODICE FISCALE           1         2         3         1         4         1           AGONE SOCIALE         5         5         6         6                                                                                                    | ANNO         CODICE DITTA         C.C         CODICE PISCALE           1         2         3         1         4           ARXIONE SOCIALE         3         5         5         5                                                                                                    |
| OSCIONE ASS. TERRITORIALE         C.C.         VOCE DI TARIFFA         POSCIONE ASS. TERRITORIALE         C.C.         VOCE DI TARIFFA           GET. MD         OAL (op mm)         III         IIII         IIII         IIII         IIII         IIII         IIII         IIII         IIII         IIII         IIIIIIIIIIIIIIIIIIIIIIIIIIIIIIIIIIII                                                                                                    | POSIZIONE ASS. TERRITORIALE         C.C.         VOCE DI TARIFFA           []         []         []         []         []         []         []         []         []         []         []         []         []         []         []         []         []         []         []         []         []         []         []         []         []         []         []         []         []         []         []         []         []         []         []         []         []         []         []         []         []         []         []         []         []         []         []         []         []         []         []         []         []         []         []         []         []         []         []         []         []         []         []         []         []         []         []         []         []         []         []         []         []         []         []         []         []         []         []         []         []         []         []         []         []         []         []         []         []         []         []         []         []         []         []         [] </th                             |
| RETRIBUZIONI COMPLESSIVE Induce soft an entrance i sant an press,<br>RETRIBUZIONI COMPLESSIVE Induce soft an entrance i sant an press,<br>Induce soft and an entrance i sant an an an an an an an an an an an an an                                                                                                    | Lim         Lim         Lim |
| OUOTE DI RETRIB. PARZIALMENTE E SENTI         OuoTE DI RETRIB. PARZIALMENTE E SENTI         OuoTE DI RETRIB. PARZIALMENTE E SENTI           0.001E DI RETRIB. PARZIALMENTE E SENTI         000TE DI RETRIB. PARZIALMENTE E SENTI         Outre di Retrib. Parzialmente                                                                                                    | 13         14         51         52           15         16         53         54           pigure exclusivamente lungo in lines suranguina         singare exclusivamente lungo in lines suranguina         54                                                                                                    |
| ETHIBUZION SOCIECTE & SCONTO       Gal a Justice       AETRIBUZION SOCIECTE & SCONTO       Gal a Justice         1       15       15       66       45       46         1       177       16       90       477       46         1       177       16       90       477       46         1       177       16       90       477       46         1       19       20       477       49       53       54         1       23       24       53       55       55       56         1       23       24       53       55       55       55         1       25       26       55       55       55       55         1       25       26       55       55       55       55       55       55       55       55       55       55       55       55       55       55       55       55       55       55       55       55       55       55       55       55       55       55       55       55       55       55       55       55       55       55       55       55       55       55       55       55 | 1       127       18       55       56         1       19       10       20       57       58         1       21       22       59       60         1       23       10       24       61       62         1       25       10       26       63       64         1       27       10       28       65       66         1       29       30       67       68       70         1       33       34       71       72       74         piger edub/member lange to line toringent       stop edub/member lange to line toringent       stop edub/member lange to line toringent       74         1       37       38       75       76       78         1       43       44       81       80       82                                                                                                    |
| duizione art. 5, c. 5, logie 671986 e art. 32, c. 7-ler, legge 982013 (cooperative e loro consorzi di cui alla L. 2401984, 70<br>L 2, c. 1) % di prodotto proveniente da zone avantaggiate conferte dei soci                                                                                                    | FIRMA DEL RESPONSABILE DELLA DITTA (non apporte timbri)                                                                                                    |
| Installors al sovid della L. 44637 (ant. 96).<br>mma 17/e della L. 14429 (ert. 53, comma 5) SI NO 71.                                                                                                    | 1131                                                                                                    |
| rific a users is passed of echilit or SI 72 PIEMA DEL RESPONSABLE DELLA DITTA (non appore tanbit)                                                                                                    |                                                                                                    |
| 1031                                                                                                    |                                                                                                    |
|                                                                                                    |                                                                                                    |
|                                                                                                    |                                                                                                    |

# Ranocchi

ZUCCHETTI

# **AUTOLIQUIDAZIONE INAIL**

# **AUTOLIQUIDAZIONE INAIL**

# AUTOLIQUIDAZIONE INAIL

Con questa sezione si tratteranno i seguenti argomenti:

- ✓ Tabelle inail
- ✓ Posizioni inail
- ✓ Inail azienda, dipendenti e soci
- ✓ Sequenze operative
- ✓ Calcolo e gestione autoliquidazione
- ✓ Stampe e generazione file

**AUTOLIQUIDAZIONE INAIL 2025** 

#### Programmi autoliquidazione inail

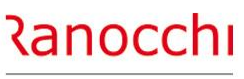

ZUCCHETTI

L'autoliquidazione INAIL è una procedura annuale che va espletata per effettuare la denuncia delle retribuzioni all'INAIL con il calcolo del premio da versare a saldo e in acconto. Questa scadenza viene chiamata in vari modi: autoliquidazione INAIL, denuncia salari, modello 1031.

Le operazioni vanno effettuate nell'anno precedente a quello di elaborazione dove vanno aggiornati gli archivi aziendali a fronte di basi di calcolo fornite dall'INAIL (tariffe e altri indicatori), da applicare ai dati progressivi dei lavoratori e soci (retribuzioni) per determinare il calcolo del premio di regolazione (saldo) e di rata (acconto per l'anno successivo) con la compilazione di una denuncia nella quale possono essere integrate informazioni aggiuntive non presenti nell'applicativo paghe.

Sono quindi interessati a tale adempimento diversi gestionali dell'applicativo come:

- **Tabelle**
- Anagrafica azienda
- Anagrafica dipendente
- Progressivi dipendente
- Gestione INAIL

Di seguito si tratteranno gli archivi, le procedure nonché i passaggi operativi per raggiungere tale risultato.

| UR - Paghe2025<br>odifica ?                                                                                                    |                                |                                                                                                |             | >        |
|----------------------------------------------------------------------------------------------------|--------------------------------|------------------------------------------------------------------------------------------------|-------------|----------|
| 2025 GISPAGHE     Tabelle     Anagrafiche     Collecamento o Ecomulario                                                                                                    | Utente<br>Postazione<br>Server | admin<br>Windows<br>WIN/NT - Base Applicativa 24.00.05c0                                       | (1)<br>)1/B | O Uscita |
| Collocatiento e i officiano     Collocatiento e i officiano     Collocatiento     Collocatiento     Collocatiento     Collocatiento     Collocatiento     Collocatiento     Collocatiento     Collocatiento     Collocatiento     Collocatiento     Collocatiento     Collocatiento     Collocatiento     Collocatiento   | Sigla                          | LABOUR<br>C:\RANOCCHI\GISTUDIO                                                                 |             | 😫 Login  |
| GIS DMS                                                                                                    | Procedura                      | Paghe                                                                                          | Versione    |          |
| B-G Stampe mensili                                                                                                    | Anno                           | 2024                                                                                           | 25.00.0c00  |          |
| Compensi a terzi     Elaborazioni periodiche                                                                                                    | Programmi                      | \LABOUR\LS_FILE\code<br>\LABOUR\LS_PAGHE\2025\code                                             |             |          |
| Stampe Periodiche     Stampe Periodiche     Stampe Periodiche | Archivi                        | \LABOUR\LS_PAGHE\2025\file_paghe<br>\LABOUR\LS_PAGHE\2025\file_lab<br>\LABOUR\LS_FILE\file_gen | )           |          |
| Gestione autoliquidazione     Stampa Modello 1031     Stampa lettere e riepilogo     Generazione file telematico     Visualizza file telematico     Richiesta basi     Confronta dati con basi di calcolo     Aggiorna dati Inail da autoliquidazione     Ricalcola interessi rateizzazione INAIL     Stampa controllo anagrafico INAIL     Gestione Irap     Dati ISA                                                                                                    |                                | EIS Paghe                                                                                      | nocch       | n        |
| <ul> <li>⇒ But for a stampa maxi deduzione</li> <li>⇒ Calcolo indici aziendali di STRESS</li> <li>⇒ Calcupero arretrati fondo solid. res.</li> <li>⇒ Recupero soravio solidarieta' difensiva</li> </ul>                                                                                                    | Comando                        |                                                                                                |             |          |

# Ranocchi

ZUCCHETTI

# **AUTOLIQUIDAZIONE INAIL**

# AUTOLIQUIDAZIONE INAIL

## AUTOLIQUIDAZIONE INAIL

Con questa sezione si tratteranno i seguenti argomenti:

### ✓ TABELLE INAIL

- ✓ Posizioni inail
- ✓ Inail azienda, dipendenti e soci
- ✓ Sequenze operative
- ✓ Calcolo e gestione autoliquidazione
- ✓ Stampe e generazione file

#### Tabelle assicurative inail CODINL – PARINL - TABINL

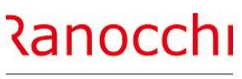

ZUCCHETTI

#### TABELLE ASSICURATIVE INAIL

Le tabelle che incidono nella gestione dell'autoliquidazione INAIL, sono le tabelle assicurative contenute sia nella scelta «**codici**» (CODINL) per la parte relativa alle sedi e ai codici retribuzione, sia le tabelle contenute nelle scelte «**parametri calcolo**» (PARINL), retribuzioni e parametri/autoliquidazione, e in «**contributi**» (TABINL), voci di tariffa e contributi associativi.

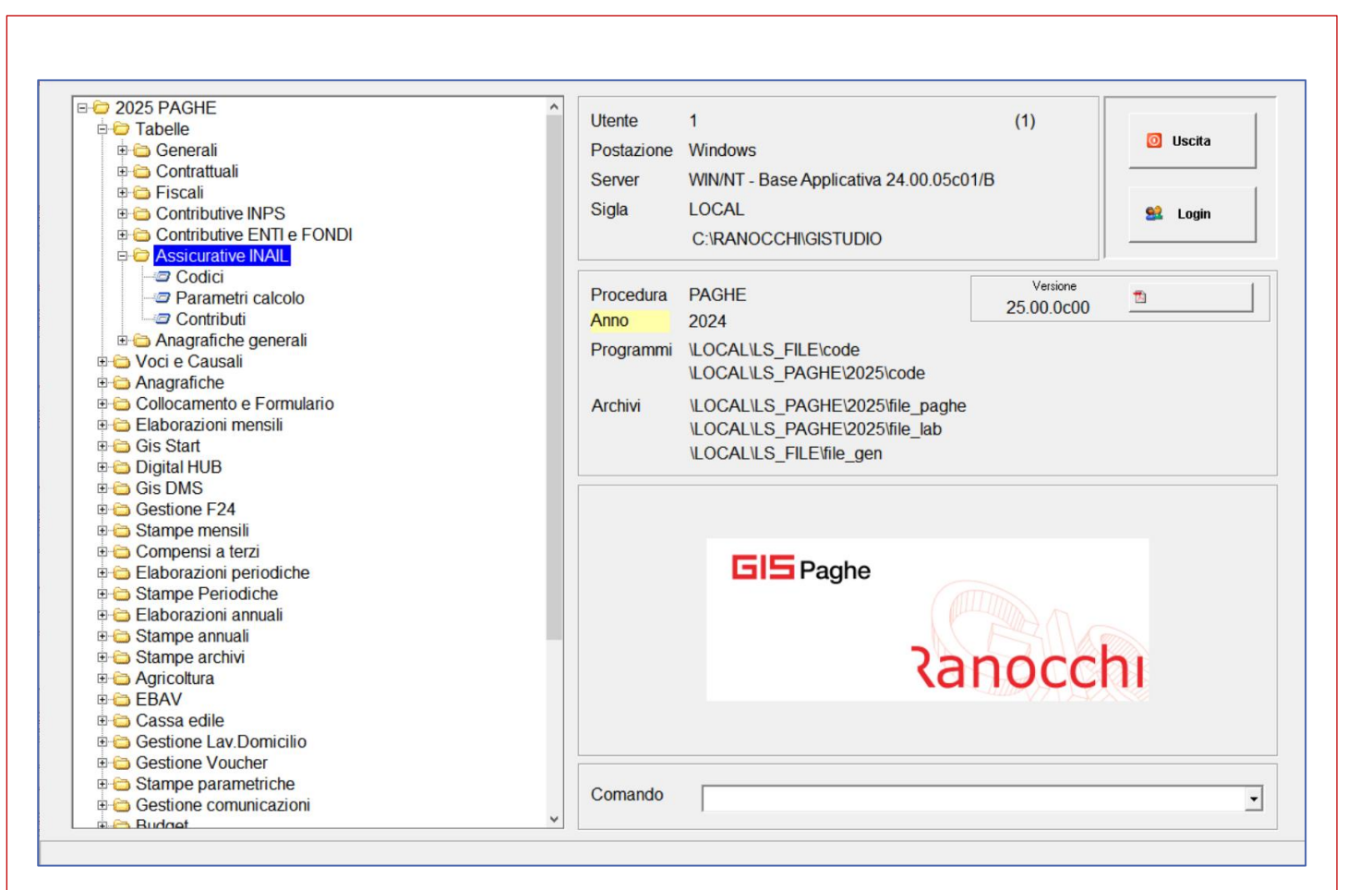

**TABELLE ASSICURATIVE INAIL** 

#### Tabella retribuzioni (comando PARINL)

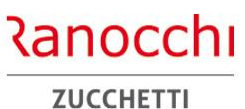

La tabella contiene i valori delle retribuzioni convenzionali sulle quali applicare il calcolo del premio (es: dirigenti e parasubordinati).

I valori del 2024 hanno subito modifiche nel corso dell'anno e sono stati comunicati con:

- Circolare Inail 23 maggio 2024, n. 12
- Circolare Inail 3 settembre 2024, n. 23

Gli importi delle retribuzioni sono quindi contenuti in due colonne per i periodo gennaio-giugno e luglio-dicembre.

| Anno di validita' 2024     |           |          |           |  |
|----------------------------|-----------|----------|-----------|--|
| Provincia                  | GENERALE  |          |           |  |
| Retribuzione annua         |           | Dal mese | Luglio    |  |
| Soci                       | 19221,30  |          | 20.258,70 |  |
| Soci artigiani             | 17.061,00 |          |           |  |
| Familiari e coadiuvanti    | 19.299,12 |          | 20.341,20 |  |
| LSU - PIP - Tirocinanti    | 19.221,30 |          | 20.259,00 |  |
| Retribuzione convenzionale |           |          |           |  |
| Dirigenti                  | 35.696,70 |          | 37.623,30 |  |
| Dirigenti Part-Time        | 35.696,70 |          | 37.623,30 |  |
| Lavoratori parasubordinati |           |          |           |  |
| Minimale                   | 19.221,30 |          | 20.258,70 |  |
| Massimale                  | 35.696,70 |          | 37.623,30 |  |

**TABELLE ASSICURATIVE INAIL** 

#### Retribuzioni convenzionali provinciali (comando PARINL)

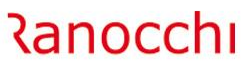

ZUCCHETTI

Qualora si dovessero applicare delle retribuzioni convenzionali provinciali a seguito dell'emanazione di decreti che ne che fissano i valori per soci e familiari non artigiani, la tabella retribuzioni va modificata manualmente.

E' necessario creare quindi nuovi elementi indicando la provincia, e inserire i valori comunicati.

| 1 Retribuzioni 2 Parametri/Autoliquidazione                                                 |               |                                                              |                                      |                                                                                           |
|---------------------------------------------------------------------------------------------|---------------|--------------------------------------------------------------|--------------------------------------|-------------------------------------------------------------------------------------------|
| Anno di validita' 2024                                                                      | RETRIBUZ      | AUTOLIQUIDAZIO<br>ZIONI CONVENZIONALI SO                     | DNE 2024/2025<br>DCI E FAMILIARI NOM | N ARTIGIANI                                                                               |
| Provincia LO 🖍 LODI                                                                         | PROVINCIA     | RETRIBUZIONE GIORNALIERA                                     | RETRIBUZIONE ANNUALE                 | NOTE                                                                                      |
| Retribuzione annua                                                                          | BERGAMO       | 58.90                                                        | 17,670.16                            | decreto provinciale                                                                       |
|                                                                                             | BRESCIA       | 64,07 01/01/2024 -30/06/2024<br>67,53 01/07/2024 -31/12/2024 | 19,740.00                            | non è in vigore nessun decreto<br>provinciale, il riferimento è il<br>minimale di rendita |
| Soci 17788,43<br>Soci artigiani 17.061,00                                                   | сомо          | 64,07 01/01/2024 -30/06/2024<br>67,53 01/07/2024 -31/12/2024 | 19,740.00                            | non è in vigore nessun decreto<br>provinciale, il riferimento è il<br>minimale di rendita |
| Familiari e coadiuvanti         17.788,43           L SU, PIP, Tracipanti         17.788,43 | CREMONA       | 64,07 01/01/2024 -30/06/2024<br>67,53 01/07/2024 -31/12/2024 | 19,740.00                            | non è in vigore nessun decreto<br>provinciale, il riferimento è il<br>minimale di rendita |
|                                                                                             | LECCO         | 64,07 01/01/2024 -30/06/2024<br>67,53 01/07/2024 -31/12/2024 | 19,740.00                            | non è in vigore nessun decreto<br>provinciale, il riferimento è il<br>minimale di rendita |
| Retribuzione convenzionale                                                                  | LODI          | 59.29                                                        | 17,788.43                            | decreto provinciale                                                                       |
| Dirigenti         35.696,70           Dirigenti Part-Time         35.696,70                 | MANTOVA       | 64,07 01/01/2024 -30/06/2024<br>67,53 01/07/2024 -31/12/2024 | 19,740.00                            | non è in vigore nessun decreto<br>provinciale, il riferimento è il<br>minimale di rendita |
|                                                                                             | MILANO        | 59.29                                                        | 17,788.43                            | decreto provinciale                                                                       |
| Lavoratori parasubordinati                                                                  | MONZA BRIANZA | 64,07 01/01/2024 -30/06/2024<br>67,53 01/07/2024 -31/12/2024 | 19,740.00                            | non è in vigore nessun decreto<br>provinciale, il riferimento è il<br>minimale di rendita |
| Minimale 19.221,30 Massimale 35,696,70                                                      | PAVIA         | 62.22                                                        | 18,666.28                            | decreto provinciale                                                                       |
|                                                                                             | SONDRIO       | 64,07 01/01/2024 -30/06/2024<br>67,53 01/07/2024 -31/12/2024 | 19,740.00                            | non è in vigore nessun decreto<br>provinciale, il riferimento è il<br>minimale di rendita |
|                                                                                             | VARESE        | 64,07 01/01/2024 -30/06/2024<br>67,53 01/07/2024 -31/12/2024 | 19,740.00                            | non è in vigore nessun decreto<br>provinciale, il riferimento è il<br>minimale di rendita |
|                                                                                             |               |                                                              |                                      |                                                                                           |

**TABELLE ASSICURATIVE INAIL** 

#### Tabella parametri/autoliquidazione (comando PARINL)

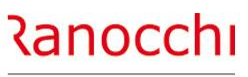

ZUCCHETTI

La tabella contiene alcuni valori e parametri per il calcolo dell'autoliquidazione INAIL, come:

- classi di rischio

- calcolo interessi rate

- calcolo agevolazioni

| <u>1</u> Retribuzioni <u>2</u> Parametri/                                                             | Autoliquidazione                                                            |                                                                                                    |                                                                          |
|----------------------------------------------------------------------------------------------------|-----------------------------------------------------------------------------|----------------------------------------------------------------------------------------------------|--------------------------------------------------------------------------|
| Anno di validita' 2024                                                                                |                                                                             |                                                                                                    |                                                                          |
| Classi di rischio<br>Classe 1<br>Classe 2<br>Classe 3<br>Classe 4<br>Classe 5<br>Classe 6<br>Classe 7 | PREMIO<br>95,60<br>155,20<br>220,80<br>323,10<br>475,40<br>590,20<br>784,00 | Calcolo interessi rate<br>Tasso interesse base<br>Tasso interesse conguaglio<br>Giorni interessi 1^ rata<br>2^ rata<br>3^ rata<br>4^ rata | 3,4100<br>3,4100<br>Inizio attivita' dicembre<br>88 60<br>180 152<br>272 |
| Classe 8<br>Classe 9<br>Classe 10                                                                     | 908,50<br>1.692,00                                                          | Calcolo agevolazioni                                                                                                    | ☐ Disabili su rata<br>☐ Edili su rata<br>☐ Autotrasporti su rata         |
| Addizionale fondo<br>vittime amianto                                                                  |                                                                             | % sconto rata artigiani                                                                                                    | Credito in febbraio                                                      |
| Importo premio mensile<br>Coop facchinaggio                                                           | 69,57                                                                       | % sconto L.147/2013 su regolazion<br>% sconto L.147/2013 su regolazion                                                                    | e                                                                        |
|                                                                                                    |                                                                             |                                                                                                    |                                                                          |

#### Tabella voci tariffa e contributi associativi TABINL

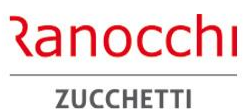

**TABELLE ASSICURATIVE INAIL** 

#### Tabella voci tariffa

La tabella contiene le voci di tariffa con il tasso ufficiale, suddiviso per attività e settore.

Per ciascuna voce di tariffa sono presenti le seguenti informazioni:

- Descrizione voce

- Tasso INAIL

- Descrizione estesa

#### Tabella contributi associativi

La tabella contiene i parametri di esposizione e di calcolo dei contributi associativi per l'autoliquidazione INAIL.

| <u>1</u> Voci di tariffa <u>2</u> Contributi as | sociativi                                      |                        | ] |
|-------------------------------------------------|------------------------------------------------|------------------------|---|
| Anno di validita' 2024                          |                                                |                        |   |
| Settore                                         | Industria 💌                                    |                        |   |
| Codice voce                                     | 100                                            |                        |   |
| Descrizione voce                                | Attività di vendita di merci prodotte.         | ]                      |   |
| Tasso Inail                                     | 24,00                                          |                        |   |
| Descrizione estesa                              | Attività di vendita di merci prodotte.         | ]                      |   |
|                                                 | <u>1 Voci di tariffa</u> <u>2</u> Contributi a | ssociativi             | I |
|                                                 | Anno di validita' 2024                         |                        |   |
|                                                 | Codice contributo                              |                        |   |
|                                                 | Descrizione contributo                         | CONTRIBUTO ASSOCIATIVO |   |
|                                                 | Parametri                                      | t                      |   |
|                                                 | Sigla contributo                               |                        |   |
|                                                 | Tipo esazione                                  | 7 -Quota fissa         |   |
|                                                 | Aliquota                                       |                        |   |
|                                                 | Minimale<br>Massimale                          |                        |   |
|                                                 | Quota fissa                                    |                        |   |
|                                                 | Sigla F24                                      | 000024                 |   |
|                                                 | L                                              |                        |   |
|                                                 |                                                |                        |   |
|                                                 |                                                |                        |   |
|                                                 |                                                |                        |   |
|                                                 |                                                |                        |   |

# Ranocchi

ZUCCHETTI

# AUTOLIQUIDAZIONE INAIL

# **AUTOLIQUIDAZIONE INAIL**

# AUTOLIQUIDAZIONE INAIL

Con questa sezione si tratteranno i seguenti argomenti:

- ✓ Tabelle inail
- ✓ POSIZIONI INAIL
- ✓ INAIL AZIENDA, DIPENDENTI E SOCI
- ✓ Sequenze operative
- ✓ Calcolo e gestione autoliquidazione
- ✓ Stampe e generazione file

#### Posizioni inail azienda

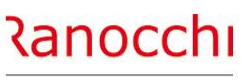

ZUCCHETTI

#### **AZIENDA: INQUADRAMENTO INAIL**

La pagina INAIL dell'anagrafica azienda contiene i parametri aziendali delle posizioni INAIL relative alle diverse lavorazioni presenti in azienda.

Le posizioni vanno collegate ai singoli lavoratori e soci per determinare il premio nell'autoliquidazione INAIL annuale. I dati sono rilevati e memorizzati mensilmente nei progressivi del

La pagina è composta da 5 sezioni:

- dati identificativi aziendali
- elenco posizioni
- dettaglio posizione
- dettaglio tariffe
- soci

dipendente.

Le informazioni relative ai soci sono contenute in un'apposita gestione accessibile tramite il bottone "**soci**".

|                         |              |                              |                           |                    |           |                                     | 2020                        |                                         |         |
|-------------------------|--------------|------------------------------|---------------------------|--------------------|-----------|-------------------------------------|-----------------------------|-----------------------------------------|---------|
| Codice azienda          | 2            | RANOCCHILAE                  | 3 SRL                     |                    |           |                                     |                             |                                         |         |
| Dati identificativi     |              | <u>5</u> Irpef   <u>7</u> Co | ontributi   <u>8</u> Co   | ntratto   <u>9</u> | Maggio    | razioni   <u>0</u> Rate             | i   <u>E</u> nti   <u>C</u> | edolini   <u>V</u> arie   <u>O</u> rari |         |
| Codice ditta inail 1234 | 56789 Contro | codice 2                     | 2 (                       | odice PIN          |           | 3333333                             | Sede ina                    | ail 11100 ALESSANDRIA                   |         |
| Elenco posizioni        |              |                              | Voce Tasso                | Incidenza          | Media     | Sede                                |                             | Retrib. Convenz.                        |         |
| 2 22222222 22           | POSIZIONE 2  |                              | 6590 20,52<br>0113 130.00 | 100,00             | 20,52     | ANCONA                              |                             |                                         |         |
| 3 3333333 33            | POSIZIONE 3  |                              | 0122 34,00                | 100,00             | 34,00     | ANCONA                              |                             |                                         |         |
| 4 X                     | 22222222/63  |                              | 0002                      | 60,00              | 91,60     | ANCONA                              |                             |                                         |         |
|                         |              |                              | 0003                      | 40,00              | 91,60     | ANCONA                              |                             |                                         |         |
| 5 66666666 88           | 66666666/88  |                              | 0112 35,00                | 100,00             | 35,00     | ANCONA                              |                             | Dirigenti\Quadri                        |         |
| Data inizio             |              | Data cessazi                 | one                       |                    |           | Retrib. convenz.<br>Data variazione | Dirigenti                   | Cuadri                                  |         |
| Sede inail 23110        | ANCONA       |                              |                           |                    |           |                                     |                             | No riserva Art. 3                       |         |
| Sede operativa          |              |                              |                           |                    |           |                                     |                             | Obsoleta                                | Automat |
| Dettaglio tariffe       |              | acchi (struma                | ti ad appare              |                    | % tasso i | nail Sco                            | nto                         | % Incid.                                |         |
|                         |              | ecciii (struinei             | iu eu appare              |                    | 20,       | ,52 No sconto                       |                             | 100,00                                  |         |
|                         |              |                              |                           |                    |           |                                     | · ·                         |                                         |         |
| Non selezionato         |              |                              |                           |                    |           | No sconto                           |                             |                                         |         |
| Non selezionato         | 4            |                              |                           |                    |           | No sconto                           |                             |                                         |         |
| Non selezionato         | ۹.           |                              |                           |                    |           | No sconto                           | · ·                         |                                         |         |
| Non selezionato 💌 📃 🕯   | ۹.           |                              |                           |                    |           | No sconto                           | •                           |                                         |         |
| Non selezionato 🔻       | ۹.           |                              |                           |                    |           | No sconto                           |                             |                                         |         |
| Codici ditta Soci       | AltreVoci    | Autoliquida                  | zione %                   | nedia              | 20.52     | % ir                                | ncidenza                    | 100.00                                  |         |
|                         |              | Lorondonou                   |                           |                    |           |                                     |                             | ,                                       |         |

#### Posizioni inail azienda

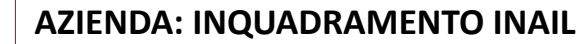

Ranocchi

ZUCCHETTI

Nella parte superiore della pagina sono presenti i dati identificativi INAIL.

Queste informazioni sono univoche per azienda e vengono rilasciate dall'INAIL.

- Codice ditta INAIL
- Contro codice
- Codice PIN
- Sede INAIL

Per accedere premere il pulsante «**Codici ditta**» presente nella parte inferiore della videata.

Dopo la parte di testata una griglia elenca le posizioni INAIL presenti in azienda. Per ciascuna posizione sono riportati i dati di rilievo come:

- Identificativo
- Posizione principale
- Descrizione
- Voce
- Tasso
- Incidenza
- Media
- Sede
- Retribuzione convenzionale

| odice azienda                                                                                               |                   |              |                     | 2 R           | ANOCCHI        | LAB SRL             |        |                    |            |                      |                  |                |                   |                       |               |          |
|----------------------------------------------------------------------------------------------------|-------------------|--------------|---------------------|---------------|----------------|---------------------|--------|--------------------|------------|----------------------|------------------|----------------|-------------------|-----------------------|---------------|----------|
| Anagrafica                                                                                                  | <u>2</u> Leg. rap | p. 3 Attiv   | ita' <u>4</u> Inail | <u>5</u> Inps | <u>6</u> Irpef | <u>7</u> Contributi | 8 Cor  | ntratto   <u>9</u> | Maggior    | azioni 🛛 <u>0</u> Ra | itei <u>E</u> nt | ti <u>C</u> eo | lolini   <u>V</u> | arie <u>(</u>         | <u>)</u> rari |          |
| Codice ditta inai                                                                                           | I [               | 123456       | <b>i789</b>         | Contro coo    | lice           | 22                  | С      | odice PIN          |            | 3333333              |                  | Sede inail     | 11                | 100 ALE               | SSANDRI       | Ą        |
| Cod. Pon.                                                                                                   | Posizione         | CC Princ.    | Descrizione         |               |                | Voce                | Tasso  | Incidenza          | Media      | Sede                 |                  |                | Retrib.           | Convenz.              |               |          |
| 1                                                                                                    | 11111111          | 11           | POSIZIONE 1         |               |                | 6590                | 20,52  | 100,00             | 20,52      | ANCONA               |                  |                |                   |                       |               |          |
| 2                                                                                                    | 222222222         | 22           | POSIZIONE 2         |               |                | 0113                | 130,00 | 100,00             | 130,00     | ANCONA               |                  |                |                   |                       | _             |          |
| 3<br>4 X                                                                                                    | 33333333          | 33           | 222222222/63        |               |                | 0122                | 34,00  | 60.00              | 91.60      | ANCONA               |                  |                |                   |                       | _             |          |
|                                                                                                    | -                 |              |                     |               |                | 0003                |        | 40,00              | 91,60      | ANCONA               |                  |                |                   |                       | _             |          |
| 5                                                                                                    | 66666666          | 88           | 66666666/88         |               |                | 0112                | 35,00  | 100,00             | 35,00      | ANCONA               |                  |                | Dirigent          | ilQuadri              |               |          |
| ede inail<br>ede operativa                                                                                  |                   | A .          |                     |               |                |                     |        |                    |            |                      |                  |                |                   | No riserv<br>Obsoleta | a Art. 3      | C Automa |
| quadram                                                                                                    | Co                | dice voce ta | riffa               |               |                |                     |        |                    | % tasso ir | nail S               | conto            |                | % Incid.          | _                     |               |          |
| on selezionato                                                                                              |                   |              | L.                  |               |                |                     |        |                    |            | No sco               | nto              | <u> </u>       |                   |                       |               |          |
| lon selezionato                                                                                             | <u> </u>          | A 1          | L.                  |               |                |                     |        |                    |            | No sco               | nto              | -              |                   |                       |               |          |
|                                                                                                    | · ·               | A 1          | L.                  |               |                |                     |        |                    |            | No sco               | nto              | •              |                   |                       |               |          |
| on selezionato                                                                                              | · ·               | A •          | L.                  |               |                |                     |        |                    |            | No sco               | nto              | •              |                   |                       |               |          |
| lon selezionato<br>Ion selezionato                                                                          |                   | - A -        | L.                  |               |                |                     |        |                    |            | No sco               | nto              | •              |                   |                       |               |          |
| lon selezionato<br>Ion selezionato<br>Ion selezionato                                                       | -                 |              |                     |               |                |                     |        |                    |            | ,<br>No sco          | nto              | •              |                   |                       |               |          |
| lon selezionato<br>Ion selezionato<br>Ion selezionato<br>Ion selezionato                                    |                   | A 1          |                     |               |                |                     |        |                    |            | No sco               | nto              | -              |                   | 7                     |               |          |
| Ion selezionato<br>Ion selezionato<br>Ion selezionato<br>Ion selezionato<br>Ion selezionato                 |                   | A •          | L .                 |               |                |                     |        |                    |            |                      |                  |                |                   |                       |               |          |
| Ion selezionato<br>Ion selezionato<br>Ion selezionato<br>Ion selezionato<br>Ion selezionato<br>Codici ditta |                   |              | Altre               | /oci          | Autolia        | uidazione           | % n    | nedia              |            | ,                    | % inciden        | za             |                   | _                     |               |          |

#### Posizioni inail azienda

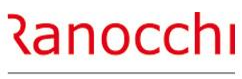

ZUCCHETT

#### AZIENDA: INQUADRAMENTO INAIL

Nella sezione centrale della pagina vengono dettagliati i parametri che compongono la posizione INAIL dell'azienda.
Numero: codice meccanografico della posizione INAIL
PAT e codice controllo: codice PAT e controcodice
Descrizione: descrizione interna della posizione INAIL
Date inizio, cessazione, variazione: date di riferimento
Sede INAIL: codice e descrizione della sede INAIL
Ponderata: indicatore per ottenere una ponderazione di posizioni e non voci di tariffa (non più prevista)
Retribuzione convenzionale: indica la modalità di calcolo dell'imponibile per alcune qualifiche (dirigenti, quadri)

Nella sezione inferiore sono contenute invece le informazioni relative alla voce di tariffa della posizione INAIL.

I parametri richiesti e da indicare sono:

Inquadramento: rappresenta il macro settore di appartenenza

- Voce tariffa: il codice della voce di tariffa
- Tasso: il tasso relativo alla tariffa indicata
- Sconto: l'eventuale sconto

Incidenza: l'incidenza in percentuale (nella singola voce 100%)

| Codio                                                             | e azie                                                                                                  | enda                                                        |             |         |                         |                                                                                                    |                                |                  | 2 RA          | NOCCH                | ILAB         | SRL    |                  |             |                 |                                 |                                                                                                    |              |         |                             |                 |                  |       |        |
|-------------------------------------------------------------------|----------------------------------------------------------------------------------------------------|-------------------------------------------------------------|-------------|---------|-------------------------|----------------------------------------------------------------------------------------------------|--------------------------------|------------------|---------------|----------------------|--------------|--------|------------------|-------------|-----------------|---------------------------------|----------------------------------------------------------------------------------------------------|--------------|---------|-----------------------------|-----------------|------------------|-------|--------|
| <u>l</u> An                                                       | agraf                                                                                                   | ica                                                         | <u>2</u> Le | eg. rap | op. 🔤                   | <u>8</u> Attiv                                                                                                    | ita' <u>4</u> Inai             | <u>5</u> In      | ps   <u>6</u> | <u>i</u> Irpef       | <u>7</u> Con | tribut | ti   <u>8</u> Co | ntratto   9 | Maggio          | razioni                         | <u>0</u> Ratei                                                                                               | <u>E</u> nti | Ceda    | olini   <u>V</u> ar         | ie              | <u>O</u> rari    | 1     |        |
| Codio                                                             | e ditta                                                                                                 | a inail                                                     |             |         | 1                       | 2345                                                                                                    | 6789                           | Cont             | ro codi       | се                   | 22           | ]      | (                | Codice PIN  |                 | 333                             | 3333                                                                                                    | Sed          | e inail | 1110                        | O AL            | ESSAN            | idria |        |
|                                                                   | Cod                                                                                                    | Pop                                                         | Doei        | zione   |                         | Princ                                                                                                    | Descrizion                     |                  |               |                      |              | /oce   | Taeeo            | Incidenza   | Madia           | Sede                            |                                                                                                    |              |         | Petrib Co                   | nven:           | 7                |       |        |
| •                                                                 | 1                                                                                                    | r un.                                                       | 111         | 11111   | 11                      | rine.                                                                                                    | POSIZIONE                      | 1                |               |                      |              | 6590   | 20.52            | 100.00      | 20.52           | ANCO                            | NA                                                                                                    |              |         | Retrib. Col                 | TV CH           | <u>.</u>         |       |        |
|                                                                   | 2                                                                                                    |                                                             | 222         | 22222   | 22                      |                                                                                                    | POSIZIONE                      | 2                |               |                      | (            | 0113   | 130.00           | 100,00      | 130.00          | ANCO                            | NA                                                                                                    |              |         |                             |                 |                  |       |        |
|                                                                   | 3                                                                                                    |                                                             | 333         | 33333   | 33                      |                                                                                                    | POSIZIONE                      | 3                |               |                      | (            | 0122   | 34,00            | 100,00      | 34,00           | ANCO                            | NA                                                                                                    |              |         |                             |                 |                  |       |        |
|                                                                   | 4                                                                                                    | X                                                           |             |         |                         |                                                                                                    | 22222222                       | 3                |               |                      | (            | 0002   |                  | 60,00       | 91,60           | ANCO                            | NA                                                                                                    |              |         |                             |                 |                  |       |        |
|                                                                   |                                                                                                    |                                                             |             |         |                         |                                                                                                    |                                |                  |               |                      | (            | 0003   |                  | 40,00       | 91,60           | ANCO                            | NA                                                                                                    |              |         |                             |                 |                  |       |        |
|                                                                   | 5                                                                                                    |                                                             | 666         | 66666   | 88                      |                                                                                                    | 66666666/                      | 8                |               |                      | (            | 0112   | 35,00            | 100,00      | 35,00           | ANCO                            | NA                                                                                                    |              |         | Dirigenti\Q                 | uadri           | i                |       |        |
|                                                                   |                                                                                                    |                                                             |             |         |                         | _                                                                                                    |                                |                  |               |                      |              | _      |                  |             | _               |                                 |                                                                                                    |              |         |                             |                 |                  |       |        |
| Nume                                                              | ero                                                                                                    |                                                             |             |         |                         | 1                                                                                                    | Ponde                          | ata              |               | PAT                  |              | L      | 111              | 11111 1     | 1               | Descriz                         | tione                                                                                                    | POSIZIO      | ONE 1   |                             |                 |                  |       |        |
|                                                                   |                                                                                                    |                                                             |             |         | Princ                   | ipale                                                                                                    |                                |                  |               |                      |              |        |                  |             |                 | Retrib. o                       | convenz.                                                                                                    | Dirige       | enti    |                             | uadri           |                  |       |        |
|                                                                   |                                                                                                    |                                                             |             |         |                         |                                                                                                    |                                |                  |               |                      |              |        |                  |             |                 |                                 |                                                                                                    | , Dinge      |         |                             | auan            |                  |       |        |
| Data                                                              | inizio                                                                                                  |                                                             |             |         |                         |                                                                                                    |                                |                  |               | Data ce              | ssazior      | ne 🗌   |                  |             |                 | Data va                         | riazione                                                                                                    | ) Dunge      |         |                             | uuun            |                  |       |        |
| Data<br>Sede                                                      | inizio                                                                                                  |                                                             |             |         | 23110                   |                                                                                                    |                                |                  |               | Data ce              | ssazior      | ne [   |                  |             |                 | Data va                         | iriazione                                                                                                    | , Dinge      |         |                             | uuun            |                  | 2     |        |
| Data<br>Sede                                                      | inizio<br>inail                                                                                         | tive                                                        |             |         | 23110                   |                                                                                                    | ANCONA                         |                  |               | Data ce              | ssazior      | ne [   |                  |             |                 | Data va                         | iriazione                                                                                                    | i binge      |         |                             | o rise          | erva Art.        | 3     |        |
| Data<br>Sede<br>Sede                                              | inizio<br>inail<br>opera                                                                                | ativa                                                       |             |         | 2311(                   | ) A<br>] A                                                                                                    | ANCONA                         |                  |               | Data ce              | ssazior      | ne [   |                  |             |                 | Data va                         | riazione                                                                                                    |              |         |                             | o rise<br>bsole | erva Art.<br>eta | 3     | 🗖 Auto |
| Data<br>Sede<br>Sede<br>nqua                                      | inizio<br>inail<br>opera<br>dram                                                                        | ativa                                                       |             | Co      | 2311(<br>dice v         | D A<br>A                                                                                                    | ANCONA                         |                  |               | Data ce              | ssazior      | ne [   |                  |             | % tasso i       | Data va                         | riazione                                                                                                    | to           |         | 0 Incid.                    | o rise<br>bsole | erva Art.<br>eta | 3     | 🗖 Auto |
| Data<br>Sede<br>Sede<br>nqua<br>Indus                             | inizio<br>inail<br>opera<br>dram<br>tria                                                                | ativa                                                       |             |         | 2311(<br>dice v<br>659( | 0 A<br>A<br>oce ta                                                                                                    | ANCONA<br>riffa                | nenti ed         | appare        | Data ce              | ssazior      | ied ap | opare            |             | % tasso i<br>20 | Data va<br>inail<br>0,52        | scon<br>Scon<br>No sconto                                                                                    | to v         | 9       | 6 Incid.                    | o rise<br>bsole | erva Art.<br>eta | 3     | C Auto |
| Data<br>Sede<br>Sede<br>nqua<br>Indus                             | inizio<br>inail<br>opera<br>dram<br>tria                                                                | ativa                                                       |             |         | 2311(<br>dice v<br>659( | ) A<br>A<br>oce ta<br>D A (                                                                                                    | ANCONA<br>riffa<br>Altri struu | nenti ed         | appare        | Data ce<br>ecchi (st | ssazior      | ied ap | opare            |             | % tasso i<br>20 | Data va<br>inail<br>0,52        | scon<br>Scon<br>No sconto                                                                                    | to           |         | 6 Incid.                    | o rise<br>bsole | erva Art.<br>eta | 3     | C Auto |
| Data<br>Sede<br>Sede<br>nqua<br>Indus                             | inizio<br>inail<br>opera<br>dram<br>tria<br>selezio                                                     | <b>ativa</b><br>onato                                       | •           |         | 2311(<br>dice v<br>659( | ) A<br>) A<br>) A<br>) A (<br>] A (                                                                                                    | ANCONA<br>riffa<br>Altri strut | nenti ed         | appare        | Data ce<br>ecchi (st | ssazior      | ne [   | opare            |             | % tasso i<br>20 | Data va<br>inail<br>0,52 [      | scon<br>Scon<br>No sconto<br>No sconto                                                                       | to           |         | 6 Incid.                    | o rise<br>bsole | erva Art.<br>eta | 3     | C Auto |
| Data<br>Sede<br>Sede<br>Inqua<br>Indus<br>Non s                   | inizio<br>inail<br>opera<br>dram<br>selezio<br>selezio                                                  | <b>ativa</b><br>onato                                       |             |         | 2311(<br>dice v<br>659( |                                                                                                    | ANCONA<br>riffa<br>Altri strue | nenti ed         | appare        | Data ce<br>ecchi (st | ssazior      | ne [   | opare            |             | % tasso i<br>20 | Data va<br>inail<br>0,52 [      | Scon<br>No sconto<br>No sconto<br>No sconto                                                                  | to           |         | 6 Incid.                    | o rise<br>bsole | erva Art.<br>eta | 3     | T Auto |
| Data<br>Sede<br>Sede<br>Indus<br>Non s<br>Non s                   | inizio<br>inail<br>opera<br>dram<br>stria<br>selezio<br>selezio                                         | onato                                                       |             |         | 2311(<br>dice v<br>659( | D A<br>D A<br>D A<br>D A (<br>D A ())))<br>(D A ())) (D A ())))<br>(D A ())))<br>(D A ())))<br>(D A ()))))<br>(D A ()))))))))))))))))))))))))))))))))) | ANCONA<br>riffa<br>Altri strut | nenti ed         | appare        | Data ce<br>ecchi (st | ssazior      | ied ap | opare            |             | % tasso i<br>20 | Data va<br>inail<br>0,52 [<br>[ | Scon<br>No sconto<br>No sconto<br>No sconto<br>No sconto                                                     | to           |         | 6 Incid.                    | o rise<br>bsole | erva Art.<br>eta | 3     | T Auto |
| Data<br>Sede<br>Sede<br>nqua<br>Indus<br>Non s<br>Non s           | inizio<br>inail<br>opera<br>dram<br>selezio<br>selezio                                                  | ativa<br>onato<br>onato                                     |             |         | 2311(<br>dice v<br>659( | 0 A 0                                                                                                    | ANCONA<br>riffa<br>Altri strut | nenti ed         | appare        | Data ce<br>ecchi (st | ssazior      | ied ap | opare            |             | % tasso i<br>20 | Data va                         | Scon<br>No sconto<br>No sconto<br>No sconto<br>No sconto                                                     | to           |         | 6 Incid.                    | o rise<br>bsole | erva Art.<br>eta | 3     | ∏ Auto |
| Data<br>Sede<br>Sede<br>Indus<br>Non s<br>Non s                   | inizio<br>inail<br>opera<br>dram<br>selezio<br>selezio<br>selezio<br>selezio                            | <b>ativa</b><br>onato<br>onato<br>onato                     |             |         | 2311(<br>dice v<br>659( |                                                                                                    | ANCONA<br>riffa<br>Altri strut | nenti ed         | appare        | Data ce              | ssazior      | ied ap | opare            |             | % tasso i<br>20 | Data va                         | Scon<br>No sconto<br>No sconto<br>No sconto<br>No sconto<br>No sconto                                        | to           |         | 6 Incid.<br>100,00          | o rise<br>bsole | erva Art.<br>eta | 3     | T Auto |
| Data<br>Sede<br>Sede<br>Indus<br>Non s<br>Non s<br>Non s<br>Non s | inizio<br>inail<br>opera<br>dram<br>selezio<br>selezio<br>selezio<br>selezio<br>selezio                 | ativa<br>pnato<br>pnato<br>pnato<br>pnato                   |             |         | 2311(<br>dice v<br>659( |                                                                                                    | ANCONA<br>riffa<br>Altri strur | nenti ed         | appare        | Data ce              | ssazior      | ied ap | opare            |             | % tasso i<br>20 | Data va                         | Scon<br>No sconto<br>No sconto<br>No sconto<br>No sconto<br>No sconto<br>No sconto<br>No sconto              | to           |         | 6 Incid.<br>100,00          | o rise<br>bsole | erva Art.<br>eta | 3     | T Auto |
| Data<br>Sede<br>Sede<br>Indus<br>Non \$<br>Non \$<br>Non \$       | inizio<br>inail<br>opera<br>dram<br>tria<br>selezio<br>selezio<br>selezio<br>selezio<br>selezio         | ativa<br>onato<br>onato<br>onato<br>onato                   |             |         | 2311(<br>dice v<br>659( |                                                                                                    | ANCONA                         | nenti ed         | appare        | Data ce              | ssazior      | ied ap | pare             |             | % tasso i<br>20 | Data va                         | Scon<br>No sconto<br>No sconto<br>No sconto<br>No sconto<br>No sconto<br>No sconto<br>No sconto<br>No sconto | to           |         | 6 Incid.                    | o rise<br>bsole | erva Art.        | 3     | T Auto |
| Data<br>Sede<br>Sede<br>Indus<br>Non \$<br>Non \$<br>Non \$       | inizio<br>inail<br>opera<br>dram<br>tria<br>selezio<br>selezio<br>selezio<br>selezio<br>selezio         | ativa<br>onato<br>onato<br>onato<br>onato                   |             |         | 2311(<br>dice v<br>659( |                                                                                                    | ANCONA<br>riffa<br>Altri strui | nenti ed         | appare        | Data ce              | ssazior      | ne [   | pare             |             | % tasso i<br>20 | Data va                         | Scon<br>No sconto<br>No sconto<br>No sconto<br>No sconto<br>No sconto<br>No sconto<br>No sconto<br>No sconto |              |         | 6 Incid.                    | o rise          | erva Art.        | 3     | T Auto |
| Data<br>Sede<br>Sede<br>Indus<br>Non s<br>Non s<br>Non s          | inizio<br>inail<br>opera<br>dram<br>dram<br>dram<br>selezio<br>selezio<br>selezio<br>selezio<br>selezio | ativa<br>pnato<br>pnato<br>pnato<br>pnato<br>pnato<br>pnato |             |         | 2311(<br>dice v<br>659( |                                                                                                    | ANCONA                         | nentied<br>e⊻oci | appare        | Data ce<br>ecchi (st | rumenti      | ied ap | opare %          | media       | % tasso 1<br>20 | Data va                         | Scon<br>No sconto<br>No sconto<br>No sconto<br>No sconto<br>No sconto<br>No sconto<br>No sconto<br>No sconto | to           |         | 6 Incid.<br>100,00<br>00,00 | o rise<br>bsole | erva Art.        | 3     | T Auto |

#### Soci artigiani e non artigiani

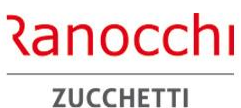

**AZIENDA: INQUADRAMENTO INAIL** 

I soci si distinguono in base al settore di appartenenza: SOCI ARTIGIANI

#### SOCI NON ARTIGIANI

Questi possono essere gestiti in vari modi:

- codificati come lavoratori con inquadramento socio, per elaborare il cedolino con la retribuzione convenzionale ai fini INAIL
- codificati come soci nella gestione soci, senza elaborare alcun cedolino ma associando la posizione o la classe di rischio per abbinare la retribuzione / premio

Con il bottone "**soci**" si accede alla gestione di questa tipologia di soggetti obbligati all'assicurazione INAIL e quindi al pagamento del premio.

I soci si distinguono in base al settore di appartenenza. **Soci artigiani** 

Va indicata la classe di rischio corrispondente al premio Soci non artigiani

Va indicata la posizione per applicare il tasso sulla retribuzione convenzionale.

Nella gestione, oltre ai dati anagrafici, va indicata la carica e la posizione o la classe di rischio.

|                                                                             | Codice Cognome                          | Nome Carica                    |                  | Data entrata Data uscita | Inail |
|-----------------------------------------------------------------------------|-----------------------------------------|--------------------------------|------------------|--------------------------|-------|
|                                                                             | 1 ROSSI                                 | MARIO Titolare                 |                  | 01/01/2018               | 1     |
|                                                                             | *                                       |                                |                  |                          |       |
| Codice azienda                                                              |                                         |                                |                  |                          |       |
|                                                                             |                                         |                                |                  |                          |       |
| <u>1</u> Anagrafica   <u>2</u> Leg. rapp.   <u>3</u> Attivita' <u>4</u> Ina | il <                                    | · · ·                          |                  |                          | >     |
| 100450700                                                                   |                                         |                                |                  |                          |       |
| codice ditta inail 123456789                                                |                                         |                                |                  |                          |       |
|                                                                             | Codice fiscale RSSMRA80A1016            | 508S                           |                  | Cod. Anagrafe            | 33    |
| Cod. Pon. Posizione CC Princ. Descrizion                                    | Nome ROSSI                              |                                |                  |                          |       |
|                                                                             | Data di nascita III 10/01/1980          | Sesso M                        |                  |                          |       |
|                                                                             | Comune nascita                          | IGALLIA                        |                  | Provincia AN             |       |
| 3 3333333 33 PUSIZIONE                                                      | Comune residenza 1608 🛤 SENI            | IGALLIA                        |                  | Cap/Provincia 60019      | AN    |
| 4 X 2222220                                                                 | Indirizzo ANCONA                        |                                |                  |                          |       |
| E 00000000 00 0000000                                                       | Socio non artigiano                     |                                |                  |                          |       |
| 5 0000000 00 00000000                                                       | Posizione Inail                         | 1111/11 📃 🗆 Incidenza mar      | l. 🔍             |                          |       |
| u Deada                                                                     | Carica Titolare                         | <u> </u>                       |                  |                          |       |
| Numero                                                                      | Data entrata 01/01/2018                 | Giorni da consid. mese entrata |                  |                          |       |
| Principale                                                                  | Data uscita                             | Giorni da consid. mese uscita  |                  |                          |       |
| Data inizio                                                                 | Classi rischio artigiani                |                                |                  |                          |       |
| Sede inail                                                                  | Dal Classe 1 Perc. 1                    | Classe 2 Perc. 2 Classe 3      | Perc. 3 Classe 4 | Perc. 4 Classe 5 Per     | rc. 5 |
| Sede operativa                                                              | 01/01/2011 2 0 100,00                   |                                |                  |                          |       |
|                                                                             |                                         |                                |                  |                          |       |
| Inquadram Codice voce tariffa                                               |                                         |                                |                  |                          |       |
| Non selezionato 🔻                                                           |                                         |                                |                  |                          |       |
|                                                                             |                                         |                                |                  |                          |       |
|                                                                             |                                         |                                |                  |                          |       |
| Non selezionato 💌 🖪 🥵                                                       |                                         | No sconto                      | <b>▼</b>         |                          |       |
| Non selezionato 🔻                                                           |                                         | No sconto                      | <b>-</b>         |                          |       |
|                                                                             |                                         | No sconto                      |                  |                          |       |
|                                                                             |                                         |                                |                  |                          |       |
| Non selezionato 🔽 🖌 🔍                                                       |                                         | No sconto                      | <b>▼</b>         |                          |       |
| Non selezionato 🔻                                                           |                                         | No sconto                      | ▼                |                          |       |
|                                                                             |                                         | ,                              |                  |                          | _     |
| Codici ditta Soci Atta                                                      | re⊻oci <u>A</u> utoliquidazione % media | a % incide                     | enza             |                          |       |
|                                                                             |                                         |                                |                  |                          |       |

#### Posizioni inail azienda

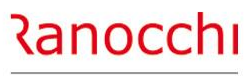

ZUCCHETTI

#### AZIENDA: INQUADRAMENTO INAIL

Con il riordino delle tariffe INAIL sono state apportate alcune modifiche tra le quali l'eliminazione delle polizze ponderate costituite da ponderazioni di più voci di tariffa.

Rimane però la possibilità di indicare, all'occorrenza, diverse PAT, facenti riferimento a singole lavorazioni, e riportando la percentuale di incidenza di queste rispetto a una lavorazione complessa.

Si possono quindi avere due tipi di impostazioni:

- La PAT reale formata dalla singola voce di tariffa
- La PAT fittizia con indicazione di ponderata, che consente di creare un codice che associ più PAT ciascuna con la propria incidenza.

Questo procedimento consente di ottenere una lavorazione, già rappresentata in maniera fissa, con le relative incidenze.

Diversamente è possibile specificare queste diverse incidenze in maniera manuale sia nei dipendenti che nei soci, indicando codice PAT e percentuale

| Junc | e azi  | enda    |                  |         |                 |                    | 2             | RANOCCI        | HILAB SRL    |         |                    |        |                  |                            |                                   |          |            |
|------|--------|---------|------------------|---------|-----------------|--------------------|---------------|----------------|--------------|---------|--------------------|--------|------------------|----------------------------|-----------------------------------|----------|------------|
| Ana  | agra   | fica    | <u>2</u> Leg. ra | pp.   ; | <u>3</u> Attivi | ta' <u>4</u> Inail | <u>5</u> Inps | <u>6</u> Irpef | 7 Contribu   | ti 8 Co | ntratto   <u>9</u> | Maggio | razioni 🛛 🖸 Rate | i <u>E</u> nti <u>C</u> ed | lolini   <u>V</u> arie   <u>O</u> | rari     |            |
| odic | e ditt | a inail |                  | 1       | 23456           | 789                | Contro co     | odice          | 22           | C       | Codice PIN         |        | 3333333          | Sede inail                 | 11100 ALE                         | SANDRIA  |            |
|      | Cod    | Pon.    | Posizione        | CC      | Princ.          | Descrizione        |               |                | Voce         | Tasso   | Incidenza          | Media  | Sede             |                            | Retrib. Convenz.                  |          |            |
|      | 1      |         | 11111111         | 11      |                 | POSIZIONE 1        |               |                | 6590         | 20,52   | 100,00             | 20,52  | ANCONA           |                            |                                   |          |            |
|      | 2      |         | 22222222         | 2 22    |                 | POSIZIONE 2        |               |                | 0113         | 130,00  | 100,00             | 130,00 | ANCONA           |                            |                                   |          |            |
|      | 3      |         | 33333333         | 3 33    |                 | POSIZIONE 3        |               |                | 0122         | 34,00   | 100,00             | 34,00  | ANCONA           |                            |                                   |          |            |
|      | 4      | X       |                  | _       |                 | posizione 2 +      | • 3           |                | 0002         |         | 60,00              | 91,60  | ANCONA           |                            |                                   |          |            |
| _    | 5      |         | 66666666         | 2 89    |                 | 666666666          |               |                | 0003         | 35.00   | 40,00              | 91,60  | ANCONA           |                            | DirigentiQuadri                   | _        |            |
|      | -      | -       | 0000000          | 00      |                 | 0000000000000      |               |                | VIIZ         | 33,00   | 100,00             | 33,00  | ANCONA           |                            | Dingentikadadin                   |          |            |
| lume | ro     |         |                  |         | 4               | Ponderat           | a             | PAT            | [            |         |                    | 7      | Descrizione      | posizione 2 +              | + 3                               |          |            |
|      |        |         | Г                | Princ   | cipale          |                    |               |                |              |         |                    | _      | Retrib. convenz. | Dirigenti                  | Quadri                            |          |            |
| ata  | nizio  |         | ,<br>L           |         |                 | 7                  |               | Data ce        | ssazione     |         |                    |        | Data variazione  | , Dangena                  | ,                                 |          |            |
| ede  | inail  |         |                  | 2344    | 0 =             |                    |               |                |              |         |                    |        |                  |                            |                                   |          |            |
|      |        |         |                  | 2311    |                 | Ancona             |               |                |              |         |                    |        |                  |                            | No riserva                        | a Art. 3 |            |
| sede | oper   | auva    | L                |         |                 |                    |               |                |              |         |                    |        |                  |                            | ) Obsoleta                        |          | Automatica |
|      |        |         | С                | odice p | osizion         | e principale       |               |                |              |         |                    |        |                  |                            | % Incid.                          |          |            |
|      |        |         |                  |         | 2 🔺 ۹           | POSIZIONE          | 2             |                |              |         |                    |        |                  |                            | 60,00                             |          |            |
|      |        |         | Γ                |         | 3 🖱 🦳           | POSIZIONE          | 3             |                |              |         |                    |        |                  |                            | 40.00                             |          |            |
|      |        |         |                  |         |                 |                    | -             |                |              |         |                    |        |                  |                            |                                   |          |            |
|      |        |         |                  |         |                 | •                  |               |                |              |         |                    |        |                  |                            |                                   |          |            |
|      |        |         | L                |         |                 | L                  |               |                |              |         |                    |        |                  | L                          |                                   |          |            |
|      |        |         |                  |         | A 9             | L                  |               |                |              |         |                    |        |                  |                            |                                   |          |            |
|      |        |         | Г                |         |                 |                    |               |                |              |         |                    |        |                  | Г                          |                                   |          |            |
|      |        |         |                  |         |                 |                    |               |                |              |         |                    |        |                  |                            |                                   |          |            |
|      |        |         | L                |         |                 | •                  |               |                |              |         |                    |        |                  |                            |                                   |          |            |
| Ce   | dici d | litta   |                  | Soci    |                 | Altre              | /oci          | Autol          | liquidazione | % r     | media              | 91,60  | % i              | ncidenza                   | 100,00                            |          |            |
| 20   |        | _       |                  |         |                 |                    |               |                |              |         |                    |        |                  |                            |                                   |          |            |

#### Posizioni inail azienda

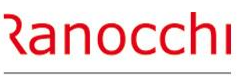

ZUCCHETT

#### AZIENDA: INQUADRAMENTO INAIL

Le posizioni INAIL azienda sono utilizzate per:

- determinare il costo INAIL dei dipendenti, soci e collaboratori
- calcolare annualmente l'autoliquidazione attraverso l'archiviazione mensili dei dati
- rilevare la numerazione per la stampa del LUL a garanzia dei controlli INAIL

Per questo motivo le posizioni vanno associate ai seguenti archivi:

- **dipendenti e collaboratori:** attraverso l'indicazione del codice al campo «codice posizione» della pagina 3-contributi
- soci artigiani / non artigiani, titolari ecc...: attraverso l'indicazione del codice al campo «posizione INAIL» nella gestione soci accessibile da pagina 4-Inail dell'anagrafica azienda
- azienda: attraverso l'indicazione della posizione, se diversa dalla principale, ai campi della sezione personalizza moduli, in pagina «cedolini» dell'anagrafica azienda, per lo scarico della numerazione dei LUL riepilogativi

| Anagratica                                                                                                    | 2 Leg. ra | pp.   :                  | Attivit                                                                                                    | a' <u>4</u> Inail                        | <u>5</u> Inps | <u>6</u> Irpef | <u>7</u> Contribu | ti 8 Co | ntratto 9 | Maggior                           | razioni 🛛 🖸 Ra                                                                              | tei <u>E</u> nti                                               | Ced               | olini <u>V</u> arie                       | <u>O</u> rari      |              |
|----------------------------------------------------------------------------------------------------|-----------|--------------------------|----------------------------------------------------------------------------------------------------|------------------------------------------|---------------|----------------|-------------------|---------|-----------|-----------------------------------|---------------------------------------------------------------------------------------------|----------------------------------------------------------------|-------------------|-------------------------------------------|--------------------|--------------|
| Codice ditta inail                                                                                                    |           | 1                        | 234567                                                                                                    | 789                                      | Contro c      | odice          | 22                | C       | odice PIN |                                   | 3333333                                                                                     | Se                                                             | ede inail         | 11100 AI                                  | LESSANDRIA         |              |
| Cod. Pon.                                                                                                    | Posizione | CC                       | Princ.                                                                                                    | Descrizione                              |               |                | Voce              | Tasso   | Incidenza | Media                             | Sede                                                                                        |                                                                |                   | Retrib. Conven                            | Z.                 |              |
| 1                                                                                                    | 1111111   | 11                       |                                                                                                    | POSIZIONE 1                              |               |                | 6590              | 20,52   | 100,00    | 20,52                             | ANCONA                                                                                      |                                                                |                   |                                           |                    |              |
| 2                                                                                                    | 2222222   | 22                       |                                                                                                    | POSIZIONE 2                              |               |                | 0113              | 130,00  | 100,00    | 130,00                            | ANCONA                                                                                      |                                                                |                   |                                           |                    |              |
| 3                                                                                                    | 3333333   | 33                       |                                                                                                    | POSIZIONE 3                              |               |                | 0122              | 34,00   | 100,00    | 34,00                             | ANCONA                                                                                      |                                                                |                   |                                           |                    |              |
| 4 X                                                                                                    |           | _                        |                                                                                                    | 22222222/63                              |               |                | 0002              |         | 60,00     | 91,60                             | ANCONA                                                                                      |                                                                |                   |                                           |                    |              |
| 5                                                                                                    |           | 00                       |                                                                                                    | CCCCCCCC /99                             |               |                | 0003              | 25.00   | 40,00     | 91,60                             | ANCONA                                                                                      |                                                                |                   | DirigentiQuedr                            | 4                  |              |
|                                                                                                    | 0000000   | 00                       |                                                                                                    | 00000000000                              |               |                | 0112              | 33,00   | 100,00    | 35,00                             | ANCONA                                                                                      |                                                                |                   | Dingentikaudui                            |                    |              |
| lumero                                                                                                    | [         |                          | 1                                                                                                    | Ponderat                                 | а             | PAT            | [                 | 111     | 11111 1   | 1                                 | Descrizione                                                                                 | POSIZ                                                          | ZIONE 1           |                                           |                    |              |
|                                                                                                    | Г         | Princ                    | ipale                                                                                                    |                                          |               |                |                   |         |           |                                   | Retrib. conven                                                                              | z. 🔲 Diri                                                      | genti             | 🔲 Quadri                                  | i                  |              |
| )ata inizio                                                                                                    | Г         |                          | -                                                                                                    | 1                                        |               | Data ce        | ssazione          |         |           |                                   | Data variazione                                                                             | •                                                              |                   |                                           |                    |              |
| Sede inail                                                                                                    |           |                          |                                                                                                    |                                          |               |                | L                 |         |           |                                   |                                                                                             |                                                                |                   |                                           |                    |              |
|                                                                                                    |           | 2311                     | 9 🖷 🗌                                                                                                    | ANCONA                                   |               |                |                   |         |           |                                   |                                                                                             |                                                                |                   | No ring                                   | anua Art 2         |              |
| Sede operativa                                                                                                    | L         | 2311                     |                                                                                                    | ANCONA                                   |               |                |                   |         |           |                                   |                                                                                             |                                                                |                   | No rise                                   | erva Art. 3        | - Automation |
| Sede operativa                                                                                                    |           | 2311                     |                                                                                                    | ANCONA                                   |               |                |                   |         |           |                                   |                                                                                             |                                                                |                   | No rise                                   | erva Art. 3<br>eta | Automatica   |
| Sede operativa<br>nquadram                                                                                                    | [<br>(    | 2311<br>odice v          | O A<br>A<br>oce tari                                                                                                    | ANCONA                                   |               |                |                   |         |           | % tasso ii                        | nail S                                                                                      | conto                                                          |                   | No rise                                   | erva Art. 3<br>eta | C Automatica |
| Sede operativa<br>nquadram<br>Industria                                                                                                    |           | 23110<br>odice v<br>6590 | 0 A<br>A<br>oce tari<br>) A ⊂                                                                                                    | ANCONA<br>ffa<br>Altri strumer           | nti ed app    | arecchi (st    | trumenti ed a     | ppare   |           | % tasso ii<br>20,                 | nail S<br>52 No sco                                                                         | conto<br>nto                                                   | <b>-</b>          | No rise     Obsole     Morise     100,00  | erva Art. 3<br>eta | Automatica   |
| Sede operativa<br>nquadram<br>Industria<br>Non selezionato                                                                                                    |           | 23110<br>odice v<br>6590 | 0 ▲<br>0 ▲<br>0 ce tari<br>0 ▲ ٩<br>1 ▲ ٩                                                                                                    | ANCONA<br>ffa<br>Altri strumer           | nti ed app    | arecchi (st    | trumenti ed a     | ppare   |           | % tasso ii<br>20,                 | nail S<br>52 No sco                                                                         | conto<br>nto                                                   | • [<br>• [        | No rise     Obsole     Morise     100,00  | erva Art. 3<br>eta | C Automatica |
| Sede operativa<br>nquadram<br>Industria<br>Non selezionato                                                                                                    |           | 23110<br>odice v<br>659  |                                                                                                    | ANCONA<br>ffa<br>. Altri strumer         | nti ed app    | arecchi (st    | trumenti ed a     | ppare   |           | % tasso ii<br>20,                 | nail S<br>52 No sco<br>No sco                                                               | conto<br>nto<br>nto                                            | • [<br>• [        | No rise     Obsole     Monoid.     100,00 | erva Art. 3<br>eta | Automatica   |
| Sede operativa<br>nguadram<br>ndustria<br>Non selezionato<br>Non selezionato                                                                                              |           | 23110<br>odice v<br>659  |                                                                                                    | ANCONA<br>ffa<br>Altri strumer           | nti ed app    | narecchi (st   | trumenti ed a     | ppare   |           | % tasso ii<br>20,                 | nail S<br>52 No sco<br>No sco                                                               | conto<br>nto<br>nto<br>nto                                     |                   | No rise Obsole No Incid. 100,00           | erva Art. 3<br>eta | Automatica   |
| Sede operativa<br>nquadram<br>Industria<br>Non selezionato<br>Non selezionato                                                                                             |           | 23110<br>odice v<br>659  |                                                                                                    | ANCONA<br>ffa<br>, Altri strume          | nti ed app    | arecchi (st    | trumenti ed a     | ppare   |           | % tasso ii<br>20,                 | nail S<br>52 No sco<br>No sco<br>No sco                                                     | conto<br>nto<br>nto<br>nto<br>nto                              |                   | No rise     Obsole     100,00             | eta                | Automatica   |
| Sede operativa<br>nquadram<br>Industria<br>Non selezionato<br>Non selezionato<br>Non selezionato                                                                          |           | 23110<br>odice v<br>6590 |                                                                                                    | ffa<br>Altri strume                      | nti ed app    | arecchi (st    | trumenti ed a     | ppare   |           | % tasso ii<br>20,                 | nail S<br>52 No sco<br>No sco<br>No sco<br>No sco                                           | conto<br>nto<br>nto<br>nto<br>nto<br>nto                       | • [<br>• [<br>• [ | No rise     Obsole     100,00             | erva Art. 3        | Automatica   |
| Sede operativa<br>nquadram<br>Industria<br>Non selezionato<br>Non selezionato<br>Non selezionato<br>Non selezionato                                                       |           | 23110<br>odice v<br>659  |                                                                                                    | ffa<br>Altri strume                      | nti ed app    | arecchi (st    | trumenti ed a     | opare   |           | % tasso ii<br>20,                 | nail S<br>52 No sco<br>No sco<br>No sco<br>No sco<br>No sco                                 | conto<br>nto<br>nto<br>nto<br>nto<br>nto<br>nto                | • [<br>• [<br>• [ | No rise     Obsole     100,00             | erva Art. 3<br>eta | Automatica   |
| Sede operativa<br>Inquadram<br>Industria<br>Non selezionato<br>Non selezionato<br>Non selezionato<br>Non selezionato<br>Non selezionato<br>Non selezionato                |           | 23110<br>odice v<br>659  | 0) A<br>0 ce tari<br>0 A Q<br>1 A Q<br>1 A Q<br>1 A Q<br>1 A Q<br>1 A Q<br>1 A Q                                                                                                    | ffa<br>Altri strume                      | nti ed app    | arecchi (st    | trumenti ed a     | ppare   |           | % tasso ii<br>20,                 | nail S<br>52 No sco<br>No sco<br>No sco<br>No sco<br>No sco<br>No sco<br>No sco             | conto<br>nto<br>nto<br>nto<br>nto<br>nto<br>nto<br>nto         |                   | No rise     Obsole     100,00             | erva Art. 3        | Automatica   |
| Sede operativa<br>inquadram<br>Industria<br>Non selezionato<br>Non selezionato<br>Non selezionato<br>Non selezionato<br>Non selezionato                                   |           | 23110<br>odice v<br>659  | 0 A 4<br>0 C c t t a r i<br>0 A 4<br>1 A 4<br>1 A 4 | ANCONA<br>ffa<br>Altri strume<br>AltrieV | nti ed app    | arecchi (st    | trumenti ed aj    | opare   | nedia     | % tasso ii<br>20,<br>20,20        | nail S<br>52 No sco<br>No sco<br>No sco<br>No sco<br>No sco<br>No sco<br>No sco             | conto<br>nto<br>nto<br>nto<br>nto<br>nto<br>nto<br>6 incidenza |                   | No rise     Obsole     No.00              | erva Art. 3<br>eta | Automatica   |
| Sede operativa<br>nquadram<br>Industria<br>Non selezionato<br>Non selezionato<br>Non selezionato<br>Non selezionato<br>Non selezionato<br>Non selezionato<br>Qodici ditta |           | 23110<br>odice v<br>6590 |                                                                                                    | ffa<br>Altri strume                      | nti ed app    | xarecchi (st   | trumenti ed a     | opare   | nedia     | % tasso ii<br>20,<br>20,<br>20,52 | nail S<br>52 No sco<br>No sco<br>No sco<br>No sco<br>No sco<br>No sco<br>Solution<br>No sco | conto<br>nto<br>nto<br>nto<br>nto<br>nto<br>nto<br>c incidenza |                   | No rise<br>Obsole<br>% Incid.<br>100,00   | erva Art. 3        | Automatica   |

#### Gruppi Posizioni inail azienda

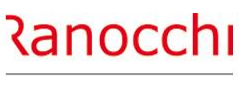

ZUCCHETTI

#### AZIENDA: INQUADRAMENTO INAIL

A livello azienda è possibile definire dei gruppi di lavorazioni ai quali abbinare più posizioni inail.

Questo consente di gestire quelle situazioni in cui il dipendente nella sua mansione fa riferimento a diversi tassi di rischio. I gruppi vengono creati in azienda tramite la scelta «gestione gruppi incid. Manuale inail» presente nelle tabelle dell'anagrafica azienda.

| Codice azienda                                                                                                    | 2 R/                    | NOCCHILAE                                            | WEB SRL                                                                                               |                                                                  |  |
|----------------------------------------------------------------------------------------------------|-------------------------|------------------------------------------------------|----------------------------------------------------------------------------------------------------|------------------------------------------------------------------|--|
| <ul> <li>Anagrafica azienda</li> <li>Anagrafica Filiali</li> <li>Sedi operative</li> <li>Tabelle</li> <li>Suddivisioni</li> <li>Banche</li> <li>Elaborazioni</li> <li>Conti primanota</li> <li>Dati aggiuntivi</li> <li>Dati invio stampe</li> <li>Libro matricola</li> <li>Descrizioni basi dipendente</li> <li>Cassetto previdenziale</li> </ul> |                         | Data scad.<br>16/03/2024<br>16/03/2024<br>16/03/2024 | Descrizione<br>Scadenza versamento Enti<br>Scadenza versamento Enti<br>Scadenza Versamento ctr. Fondi | Ente/contratto<br>CADIPROF<br>ENPALS<br>FONDO TESORERIA TFR INPS |  |
| Gestione Assegni Familiari     Gestione Gruppi incid. manuale Inail     Progressivi     Storici     Calcolo dipendenti     Scadenzario     Gestione pratiche     Annotazioni     F24     Tacorreia                                                                                                    | Tipo grupp<br>Gruppo In | po D<br>ail D<br>sizione Descri<br>2 POSIZ           | ipendenti                                                                                             | K<br>IO<br>Incidenza<br>70,00                                    |  |
| -∃ Tesorena<br>-∃ Annulla azienda                                                                                                    | Posizione               | 3 POSIZ                                              | ONE 3                                                                                                 | 30,00                                                            |  |
|                                                                                                    | F6=Varia descr          | izione sF6=Elen                                      | zo utilizzo                                                                                           |                                                                  |  |

#### Gruppi Posizioni inail azienda

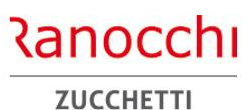

AZIENDA: INQUADRAMENTO INAIL

Il gruppo può essere associato ai dipendenti, ai soci o ai cantieri edili in base al tipo gruppo.

Nel gruppo vanno indicate le posizioni inail da considerare e la percentuale di incidenza.

Il codice del gruppo va collegato all'anagrafica dipendente, all'anagrafica socio, o all'elemento della tabella cantiere edile

| Dogr                                                                           | 6.0c00 - ANAGRAFICA AZIENDA - GESTIONE INAIL                  |            |                             |   |
|--------------------------------------------------------------------------------|---------------------------------------------------------------|------------|-----------------------------|---|
| edio                                                                           | Help                                                          | Filtri     | Posizioni attive            | - |
|                                                                                | <b></b>                                                       |            |                             |   |
| Ban Tipo gruppo                                                                | Dipendenti 👤                                                  | Codice     |                             |   |
| Gruppo Inail                                                                   | 1 🛤 gruppo 1                                                  | 6          | 777777761 7777777/61        |   |
| Dati Decizione Dece                                                            | riziono                                                       | 2          | 2222222222 POSIZIONE 2      |   |
| Dati                                                                           | Inzione                                                       | 3          | 3333333333 POSIZIONE 3      |   |
| Libr                                                                           |                                                               | 4          | 000000000 posizione 2 + 3   |   |
| Des                                                                            |                                                               |            |                             |   |
| Cas                                                                            |                                                               |            |                             | ± |
| Ges                                                                            |                                                               |            |                             |   |
| Ges                                                                            |                                                               |            |                             |   |
| rogre                                                                          |                                                               |            |                             |   |
|                                                                                | n                                                             |            |                             |   |
| cade                                                                           |                                                               |            |                             | ÷ |
| estio                                                                          |                                                               |            |                             |   |
| nnot <sub>Fe</sub> 💼 🦰                                                         |                                                               | <b>N</b>   |                             |   |
| 24 🛛 🖃 🔛                                                                       | <u> </u>                                                      |            |                             |   |
|                                                                                |                                                               |            |                             |   |
| esoreri                                                                        |                                                               |            |                             |   |
| esoreri<br>nnulla Tipo gruppo                                                  | Dipendenti 🚽                                                  |            |                             |   |
| esoreri<br>nnulla<br>Gruppo Inail                                              | Dipendenti  GRUPPO LAVORA                                     | ZIONE UNO  |                             | - |
| esoreri<br>nnulla<br>Gruppo Inail                                              | Dipendenti  GRUPPO LAVORA                                     | AZIONE UNO | Insidenze                   |   |
| esoreri<br>nnulla<br>Gruppo Inail<br>Posizione                                 | Dipendenti  GRUPPO LAVORA Descrizione POSIZIONE 2             | AZIONE UNO | Incidenza<br>70.00          |   |
| esoreri<br>nnulla<br>Tipo gruppo<br>Gruppo Inail<br>Posizione<br>2             | Dipendenti                                                    | AZIONE UNO | Incidenza<br>70,00          |   |
| esoreri<br>nnulla<br>Tipo gruppo<br>Gruppo Inail<br>Posizione<br>2<br>+ 3<br>* | Dipendenti                                                    | AZIONE UNO | Incidenza<br>70,00<br>30,00 |   |
| esoreri<br>nnulla<br>Tipo gruppo<br>Gruppo Inail<br>Posizione<br>2             | Dipendenti                                                    | AZIONE UNO | Incidenza<br>70,00<br>30,00 |   |
| esoreri<br>nnulla<br>Gruppo Inail<br>Posizione<br>2<br>> 3<br>*                | Dipendenti                                                    | AZIONE UNO | Incidenza<br>70,00<br>30,00 |   |
| esoreri<br>nnulla<br>Tipo gruppo<br>Gruppo Inail<br>Posizione<br>2<br>> 3<br>* | Dipendenti                                                    | AZIONE UNO | Incidenza<br>70,00<br>30,00 |   |
| esoreri<br>nnulla<br>Tipo gruppo<br>Gruppo Inail<br>Posizione<br>2<br>> 3<br>* | Dipendenti                                                    | AZIONE UNO | Incidenza<br>70,00<br>30,00 |   |
| esoreri<br>nnulla<br>Tipo gruppo<br>Gruppo Inail<br>Posizione<br>2<br>> 3<br>* | Dipendenti                                                    | AZIONE UNO | Incidenza<br>70,00<br>30,00 |   |
| esoreri<br>nnulla<br>Tipo gruppo<br>Gruppo Inail<br>Posizione<br>Posizione     | Dipendenti  GRUPPO LAVORA Descrizione POSIZIONE 2 POSIZIONE 3 | AZIONE UNO | Incidenza<br>70,00<br>30,00 |   |

# Gruppi Posizioni inail azienda

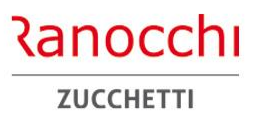

AZIENDA: INQUADRAMENTO INAIL

| dice del gruppo va collegato all'anag                                                                                                    | rafica dipendente,                                                                                                    |                                           | Codice azienda                                                                                                    | 900 EDILIZIA                                              |                                                                                       |                                                           |
|----------------------------------------------------------------------------------------------------|----------------------------------------------------------------------------------------------------|-------------------------------------------|----------------------------------------------------------------------------------------------------|-----------------------------------------------------------|---------------------------------------------------------------------------------------|-----------------------------------------------------------|
| nagrafica socio, o all'elemento della <sup>.</sup>                                                                                                    | tabella cantiere edile                                                                                                    |                                           | Codice cantiere                                                                                                    | 1 CANTIERE PRINCIPALE                                     |                                                                                       | cantiere                                                  |
|                                                                                                    |                                                                                                    |                                           | 1 Anagrafica cantiere 2 Ret                                                                                                    | ribuzioni cantiere                                        |                                                                                       |                                                           |
|                                                                                                    |                                                                                                    |                                           | Codice cantiere presso C.E.<br>Descrizione cantiere                                                                                                    | 1234567890 Identificativo presso i<br>CANTIERE PRINCIPALE | MUT [1111                                                                             | Cantiere principale     Cantiere generale                 |
| Codice Cognome Nome Carica                                                                                                    | Data entrata Data uscita Inail ^                                                                                                    |                                           | Indirizzo                                                                                                    |                                                           |                                                                                       |                                                           |
| 1 ROSSI MARIO Titolare                                                                                                    | 01/01/2018 1                                                                                                    |                                           | Comune                                                                                                    | E290 M IMPERIA                                            |                                                                                       | 18100 IM                                                  |
|                                                                                                    |                                                                                                    |                                           | Telefono                                                                                                    | 1111 22222222                                             | Fax 3333                                                                              | 4444444                                                   |
|                                                                                                    |                                                                                                    |                                           | E-mail                                                                                                    | r.cingolani@ranocchilab.com                               |                                                                                       |                                                           |
|                                                                                                    | × >                                                                                                    |                                           | Indirizzo PEC                                                                                                    | A                                                         |                                                                                       |                                                           |
|                                                                                                    |                                                                                                    |                                           | Codice Cassa Edile                                                                                                    | 6591 M IMPERIA + 15 NO ANCE                               |                                                                                       | Posizione                                                 |
|                                                                                                    |                                                                                                    |                                           | Centro di Costo                                                                                                    | 1 M CENTRO COSTO 1                                        |                                                                                       | CC1                                                       |
| ce fiscale RSSMRA80A10I608S SOC                                                                                                    | Cod. Anagrafe 33                                                                                                    |                                           | Posizione Inps                                                                                                    | 1 M POSIZIONE 1                                           | Uni.                                                                                  | oper. 000 Uni. prod. 000                                  |
| e MARIO                                                                                                    |                                                                                                    |                                           | Posizione Inail                                                                                                    | 4 🗰 66666666/88                                           | Gruppo Incid man                                                                      | 9                                                         |
| une residenza 1608 SENIGALLIA<br>zzo ANCONA<br>o no artigiano intervisione la all 1 de 11111111111 Tasso<br>po Incid. man. 1 de 111111111111 Tasso<br>po Incid. man. 1 de 111111111111 Tasso<br>po Incid. man. 1 de 111111111111 Tasso<br>po Incid. man. 1 de 111111111111 Tasso<br>po Incid. man. 1 de 111111111111 Tasso<br>po Incid. man. 1 de 1111111111111 Tasso<br>po Incid. man. 1 de 1111111111111 Tasso<br>po Incid. man. 1 de 1111111111111 Tasso<br>po Incid. man. 1 de 1111111111111 Tasso<br>po Incid. man. 1 de 1111111111111 Tasso<br>po Incid. man. 1 de 1111111111111 Tasso<br>po Incid. man. 1 de 11111111111111 Tasso<br>po Incid. man. 1 de 11111111111111 Tasso<br>po Incid. man. 1 de 11111111111111 Tasso<br>po Incid. man. 1 de 11111111111111 Tasso<br>po Incid. man. 1 de 11111111111111 Tasso<br>po Incid. man. 1 de 11111111111111 Tasso<br>po Incid. man. 1 de 11111111111111 Tasso<br>po Incid. man. 1 de 11111111111111 Tasso<br>po Incid. man. 1 de 11111111111111 Tasso<br>po Incid. man. 1 de 11111111111111 Tasso<br>po Incid. man. 1 de 11111111111111 Tasso<br>po Incid. man. 1 de 111111111111111 Tasso<br>po Incid. man. 1 de 111111111111111 Tasso<br>po Incid. man. 1 de 11111111111111 Tasso<br>po Incid. man. 1 de 1111111111111111 Tasso<br>po Incid. man. 1 de 11111111111111111111 Tasso<br>po Incid. man. 1 de 1111111111111111111 Tasso<br>po Incid. man. 1 de 1111111111111111 Tasso<br>Incid. man. 1 de 1111111111111111 Tasso<br>Incid. man. 1 de 111111111111111111111111111111111 | Codice dipendente       1       ROSSI MARIO         1 Anagrafica       2 Familiari       3 Contributi       4 Irpef       5 Contrat         Inquadramento       Qualifica INPS - 1       2-Impiegato       0         Qualifica INPS - 2       Full time       0       0         Qualifica INPS - 2       Full time       0       0         Tipo contratto       Normale       0       0         Tipo agevolazione       0       0       0         Altre agevolazioni       Nessuna       •       1         Tipo lavoratore       0       0       1       1         Sogneti contributivi       Incenti assunz tempo Indet Legge 232       Posizione INAIL       © Soggetto inail         Codice posizione       1       111111111111111111111111111111111111 | tto 1 <u>6</u> Contratto 2 <u>7</u> Ratei | 8 Differ. ratei     9 Altre trattenute     9       Gestione pensionistica     Con       Ente di previdenza (IVS)     Posizione Inps       Posizione Inps     Con       Fondo integrazione salariale     Tabella INPS       Tabella INPS     Con       Minimale contributivo     Con       Esonero contr. 6/7%     Aut | Altri dati Enti Qrario                                    | Giorno     Tipo lavoro     Identific     Subappalto     Dati Appalto     Dati Appalto | situazione  ativo (CIA)  23  Dati <u>Opera</u> Subappalti |
|                                                                                                    | POSIZIONE 1                                                                                                    |                                           | Malattia                                                                                                    |                                                           |                                                                                       |                                                           |
|                                                                                                    | Gruppo Incid. man.                                                                                                    | ٩                                         |                                                                                                    | idennizza eventi PB0 PB1 TB0 e TB1                        |                                                                                       |                                                           |
|                                                                                                    | Codice retribuzione Inali                                                                                                    | ×                                         | Trattenuta pensione                                                                                                    |                                                           |                                                                                       |                                                           |
|                                                                                                    | Categoria per //0 Non specificato                                                                                                    | •                                         | Importo trattenuta                                                                                                    | alpendente                                                |                                                                                       |                                                           |
|                                                                                                    | Assegni tamiliari  Nucleo da familiari a carico Persone nucleo                                                                                                    | ٩                                         |                                                                                                    | las .                                                     |                                                                                       |                                                           |
|                                                                                                    | Tabella assegni                                                                                                    |                                           | on-emens                                                                                                    | Escluso da Uni-Emens<br>Insegnanti calendario su 6 giorni |                                                                                       |                                                           |
|                                                                                                    | Cod.fiscale richiedente                                                                                                    |                                           | Mensilita' Uni-Emens                                                                                                    | 14,000 % Part-time verticale                              |                                                                                       |                                                           |
|                                                                                                    | Figli offre al primo Reddito familiar                                                                                                    | )                                         | Qualifica professionale 9.2                                                                                                    | .1.1.0.2 A 2° capo scelto                                 |                                                                                       |                                                           |
|                                                                                                    | Versati conjuge                                                                                                    |                                           |                                                                                                    | Lavoro emerso SosPensive                                  |                                                                                       |                                                           |
|                                                                                                    |                                                                                                    |                                           |                                                                                                    |                                                           |                                                                                       |                                                           |

**DIPENDENTE: INQUADRAMENTO INAIL** 

#### Posizione inail dipendente

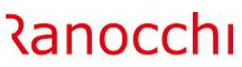

ZUCCHETTI

Nel dipendente i dati INAIL sono collocati nella pagina «contributi» La sezione contiene le informazioni per l'inquadramento assicurativo ai fini INAIL.

Sono richieste le seguenti informazioni:

**Soggetto INAIL:** da contrassegnare se il dipendente è soggetto all'assicurazione INAIL

**Codice posizione:** indica il codice della posizione INAIL di riferimento abbinata al dipendente; viene visualizzato il codice della PAT e il tasso della tariffa a essa abbinata

**Tipo Gruppo/dipe:** indica la modalità di applicazione di una ponderazione delle PAT

**Gruppo incid. Man.:** indica l'eventuale gruppo aziendale da associare al dipendente

**Codice retribuzione INAIL:** abilitato solo per i codici agevolazione 55 o 555 (over 50) al fine di forzare il tipo codice richiesto nel 1031

| Codice azienda<br>Codice dipendente                                                                                                    | 2 RANOCCHILAB W                                                                                                    | EB SRL                                               |                                                                                                    | Filiale Matricola                                                                                                    |
|----------------------------------------------------------------------------------------------------|----------------------------------------------------------------------------------------------------|------------------------------------------------------|----------------------------------------------------------------------------------------------------|----------------------------------------------------------------------------------------------------|
| <u>1</u> Anagrafica   <u>2</u> Familia                                                                                                    | ri <u>3</u> Contributi   Irpef   <u>5</u> Contratto                                                                                                    | 1   <u>6</u> Contratto 2   <u>7</u> Ratei   <u>8</u> | Differ. ratei 9 Altre trattenut                                                                                                    | te   <u>0</u> Altri dati   <u>E</u> nti   <u>O</u> rario                                                                                                    |
| Inquadramento<br>Qualifica INPS - 1<br>Qualifica INPS - 2<br>Part-time agevolato<br>Tipo contratto<br>Tipo agevolazione<br>Altre agevolazioni<br>Tipo lavoratore<br>Esonero madri 2024 | 2-Impiegato         Full time         □       Id certificaz.         Normale         □       M         Nessuna       ✓         □       M         □       M         □       M         □       M         □       M | Uurata                                               | Gestione pensionistica<br>Ente di previdenza (IVS)<br>Posizione Inps<br>Fondo integrazione salariale<br>Tabella INPS<br>Tabella ENTI | Contributiva mensile<br>Gia' iscritto al 28/04/1993<br>Contributiva mensile<br>Contributiva mensile<br>Gia' iscritto al 28/04/1993<br>POSIZIONE 1<br>Contributiva mensile<br>Gia' iscritto al 28/04/1993<br>POSIZIONE 1<br>Contributiva mensile<br>Callena Contributiva<br>Callena Contributiva<br>Contributiva mensile<br>Contributiva mensile<br>Contributiva mensi |
| Esoneri contributivi 🔍                                                                                                    | Incent. assunz.tempo Indet.Legge 232/20                                                                                                    | 1                                                    | Minimale contributivo                                                                                                    | □ □ □ □ □ □ □ □ □ □ □ □ □ □ □ □ □ □ □                                                                                                    |
| Posizione INAIL<br>Codice posizione                                                                                                    | Soggetto inail     1    1111111111     POSIZIONE 1                                                                                                    | Personale viaggiante Tasso 20,52                     | Esonero contr. 6/7%<br>Ind.Una Tantum DI.50                                                                                          | Automatico   Automatico                                                                                                    |
| Tipo gruppo/dipe<br>Gruppo Incid. man.                                                                                                    | Gruppo                                                                                                    | ۹.                                                   | Malattia                                                                                                    | ☞ Familiari a carico □ Indennizza eventi PB0 PB1 TB0 e TB1                                                                                                    |
| Categoria per 770                                                                                                    | Non specificato                                                                                                    | ▼<br>▼                                               | Trattenuta pensione<br>Importo trattenuta<br>Sigla DM10                                                                              |                                                                                                    |
| Assegni ramiliari<br>Persone nucleo<br>Tabella assegni<br>Cod.fiscale richiedente                                                                                                    |                                                                                                    | <b>A</b>                                             | Uni-Emens                                                                                                    |                                                                                                    |
| Figli oltre al primo<br>Importo assegno<br>Versati coniuge                                                                                                    | Reddito familiare<br>(Classe)                                                                                                    | CoNiuge                                              | Qualifica professionale                                                                                                    | [9.2.1.1.0.2]     # 2° capo scelto       Lavoro emerso     SosPenso                                                                                                    |
|                                                                                                    |                                                                                                    |                                                      | 1                                                                                                    |                                                                                                    |

#### Posizione inail dipendente – incidenza di più PAT

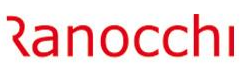

ZUCCHETTI

#### **DIPENDENTE: INQUADRAMENTO INAIL**

Per applicare la ponderazione di più PAT è necessario impostare la sezione inail nel seguente modo:

- Al codice posizione della sezione INAIL indicare la posizione di riferimento (lul)
- Gestire i campi Tipo gruppo/dipe e Gruppo Incid. Man. che consentono associare più posizioni inail al dipendente nel caso di lavorazioni con diverse tariffe e quindi tassi di rischio.

In queste casistiche è possibile creare tabelle di gruppi a livello aziendale da associare a più dipendenti oppure attivare nel singolo dipendente l'attribuzione di diverse posizioni.

Per attivare questa possibilità nel tipo gruppo/dipe si specifica la modalità di applicazione scegliendo tra:

- Gruppo
- Singola
- Nessuno

**Gruppo:** permette di selezionare ed inserire i gruppi codificati nelle tabelle aziendali.

Singola: permette di applicare per singolo dipendente l'abbinamento di più posizioni inail specificandone l'incidenza Nessuna: quando la posizione assicurativa del dipendente è soddisfatta dalla sola indicazione del codice posizione INAIL

| Codice azienda            | 2 RANOCCHILAB WE                                         | EB SRL                               |                                                      | Filiale                                                   |                             |
|---------------------------|----------------------------------------------------------|--------------------------------------|------------------------------------------------------|-----------------------------------------------------------|-----------------------------|
| Codice dipendente         | 1 ROSSI MARIO                                            |                                      |                                                      | Matricola                                                 |                             |
| Anagrafica 2 Familia      | ri <u>3</u> Contributi <u>4</u> Irpef <u>5</u> Contratto | 1 <u>6</u> Contratto 2 <u>7</u> Rate | i 🛛 <u>8</u> Differ. ratei 🗍 <u>9</u> Altre trattenu | ite   <u>0</u> Altri dati   <u>E</u> nti   <u>O</u> rario |                             |
| nquadramento              |                                                          |                                      |                                                      |                                                           |                             |
| Qualifica INPS - 1        | 2-Impiegato                                              | <u> </u>                             | Gestione pensionistica                               | Contributiva mensile                                      | Gia' iscritto al 28/04/1993 |
| Qualifica INPS - 2        | Full time                                                | •                                    | Ente di previdenza (IVS)                             | A                                                         |                             |
| Part-time agevolato       | □ Id certificaz.                                         | ]                                    | Posizione Inps                                       | 1 M POSIZIONE 1                                           |                             |
| lipo contratto            | Normale                                                  | •                                    | Fondo integrazione salariale                         | 2 Fondo solidarieta                                       | Assicurazioni               |
| Tipo agevolazione         | M                                                        |                                      | Tabella INPS                                         | 112-IMP - Industri                                        | a fino a 15 dip.            |
| Altre agevolazioni        | Nessuna                                                  | Durata                               | Tabella ENTI                                         | Singola                                                   |                             |
| Tipo lavoratore           | [ ] M                                                    |                                      |                                                      | 9200 CADIPROF                                             |                             |
| Esonero madri 2024        | 🗆 . 🔍 Incentivo pensione                                 | E. 4                                 |                                                      | Sospensione contributi                                    |                             |
| Esoneri contributivi 🛛 🔍  | Incent. assunz.tempo Indet.Legge 232/20                  | 1                                    | Minimale contributivo                                |                                                           | No quadro A                 |
| Posizione INAIL           | Soggetto inail                                           | Personale viaggiante                 | Esonero contr. 6/7%                                  | Automatico                                                | •                           |
| Codice posizione          | 1 🛤 1111111/11                                           | Tasso 20,52                          |                                                      |                                                           | 4                           |
|                           | POSIZIONE 1                                              |                                      | Ind.Una Tantum DI.50                                 | Automatico                                                | <u>·</u>                    |
| Tipo gruppo/dipe          | Gruppo                                                   |                                      | Malattia                                             | E Familiari a carico                                      |                             |
| Gruppo Incid. man.        | <b></b>                                                  | C                                    | <b>A</b>                                             | □ Indennizza eventi PB0 PB1 ]                             | [B0 e TB1                   |
| Codice retribuzione Inail | <da agevolazione="" tipo=""></da>                        | Ψ.                                   | Trattonuta ponciono                                  |                                                           |                             |
| Categoria per 770         | Non specificato                                          | •                                    | Importo trattenuta                                   |                                                           |                             |
| Accordi familiari         |                                                          |                                      | Sigla DM10                                           |                                                           |                             |
|                           |                                                          | C                                    |                                                      | [ ]==                                                     |                             |
| Tabella assegni           |                                                          |                                      | Uni-Emens                                            | Escluso da Uni-Emens                                      |                             |
| Cod.fiscale richiedente   |                                                          |                                      |                                                      | insegnanti calendario su 6 g                              | giorni<br>tissa sustisa la  |
| Figli oltre al primo      | Reddito familiare                                        |                                      | Mensilita Uni-Emens                                  | 14,000 % Part-                                            |                             |
| mporto assegno 🛛 🔍        | (Classe )                                                | Sospensione                          | Qualifica professionale                              | [9.2.1.1.0.2 ] A 2° capo s                                | scelto                      |
|                           |                                                          |                                      |                                                      |                                                           |                             |

#### Progressivi inail dipendente

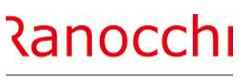

ZUCCHETTI

#### DIPENDENTE: PROGRESSIVI INAIL

Nei progressivi del dipendente, la pagina "INAIL" contiene i dati mensili sia per il calcolo dei costi che per l'autoliquidazione INAIL.

I dati sono organizzati per mese e posizione.

La pagina è organizzata in due sezioni:

- La parte superiore contiene la griglia con l'elenco dei dati mensili riportando le informazioni principali (ore-gg-importo).
- La parte inferiore contiene il dettaglio dei dati del singolo mese selezionato in griglia, con la possibilità di modifica sia dei dati che, in casi particolari, della posizione INAIL associata (tramite il tasto funzione shift F6).

| odic<br>odic | e azienda<br>e dipendente |         |               | 2 RANOCCHIL<br>1 ROSSI MARI    | AB SR<br>O   | L                                 |            |                     |      | Filiale<br>Matricola                     | 1000     |             |       |
|--------------|---------------------------|---------|---------------|--------------------------------|--------------|-----------------------------------|------------|---------------------|------|------------------------------------------|----------|-------------|-------|
| ese          |                           |         | Totali        | •                              | ·            |                                   |            |                     |      |                                          |          | Anno        | 2020  |
| Inp          | s   <u>2</u> Uniem        | ens 🔤   | <u>3</u> Enti | <u>4</u> Fiscali <u>5</u> Inai | I <u>6</u> P | Prev.comp   7 Tfr   8 Ass         | s.fisc. Ce | dolini              |      |                                          |          |             |       |
| M            | ese                       | Mens    | . Nagg.       | Pos.inail                      | CC           | Qualifica Inps                    | Agev.      | Ore                 | Gg.  | Importo                                  | Inizio   | Fine        |       |
| G            | ennaio                    | 1       | 1             | 66666666/88                    |              | Impiegati                         |            | 84,00               | 13   | 1.039,00                                 |          |             |       |
| G            | ennaio                    | 1       | 1             | 77777777/61                    |              | Impiegati                         |            | 84,00               | 12   | 1.039,00                                 |          |             |       |
| Fe           | ebbraio                   | 1       | 2             | 66666666/88                    |              | Impiegati                         |            | 82,00               | 13   | 2.269,00                                 |          |             |       |
| Fe           | ebbraio                   | 1       | 2             | 77777777/61                    |              | Impiegati                         |            | 82,00               | 12   | 2.269,00                                 |          |             |       |
|              |                           |         |               |                                |              |                                   |            |                     |      |                                          |          |             |       |
|              |                           |         |               |                                |              |                                   |            |                     |      |                                          |          |             |       |
|              |                           |         |               |                                |              |                                   |            |                     |      |                                          |          |             |       |
|              |                           |         |               |                                |              |                                   |            |                     |      |                                          |          |             |       |
|              |                           |         |               |                                |              |                                   |            |                     |      |                                          |          |             |       |
| t            |                           |         |               |                                |              |                                   |            |                     |      |                                          |          |             |       |
| t            |                           |         |               |                                |              |                                   |            |                     |      |                                          |          |             |       |
| t            |                           |         |               |                                |              |                                   |            |                     |      |                                          |          |             |       |
| 1            |                           |         |               |                                |              |                                   |            |                     |      |                                          |          |             |       |
| t            |                           |         |               |                                |              |                                   |            |                     |      |                                          |          |             |       |
| t            |                           |         |               |                                |              |                                   | _          |                     |      |                                          |          |             |       |
| +            |                           |         |               |                                |              |                                   |            |                     |      |                                          |          |             |       |
| ese          |                           | Gen     | naio          |                                | -            | Mensilita' <b>1</b> N.Ag          | .g.        | Totali<br>Posizione | 3    | 50 50 50 50 50 50 50 50 50 50 50 50 50 5 | 6.616,00 | Tasso       | 35,   |
| Jalif        | ica Inps                  | 2-Im    | piegato       |                                | •            | 1                                 |            |                     | Ore  | Inail                                    | 84.00    | Data varia: | zione |
| oo a         | gevolazione               |         |               |                                |              | 4                                 |            |                     | Gior | mi                                       | 13       | Inizio      |       |
| odic         | e retr.inail              |         | Fo            | rza codice retribuz            | tione        | <da agevolazione="" tipo=""></da> |            | •                   | Impo | onibile Inail                            | 1.039    | ,00         |       |
| 5 =          | Modifica pos              | sizione | Inail         |                                |              |                                   |            |                     |      |                                          |          |             |       |
|              | and a por                 |         |               |                                |              |                                   |            |                     |      |                                          |          |             |       |
|              |                           |         |               |                                |              |                                   |            |                     |      |                                          |          |             |       |

# Ranocchi

ZUCCHETTI

# **AUTOLIQUIDAZIONE INAIL**

# AUTOLIQUIDAZIONE INAIL

## AUTOLIQUIDAZIONE INAIL

Con questa sezione si tratteranno i seguenti argomenti:

- ✓ Tabelle inail
- ✓ Posizioni inail
- ✓ Inail azienda, dipendenti e soci

# ✓ SEQUENZE OPERATIVE

- ✓ Calcolo e gestione autoliquidazione
- ✓ Stampe e generazione file

#### Passaggi operativi nella predisposizione dell'autoliquidazione inail

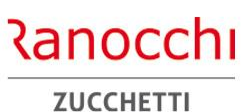

#### PASSAGGI OPERATIVI

Di seguito i passaggi operativi con l'elenco dei programmi da eseguire.

I programmi sono contenuti nella cartella autoliquidazione INAIL del menu elaborazioni annuali

- Richiesta basi INAIL
- CALCOLO AUTOLIQUIDAZIONE
- Confronta dati con basi di calcolo
- Visualizza dati autoliquidazione
- GESTIONE AUTOLIQUIDAZIONE
- Stampa progressivi INAIL
- Stampa modello 1031
- Stampa lettere e riepilogo
- GENERAZIONE FILE 1031 TELEMATICO
- VISUALIZZA FILE 1031 TELEMATICO
- Aggiorna tassi INAIL da autoliquidazione

I programmi segnalati in blu riguardano le operazioni da effettuare qualora l'utente utilizzi le basi di calcolo INAIL. In mancanza di tale passaggio, rimangono in sequenza le fasi riportate di colore rosso; quelle in maiuscolo sono obbligatorie, mentre le altre si considerano facoltative.

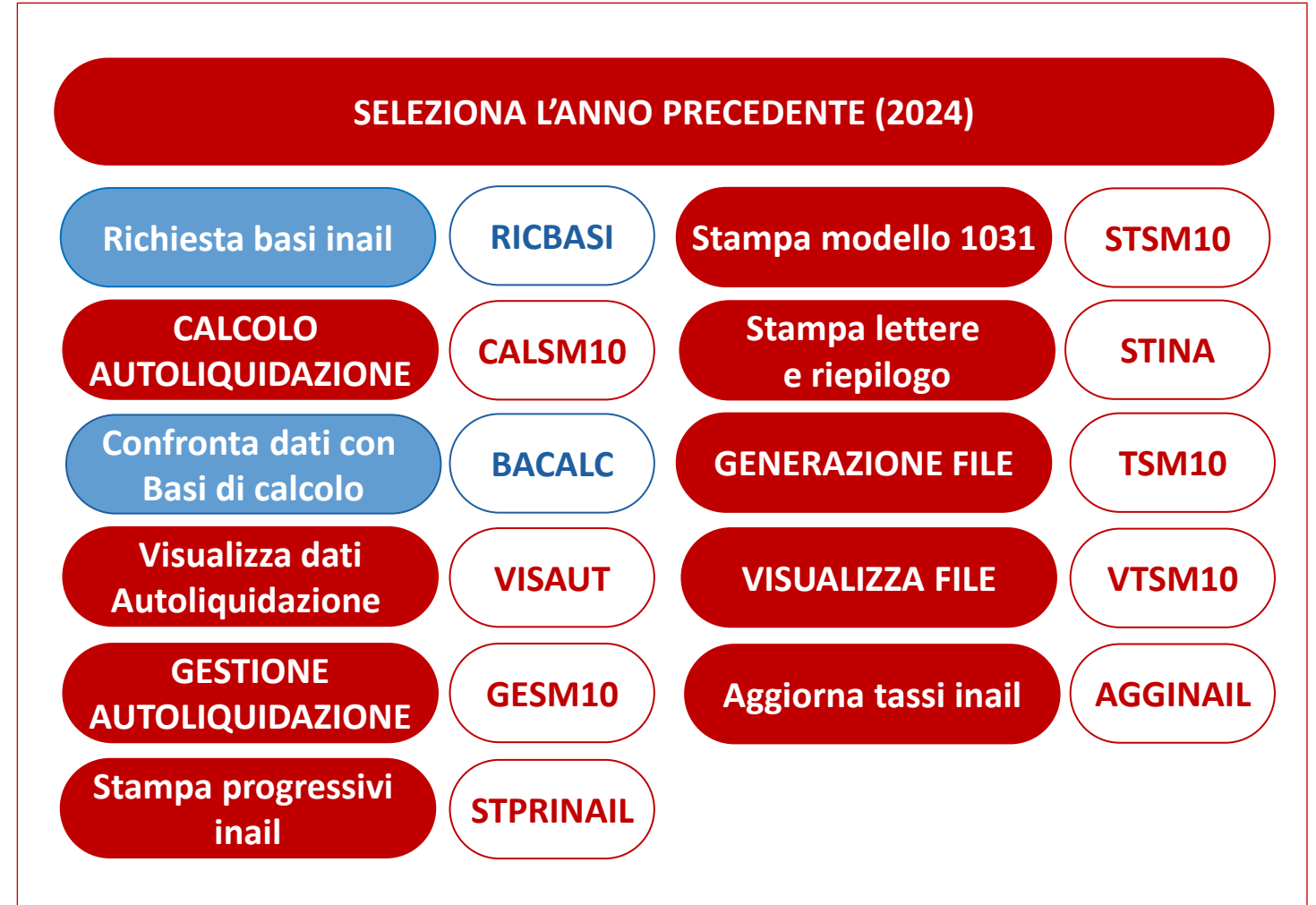

# Ranocchi

ZUCCHETTI

# AUTOLIQUIDAZIONE INAIL AUTOLIQUIDAZIONE INAIL Con questa sezione si tratteranno i seguenti argomenti: ✓ Tabelle inail ✓ Posizioni inail ✓ Inail azienda, dipendenti e soci ✓ Sequenze operative ✓ CALCOLO E GESTIONE AUTOLIQUIDAZIONE ✓ Stampe e generazione file
AUTOLIQUIDAZIONE INAIL – RICHIESTA BASI

La scelta "richiesta basi INAIL" (RICBASI) crea un file in formato txt con l'elenco delle aziende in delega per le quali si richiedono le basi INAIL. Ranocchi

ZUCCHETTI

La scelta "richiesta basi INAIL" (RICBASI) crea un file in formato txt con l'elenco delle aziende in delega per le quali si richiedono le basi INAIL.

Il file, in formato txt, viene generato per studio e contiene la lista dei codici ditta INAIL delle aziende presenti in archivio.

La modalità di richiesta delle basi INAIL può essere comunque effettuata tramite Internet, collegandosi al sito INAIL e accedendo al punto cliente.

I files, una volta acquisiti, possono essere importati nel programma di autoliquidazione per comparare il contenuto con quello presente negli archivi e aggiornare i nuovi dati comunicati dall'INAIL.

| Data di stampa     Archiesta basi di calcolo autoliquidaz. | Richiesta basi di calcolo autoliquidaz. | Selezione 1                                                                                                    |
|------------------------------------------------------------|-----------------------------------------|----------------------------------------------------------------------------------------------------|
|                                                            | Anno 2024                               |                                                                                                    |
|                                                            | Da Azienda 2 🖷 RANOCCI                  | HILAB SRL                                                                                                    |
|                                                            | Ad Azienda 2 A RANOCCI                  | HILAB SRL                                                                                                    |
| Richieste stampa                                           | Parametri Ordinamento                   | Voci e Causali     Anagrafiche     Azienda     Dipendente                                                                                                    |
| Studio 🚺 🍙                                                 |                                         | Collocamento e Formulano     Collocamento e Formulano     Collocament |
| STUDIO DI CONSULENZA                                       |                                         | Gampe mensili     Gompensi a terzi     Gompensi a terzi     Gompensi periodiche     Gompensi Periodiche     Gompensi Periodiche                                                                                                    |
|                                                            |                                         | Elaborazioni annuali     Autoliquidazione Inail     Calcolo autoliquidazione     Visualizza dati autoliquidazione     Gestione autoliquidazione                                                                                                    |
|                                                            |                                         | Stampa Modello 1031                                                                                                    |
|                                                            |                                         | Generazione file telematico     Visualizza file telematico     Richiesta basi     Confronta dati con basi di calcolo     Aggiorna dati inali da autoliquidazione     Ricalcola interessi rateizzazione INAIL     Stampa controllo anagrafico INAIL     Gestione Irap                                                                                                    |

**AUTOLIQUIDAZIONE INAIL – CALCOLO** 

La scelta "calcolo autoliquidazione" (CALSM10) effettua il calcolo delle aziende selezionate

Ranocchi

ZUCCHETTI

La scelta "**calcolo autoliquidazione**" (CALSM10) effettua il calcolo delle aziende selezionate, acquisendo le informazioni:

- dall'anagrafica azienda (inquadramento, PAT, voci, tassi, agevolazioni, ecc..) nel folder "INAIL" e
- dagli archivi dei progressivi dipendente nel folder "INAIL" (le retribuzioni, gg, ore ecc..)

Eseguendo la scelta vengono richiesti i limiti delle aziende sulle quali effettuare il calcolo.

Al termine del calcolo il programma segnala eventuali anomalie riscontrate.

|                   | D                     |                                                                                                    |
|-------------------|-----------------------|----------------------------------------------------------------------------------------------------|
| Data di stampa    | Prelievo dati 1031    |                                                                                                    |
| Prelievo dau 1031 | Richieste standard    | Selezione 1                                                                                                    |
|                   | Anno 2024             |                                                                                                    |
|                   | Da Azienda 📃 🖍        |                                                                                                    |
|                   | Ad Azienda            |                                                                                                    |
| Richieste stampa  | Parametri Ordinamento | Tabelle     Voci e Causali     Anagrafiche     Azienda     Dipendente     Collocamento e Formulario     Elaborazioni mensili     Gis Start     DocEasy     Gestione F24     Gastampe mensili                                                                                                    |
|                   |                       | Compensi a terzi     Compensi a terzi     Compensi     Compensi     Compensi a terzi     Compensi a terzi |
| SF6 Elenco        |                       | Stampa Modello 1031                                                                                                    |
|                   |                       | Geninga reture e riepingo     Generazione file telematico     Visualizza file telematico     Generazione file telematico     Generazione file telematico     Gestione frap                                                                                                    |

#### AUTOLIQUIDAZIONE INAIL – CONFRONTA DATI E BASI

La scelta «confronta dati con basi di calcolo» (BACALC) consente di acquisire i dati dai file forniti dall'INAIL con le basi di calcolo

Ranocchi ZUCCHETTI

La scelta «confronta dati con basi di calcolo» (BACALC) consente di acquisire i dati dai file forniti dall'INAIL con le basi di calcolo.

Per verificare le differenze tra le basi INAIL e i dati in archivio, l'import va effettuato dopo aver eseguito il calcolo autoliquidazione.

Il controllo può essere effettuato con la stampa prodotta tramite il tasto funzione Shift F6 presente all'interno della scelta.

L'import richiede il percorso in cui sono stati depositati i files prelevati dal sito INAIL.

Per poter utilizzare i files è necessario scompattarli.

I files vengono forniti compressi con estensione .zip.

Una volta scompattati i files si presentano con l'estensione .txt. Selezionato il file, il programma effettua il prelievo e mostra a video i risultati.

Nel passaggio di acquisizione vengono visualizzati eventuali errori dovuti alla presenza di dati incongruenti.

Con il tasto funzione F6 è possibile effettuare l'import soltanto di alcuni dati selezionando i tipi record delle basi INAIL.

| 5 importa da BASI<br>6 stampa situazione                                                                                                    | IO Ant.Archivi GIS Reg. Rata Art. Ctr.                                                                                                    |
|----------------------------------------------------------------------------------------------------|----------------------------------------------------------------------------------------------------|
| Rata anticipata         Premio artigiani - regolazione         Premio artigiani - rata         Inquadramento         Agevolazioni - regolazione         Agevolazioni - rata         Perc. agevolazioni - regolazione         Perc. agevolazioni - regolazione         Perc. agevolazioni - rata         Tasso - regolazione         Tasso - regolazione         Tasso - rata         Contributi associativi         Retribuzioni dipendenti - rata | Tabelle<br>→ Tabelle<br>→ Tabelle<br>→ Voci e Causali<br>→ Anagrafiche<br>→ Anagrafiche<br>→ Collocamento e Formulario<br>→ Collocamento e Formulario<br>→ Elaborazioni mensili<br>→ Gis Start<br>→ Gestione F24                                                                                                    |
|                                                                                                    | Compensia terzi                                                                                                    |
|                                                                                                    | Confronta dali con basi di calcolo<br>Confronta dali con basi di calcolo<br>Confronta dali con baccolo<br>Confronta dali con basi di calcolo<br>Co |

#### **AUTOLIQUIDAZIONE INAIL – VISUALIZZA DATI**

La scelta "visualizza dati autoliquidazioni" (VISAUT) riporta l'elenco delle aziende presenti in archivio

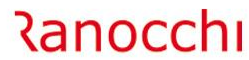

ZUCCHETTI

La scelta "**visualizza dati autoliquidazioni**" (VISAUT) riporta l'elenco delle aziende presenti in archivio, con i risultati del calcolo se questo è stato eseguito con l'apposito comando.

Viene inoltre evidenziato lo stato della dichiarazione e la presenza di nuclei artigiani.

Con la visualizzazione dati sono disponibili due funzioni per calcolare l'autoliquidazione (F6) e per accedere alla gestione (F4). La visualizzazione può essere eseguita in base a una serie di filtri disponibili nella testata della videata che permettono di selezionare le aziende sia per utente che in base allo stato di elaborazione.

Alla sezione filtri si accede tramite il tasto funzione F3.

Nella prima lista vengono visualizzate le informazioni complessive per azienda.

Selezionando la singola azienda viene mostrato il dettaglio delle diverse posizioni INAIL con i valori del premio di rata e regolazione. La selezione della singola posizione mostra infine il dettaglio di regolazione e rata di ciascuna voce di tariffa.

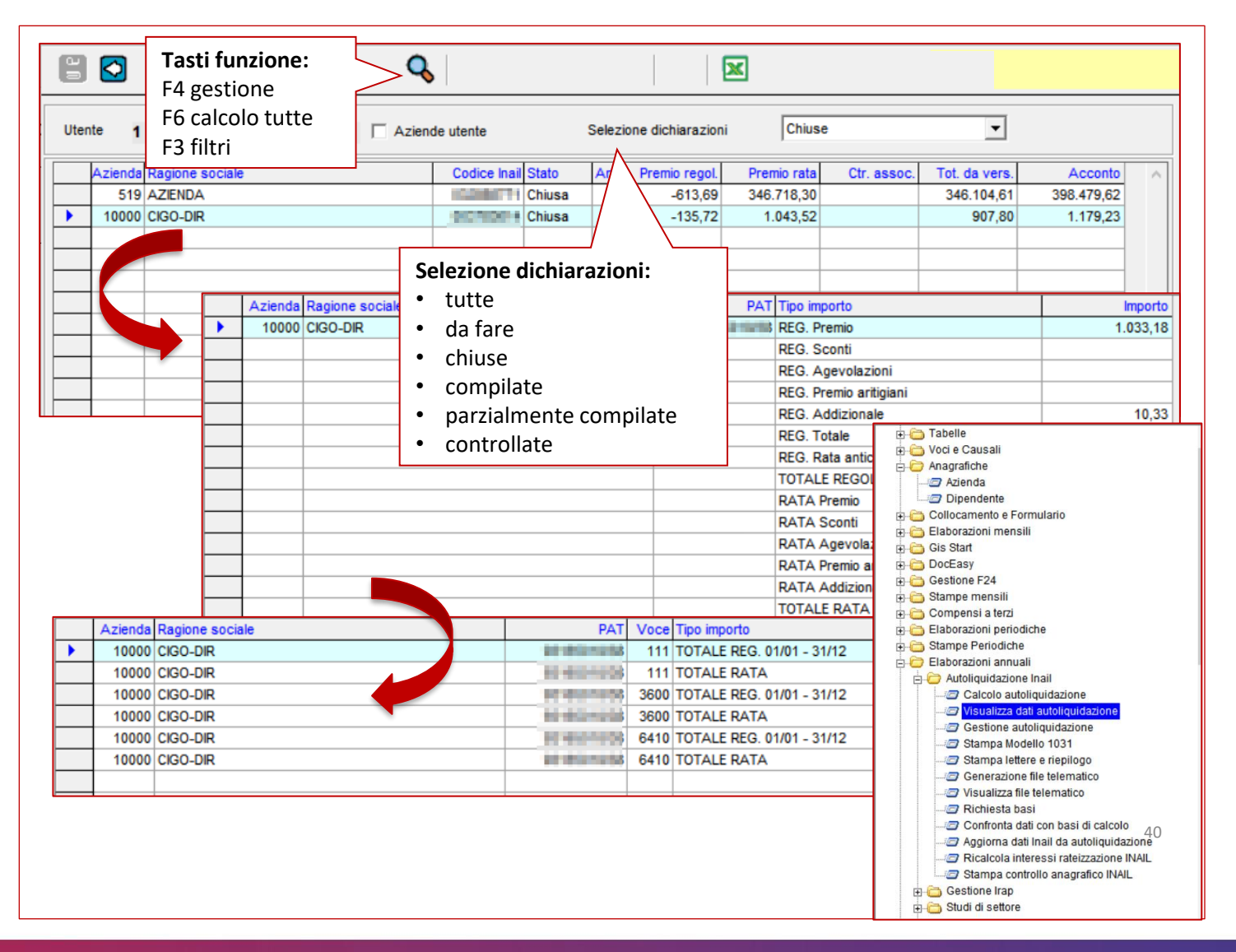

#### **GESTIONE AUTOLIQUIDAZIONE INAIL**

La scelta «gestione autoliquidazione INAIL» (GESM10) consente di visualizzare i risultati di calcolo ottenuti dall'acquisizione dei dati dagli archivi azienda e dipendente.

Ranocchi

ZUCCHETTI

La scelta «**gestione autoliquidazione INAIL**» (GESM10) consente di visualizzare i risultati di calcolo ottenuti dall'acquisizione dei dati dagli archivi azienda e dipendente.

Con la gestione è inoltre possibile integrare, aggiornare o modificare le informazioni presenti.

L'inserimento dei dati avviene in due modalità:

- Automatica
- Manuale

La modalità viene indicata a lato della ragione sociale azienda.

Con la modalità automatica i dati vengono acquisiti dagli archivi azienda e dipendente. L'importazione viene effettuata attraverso la scelta esterna «calcolo autoliquidazione» o con la scelta «ricalcolo» all'interno della gestione.

Con la modalità manuale è possibile inserire i dati direttamente in gestione; questa operazione va effettuata per le aziende per le quali non sono state effettuate elaborazioni nell'anno (es:

aziende identificate al campo «tipo elaborazione» del folder anagrafica azienda con «solo INAIL») oppure intervenendo sull'autoliquidazione calcolata utilizzando la scelta «sblocco» presente a menu.

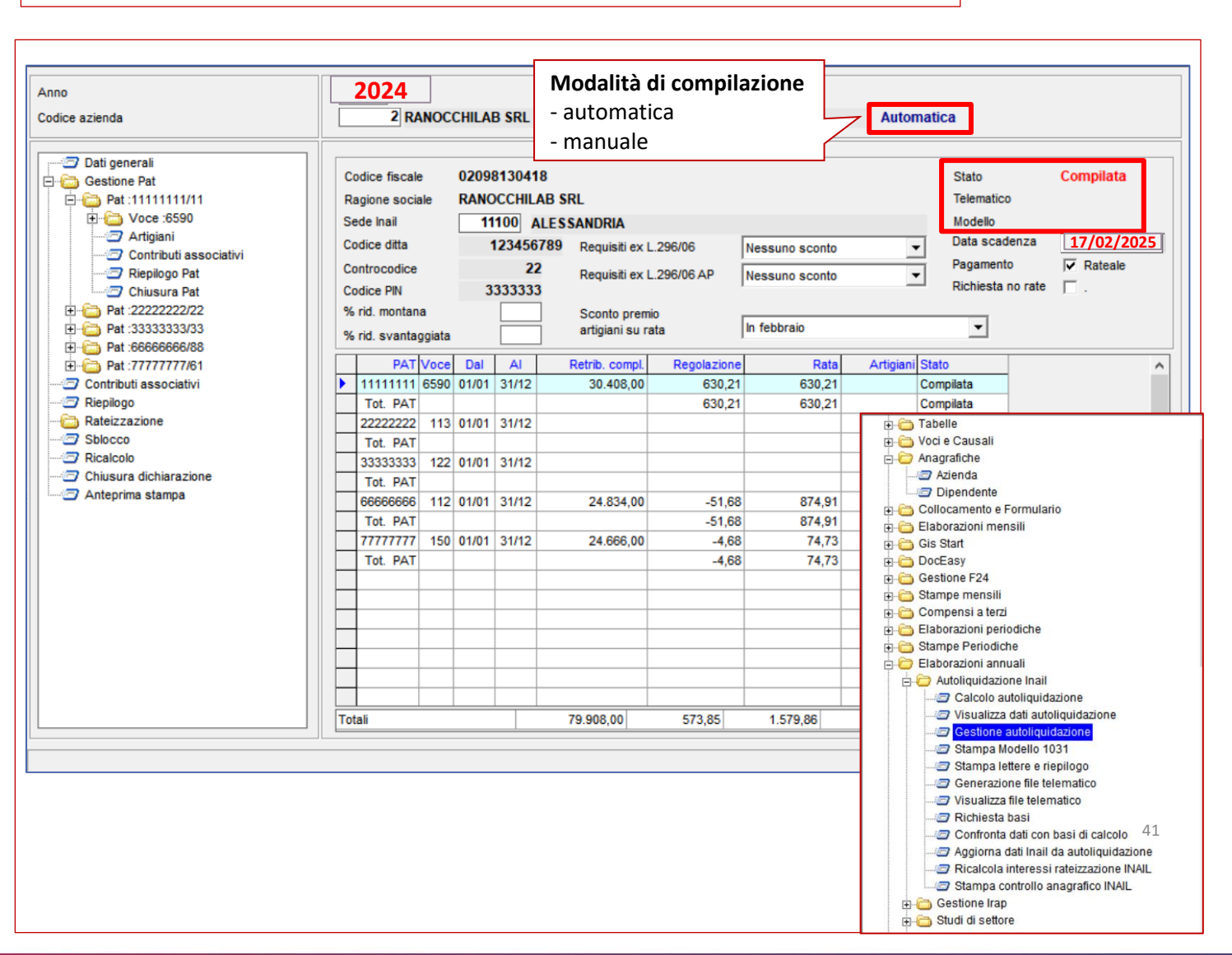

#### Organizzazione della gestione autoliquidazione

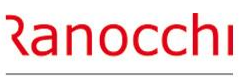

ZUCCHETTI

#### **GESTIONE AUTOLIQUIDAZIONE - STRUTTURA**

La gestione (GESM10) è organizzata in due sezioni.

- Nella parte sinistra sono elencate le scelte per accedere alle sezioni della dichiarazione e per effettuare alcune operazioni
- Nella parte destra vengono visualizzati i dati generali dell'azienda e l'elenco delle PAT e delle voci con i relativi dati contenuti nelle sezioni del modello

All'interno della gestione si accede in vari modi:

- il menu (parte sinistra)
- la griglia (parte destra)

Il menu (parte sinistra) guida l'utente alla consultazione della dichiarazione. Le scelte sono diverse e variabili a seconda dei dati che si stanno consultando e corrispondono alle sezioni della dichiarazione:

- Dati Generali
- Gestione PAT
- Contributi associativi
- Riepilogo
- Sblocco / Ricalcolo
- Chiusura dichiarazione
- Anteprima di stampa

La griglia oltre a mostrare i dati permette di accedere alle singole sezioni.

| o<br>ice azienda                                                                                                    | 2024<br>2 RANOCCHILAB SRL A                                                                                                    | utomatica                                                                                                    |
|----------------------------------------------------------------------------------------------------|----------------------------------------------------------------------------------------------------|----------------------------------------------------------------------------------------------------|
| Dati generali     Gestione Pat     Gestione Pat     Pat :1111111/11     Pat :1111111/11     Pat :6590     Artigiani     Z Riepilogo Pat     Chusura Pat     Pat :222222/22     Pat :3333333/33                                        | Codice fiscale       02098130418         Ragione sociale       RANOCCHILAB SRL         Sede Inail       11100       ALESSANDRIA         Codice ditta       123456789       Requisiti ex L.296/06       Nessuno sconto         Controcodice       22       Requisiti ex L.296/06 AP       Nessuno sconto         Codice PIN       3333333       *       *         % rid. montana       Sconto premio<br>artigiani su rata       In febbraio                                                                                                    | Stato Compilata<br>Telematico<br>Modello<br>Data scadenza 17/02/2025<br>Pagamento ⊽ Rateale<br>Richiesta no rate .                     |
| <ul> <li>Pat: 160606060/88</li> <li>Pat: 777777761</li> <li>Contributi associativi</li> <li>Riepilogo</li> <li>Rateizzazione</li> <li>Sblocco</li> <li>Ricalcolo</li> <li>Chiusura dichiarazione</li> <li>Anteprima stampa</li> </ul> | PAT Voce       Dal       Al       Retrib. compl.       Regolazione       Rata       Arti         Interview       11111111       6590       01/01       31/12       30.408 P       630,21       630,21       630,21         Tot. PAT       0       630,21       630,21       630,21       630,21       630,21       630,21       630,21       630,21       630,21       630,21       630,21       630,21       630,21       630,21       630,21       630,21       630,21       630,21       630,21       630,21       630,21       630,21       630,21       630,21       630,21       630,21       630,21       630,21       630,21       630,21       630,21       630,21       630,21       630,21       630,21       630,21       630,21       630,21       630,21       630,21       630,21       630,21       630,21       630,21       630,21       630,21       630,21       630,21       630,21       630,21       630,21       630,21       630,21       630,21       630,21       630,21       630,21       630,21       630,21       630,21       630,21       630,21       630,21       630,21       630,21       630,21       630,21       630,21       630,21       630,21       630,21       630,21 | Igiani Stato<br>Compilata<br>Compilata<br>Compilata<br>Utoliquidazione:<br>a PAT<br>ella voce<br>puzioni<br>colo premio<br>o artigiani |
|                                                                                                    | Totali 79.908,00 573,85 1.579,86                                                                                                    | 2.153,71                                                                                                    |

#### La sezione «dati generali» contiene i riferimenti aziendali INAIL

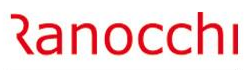

ZUCCHETTI

#### **GESTIONE AUTOLIQUIDAZIONE – DATI GENERALI**

La sezione «**dati generali**» contiene i riferimenti aziendali INAIL (codice cliente) e le informazioni relative alla modalità di pagamento (scelta per il versamento rateale).

Nel riquadro è visibile anche lo stato di elaborazione della denuncia (stato dichiarazione, telematico, stampa).

Nel lato destro è riportata la data di scadenza della dichiarazione e la modalità di pagamento. Per quest'ultima viene proposta la rateizzazione se nell'anno precedente è stata già eseguita e di conseguenza viene attivato o meno il check "Rateale".

| Anno<br>Codice azienda                                                                                                    |                                       | 2024<br>2 RA                                                                                                    | NOCO                                            | CHILA                                   | B SRL                                                                                                    |                                                                                     |                                                                       |                                                                            | Automa                                                 | tica                                                                                                    |                                             |
|----------------------------------------------------------------------------------------------------|---------------------------------------|----------------------------------------------------------------------------------------------------|-------------------------------------------------|-----------------------------------------|----------------------------------------------------------------------------------------------------|-------------------------------------------------------------------------------------|-----------------------------------------------------------------------|----------------------------------------------------------------------------|--------------------------------------------------------|----------------------------------------------------------------------------------------------------|---------------------------------------------|
| Dati generali     Gestione Pat     Gestione Pat | C:<br>R:<br>S:<br>C:<br>C:<br>C:<br>% | odice fiscale<br>agione socia<br>ede Inail<br>odice ditta<br>ontrocodice<br>odice PIN<br>o rid. montani<br>o rid. svantag   | e<br>Ile<br>a<br>Igjiata                        | 02099<br>RANC<br>11                     | 8130418<br>DCCHILAB S<br>1000 ALES<br>123456789<br>22<br>3333333                                                                                                    | RL<br>SANDRIA<br>Requisiti ex L<br>Requisiti ex L<br>Sconto prem<br>artigiani su ra | .296/06<br>.296/06 AP<br>o<br>ta                                      | Nessuno sconto<br>Nessuno sconto<br>In febbraio                            | •<br>•                                                 | Stato<br>Telematico<br>Modello<br>Data scadenza<br>Pagamento<br>Richiesta no rate                                                                                                    | Compilata<br>17/02/2025<br>✓ Rateale<br>☐ . |
| Pat :777777777777777777777777777777777777                                                                                                    |                                       | PAT<br>11111111<br>Tot. PAT<br>22222222<br>Tot. PAT<br>33333333<br>Tot. PAT<br>66666666<br>Tot. PAT<br>77777777<br>Tot. PAT | Voce<br>6590<br>113<br>122<br>112<br>112<br>150 | Dal<br>01/01<br>01/01<br>01/01<br>01/01 | AI 31/12 31/12 31/ | Retrib. compl.<br>30.408,00<br>24.834,00<br>24.666,00                               | Regolazione<br>630,21<br>630,21<br>-51,68<br>-51,68<br>-4,68<br>-4,68 | Rata<br>630,21<br>630,21<br>8374,91<br>874,91<br>874,91<br>874,73<br>74,73 | Artigiani St<br>Cc<br>Cc<br>Cc<br>Cc<br>Cc<br>Cc<br>Cc | ato pmpilata pmpilata | ^                                           |
|                                                                                                    | Tot                                   | tali                                                                                                    |                                                 |                                         |                                                                                                    | 79.908,00                                                                           | 573,85                                                                | 1.579,86                                                                   |                                                        |                                                                                                    | 2.153,71                                    |

#### La «gestione PAT» contiene l'elenco delle posizioni assicurative

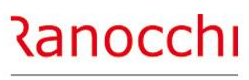

ZUCCHETTI

#### **GESTIONE AUTOLIQUIDAZIONE – GESTIONE PAT**

La «**gestione PAT**» contiene l'elenco delle posizioni assicurative presenti in azienda mostrando il numero e il contro codice.

Nell'ambito della PAT sono presenti le voci di tariffa strutturate come il modello 1031 e i dati per il nucleo artigiano e i contributi associativi.

Per ciascuna voce di tariffa sono presenti i periodi in cui sono suddivise le retribuzioni in presenza di varianti dovute a modifica dei tassi.

| dice azienda                                                  | 2 RANOCCHILAB              | 2 RANOCCHILAB SRL        |                             |                 |  |  |  |
|---------------------------------------------------------------|----------------------------|--------------------------|-----------------------------|-----------------|--|--|--|
| Dati generali                                                 | Pat 01111111               | Voce 6590 dal 01/01/2019 | al 31/12/2019               | Stato Compilata |  |  |  |
| ←                                                             | REGOLAZIONE<br>Periodo dal | 1012019                  | Retribuzione dipendenti     |                 |  |  |  |
| Calcolo premio                                                | Periodo al                 | 31/12/2019               | Retribuzione soci           |                 |  |  |  |
| Artigiani                                                     | Settore inquadramento      | Industria 💌              | Retribuzioni collaboratori  | 30.408,30       |  |  |  |
| Contributi associativi                                        | Tasso infortunio           | 20,52                    | Totale retribuzione         | 30.408,00       |  |  |  |
| Chiusura Pat                                                  | Agevolazione               | Nessuna                  | di cui parzialmente esenti  | ۹.              |  |  |  |
|                                                               | % agevolazione             |                          |                             | _               |  |  |  |
| E ·· (a) Pat :666666666688                                    |                            |                          | Retribuzioni esenti al 100% | ٩               |  |  |  |
| 🗄 🛅 Pat :7777777/61                                           |                            |                          | Sconti                      | ٩.              |  |  |  |
| <ul> <li>Contributi associativi</li> <li>Riepilogo</li> </ul> | RATA                       |                          |                             |                 |  |  |  |
| ateizzazione                                                  | Settore inguadramento      | Industria                | Retribuzione dipendenti     |                 |  |  |  |
| C Sblocco                                                     | Tasso infortunio           | 20,52                    | Retribuzione soci           |                 |  |  |  |
| Chiusura dichiarazione                                        | Agevolazione               | Nessuna                  | Retribuzioni collaboratori  | 30.408,30       |  |  |  |
| Anteprima stampa                                              | % agevolazione             |                          | Totale retribuzione rata    | 30.408,00       |  |  |  |
|                                                               |                            |                          | di cui parzialmente esenti  | ۹.              |  |  |  |
|                                                               |                            |                          | Sconti                      | ۹.              |  |  |  |
|                                                               |                            |                          |                             |                 |  |  |  |
|                                                               |                            |                          |                             |                 |  |  |  |

#### Gestione della voce di tariffa

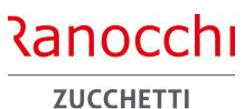

#### **GESTIONE AUTOLIQUIDAZIONE – GESTIONE PAT : VOCE**

#### Voce

Selezionando la voce nel menu o nella grid, accessibile tramite il tasto "Tab", e premendo return, si accede alla gestione della voce in cui sono presenti i parametri (inquadramento, periodi) e l'importo anticipato come rata.

Se utilizzato Gis nell'anno precedente l'importo dell'anticipo viene riportato in automatico con la fase di calcolo.

| Anno       2024         Codice azienda       Image: Codice azienda       Automatica         Image: Codice azienda       Image: Codice azienda       Automatica         Image: Codice azienda       Image: Codice azienda       Image: Codice azienda       Image: Codice azienda         Image: Codice azienda       Image: Codice azienda       Imag |                                                                                                    |                                                                                                    |                                                                                                    |
|----------------------------------------------------------------------------------------------------|----------------------------------------------------------------------------------------------------|----------------------------------------------------------------------------------------------------|----------------------------------------------------------------------------------------------------|
| Pati general       Stato Compilata         Importo anticipato       Inquadramento         Importo anticipato       Importo anticipato         Importo anticipato       Importo anticipato         Importo antidiani anno prec<                                                                                                    | Anno<br>Codice azienda                                                                                                    | 2024<br>2 RANOCCHILAB SRL                                                                            | Automatica                                                                                                    |
| Inquadramento       Industria       Codice Pat Gis       1         Inquadramento       Industria       Codice Pat Gis       1         Inquadramento       Industria       Codice Pat Gis       1         Inquadramento       Industria       Codice Pat Gis       1         Inquadramento       Inquadramento       Inquadramento       Inquadramento       Inquadramento       1         Inquadramento       Codice Pat Gis       1       Inquadramento       Inquadramento       Inquadramento       Inquadramento       1         Inquadramento       Inquadramento       Industria       Inquadramento       Inquadramento <td< td=""><td> ☐ Dati generali<br/> ☐ Gestione Pat</td><td>Pat 01111111</td><td>Stato Compilata</td></td<>                                                                    | ☐ Dati generali<br>☐ Gestione Pat                                                                                                    | Pat 01111111                                                                                         | Stato Compilata                                                                                                    |
| Artigini Contributi associativi Riepilogo Pat Chuisura Pat Periodo 1 dal Periodo 1 dal Periodo 1 dal Periodo 1 dal Periodo 1 dal Periodo 1 dal Periodo 2 dal Periodo 2 dal Periodo 2 dal Periodo 2 dal Periodo 2 dal Periodo 2 al Inquadramento Industria Non selezionato Non selezionato Non selezio                                                 | Partition (101-3112<br>Periodo 0101-3112<br>Periodo 0101-3112<br>Periodo 0101-3112<br>Periodo 0101-3112<br>Periodo 0101-3112<br>Periodo 0101-3112                                                                                                    | Inquadramento Industria  Voce 6590 Altri strumenti ed apparecchi (st                                 | Codice Pat Gis 1<br>trumenti                                                                                                    |
|                                                                                                    | Artigiani     Contributi associativi     Repilogo Pat     Chiusura Pat     Chiusura Pat     Pat: 22222222     Pat: 3333333/33     Pat: 66666666/88     Pat: 77777777/61     Repilogo     Reteizzazione     Sblocco     Realcolo     Chiusura dichiarazione     Anteprima stampa | Sconto Agricoltura       Nessuno sconto         Importo anticipato       0,00000         di cui soci | Importo anticipato         Importo anticipato nell'anno         precedente come rata, e utilizzato         nell'anno per determinare         l'importo a saldo (regolazione)         Periodo 2 dal         Periodo 2 al         Inquadramento         Non selezionato         Inquadramento         Non selezionato |

#### La sezione «retribuzioni» visualizza i dati di regolazione e di rata

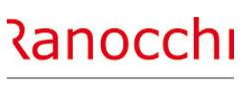

ZUCCHETTI

#### **GESTIONE AUTOLIQUIDAZIONE – GESTIONE PAT: RETRIBUZIONE**

#### Retribuzione

La sezione «**retribuzioni**» visualizza i dati di regolazione (parte superiore) e di rata (parte inferiore) relativi alla singola voce nell'ambito del periodo, riportando i tassi applicati e le retribuzioni sulle quali viene effettuato il calcolo.

Le retribuzioni sono suddivise tra dipendenti, soci e collaboratori.

Sono inoltre dettagliate in appositi campi, le retribuzioni parzialmente e totalmente esenti e gli sconti applicati.

| Anno<br>Codice azienda                                                                                                    | 2024<br>2 RANOCCHILAE                                                                                                    | 3 SRL                                                                | Automatica                                                                                                    |                                     |
|----------------------------------------------------------------------------------------------------|----------------------------------------------------------------------------------------------------|----------------------------------------------------------------------|----------------------------------------------------------------------------------------------------|-------------------------------------|
| Dati generali     Gestione Pat     Gestione Pat     Pat :1111111/11     Priodo 0101-3112     Periodo 0101-3112     Periodo 0101-311     Periodo 0101-3112     Periodo 0101-3112     Periodo 0101-311     Periodo 0101-311     Periodo 0101-311     Periodo 0101-311     Periodo 0101-311     Periodo 0101-311     Periodo 0101-311     Periodo 0101-311     Periodo 0101-311 | Pat 011111111<br>REGOLAZIONE<br>Periodo dal<br>Periodo al<br>Settore inquadramento<br>Tasso infortunio<br>Agevolazione<br>% agevolazione | Voce 6590 dal 01/01/2019  1012019 31/12/2019 Industria 20,52 Nessuna | al 31/12/2019<br>Retribuzione dipendenti<br>Retribuzione soci<br>Retribuzioni collaboratori<br>Totale retribuzione<br>di cui parzialmente esenti<br>Retribuzioni esenti al 100%<br>Sconti | Stato Compilata                     |
| Pat: 5666666688     Pat: 777777761     Contributi associativi     Riepilogo     Bateizzazione     Sblocco     Ricalcolo     Chiusura dichiarazione     Anteprima stampa                                                                                                    | RATA<br>Settore inquadramento<br>Tasso infortunio<br>Agevolazione<br>% agevolazione                                                      | Industria<br>20,52<br>Nessuna                                        | Retribuzione dipendenti<br>Retribuzione soci<br>Retribuzioni collaboratori<br><b>Totale retribuzione rata</b><br>di cui parzialmente esenti<br>Sconti                                     | 30.408,30<br>30.408,00<br>30.408,00 |
| Gestione Voce                                                                                                    |                                                                                                    |                                                                      |                                                                                                    |                                     |

#### **GESTIONE AUTOLIQUIDAZIONE – CALCOLO PREMIO**

La sezione «calcolo premio» mostra i risultati di calcolo della singola

voce.

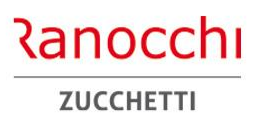

La sezione «**calcolo premio**» mostra i risultati di calcolo della singola voce.

La situazione viene evidenziata in due colonne con le risultanze per la regolazione e per la rata.

| e azienda                                                     | 2 RANOCCHILAB SRL                       |                     | Automatica                              |                 |  |  |
|---------------------------------------------------------------|-----------------------------------------|---------------------|-----------------------------------------|-----------------|--|--|
| ⑦ Dati generali<br>j) Gestione Pat                            | Pat 01111111 Voce                       | 6590 dal 01/01/2019 | al 31/12/2019                           | Stato Compilata |  |  |
| - at :1111111/11                                              | REGOLAZIONE                             |                     | RATA                                    |                 |  |  |
| 🖻 🛅 Periodo 0101-3112                                         | Retribuzioni                            | 30.408,00           | Retribuzioni                            | 30.408,0        |  |  |
| Retribuzioni                                                  | Quote esenti                            |                     | Quote esenti                            |                 |  |  |
| Calcolo premio                                                | Totale retribuzioni soggette            | 30.408,00           | Totale retribuzioni soggette            | 30.408,0        |  |  |
| Contributi associativi                                        | Tasso applicato                         | 20,52               | Tasso applicato                         | 20,5            |  |  |
| Riepilogo Pat                                                 | Premio infortuni                        | 623,97216           | Premio infortuni                        | 623,9721        |  |  |
| • at :2222222/22                                              | Importo sconti                          |                     | Importo sconti                          |                 |  |  |
| ⊡~[ Pat :555555555555555555555555555555555555                 | Agevolazione                            | Nessuna 🔻           | Agevolazione                            | Nessuna 🔻       |  |  |
|                                                               | Importo agevolazione                    |                     | Importo agevolazione                    |                 |  |  |
| Riepilogo                                                     | Sconto Agricoli                         |                     | Sconto Agricoli                         |                 |  |  |
| Rateizzazione Sblocco                                         | Importo riduzione artigiani I. 296/2006 |                     | Importo riduzione artigiani I. 296/2006 |                 |  |  |
| <ul> <li>Ricalcolo</li> <li>Chiusura dichiarazione</li> </ul> | Totale regolazione                      | 623,97216           | Totale rata                             | 623,9721        |  |  |
| Anteprima stampa                                              | Addizionale art. 181                    | 6,23972             | Addizionale art. 181                    | 6,2397          |  |  |
|                                                               | Rata anticipata                         |                     |                                         |                 |  |  |
|                                                               | Sconto artigiani anno precedente        |                     |                                         |                 |  |  |
|                                                               | TOTALE REGOLAZIONE                      | 630,21188           | TOTALE RATA                             | 630,2118        |  |  |
|                                                               | di cui per soci                         |                     | di cui per soci                         |                 |  |  |
|                                                               | di cui per Collaboratori                | 630,21188           | di cui per Collaboratori                | 630,2118        |  |  |

#### **GESTIONE AUTOLIQUIDAZIONE - ARTIGIANI**

La sezione «artigiani» contiene le informazioni per la determinazione del premio artigiani

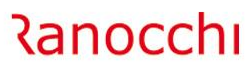

ZUCCHETTI

La sezione «**artigiani**» contiene le informazioni per la determinazione del premio artigiani.

La pagina è suddivisa in due parti.

La parte superiore contiene le tre sezioni per l'indicazione dei soci usciti e/o entrati durante l'anno.

Sono presenti tre riquadri:

- Cessazioni antecedenti 1/1
- Usciti tra l'1/1 e 30/11 Entrati
- Usciti prima del mese di dicembre

La parte inferiore riepiloga i dati per regolazione e rata.

Con il bottone «**dettaglio artigiani**» si accede all'anagrafica soci, nella quale è possibile indicare i dati anagrafici e i riferimenti alla classe di rischio e il periodo di entrata e di uscita.

|                                            |                                              | 2024                        |
|--------------------------------------------|----------------------------------------------|-----------------------------|
| Anno                                       | 2024                                         |                             |
| Codice azienda                             | 1100 AZIENDA ARTIGIANA                       | Manuale                     |
| 🦳 🖅 Dati generali<br>🗐 🦢 Gestione Pat      | Pat 084034256                                | Stato <b>Compilata</b>      |
| i⊐- 🦾 Pat :84034256/06<br>i⊒- 🛅 Voce :0722 | Cessazioni antecedenti 01/01                 | _                           |
| ⊞-@> Voce :3110<br>⊞-@> Voce :6340         |                                              |                             |
| 🛅 Aggiungi Voce<br>🥣 Artigiani             |                                              |                             |
| Contributi associativi                     | Altri                                        |                             |
| Chiusura Pat                               | Usciti tra il 01/01 e 30/11 - Entrati        | Usetti tino al 31712        |
|                                            |                                              |                             |
| - 2 Riepilogo                              |                                              |                             |
| 🛅 Rateizzazione<br>🖅 Ricalcolo             | Altri                                        | Altri                       |
| - Chiusura dichiarazione                   | Riepilogo somme per REGOLAZIONE              | Riepilogo somme per RATA    |
| Ancephina stampa                           | Totale complessivo 95,6000                   | Totale complessivo 95,60000 |
|                                            | Cessazioni antecedenti 01/01                 | Cessazioni fino al 31/12    |
|                                            | Cessazioni 01/01 - 30/11                     | 00 Decesia vidente 95 60000 |
|                                            | Sconto artigiani + L147                      | Sconto artigiani            |
|                                            | Addizionale ,9560                            | 00 Addizionale ,95600       |
|                                            | Rata anticipata artigiani                    |                             |
|                                            | Sconto artigiani anno precedente (dopo feb.) | - []                        |
|                                            | TOTALE REGOLAZIONE 96,5560                   | 00 TOTALE RATA 96,55600     |

#### Anagrafica soci artigiani

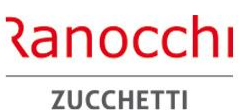

#### **GESTIONE AUTOLIQUIDAZIONE - ARTIGIANI**

Con il bottone «**dettaglio artigiani**» si accede all'anagrafica soci nella quale è possibile indicare i seguenti dati:

- Dati anagrafici (cognome e nome e codice fiscale)
- Periodo di entrata e uscita
- Retribuzione convenzionale
- Classe di rischio
- Premio speciale
- Premio speciale rata

| Codice fiscale           | Cognome e Nome           | Dal                   | AL        | Retribuzione   | Pren 🔺    |
|--------------------------|--------------------------|-----------------------|-----------|----------------|-----------|
| action description       | Professional Contraction | 0101                  | 3112      | 17.061,00      |           |
|                          |                          |                       |           |                |           |
|                          |                          |                       |           |                |           |
|                          |                          |                       |           |                |           |
|                          |                          |                       |           |                |           |
|                          |                          |                       |           |                |           |
|                          |                          |                       |           |                |           |
|                          |                          |                       |           |                |           |
|                          |                          |                       |           |                |           |
|                          |                          |                       |           |                | >         |
|                          |                          |                       | ,         |                |           |
| dice fiscale             | POLING CONTRACTOR        |                       | 0         |                | ,         |
| gnome e Nome             | Deut III. Dieutinen-A    |                       |           |                |           |
| riodo dal                | 01/01                    |                       |           |                |           |
| riodo al                 | <b>31/12</b> Da          | ita cessa             | azione    |                |           |
| tribuzione convenzionale | <b>17.061,00</b> Re      | tribuzion             | ie conv.  | rata           | 17.061,00 |
| isse                     | 1 100,00                 |                       |           |                |           |
| emio speciale artigiani  | <b>95,60</b> F           | <sup>p</sup> remio sp | beciale a | artigiani rata | 95,60     |
|                          | _                        |                       |           |                |           |

#### La sezione dei contributi associativi

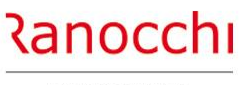

ZUCCHETTI

#### **GESTIONE AUTOLIQUIDAZIONE – CONTRIBUTI ASSOCIATIVI**

Nella sezione «contributi associativi» all'interno della voce, possono essere inseriti i contributi con tipo esazione legato alle retribuzioni.

I contributi associativi vanno inseriti nell'apposita tabella contenuta nel menu <tabelle assicurative> <contributi>.

I contributi associativi con tipo esazione ad importo, vanno inseriti nella scelta dei «contributi associativi» presente nel menu a livello generale anziché all'interno della voce

|                        | F    |           |         |             |       |       |          |             | Automatica |             |            |
|------------------------|------|-----------|---------|-------------|-------|-------|----------|-------------|------------|-------------|------------|
|                        |      | at        | 0111111 | 11          |       |       |          |             |            | Stato Com   | pilata     |
|                        |      | Codice    |         | Descrizione | Sigla | Esaz. | Aliquota | Minimale    | Massimale  | Quota fissa | Sigla F2 A |
| Artigiani              |      | 1         | PROVA   |             | AN601 | 7     |          |             |            |             | 00/0       |
| Contributi associativi | *    |           |         |             |       |       |          |             |            |             |            |
| Riepilogo Pat          |      |           |         |             |       |       |          |             |            |             |            |
| Chiusura Pat           |      |           |         |             |       |       |          |             |            |             |            |
|                        |      |           |         |             |       |       |          |             |            |             |            |
|                        |      |           |         |             |       |       |          |             |            |             |            |
| + 27777777777          |      |           |         |             |       |       |          |             |            |             |            |
|                        |      |           |         |             |       |       |          |             |            |             |            |
|                        |      |           |         |             |       |       |          |             |            |             |            |
| Rateizzazione          |      |           |         |             |       |       |          |             |            |             |            |
| Sblocco                |      |           |         |             |       |       |          |             |            |             |            |
| - Ricalcolo            |      |           |         |             |       |       |          |             |            |             |            |
| Chiusura dichiarazione |      |           |         |             |       |       |          |             |            |             |            |
| - 🤄 Anteprima stampa   |      |           |         |             |       |       |          |             |            |             |            |
|                        |      |           |         |             |       |       |          |             |            |             |            |
|                        |      |           |         |             |       |       |          |             |            |             | ~          |
|                        | <    |           |         |             |       |       |          |             |            |             | >          |
|                        |      |           |         |             |       |       |          |             |            |             |            |
|                        | Cod  |           |         |             |       |       |          |             |            |             |            |
|                        | Cou  |           |         |             |       |       |          |             |            |             |            |
|                        | Sigi | Contrib   | uto     | ANOUT       |       |       |          |             |            |             |            |
|                        | Cod  | ice conti | noutivo |             |       |       |          |             |            |             |            |
|                        | Tipo | esazior   | e       | 7           |       |       |          | Minimale    |            |             |            |
|                        | Sigl | a F24     |         | 000601      |       |       |          | Massimale   |            |             |            |
|                        | Aliq | uota      |         |             |       |       |          | Quota fissa |            |             |            |

#### La sezione «riepilogo PAT» mostra i risultati di calcolo della PAT

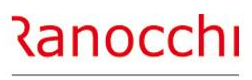

ZUCCHETTI

# **GESTIONE AUTOLIQUIDAZIONE – RIEPILOGO PAT**

La sezione «**riepilogo PAT**» mostra i risultati di calcolo della PAT riepilogando i premi delle varie voci di tariffa.

La situazione viene evidenziata in due parti con le risultanze per la regolazione e per la rata.

| Anno                                  | 2024              |                                           |              |
|---------------------------------------|-------------------|-------------------------------------------|--------------|
| Codice azienda                        | 2 RANOCCHILAB SRL | Automatica                                |              |
| ⊡ ⊡ Dati generali<br>⊡ 🔓 Gestione Pat | Pat 01111111      |                                           | Stato Chiusa |
| ⊡- 🐼 Pat :1111111/11                  | REGOLAZIONE       | Premio infortuni e malattie professionali | 623,97216    |
| Contributi associativi                |                   | Totale premi                              | 623,97216    |
| ⊡                                     |                   | Sconti contributivi Sconto artigiani      |              |
|                                       |                   |                                           |              |
|                                       |                   | Totale al netto di agevolazioni e sconti  | 623,97216    |
| Riepilogo                             |                   | Premio speciale artig. Sconto soci art.   |              |
| Rateizzazione                         |                   | Addizionale (art. 181 T.U.)               | 6,23972      |
| Anteprima stampa                      |                   | lotale                                    | 030,21188    |
|                                       |                   | TOTALE REGOLAZIONE                        | 630,21188    |
|                                       | RATA              | Premio infortuni e malattie professionali | 623,97216    |
|                                       |                   | Totale premi                              | 623,97216    |
|                                       |                   | Sconti contributivi Sconto artigiani      |              |
|                                       |                   | Sconto agricoli Agevolazioni              |              |
|                                       |                   | Totale al netto di agevolazioni e sconti  | 623,97216    |
|                                       |                   | Premio speciale artig. Sconto soci art.   |              |
|                                       |                   | Addizionale (art. 181 T.U.)               | 6,23972      |
|                                       |                   | TOTALE RATA                               | 630,21188    |

#### **GESTIONE AUTOLIQUIDAZIONE – CONTRIBUTI ASSOCIATIVI**

La gestione dei «contributi associativi» riepiloga i contributi applicati per ciascuna PAT

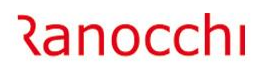

ZUCCHETTI

La gestione dei «**contributi associativi**» riepiloga i contributi applicati per ciascuna PAT (con tipo esazione in percentuale sulle retribuzioni) e contiene i contributi a importo previsti a livello aziendale con tipo esazione a importo fisso.

La gestione di questi contributi è totalmente manuale.

|                        | 2    | 024           |          |                |            |           |          |            |          |             |   |
|------------------------|------|---------------|----------|----------------|------------|-----------|----------|------------|----------|-------------|---|
| e azienda              |      | 2             | KANOCCHI | LAB SRL        |            |           |          | Auto       | matica   |             |   |
| 🕽 Dati generali        |      | Codice        |          | Descrizione    | Sigla      | Sigla F24 | Aliquota | Totale CTR | Anticipo | REGOLAZIONE | ^ |
| Gestione Pat           |      | 1             | PROVA    |                | AN601      | 00/0601   |          |            |          |             |   |
| Contributi associativi |      |               |          |                |            |           |          |            |          |             |   |
| a Rateizzazione        |      |               |          |                |            |           |          |            |          |             | - |
| 3 Sblocco              |      |               |          |                |            |           |          |            |          |             |   |
| 7 Ricalcolo            |      |               |          |                |            |           |          |            |          |             | _ |
| Chiusura dichiarazione |      |               |          |                |            |           |          |            |          |             |   |
| Anteprima stampa       |      |               |          |                |            |           |          |            |          |             |   |
|                        |      |               |          |                |            |           |          |            |          |             | _ |
|                        |      |               |          |                |            |           |          |            |          |             | _ |
|                        |      |               |          |                |            |           |          |            |          |             |   |
|                        |      |               |          |                |            |           |          |            |          |             | _ |
|                        |      |               |          |                |            |           |          |            |          |             |   |
|                        | <    |               |          |                |            |           | 1        |            |          |             | > |
|                        | Codi | ce<br>contrib | uto      | 1 A F          | ROVA       |           |          |            |          |             |   |
|                        |      | 1             | Pat Co   | nt.            | Decrizione |           |          | Stato      |          |             | ^ |
|                        |      | 111111        | 111      | 11 POSIZIONE 1 |            |           | (        | Compilata  |          |             |   |
|                        | *    | -             |          |                |            |           |          |            |          |             |   |
|                        |      | -             |          |                |            |           |          |            |          |             |   |
|                        |      |               |          |                |            |           |          |            |          |             |   |
|                        |      |               |          |                |            |           |          |            |          |             |   |
|                        |      |               |          |                |            |           |          |            |          |             |   |

**GESTIONE AUTOLIQUIDAZIONE – RIEPILOGO** 

#### La sezione «riepilogo» contiene i risultati dell'autoliquidazione

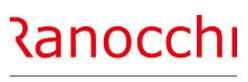

ZUCCHETTI

La sezione «**riepilogo**» contiene i risultati dell'autoliquidazione in cui confluiscono la sommatoria dei calcoli di ciascuna PAT.

La pagina è organizzata in tre sezioni in cui sono evidenziati i dati complessivi dei premi di regolazione, di rata e il totale generale da versare in F24.

Nelle righe dei contributi associativi è attivo il tasto funzione F4 che consente la vista del dettaglio dei singoli contributi.

| Anno<br>Codice azienda                                                           | 2024<br>2 RANOCCHI       | LAB SRL                                                                                                    | Automatica          |                                                                 |
|----------------------------------------------------------------------------------|--------------------------|----------------------------------------------------------------------------------------------------|---------------------|-----------------------------------------------------------------|
| Dati generali                                                                    | Codice ditta inail       | 123456789/22                                                                                                    | Stato dichiarazione | Chiusa                                                          |
| Contributi associativi<br>Replogo<br>Reteizzazione<br>Stampa<br>Anteprima stampa | REGOLAZIONE              | Totale premio dipendenti<br>Totale premio artigiani<br>Totale premio addizionale<br>Totale premio anticipato<br>Totale premi<br>Totale contributi associativi<br>Totale premio dipendenti          |                     | 1.564,22016<br>15,64220<br>1.006,01656<br>573,85<br>1.564,22016 |
|                                                                                  | Riduzioni artioiani rata | Totale premio artigiani<br>Totale premio addizionale<br>Totale premi<br>Totale contributi associativi                                                                                              | ٩                   | 15,64220<br>1.579,86                                            |
|                                                                                  |                          | Totale regolazione artigiani<br>Totale sconto su regolazione artigiani<br>Totale sconto su rata artigiani Anno precedente<br>Totale premio anticipato artigiani<br>Totale sconto su rata artigiani |                     |                                                                 |
|                                                                                  | Versamento               | Totale da versare all'INAIL                                                                                                    |                     | 2.153,71                                                        |

#### La sezione di rateizzazione inail

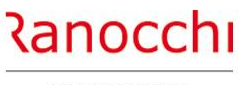

ZUCCHETTI

#### **GESTIONE AUTOLIQUIDAZIONE – RATEIZZAZIONE**

Se si è scelto di rateizzare gli importi dovuti, è possibile visualizzare ed eventualmente variare le quote di ogni singola rata, dell'addizionale e degli interessi accedendo nell'apposita sezione tramite il bottone di zoom.

| o<br>ice azienda                                                                                                    | 2024<br>2 RANOCCHI SOFTWARE SRL                                                                                                    | Automatica                                 |                                                     |
|----------------------------------------------------------------------------------------------------|----------------------------------------------------------------------------------------------------|--------------------------------------------|-----------------------------------------------------|
| 7 Dati generali<br>9 Gestione Pat<br>1 Pat :2222222/63<br>1 Pat :3333333/33<br>1 Ø Pat :66666666/88<br>1 Pat :7777777/61 | Codice ditta inail 123456789/22<br>Versamento                                                                                                    | Stato                                      | Compilata                                           |
| ? Contributi associativi<br>? Riepilogo<br>9 <mark>Rateizzazione</mark><br>? Sblocco                                     |                                                                                                    | 0.122,40                                   |                                                     |
| ? Ricalcolo<br>? Chiusura dichiarazione<br>? Anteprima stampa                                                            | Rateizzazione<br>Febbraio<br>Maggio                                                                                                    | 780,60<br>787,69                           |                                                     |
|                                                                                                    | Agosto<br>Novembre                                                                                                    | 795,01<br>(2) 802,34                       |                                                     |
| LABOUR - Paghe2025 - v.25<br>Schermo Stampe Eunzioni                                                                     | 00.0c00 - AUTOLIQUIDAZIONE - RATEIZZAZIONE<br>Help                                                                                                    |                                            | :                                                   |
| Scadenza<br>16022025<br>16/05/2025<br>16/08/2025                                                                         | Quota         Addizionale           772,87350         7,72875           772,87350         7,72873           772,87350         7,72873           772,87350         7,72873 | Riduzione Interessi<br>7,08587<br>14,41060 | Importo rata<br>780,60000<br>787,69000<br>795,01000 |
| 16/11/2025                                                                                                    | 772,87350<br>3.091,49400<br>30,91494                                                                                                    | 21,73532                                   | 802,34000                                           |

#### Altre funzioni della gestione

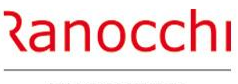

ZUCCHETTI

# Sblocco

La scelta «sblocco» permette di rendere manuale l'autoliquidazione INAIL con possibilità di effettuare variazioni su tutti i campi prelevati dai progressivi.

**GESTIONE AUTOLIQUIDAZIONE – ALTRE FUNZIONI** 

#### Ricalcolo

La scelta «ricalcolo» permette di rendere automatica l'autoliquidazione rieseguendo l'intero prelievo dai progressivi.

#### Chiusura dichiarazione

La scelta «chiusura dichiarazione» permette di rendere l'autoliquidazione non più gestibile bloccando qualsiasi tipo di variazione e preparando la stessa alla spedizione telematica.

#### Apertura dichiarazione

La scelta «apertura dichiarazione» viene proposta dopo l'operazione di chiusura; consente di riaprire la gestione per effettuare modifiche sui dati già calcolati.

L'apertura controlla lo stato della dichiarazione relativo alla stampa e al file telematico, segnalando un apposito messaggio qualora sia stata effettuata la stampa del modello o la generazione telematica.

| Anno                                                                                                    |   | 2024                                                                                                    | 1                       |                               |                                                            |                                                                                  |                                      |                                                 |               |                                                                                   |                                     |
|----------------------------------------------------------------------------------------------------|---|----------------------------------------------------------------------------------------------------|-------------------------|-------------------------------|------------------------------------------------------------|----------------------------------------------------------------------------------|--------------------------------------|-------------------------------------------------|---------------|-----------------------------------------------------------------------------------|-------------------------------------|
| Codice azienda                                                                                                    | [ | 2 RA                                                                                                    | NOCO                    | CHILAE                        | B SRL                                                      |                                                                                  |                                      |                                                 | Automat       | ica                                                                               |                                     |
| Dati generali     Gestione Pat     Gestione Pat |   | Codice fiscale<br>Ragione socia<br>Sede Inail<br>Codice ditta<br>Controcodice<br>Codice PIN<br>% rid. montan<br>% rid. svantag | e<br>Ile<br>a<br>ggiata | 02098<br>RANO<br>11<br>1<br>3 | 8130418<br>CCHILAB<br>100 ALE<br>23456789<br>22<br>3333333 | SRL<br>SSANDRIA<br>Requisiti ex<br>Requisiti ex<br>Sconto pren<br>artigiani su r | 296/06<br>L. 296/06 AP<br>lio<br>ata | Nessuno sconto<br>Nessuno sconto<br>In febbraio | •             | Stato<br>Telematico<br>Modello<br>Data scadenza<br>Pagamento<br>Richiesta no rate | Compilata<br>17/02/2025)<br>Rateale |
|                                                                                                    |   | PAT                                                                                                    | Voce                    | Dal                           | AI                                                         | Retrib. compl.                                                                   | Regolazione                          | e Rata                                          | Artigiani Sta | ito                                                                               | ^                                   |
|                                                                                                    |   | 11111111                                                                                                    | 6590                    | 01/01                         | 31/12                                                      | 30.408,00                                                                        | 630,21                               | 630,21                                          | Cor           | mpilata                                                                           |                                     |
| Riepilogo                                                                                                    |   | Tot. PAT                                                                                                    |                         |                               |                                                            |                                                                                  | 630,21                               | 630,21                                          | Cor           | mpilata                                                                           |                                     |
| Rateizzazione                                                                                                    |   | 22222222                                                                                                    | 113                     | 01/01                         | 31/12                                                      |                                                                                  |                                      |                                                 |               |                                                                                   |                                     |
| Sblocco                                                                                                    |   | Tot. PAT                                                                                                    |                         |                               |                                                            |                                                                                  |                                      |                                                 | Cor           | mpilata                                                                           |                                     |
|                                                                                                    |   | 33333333                                                                                                    | 122                     | 01/01                         | 31/12                                                      |                                                                                  |                                      |                                                 |               |                                                                                   |                                     |
|                                                                                                    |   | Tot. PAT                                                                                                    |                         |                               |                                                            |                                                                                  |                                      |                                                 | Cor           | mpilata                                                                           |                                     |
| Anteprima stampa                                                                                                    |   | 66666666                                                                                                    | 112                     | 01/01                         | 31/12                                                      | 24.834,00                                                                        | -51,68                               | 874,91                                          | Cor           | mpilata                                                                           |                                     |
|                                                                                                    |   | Tot. PAT                                                                                                    |                         |                               |                                                            |                                                                                  | -51.68                               | 874,91                                          | Cor           | mpilata                                                                           |                                     |
|                                                                                                    |   | 77777777                                                                                                    | 150                     | 01/01                         | 31/12                                                      | 24.666,00                                                                        | -4.68                                | 3 74,73                                         | Cor           | mpilata                                                                           |                                     |
|                                                                                                    |   | Tot. PAT                                                                                                    |                         |                               |                                                            |                                                                                  | -4.68                                | 3 74,73                                         | Cor           | mpilata                                                                           |                                     |
|                                                                                                    |   |                                                                                                    |                         |                               |                                                            |                                                                                  |                                      |                                                 |               |                                                                                   |                                     |
|                                                                                                    |   |                                                                                                    |                         |                               |                                                            |                                                                                  |                                      |                                                 |               |                                                                                   |                                     |
|                                                                                                    |   |                                                                                                    |                         |                               |                                                            |                                                                                  |                                      |                                                 |               |                                                                                   |                                     |
|                                                                                                    |   |                                                                                                    |                         |                               |                                                            |                                                                                  |                                      |                                                 |               |                                                                                   |                                     |
|                                                                                                    |   |                                                                                                    |                         |                               |                                                            |                                                                                  |                                      |                                                 |               |                                                                                   |                                     |
|                                                                                                    |   |                                                                                                    |                         |                               |                                                            |                                                                                  |                                      |                                                 |               |                                                                                   |                                     |
|                                                                                                    |   |                                                                                                    |                         |                               |                                                            |                                                                                  |                                      |                                                 |               |                                                                                   | ~                                   |
|                                                                                                    |   | Totali                                                                                                    |                         |                               |                                                            | 79.908.00                                                                        | 573.85                               | 1.579.86                                        |               |                                                                                   | 2,153.71                            |
|                                                                                                    |   |                                                                                                    |                         |                               |                                                            |                                                                                  |                                      |                                                 |               |                                                                                   | 2.100,11                            |
|                                                                                                    |   |                                                                                                    | _                       |                               |                                                            |                                                                                  |                                      |                                                 |               |                                                                                   |                                     |

#### Chiusura della dichiarazione

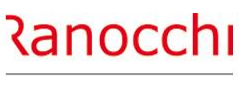

ZUCCHETTI

#### **GESTIONE AUTOLIQUIDAZIONE – ALTRE FUNZIONI**

#### Chiusura dichiarazione

Con la scelta di «chiusura dichiarazione» viene proposto in seguito l'aggiornamento dei tassi in anagrafica azienda nel folder «inail».

Digitando CONFERMA, i tassi di rata vengono riportati nell'anno 2025. L'operazione può essere fatta anche successivamente attraverso il comando AGGINAIL.

| Anno<br>Codice azienda                                                                                                    | 2024         2 RANOCCHILAB SRL         Codice fiscale       02098130418         Ragione sociale       RANOCCHILAB SRL         Sede Inail       11100         ALESSANDRIA         Codice ditta       123456789         Reguisti ex L.296/06       Nessuno sconto                             | Automatica<br>Stato Compilata<br>Telematico<br>Modello<br>Data scadenza 17/02/2025 |
|----------------------------------------------------------------------------------------------------|----------------------------------------------------------------------------------------------------|------------------------------------------------------------------------------------|
| Contribute association     Repilogo Pat     Pat     Pat | Controcodice     22     Requisiti ex L.296/06 AP     Nessuno sconto       Codice PIN     3333333     Sconto premio     In febbraio       % rid. montana     Sconto premio     In febbraio                                                                                                   | Pagamento ▼ Rateale<br>Richiesta no rate □ .                                       |
| H- At :777777/61      Contributi associativi      Riepilogo      Bateizzazione      Solocco      Ricalcolo      Chiusura dichiarazione      Anteprima stampa                                                                                                    | P       IIIIII       P       RELEASE01 - Paghe2024 - v.24.00.0c00 - AGGIORNA         Tot. P       Schermo Stampe Funzioni         Tot. P       Generational dichiarazione eseguita.         Tot. P       Uuoi aggiornare inquadramento, tass         Tot. P       In azienda folder Inail ? | INAIL AZIENDA ×                                                                    |
|                                                                                                    | Digitare CONFERMA                                                                                                    | i                                                                                  |
|                                                                                                    | Totali 79.908,00 573,85 1.579,86                                                                                                    | 2.153,71                                                                           |
|                                                                                                    |                                                                                                    |                                                                                    |

# Ranocchi

ZUCCHETTI

# AUTOLIQUIDAZIONE INAIL AUTOLIQUIDAZIONE INAIL Con questa sezione si tratteranno i seguenti argomenti: ✓ Tabelle inail ✓ Posizioni inail ✓ Inail azienda, dipendenti e soci ✓ Sequenze operative ✓ Calcolo e gestione autoliquidazione

# ✓ **STAMPE E GENERAZIONE FILE**

# AUTOLIQUIDAZIONE INAIL

#### La scelta "stampa progressivi INAIL" (STPRINAIL)

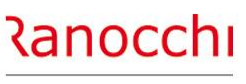

ZUCCHETTI

La scelta "**stampa progressivi INAIL**" (STPRINAIL) è contenuta nella cartella "Stampa progressivi dipendente" del menu "Stampa archivi".

AUTOLIQUIDAZIONE INAIL – STAMPA PROGRESSIVI

Sono presenti quattro scelte per la stampa dei dati per PAT / voce o per dipendente.

| Riepilogo imponibili INAIL per PAT     | Richieste standard                                                                                                    | Selezione                                                                                    | 1                                                                                                    |  |
|----------------------------------------|----------------------------------------------------------------------------------------------------|----------------------------------------------------------------------------------------------|----------------------------------------------------------------------------------------------------|--|
| Totale imponibili INAIL per PAT (Soci) | Anno 2024                                                                                                    | 1                                                                                            |                                                                                                    |  |
| Comparata imponibili INAIL/INPS        | Da Mese 1<br>A Mese 12<br>Da Azienda Filiale                                                                                                    | A Gennaio<br>A Dicembre<br>A Dalla prim                                                      | a                                                                                                    |  |
|                                        | Dipendente Dipendente Dipendente Dipendente Dipendente                                                                                                    | All'ultima                                                                                   | 🗄 🦳 Elaborazioni mensili                                                                                                    |  |
| ichieste stampa                        | Parametri Ordinamento         1^ livello       Nessun         2^ livello       Nessun         3^ livello       Nessun         4^ livello       Nessun         5^ livello       Nessun         00_Nessuno       01_Filiale         04_Centro costo       05_Repar         08_Raggrup.to 2       09_Sede | ordinamento<br>ordinamento<br>ordinamento<br>ordinamento<br>ordinamento<br>to 0<br>operativa | Gis Start<br>Gis Start<br>Gis Start<br>Gis Store F24<br>Gis Stampe mensili<br>Gis Compensi a terzi<br>Gis Elaborazioni periodiche<br>Gis Stampe Periodiche<br>Gis Stampe Periodiche<br>Gis Stampe annuali<br>Gis Stampe anchivi<br>Gis Stampa aziende<br>Gis Stampa aziende<br>Gis Stampa adjendenti<br>Gis Stampa Adi aggiuntivi dipendenti<br>Gis Stampa annotazioni<br>Gis Stampa aoi suga |  |
|                                        |                                                                                                    |                                                                                              | Stampa progressim tipefidenti<br>Stampa premi INAL<br>Stampa progressim fiscali<br>Stampa brogliaccio dipendenti<br>Stampa progressim INPS<br>Stampa progressim INPS<br>Stampa prograstim INPS                                                                                                    |  |

#### La scelta «stampa modello 1031» (STSM10)

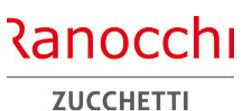

#### **AUTOLIQUIDAZIONE INAIL – STAMPA MODELLO**

La scelta «**stampa modello 1031**» (STSM10) effettua la stampa del modello INAIL.

Sono presenti due tipi di stampa:

- stampa modello di prova
- stampa modello definitivo

La prima scelta può essere effettuata anche se l'autoliquidazione risulta ancora aperta.

Nella stampa verrà inserita la dicitura "Copia ad uso interno".

La seconda scelta può essere effettuata solo a seguito della chiusura dell'autoliquidazione e la dicitura predetta non verrà inserita nella stampa.

| Stampa modello 1031 INAIL di prova   | Richieste standard    | Selezione 1                                                                                                    |
|--------------------------------------|-----------------------|----------------------------------------------------------------------------------------------------|
| Stampa modello 1031 INAIL definitivo | Anno 2024             |                                                                                                    |
|                                      | Da Azienda 📃 🍙 RAN    | IOCCHILAB SRL                                                                                                    |
|                                      | Ad Azienda 2 🖷 RAN    | IOCCHILAB SRL                                                                                                    |
| ichieste stampa                      | Parametri Ordinamento | e - Cabelle<br>e - Voci e Causali<br>e - Anagrafiche<br>e - Collocamento e Formulario                                                                                                    |
| 🦳 Ristampa modelli gia' stampati     |                       | Gis Start     Gis Start     Gis Start     Gis Start     Gis Start     Gis Start     Gis Start     Gistione F24     Gistione F24     Gistione F24     Gistione f24     Gistione f24     Gisti |
|                                      | 00_Nessuno            | Grampe Penodicne     Grampe Penodicne     Grampe Penodicne     Grampe Penodicne     Grampe Penodicne     Grampe Notellia autoliquidazione     Grampe Modellia 1031                                                                                                    |
|                                      |                       | Stampa lettere e riepilogo     Generazione file telematico     Generazione file telematico     Givisualizza file telematico     Givisualizza file telematico     |

#### La scelta «stampa lettere e riepilogo» (STINA)

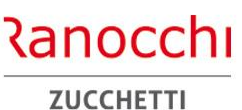

AUTOLIQUIDAZIONE INAIL – STAMPA LETTERE E RIEPILOGO

La scelta «**stampa lettere e riepilogo**» (STINA) contiene varie stampe per la rilevazione dei dati sia per posizione che per voce di tariffa.

Le scelte lettera effettuano una stampa per azienda.

Le scelte di riepilogo stampano dei prospetti per studio in cui sono riportate le aziende presenti negli archivi di autoliquidazione.

Le stampe possono essere selezionate in base allo stato della dichiarazione.

Nel tipo di stampa sono disponibili le seguenti scelte:

- tutte
- solo compilate
- solo chiuse

Inoltre le scelte relative alle stampe per voce di tariffa (lettera premio per voce, lettera premio dettaglio retribuzioni e brogliaccio dettaglio retribuzioni) possono essere stampate sia in maniera analitica che riepilogate per PAT e per azienda in base a un'ulteriore richiesta in cui sono disponibili le seguenti scelte:

- tutte
- solo dettaglio
- solo riepilogo e PAT
- solo riepilogo generale
- solo riepilogo PAT

|                                                                                 | emio per Pat                                                                                                    | Disbigate standard       |            | Coloringo                                                                                                    |  |  |  |  |  |
|---------------------------------------------------------------------------------|----------------------------------------------------------------------------------------------------|--------------------------|------------|----------------------------------------------------------------------------------------------------|--|--|--|--|--|
| Cettera pr                                                                      | emio per voce                                                                                                    | Richleste standard       |            | Selezione 1                                                                                                    |  |  |  |  |  |
| - Dettera pr                                                                    | emio dettaglio retribuzioni                                                                                                    | Anno                     | 2024       |                                                                                                    |  |  |  |  |  |
| Brogliacci<br>Riepilogo<br>Autocertif<br>Stampa le<br>Lista azien<br>Export Exc | io dettaglio retribuzioni<br>voci e pat<br>versamenti premio INAIL<br>icazione sconto edili<br>ttera rinuncia rateizzazione<br>nde con rateizzazione<br>cel | Da Azienda<br>Ad Azienda | Da Azienda |                                                                                                    |  |  |  |  |  |
| chieste stampa<br>no stampa<br>pologia                                          | Solo compilate<br>Solo Riepilogo generale                                                                                                    | Parametri Ordinamer      | to         | Tabelle     Voci e Causali     Collocamento e Formulario     Elaborazioni mensili     Gis Start     CocEasy     Gestione F24     Stampe mensili                                                                                                    |  |  |  |  |  |
|                                                                                 |                                                                                                    |                          |            | Elaborazioni periodiche     Stampe Periodiche     Elaborazioni annuali     Calcolo autoliquidazione     Calcolo autoliquidazione     Cestione autoliquidazione     Cestione autoliquidazione     Stampa Modello 1031     Stampa Indicer e riegiligoo                                                                             |  |  |  |  |  |
|                                                                                 |                                                                                                    |                          |            | Generazione file telematico     Visualizza file telematico     Richiesta basi     Confronta dati con basi di calcolo     Aggiorna dati inali da autoliquidazione     Ricalcola interessi rateizzazione INAIL     Stampa controllo anagrafico INAIL     Go Gestione Irap     Gestione Irap     Calcolo indici aziendali di STRESS |  |  |  |  |  |

#### La scelta «generazione file telematico» (TSM10)

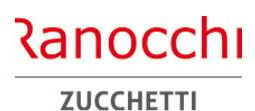

AUTOLIQUIDAZIONE INAIL – GENERAZIONE FILE

La scelta «generazione file telematico» (TSM10) prepara il file con le aziende la cui autoliquidazione risulta chiusa.

Il file viene generato per studio.

Al termine della generazione viene visualizzato il numero della spedizione, le PAT e le voci di tariffa elaborate e le aziende complessive presenti nella spedizione.

| •                     | - I                                                                 |                         |            |                                                                                                    |  |  |
|-----------------------|---------------------------------------------------------------------|-------------------------|------------|----------------------------------------------------------------------------------------------------|--|--|
| Generazione 1031 tele | matico                                                              | Richieste standard      |            | Selezione 1                                                                                                    |  |  |
|                       |                                                                     | Anno                    | 2024       |                                                                                                    |  |  |
|                       |                                                                     | Da Azienda              | 2 A RANOCC | CHILAB SRL                                                                                                    |  |  |
|                       | Attenzione !                                                        | Ad Azienda              | A          |                                                                                                    |  |  |
| lichieste stampa      | Generata spedizione ni<br>Pat elaborate 2 per<br>voci su 1 aziende. | umero 000004<br>3 mento |            | Tabelle     Tobelle     Tobelle     T |  |  |
| tudio 01 A            |                                                                     | ок                      |            | DocEasy     Gestione F24     Gostione F24     Gostione F24     Gostione F24     Gostione F24     Gostione F25     Gostione F25     Gostione F25     Gostione F25     Gostione F25                                                                                                    |  |  |
|                       |                                                                     |                         |            | Catcolo autoliquidazione     Catcolo autoliquidazione     Sectione autoliquidazione     Sectione autoliquidazione     Sectione autoliquidazione     Catcolo autoliquidazione     Sectione autoliquidazione                                                                                                    |  |  |
|                       |                                                                     |                         |            | Stampa Modello 1031     Stampa Modello 1031     Stampa lettere e riepilogo     Generazione file telematico     Visualizza file telematico     Zi Richiesta basi     Confronta dati con basi di calcolo     Aggiorna dati Inail da autoliquida                                                                                                    |  |  |
|                       |                                                                     |                         |            | Cestione Irap     Studi di settore                                                                                                    |  |  |

#### La scelta «visualizza file telematico» (VTSM10)

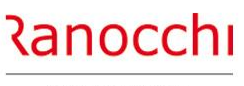

ZUCCHETTI

#### AUTOLIQUIDAZIONE INAIL – VISUALIZZA FILE

La scelta «**visualizza file telematico**» (VTSM10) consente di operare sui file delle autoliquidazioni per procedere con le operazioni di spedizione.

Selezionando il file generato e presente in griglia, si accede alla gestione del telematico dove è possibile copiare il file da inviare all'INAIL e/o modificare lo stato della spedizione.

Sono disponibili le seguenti operazioni:

**Copia**: Effettua la copia del file per la spedizione. Il file viene copiato e compattato con il nome salari.zip.

**Modifica stato in "inviato"**: Consente di considerare come spedito il file

Annulla: Effettua l'annullamento del file

Gestione stato: Consente di modificare lo stato del file

**Stampa distinta:** Tramite il tasto funzione "F6", corrispondente alla "stampante" presente nella toolbar, è possibile effettuare la stampa della distinta con l'elenco delle aziende generate nel file.

Tramite il tasto funzione "F4", corrispondente allo zoom presente nella toolbar, è possibile visualizzare le aziende presenti nella spedizione con l'indicazione delle PAT e delle voci di tariffa.

| L    | Codice          | Nr/Snum                 | Anno       | Mese      | Data gen.      | Num.dic. | Scartate    | Sospese      | Stato          |              | D                       | ati spedizione                  |                              | Prot \land        |
|------|-----------------|-------------------------|------------|-----------|----------------|----------|-------------|--------------|----------------|--------------|-------------------------|---------------------------------|------------------------------|-------------------|
|      | PINAIL          | 1.0001                  | 202        | 4         | 25/09/2020     | 1        |             |              | Preparato      | $\checkmark$ |                         |                                 |                              |                   |
|      | PINAIL          | 2.0001                  | 202        | 4         | 25/09/2020     | 1        |             |              | Preparato      | $\checkmark$ |                         |                                 |                              |                   |
|      |                 |                         |            |           |                |          |             |              |                |              |                         |                                 |                              |                   |
| Γ    |                 |                         |            |           |                |          |             |              |                |              |                         |                                 |                              |                   |
|      |                 |                         |            |           |                |          |             |              |                |              |                         |                                 |                              |                   |
|      |                 |                         |            |           |                |          |             |              |                |              |                         |                                 |                              |                   |
|      |                 |                         |            |           |                |          |             |              |                |              |                         |                                 | 1                            |                   |
| dice | file            | PINAIL                  | IN         | AIL - A   | utoliquidazion | е        |             |              |                |              |                         |                                 |                              |                   |
| to : | pedizione       | Prepara                 | to         |           | Ŧ              | Anno     | 2024 N      | ome file     | ALIQ2019000200 | 001.dat      |                         |                                 |                              |                   |
| toc  | ollo spedizione |                         |            |           |                | Mese     |             |              | Visualizza r   | icevuta      |                         | Info                            |                              |                   |
| Та   | n Azienda       | Ragion                  | e sociale/ | /Coanoi   | me e nome      |          | D           | ati spedizio | ne             | S.num        | Esito Quietanza         | At A                            |                              |                   |
| 1    | 2 1             | RANOCCHILAE             | SRL        |           |                | Cod.Clie | ente:023456 | 789/22 Sed   | e:11100        |              |                         |                                 |                              |                   |
| t    |                 |                         |            |           |                |          |             |              |                |              |                         |                                 |                              |                   |
| t    |                 |                         |            |           |                |          |             |              |                |              |                         | 🕀 🤭 Tabelle                     |                              |                   |
| t    |                 |                         |            |           |                |          |             |              |                |              |                         | 🕀 🤭 Voci e Causa                | li                           |                   |
| t    |                 |                         |            |           |                |          |             |              |                |              |                         | E Collocament                   | e Formulario                 |                   |
| t    |                 |                         |            |           |                |          |             |              |                |              |                         | Elaborazioni                    | mensili                      |                   |
| t    |                 |                         |            |           |                |          |             |              |                |              |                         | 🕀 🛅 Gis Start                   |                              |                   |
| t    |                 |                         |            |           |                |          |             |              |                |              |                         | 🕀 🛅 DocEasy                     |                              |                   |
| 1    |                 |                         |            |           |                |          |             |              |                |              |                         | Gestione F24                    |                              |                   |
| t    |                 |                         |            |           |                |          |             |              |                |              |                         | E Compensi al                   | erzi                         |                   |
| t    |                 |                         |            |           |                |          |             |              |                |              |                         | Elaborazioni                    | periodiche                   |                   |
| t    |                 |                         |            |           |                |          |             |              |                |              |                         | 🕀 🛅 Stampe Perio                | diche                        |                   |
| t    |                 |                         |            |           |                |          |             |              |                |              |                         | Elaborazioni                    | annuali                      |                   |
| +    | -               |                         |            |           |                |          |             |              |                |              |                         | Autoliquid                      | azione Inail                 |                   |
|      |                 |                         |            |           |                |          |             |              |                |              |                         |                                 | izza dati autolio            | uidazione         |
|      |                 |                         |            |           |                |          |             |              |                |              |                         | Gestio                          | ne autoliquida:              | zione             |
|      | <u>C</u> opia   |                         |            |           | Modifica       | stato in |             | 9            | uietanza       |              |                         | - 🧐 Stamp                       | a Modello 103                | 1                 |
| Mo   | lifica Stato    | Con <u>T</u> rolla file | ļ ļ        | nvia file | - 'Invi        | ato'     | Ricevuti    | a            | Porovato       | Email        | Stampa <u>D</u> istinta | - I Stamp                       | a lettere e riepi            | ilogo             |
|      |                 |                         |            |           |                |          |             |              |                |              |                         |                                 | azione file teler            | natico            |
|      |                 |                         |            |           |                |          |             |              |                |              |                         | Visual                          | izza file telemat            | tico              |
|      |                 |                         |            |           |                |          |             |              |                |              |                         |                                 | sta pasi<br>inta dati con ha | si di calcolo     |
|      |                 |                         |            |           |                |          |             |              |                |              |                         | - Aggior                        | na dati Inail da             | autoliquidazione  |
|      |                 |                         |            |           |                |          |             |              |                |              |                         | - Calc                          | ola interessi ra             | teizzazione INAIL |
|      |                 |                         |            |           |                |          |             |              |                |              |                         | Stamr                           | a controllo ana              | and an INIAII     |
|      |                 |                         |            |           |                |          |             |              |                |              |                         | - Otomp                         | a controlito ana             | Igranco INAIL     |
|      |                 |                         |            |           |                |          |             |              |                |              |                         | ⊕ Gestione                      | lrap                         | Igratico INAIL    |
|      |                 |                         |            |           |                |          |             |              |                |              |                         | ⊕ 🗁 Gestione<br>⊕ 🧁 Studi di se | lrap<br>ettore               | Igrafico INAIL    |

# La scelta «aggiorna dati INAIL da autoliquidazione» (AGGINAIL)

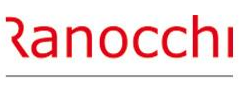

ZUCCHETTI

AUTOLIQUIDAZIONE INAIL – AGGIORNAMENTO TASSI

La scelta «**aggiorna dati INAIL da autoliquidazione**» (AGGINAIL), consente di trasferire nell'anagrafica azienda, folder 4 – INAIL, i dati variabili presenti in autoliquidazione relativi all'anno della denuncia.

| Aggiorna Tutto da autoliquidazione Aggiorna Inquadramenti da autoliquidaz. | Richieste standard    | Selezione 1                                                                                                    |
|----------------------------------------------------------------------------|-----------------------|----------------------------------------------------------------------------------------------------|
| Aggiorna Tassi da autoliquidazione                                         | Anno 2024             |                                                                                                    |
|                                                                            | Da Azienda 🛛 29 🏔 F   | RAGIONE SOCIALE                                                                                                    |
|                                                                            | Ad Azienda 📃 🕅        |                                                                                                    |
| Richieste stampa<br>Studio 01 m<br>STUDIO DI CONSULENZA                    | Parametri Ordinamento | Calcolar and a second second sec |
|                                                                            |                       | Stampa Intere e riepilogo     Stampa Intere e riepilogo     Generazione file telematico     Visualizza file telematico     Richiesta basi     Confronta dati con basi di calcolo     Aggiorna dati Inali da autoliquidazione     Ricalcola interessi rateizzazione INALL     Stampa controllo anagrafico INALL     Stampa controllo anagrafico INALL     Studi di sattore                                                                                                    |

# Ranocchi

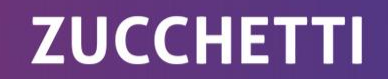

GisPaghe FAQ AUTOLIQUIDAZIONE INAIL 2024-2025

ranocchi.it

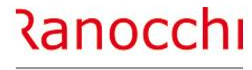

ZUCCHETTI

# **AUTOLIQUIDAZIONE INAIL : domande & risposte**

# FAQ AUTOLIQUIDAZIONE INAIL 2024 – 2025

- 1. Problematiche di accesso
- 2. Import basi di calcolo
- 3. Modifiche dati
  - Modifica tasso regolazione Modifica rata anticipata (acconto)
- 4. Ricerca valori
  - Dove ricercare valori (classi di rischio)
- 5. Modalità di calcolo
  - Ponderazione
- 6. Azienda artigiana
  - Riduzione azienda artigiana
  - Sconto artigiani
  - Modifica classe socio artigiano

7. Soci non artigiani diverse province
8. Sgravi attivi e riferimenti in Gis Agevolazioni non più attive
9. Segnalazioni durante il calcolo
10. Stampe

Informazioni su stampe
Stampe di controllo

11. Modifica autoliquidazione
12. Rateizzazione
13. Elaborazioni post
14. Ricalcolo progressivi

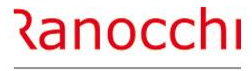

ZUCCHETTI

# **AUTOLIQUIDAZIONE INAIL : domande & risposte**

# FAQ AUTOLIQUIDAZIONE INAIL 2024 – 2025

# **1. Problematiche di accesso**

- 2. Import basi di calcolo
- 3. Modifiche dati
  - Modifica tasso regolazione Modifica rata anticipata (acconto)
- 4. Ricerca valori
  - Dove ricercare valori (classi di rischio)
- 5. Modalità di calcolo
  - Ponderazione

#### 6. Azienda artigiana

- Riduzione azienda artigiana
- Sconto artigiani
- Modifica classe socio artigiano

7. Soci non artigiani diverse province
8. Sgravi attivi e riferimenti in Gis Agevolazioni non più attive
9. Segnalazioni durante il calcolo
10. Stampe Informazioni su stampe Stampe di controllo
11. Modifica autoliquidazione
12. Rateizzazione
13. Elaborazioni post
14. Ricalcolo progressivi

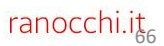

# **AUTOLIQUIDAZIONE INAIL: domande & risposte**

#### Problematiche di accesso

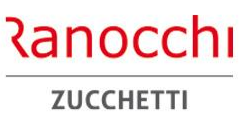

#### ACCESSO AUTOLIQUIDAZIONE INAIL

Per elaborare l'autoliquidazione inail 2024-2025 accedere all'anno 2024 nel seguente modo:

- 1. Selezionare la procedura GISPAGHE 2025
- 2. NON CONTRASSEGNARE LA SCELTA «STORICI»
- 3. Selezionare la scelta «mese in elaborazione» comando MESE
- 4. Digitare il tasto funzione F3
- 5. Impostare l'anno 2024
- 6. Accedere al menu «elaborazioni annuali» e al menu «autoliquidazione inail»

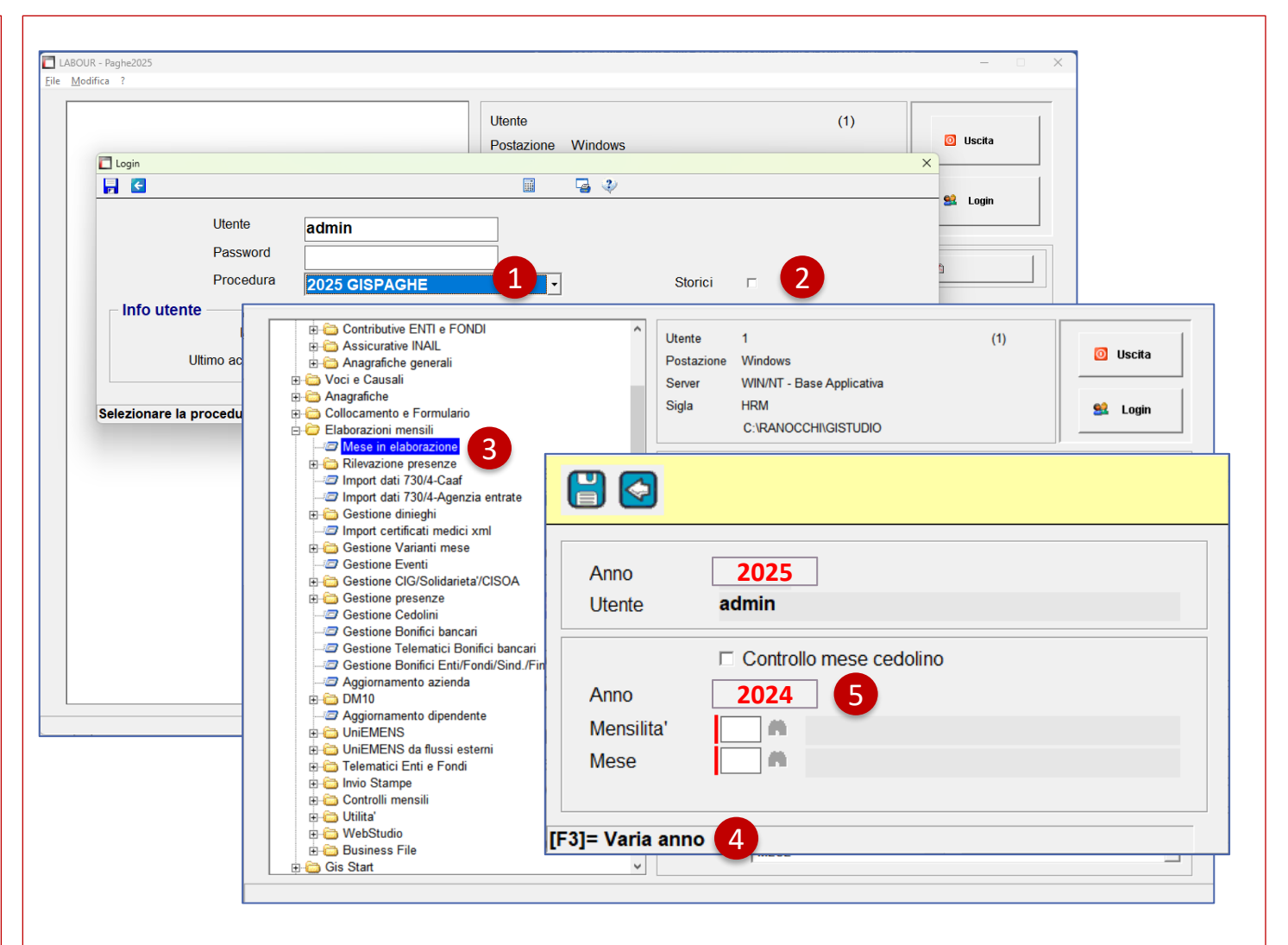

# AUTOLIQUIDAZIONE INAIL: domande & risposte

L' ACCESSO IN AUTOLIQUIDAZIONE va effettuata nell'anno 2024 ?

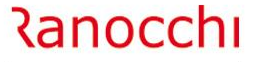

ZUCCHETTI

#### NO.

L'autoliquidazione va eseguita nell'anno 2024

**ACCESSO AUTOLIQUIDAZIONE INAIL** 

Selezionare l'anno 2025 indicando l'anno **2024** nella scelta «mese di elaborazione» (comando **MESE**) tramite il tasto funzione **F3** 

| Assicurative INAIL                                                                                              |                | Otente       | 1                    | (1)     | 0 Uscita |
|----------------------------------------------------------------------------------------------------|----------------|--------------|----------------------|---------|----------|
| 🕀 🦾 Anagrafiche generali                                                                                        |                | Postazione   | VVindows             |         |          |
| Collocamento e Formulario     Collocamento e Formulario     Collocamenti e Haborazione     Mese in elaborazione | 2              |              |                      |         |          |
| Gestione presenze     Import dati 730/4-Caaf     Gestione dinieghi     Gestione dinieghi                        | Anno<br>Utente | 202<br>admin | 25                   |         |          |
| ⊕ 🦾 Gestione Varianti mese                                                                                      |                |              |                      |         |          |
| -@ Gestione Eventi<br>-@ Gestione CIG/Solidarieta'/CIS<br>-@ Gestione presenze                                  |                | □ Cont       | trollo mese cedolino | )       |          |
| Gestione Cedolini                                                                                               | Anno           | 202          | 24                   |         |          |
| Gestione Bonifici Bonifici b                                                                                    | Mensilita'     |              |                      |         |          |
|                                                                                                    | Mese           |              | h                    |         |          |
| Aggiornamento dipendente                                                                                        |                |              |                      |         |          |
| UniEMENS     UniEMENS da flussi esterni     Oniemetrici Enti e Fondi                                            | 3]= Varia ann  | 0            |                      |         |          |
| ia invio Stampe                                                                                                 |                |              |                      | μμν(7\) |          |
| E Controlli mensili                                                                                             |                |              |                      |         |          |
| ⊕ - 🔁 WebStudio                                                                                                 |                |              |                      |         |          |
| 🗄 🫅 Business File                                                                                               |                | Comando      | MESE                 |         |          |
| 🕂 🦳 Gis Start                                                                                                   | ~              |              | 1                    |         |          |

| AUTOLIQUIDAZIONE INAIL: domande & risposte ACCESSO AUTOLIQUIDAZIONE INAIL                                                        | Si può accedere all'anno 2024 contrassegnando il check<br>«STORICI» ?                                                                                                    |
|----------------------------------------------------------------------------------------------------|----------------------------------------------------------------------------------------------------|
| NO.<br>L'accesso allo storico NON È UTILIZZABILE per elaborare<br>l'autoliquidazione 2024-2025.<br>L'operazione NON È CONSENTITA | Procedere nel seguente modo:<br>Accedere all'anno 2024 indicando l'anno <b>2024</b> nella scelta «mese di elaborazione»<br>(comando <b>MESE</b> ) tramite il tasto funzione <b>F3</b> |

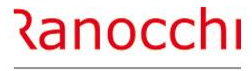

ZUCCHETTI

# **AUTOLIQUIDAZIONE INAIL : domande & risposte**

# FAQ AUTOLIQUIDAZIONE INAIL 2024 – 2025

| 1. | Prob | olema | tiche | di ac | cesso |
|----|------|-------|-------|-------|-------|
|----|------|-------|-------|-------|-------|

#### 2. Import basi di calcolo

3. Modifiche dati

Modifica tasso regolazione Modifica rata anticipata (acconto)

4. Ricerca valori

Dove ricercare valori (classi di rischio)

5. Modalità di calcolo

Ponderazione

6. Azienda artigiana

Riduzione azienda artigiana

Sconto artigiani

Modifica classe socio artigiano

| <ol><li>Soci non artigiani diverse province</li></ol> |
|-------------------------------------------------------|
| 8. Sgravi attivi e riferimenti in Gis                 |
| Agevolazioni non più attive                           |
| 9. Segnalazioni durante il calcolo                    |
| 10. Stampe                                            |
| Informazioni su stampe                                |
| Stampe di controllo                                   |
| 11. Modifica autoliquidazione                         |
| 12. Rateizzazione                                     |
| 13. Elaborazioni post                                 |
| 14. Ricalcolo progressivi                             |
| • –                                                   |

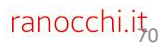

| AUTOLIQUIDAZIONE INAIL: domande & risposte<br>IMPORT BASI DI CALCOLO | Facendo L'IMPORTAZIONE DELLE BASI INAIL si presenta il seguente errore: «stesso codice presente in più aziende»                                                                                                    | Ranocchi<br>zucchetti                              |
|----------------------------------------------------------------------|----------------------------------------------------------------------------------------------------|----------------------------------------------------|
| È presente lo stesso codice ditta su diverse aziende;                | <ul> <li>Procedere nel seguente modo:</li> <li>verificare quale azienda è codificata in modo errato (dato prese</li> <li>oppure se è stata duplicata per effettuare delle prove, nell'azier<br/>escludere indicare nel campo "tipo elaborazione" del folder 1 la<br/>prova"</li> </ul> | nte in folder 4)<br>nda da<br>a scelta " <b>di</b> |

| AUTOLIQUIDAZIONE INAIL: domande & risposte<br>IMPORT BASI DI CALCOLO                                  | TASSO INAIL DIVERSO su stessa PAT / voce                                                         | Ranocchi<br>zucchetti |
|----------------------------------------------------------------------------------------------------|--------------------------------------------------------------------------------------------------|-----------------------|
| Con l'acquisizione dei dati dalle basi viene segnalato un tasso diverso riferito alla voce di tariffa | <ul><li>Procedere nel seguente modo:</li><li>Verificare i valori contenuti in archivio</li></ul> |                       |
|                                                                                                    |                                                                                                  |                       |
|                                                                                                    |                                                                                                  |                       |
|                                                                                                    |                                                                                                  |                       |
|                                                                                                    |                                                                                                  | 72                    |
| AUTOLIQUIDAZIONE INAIL: domande & risposte<br>IMPORT BASI DI CALCOLO | PAT NON PRESENTE negli archivi Gis                                                                                                    | Ranocchi<br>zucchetti |
|----------------------------------------------------------------------|----------------------------------------------------------------------------------------------------|-----------------------|
| Una pat contenuta nelle basi non è presente in anagrafica<br>azienda | Procedere nel seguente modo:<br>• Individuare l'azienda tramite il codice ditta (ricerca con tale cod<br>• Creare la pat non presente<br>• RELEASE04 - Paghe2025 - v.25.00.0c0 - AUTOLIQUIDAZIONE INAIL<br>Schermo Stampe Funzioni<br>• Codice azienda<br>• Codice fire<br>• RELEASE04 - Paghe2025 - v.25.00.0c0 - Ricerca - File ricerche F2<br>• Codice fire<br>• RELEASE04 - Paghe2025 - v.25.00.0c0 - Ricerca - File ricerche F2<br>• Codice fire<br>• Sede INAIL<br>• Controatio<br>• State contributivo<br>• State contributivo<br>• State envelto<br>• Codice INAIL<br>• Codice INAIL<br>• |                       |

| AUTOLIQUIDAZIONE INAIL: domande & risposte<br>IMPORT BASI DI CALCOLO | PAT NON PRESENTE nelle basi di calcolo                                                                                                    | Ranocchi<br>zucchetti |
|----------------------------------------------------------------------|----------------------------------------------------------------------------------------------------|-----------------------|
| Una pat presente negli archivi non è presente nelle basi             | Procedere nel seguente modo:  Individuare l'azienda tramite il codice ditta (ricerca con tale codice Eliminare la pat o indicare il codice di scadenza  RELEASE04 - Paghe2025 - v.25.00.0c0 - AUTOLIQUIDAZIONE INAL Schermo Stampe Funcioni Referente Stampe Funcioni Referente Funcioni Referente Funcioni Referente Funcion | ce)                   |

| AUTOLIQUIDAZIONE INAIL: domande & risposte<br>IMPORT BASI DI CALCOLO          | VOCE NON PRESE                                                                                                    | NTE nelle                                                                                                    | basi di calcolo                                                                                                    | Ranocchi<br>zucchetti |
|-------------------------------------------------------------------------------|----------------------------------------------------------------------------------------------------|----------------------------------------------------------------------------------------------------|----------------------------------------------------------------------------------------------------|-----------------------|
| Una voce tariffa contenuta nelle basi non è presente in<br>anagrafica azienda | Procedere nel segu<br>Individuare l'az<br>Creare la voce<br>RELEASE04 - Paghe2025 - v.25.0<br>Schermo Stampe Funzioni<br>Codice azienda | ienda tran<br>tariffa all'i<br>0.0c00 - AUTOLIQUID<br>0.0c00 - AUTOLIQUID<br>0 | do:<br>mite il codice ditta (ricerca con tale<br>interno della relativa pat<br>AZIONE INAIL<br>RELEASE04 - Paghe2025 - v.25.00.0c00 - Ricerca - File ricerche F2<br>RELEASE04 - Paghe2025 - v.25.00.0c00 - Ricerca - File ricerche F2<br>Tipo azienda<br>Sede INPS<br>Sede INAIL<br>Contratto<br>Settore contributivo<br>Settore prevalente<br>Tipologia settore<br>Codice INAIL<br>Codice INAIL | e codice)             |

| AUTOLIQUIDAZIONE INAIL: domande & risposte<br>IMPORT BASI DI CALCOLO | VOCE NON PRESENTE negli archivi Gis                                                                                                    | Ranocchi<br>zucchetti |
|----------------------------------------------------------------------|----------------------------------------------------------------------------------------------------|-----------------------|
| Una voce di tariffa presente negli archivi non è presente nelle basi | <ul> <li>Procedere nel seguente modo:</li> <li>Individuare l'azienda tramite il codice ditta (ricerca con tale codice</li> <li>Eliminare la voce di tariffa</li> <li>RELEASE04 - Paghe2025 - v.25.00.0c0 - AUTOLIQUIDAZIONE INALE</li> <li>Schermo Stampe Funzioni</li> <li>Codice azienda</li> <li>RELEASE04 - Paghe2025 - v.25.00.0c0 - Ricerca - File ricerche F2</li> <li>Codice intal</li> <li>Godice dittal</li> <li>Sede INPS</li> <li>Sede INPS</li> <li>Sede INPS</li> <li>Sede INPS</li> <li>Sede INPS</li> <li>Sede INPS</li> <li>Sede INPS</li> <li>Sede INAL</li> <li>Codice Rive Contradio</li> <li>Sede INAL</li> <li>Codice INALL</li> <li>Codice INAL</li> <li>Codice INALL</li> <li>Codice INALL</li> <li>Restore prevalente</li> <li>Restore prevalente</li> <li>Restore Prevalente</li> <li>Restore Prevalente</li> <li>Re</li></ul> | ce)                   |

| AUTOLIQUIDAZIONE INAIL: domande & risposte<br>IMPORT BASI DI CALCOLO | PERIODO NON PRESENTE negli archivi Gis                                                                                                    | Ranocchi<br>zucchetti  |
|----------------------------------------------------------------------|----------------------------------------------------------------------------------------------------|------------------------|
| È presente un periodo diverso da quello determinato in<br>Gis        | <ul> <li>Procedere nel seguente modo:</li> <li>Individuare l'azienda tramite il codice ditta (ricerca con tale</li> <li>Modificare il periodo posizionandosi nella scelta retribuzio</li> <li>RELEASE04 - Paghe2025 - v.25.00.0c00 - AUTOLIQUIDAZIONE INAIL</li> <li>Schermo Stampe Funzioni</li> </ul> | codice)<br>ni<br>– – × |
|                                                                      | Anno Codice azienda                                                                                                    |                        |
|                                                                      | Hagione sc         Sede Inail         Codice ditta         Controcodi         Codice PIN         % rid. mont         % rid. svant         % rid. svant         Settore prevalente         Tipologia settore         Codice INAIL         Codice INAIL         Codice INAIL         Codice INAIL         | plogia settore         |

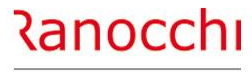

# **AUTOLIQUIDAZIONE INAIL : domande & risposte**

# FAQ AUTOLIQUIDAZIONE INAIL 2024 – 2025

- 1. Problematiche di accesso
- 2. Import basi di calcolo
- 3. Modifiche dati

#### Modifica tasso regolazione Modifica rata anticipata (acconto)

- 4. Ricerca valori
  - Dove ricercare valori (classi di rischio)
- 5. Modalità di calcolo
  - Ponderazione

#### 6. Azienda artigiana

- Riduzione azienda artigiana
- Sconto artigiani
- Modifica classe socio artigiano

| AUTOLIQUIDAZIONE INAIL: domande & risposte<br>MODIFICHE DATI                                         | Come intervenire per la MODIFICA DEL TASSO di regolazione                                                                                                    | Ranocchi<br>zucchetti                    |
|----------------------------------------------------------------------------------------------------|----------------------------------------------------------------------------------------------------|------------------------------------------|
| Si può modificare il tasso nella PAT dell'azienda oppure<br>direttamente nell'autoliquidazione inail | Modifica nella pat azienda • Entrare in anagrafica azienda (comando AZI) • Selezionare la pagina 4 – inail • Selezionare la riga della pat che contiene il tasso da modificare • Accedere nella parte inferiore e modificare la % del tasso inail • Accedere nella parte inferiore e modificare la % del tasso inail • <u>Compositione della parte inferiore e modificare la % del tasso inail</u> • <u>Inferiore e modificare la % del tasso inail</u> • <u>Inferiore e mo</u> | Art. 3<br>Art. 3<br>Art. 3<br>Automatica |

| AUTOLIQUIDAZIONE INAIL: domande & risposte<br>MODIFICHE DATI                                         | Come intervenire per la MODIFICA DEL TASSO di regolazione                                                                                                    |
|----------------------------------------------------------------------------------------------------|----------------------------------------------------------------------------------------------------|
| Si può modificare il tasso nella PAT dell'azienda oppure<br>direttamente nell'autoliquidazione inail | <section-header><section-header><section-header><list-item><list-item><list-item><list-item><table-container></table-container></list-item></list-item></list-item></list-item></section-header></section-header></section-header> |

#### **MODIFICHE DATI**

Come si modifica L'ACCONTO GIÀ PAGATO Dove intervenire per modificare la rata anticipata lo scorso anno ?

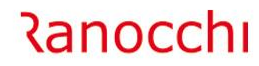

ZUCCHETTI

Intervenire nelle seguenti sezioni in base al tipo di acconto da modificare (polizza dipendenti o artigiani)

Procedere nel seguente modo:

<u>Dipendenti</u>

Selezionare la scelta relativa alla Voce inail, premere return e modificare il campo "Importo anticipato"

| ☐ Dati generali<br>☐ ☐ ☐ Gestione Pat | Pat Concernent                                   | Stato <b>Compilata</b> |
|---------------------------------------|--------------------------------------------------|------------------------|
| ⊕-                                    | Inquadramento Industria                          | Codice Pat Gis 3       |
|                                       | Voce 722 "Personale che per lo svolgimento delle |                        |
| Contributi associativi                |                                                  |                        |
| Riepilogo Pat                         | Sconto Agricoltura Nessuno sconto 📼              |                        |
| Contributi associativi                | Importo anticipato 418,43315                     |                        |
| Riepilogo<br>Rateizzazione            | di cui soci<br>di cui Collaboratori 418,43315    |                        |
|                                       | Sconto artigiani anno prec.                      |                        |

# <u>Artigiani</u>

Selezionare la scelta "artigiani" e modificare il campo "Rata anticipata artigiani"

| Ricalcolo        | Riepilogo somme per REGOLAZIONE                 | Riepilogo somme per RATA |  |
|------------------|-------------------------------------------------|--------------------------|--|
| Anteprima stampa | Totale complessivo                              | Totale complessivo       |  |
|                  | Cessazioni antecedenti 01/01                    | Cessazioni fino al 31/12 |  |
|                  | Cessazioni 01/01 - 30/11                        |                          |  |
|                  | Premio ridotto                                  | Premio ridotto           |  |
|                  | Sconto artigiani + L147                         | Sconto artigiani         |  |
|                  | Addizionale                                     | Addizionale              |  |
|                  | Rata anticipata artigiani                       | 0,00000                  |  |
|                  | Sconto artigiani anno<br>precedente (dopo feb.) |                          |  |
|                  | TOTALE REGOLAZIONE                              | TOTALE RATA              |  |
|                  |                                                 |                          |  |

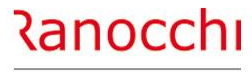

# AUTOLIQUIDAZIONE INAIL : domande & risposte

# FAQ AUTOLIQUIDAZIONE INAIL 2024 – 2025

- 1. Problematiche di accesso
- 2. Import basi di calcolo
- 3. Modifiche dati
  - Modifica tasso regolazione Modifica rata anticipata (acconto)

#### 4. Ricerca valori

#### Dove ricercare valori (classi di rischio)

5. Modalità di calcolo

Ponderazione

#### 6. Azienda artigiana

- Riduzione azienda artigiana
- Sconto artigiani
- Modifica classe socio artigiano

#### **RICERCA VALORI**

# COLLABORATORI O SOCI retribuzioni non aggiornate pari a quelle del primo periodo

Ranocchi

ZUCCHETTI

Nel 2024 i valori relativi alle retribuzioni convenzionali per collaboratori e soci sono stati modificati con circolari INAIL n.12 del 23/05/2024 e n. 23 del 03/09/2024

Verificare che i nuovi valori siano presenti nella seconda colonna della tabella dei parametri autoliquidazione con decorrenza 7/2024

| <u>1</u> Retribuzioni <u>2</u> Parametri/Autoliqui | dazione   |          |           |
|----------------------------------------------------|-----------|----------|-----------|
| Anno di validita' <b>2024</b>                      |           |          |           |
| Provincia                                          | GENERALE  |          |           |
| Retribuzione annua                                 |           | Dal mese | Luglio    |
| Soci [                                             | 19221,30  |          | 20.258,70 |
| Soci artigiani                                     | 17.061,00 |          |           |
| Familiari e coadiuvanti                            | 19.299,12 |          | 20.341,20 |
| LSU - PIP - Tirocinanti                            | 19.221,30 |          | 20.259,00 |
| Retribuzione convenzionale                         |           |          |           |
| Dirigenti                                          | 35.696,70 |          | 37.623,30 |
| Dirigenti Part-Time                                | 35.696,70 |          | 37.623,30 |
| Lavoratori parasubordinati                         |           |          |           |
| Minimale                                           | 19.221,30 |          | 20.258,70 |
| Massimale                                          | 35.696,70 |          | 37.623,30 |
|                                                    |           |          |           |
|                                                    |           |          |           |
|                                                    |           |          |           |
|                                                    |           |          |           |

#### Dove sono gli importi delle CLASSI DI RISCHIO ARTIGIANI

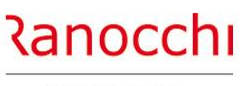

ZUCCHETTI

Gli importi delle classi di rischio sono presenti nella tabella

assicurativa inail (comando PARINL) – **parametri di calcolo** – **folder 2** (parametri/autoliquidazione)

La tabella contiene alcuni valori e parametri per il calcolo dell'autoliquidazione INAIL, come:

- classi di rischio
- calcolo interessi rate

**RICERCA VALORI** 

- calcolo agevolazioni

| <u>1</u> Retribuzioni <u>2</u> Parametri/Autoliquidazione                                                                                                    |                                                                                                    |
|----------------------------------------------------------------------------------------------------|----------------------------------------------------------------------------------------------------|
| Anno di validita' 2024                                                                                                    |                                                                                                    |
| Classi di rischio         PREMIO           Classe 1         95,60           Classe 2         155,20           Classe 3         220,80           Classe 4         323,10           Classe 5         475,40           Classe 6         590,20           Classe 7         784,00 | Calcolo interessi rate         T asso interesse base       3,4100         T asso interesse conguaglio       3,4100         Inizio attivita' dicembre         Giorni interessi       1^ rata         2^ rata       88         3^ rata       180         4^ rata       272 |
| Classe 8         908,50           Classe 9         1.692,00           Classe 10                                                                                                    | Calcolo agevolazioni Disabili su rata<br>Edili su rata<br>Autotrasporti su rata<br>Applicazione sconto artigiani Nessuna riduzione                                                                                                    |
| Addizionale fondo<br>vittime amianto                                                                                                    | % sconto rata artigiani       Image: Credito in febbraio         % sconto regolazione artigiani       4,81         % sconto L.147/2013 su rata       Image: Credito in febbraio         % sconto L.147/2013 su regolazione       Image: Credito in febbraio              |
|                                                                                                    |                                                                                                    |

?

#### Qual è la percentuale di RIDUZIONE PER LE IMPRESE ARTIGIANE

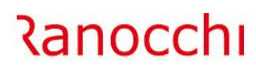

ZUCCHETTI

La riduzione si applica alla regolazione 2024 nella misura del **4,81**%.

**RICERCA VALORI** 

La percentuale è presente nella tabella parametri (comando **PARINL** scelta «**parametri e calcolo**»)

| <u>1</u> Retribuzioni <u>2</u> Parametri/Autoliquidazione |                                    |                           |
|-----------------------------------------------------------|------------------------------------|---------------------------|
| Anno di validita' 2024                                    |                                    |                           |
| Classi di rischio                                         | Calcolo interessi rate             |                           |
| PREMIO                                                    | Tasso interesse base               | 3,4100                    |
| Classe 1 95,60                                            | Tasso interesse conguaglio         | 3,4100                    |
| Classe 2 1155,20                                          |                                    | Inizio attivital dicembre |
| Classe 3 220,80                                           | Ciami interneti 10 ante            |                           |
| Classe 4 323,10                                           | Giorni Interessi i rata            |                           |
| Classe 5 4/5,40                                           | 2 rata                             |                           |
| Classe 6 590,20                                           | 3 rata<br>•^ .                     |                           |
| Classe 7 784,00                                           | 4 rata                             | 212                       |
| Classe 8 908,50                                           | Calcolo agevolazioni               | 🗖 Disabili su rata        |
| Classe 9 1.692,00                                         |                                    | Edili su rata             |
| Classe 10                                                 |                                    | Autotrasporti su rata     |
|                                                           | Applicazione sconto artigiani      | Nessuna riduzione 🗸 🗸     |
| Addizionale fondo                                         |                                    | Credito in febbraio       |
| vittime amianto                                           | % sconto rata artigiani            |                           |
|                                                           | % sconto regolazione artigiani     | 4,81                      |
| Importo premio mensile                                    | % sconto L.147/2013 su rata        |                           |
| coopraceninaggio 63,37                                    | % sconto L.147/2013 su regolazione |                           |

| AUTOLIQUIDAZIONE INAIL: domande & risposte<br>RICERCA VALORI                                                                  | Non è possibile MODIFICARE LE VOCI DI TARIFFA oltre la prima                                                                           | Ranocchi<br>zucchetti     |
|----------------------------------------------------------------------------------------------------|----------------------------------------------------------------------------------------------------|---------------------------|
| NO.<br>E' presente un blocco inserito nel 2019 con il riordino inail<br>delle pat/voci.<br>Le ponderate non sono più ammesse. | Per procedere alla sistemazione è necessario modificare manualm<br>posizione in anagrafica azienda (folder 4) e in anagrafica dipenden | ente la<br>te (folder 3). |
|                                                                                                    |                                                                                                    | 86                        |

#### **RICERCA VALORI**

Dove vengono acquisite le retribuzioni convenzionali per il calcolo della base imponibile per dirigenti e quadri ?

Ranocchi

ZUCCHETTI

Gli importi delle retribuzioni convenzionali per il calcolo della base imponibile per i lavoratori di area dirigenziale (dirigenti e quadri) in base al Decreto legislativo 23 febbraio 2000, n. 38, art. 4, comma 1, sono contenuti nella tabella–**parametri di calcolo** (comando PARINL) – **folder 2** (parametri/autoliquidazione).

Gli importi vengono presi in considerazione per le qualifiche suddette se è stato acceso il checkbox contenuto nella posizione inail presente in anagrafica azienda

| Anno di validita' 2024           |                        |            |                              |                   |            |
|----------------------------------|------------------------|------------|------------------------------|-------------------|------------|
| Provincia                        | • GENERALE             |            |                              |                   |            |
| Retribuzione annua               |                        | Delevere   |                              |                   |            |
|                                  | 10221-20               | Daimese    | 20 250 70                    |                   |            |
| Soci artigiani                   | 17.061.00              |            | 20.236,70                    |                   |            |
| Familiari e coadiuvanti          | 19.299,12              |            | 20.341,20                    |                   |            |
| LSU - PIP - Tirocinanti          | 19.221,30              |            | 20.259,00                    |                   |            |
| Dirigenti<br>Dirigenti Part-Time | 35.696,70<br>35.696,70 |            | 37.623,30<br>37.623,30       |                   |            |
| Lavoratori parasubordinati       |                        |            |                              |                   |            |
| Minimale                         | 19.221,30              |            | 20.258,70                    |                   |            |
| Massimale                        | 35.696,70              |            | 37.623,30                    |                   |            |
|                                  |                        |            |                              |                   |            |
|                                  |                        |            |                              |                   |            |
|                                  |                        |            |                              |                   |            |
| umero 1 🗆 Ponderata              | PAT                    | 1111111 11 | Descrizione POSIZIONE 1      |                   |            |
|                                  |                        |            | Retrib. convenz. 🗖 Dirigenti | Quadri            |            |
| ede inail 23110 ANCONA           | Data cessazione 2      | 0/11/2021  | Data variazione              | No riserva Art. 3 |            |
| ede operativa                    |                        |            |                              | □ Obsoleta        | Automatica |

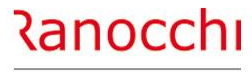

# **AUTOLIQUIDAZIONE INAIL : domande & risposte**

# FAQ AUTOLIQUIDAZIONE INAIL 2024 – 2025

- 1. Problematiche di accesso
- 2. Import basi di calcolo
- 3. Modifiche dati
  - Modifica tasso regolazione Modifica rata anticipata (acconto)
- 4. Ricerca valori
  - Dove ricercare valori (classi di rischio)

## 5. Modalità di calcolo Ponderazione

6. Azienda artigiana Riduzione azienda artigiana Sconto artigiani

Modifica classe socio artigiano

#### Come viene calcolato l'imponibile inail PART-TIME

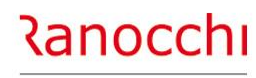

ZUCCHETTI

Per il dipendente part-time sono disponibili varie modalità di calcolo le cui scelte sono presenti nella sezione opzioni della tabella studio (comando TABSTU folder 8-opzioni scelta INAIL). Le opzioni presenti consentono di determinare l'imponibile inail nel seguente modo:

S = imponibile inps

**MODALITA' DI CALCOLO** 

- N = (paga base x n.mensilità) / 52 x orario sett x ore inps e confrontato con minimale orario x ore inps
- X = il maggiore valore della tra N e imponibile inps
- I = (paga base x n.mensilità) / 52 x orario sett x ore inps

Il default è la scelta X

| Codice studio 1 STUDIO DI CONSULE                                                                  | IZA                                                                                                    |         |   |
|----------------------------------------------------------------------------------------------------|----------------------------------------------------------------------------------------------------|---------|---|
| <u>1</u> Anagrafica   <u>2</u> Altri dati   <u>3</u> Autorizzazioni   <u>4</u> Registri   <u>5</u> | Moduli   6 Codici enti   7 Parametri 8 Opzioni   9 Attiv. pers.   6 Gruppi                                |         |   |
| Switch procedura                                                                                   | DCAL - Paghe2021 - v.21.05.3c00 - ANAGRAFICA STUDIO: SWITCH                                               |         | × |
| Anagrafica                                                                                         | Schermo Stampe Funzioni Help                                                                              |         |   |
|                                                                                                    |                                                                                                    |         |   |
| E <u>V</u> enti                                                                                    | INAIL                                                                                                    |         |   |
| Cedalina                                                                                           | CEDOLINO: Part-time Imponib.INAIL = INPS                                                                  | N 8 X 🔍 |   |
| c <u>O</u> ntributi                                                                                | 1031: Associati in partecipazione su convenzionale<br>RISERVATO<br>GESM10: Soci rata uguale a regolazione | N 51    |   |
| ļnail                                                                                              |                                                                                                    |         |   |
| I <u>R</u> PEF                                                                                     |                                                                                                    |         |   |
| Assistenza <u>F</u> iscale                                                                         |                                                                                                    |         |   |
| IFR                                                                                                |                                                                                                    |         |   |
|                                                                                                    | -                                                                                                    |         |   |
|                                                                                                    |                                                                                                    |         |   |
|                                                                                                    |                                                                                                    |         |   |
|                                                                                                    |                                                                                                    |         |   |
|                                                                                                    |                                                                                                    |         |   |
|                                                                                                    | [S]='Si' [N]='No' con controllo minimale [X]='No' con controllo imp. CS [I]='No' senza control            | ollo    | 1 |

#### **MODALITA' DI CALCOLO**

Per il parasubordinato i riferimenti per il calcolo sono le retribuzioni convenzionali presenti nella tabella retribuzioni (comando **PARINL** scelta «**retribuzioni**»). Nella tabella è presente il minimale e il massimale annuale con i valori differenziati per periodo.

| <u>1</u> Retribuzioni <u>2</u> Parametri/Autoliqu                    | uidazione              |          |                        |  |
|----------------------------------------------------------------------|------------------------|----------|------------------------|--|
| Anno di validita' 2024                                               |                        |          |                        |  |
| Provincia 🔄 🖬                                                        | GENERALE               |          |                        |  |
| Retribuzione annua                                                   |                        | Dal mese | Luglio                 |  |
| Soci                                                                 | <b>19221,30</b>        |          | 20.258,70              |  |
| Soci artigiani<br>Familiari e coadiuvanti<br>LSU - PIP - Tirocinanti | 19.299,12<br>19.221,30 |          | 20.341,20<br>20.259,00 |  |
| Retribuzione convenzionale                                           |                        |          |                        |  |
| Dirigenti<br>Dirigenti Part-Time                                     | 35.696,70<br>35.696,70 |          | 37.623,30<br>37.623,30 |  |
| Lavoratori parasubordinati                                           |                        |          |                        |  |
| Minimale<br>Massimale                                                | 19.221,30<br>35.696,70 |          | 20.258,70<br>37.623,30 |  |
|                                                                      |                        |          |                        |  |
|                                                                      |                        |          |                        |  |
|                                                                      |                        |          |                        |  |
|                                                                      |                        |          |                        |  |
|                                                                      |                        |          |                        |  |

Come viene calcolato l'imponibile inail per i LAVORATORI

PARASUBORDINATI

Ranocchi

ZUCCHETTI

| AUTOLIQUIDAZIONE INAIL: domande & risposte<br>MODALITA' DI CALCOLO                           | NON VIENE APPLICATA LA PONDERAZIONE con l'indicazione dell'incidenza manuale direttamente nel dipendente/socio                                                                                                    |
|----------------------------------------------------------------------------------------------|----------------------------------------------------------------------------------------------------|
| Per ora la ponderazione va effettuata agendo prima<br>nell'inquadramento inail dell'azienda. | <ul> <li>Procedere nel seguente modo:</li> <li>Creare le singole pat/voci ciascuna con la propria voce di lavorazione e il relativo tasso.</li> <li>Creare una nuova pat per ponderare le precedenti <ul> <li>contrassegnarla come ponderata</li> <li>indicare nella parte inferiore della videata le voci precedentemente create con la relativa incidenza.</li> </ul> </li> </ul> |

#### **MODALITA' DI CALCOLO**

Le aziende non artigiane che hanno in forza solo apprendisti sono obbligate alla presentazione dell'autoliquidazione 2024/2025 ?

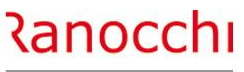

ZUCCHETTI

SI. Le aziende non artigiane che hanno in forza solo apprendisti sono obbligate alla presentazione dell'autoliquidazione 2024/2025 indicando la retribuzione a "zero"

|                   | AUTOLIQUIDAZIONE INAIL: domande & risposte                                                                                                    | Come considerare i tirocinanti in autoliquidazione ? | Ranocchi  |
|-------------------|----------------------------------------------------------------------------------------------------|------------------------------------------------------|-----------|
|                   | MODALITA' DI CALCOLO                                                                                                    |                                                      | ZUCCHETTI |
|                   |                                                                                                    |                                                      |           |
| P<br>s<br>N<br>ii | er il calcolo del premio è sufficiente che il tirocinante sia<br>oggetto inail e abbia associata una posizione inail.<br>laturalmente la voce mensile deve essere assoggettata ad<br>nail. |                                                      |           |
|                   |                                                                                                    |                                                      |           |
|                   |                                                                                                    |                                                      |           |
|                   |                                                                                                    |                                                      |           |
|                   |                                                                                                    |                                                      |           |

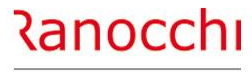

# **AUTOLIQUIDAZIONE INAIL : domande & risposte**

# FAQ AUTOLIQUIDAZIONE INAIL 2024 – 2025

- 2. Import basi di calcolo
- 3. Modifiche dati
  - Modifica tasso regolazione Modifica rata anticipata (acconto)
- 4. Ricerca valori
  - Dove ricercare valori (classi di rischio)
- 5. Modalità di calcolo
  - Ponderazione

#### 6. Azienda artigiana

Riduzione azienda artigiana Sconto artigiani Modifica classe socio artigiano

#### AZIENDA ARTIGIANA senza certificazione L 296/06

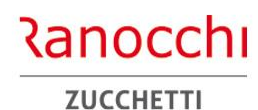

Viene segnalata la mancanza dell'indicazione delle informazioni nei campi relativi ai requisiti ex L296/06.

**AZIENDA ARTIGIANA** 

| Dati generali     Gestione Pat     Contributi associativi     Gilipiogo     Releizzazione     Sblocco     Chusora dichiarazione     Arteprima stampa | Codice fiscale<br>Ragione sociale<br>Sede Inail<br>Codice ditta<br>Codice ditta<br>Codice ditta<br>Codice ditta<br>Codice PIN<br>X rid. montana<br>X rid. svantaggiala | Stato     Compilata       Telematico       Modello       Data scadenza     17/02/2025       Pagamento     ✓ Rateale       Richiesta no rate     . |
|----------------------------------------------------------------------------------------------------|----------------------------------------------------------------------------------------------------|----------------------------------------------------------------------------------------------------|
|                                                                                                    | PAT Voce Dal Al Retrib. compl. Regolazione Rata A                                                                                                    | Artigiani Stato                                                                                                    |
|                                                                                                    | 90492887 8230 01/01 31/12 133.725,00 485,38 1.924,63                                                                                                    | Compilata                                                                                                    |
|                                                                                                    | Tot. PAT 496,80 2.147,64                                                                                                    | 441,60 Compilata                                                                                                    |

La segnalazione viene emessa qualora nei campi dei requisiti ex L296/06 sia impostato «nessuno sconto»

| Anno       2024         Codice azienda       2 RANOCCHILAB WEB SRL       Automatica         Codice fiscale       02684200419       Stato         Codice fiscale       02684200419       Stato         Regiologo       Codice fiscale       02684200419         Regiologo       Codice fiscale       02684200419         Regiologo       Codice fiscale       02684200419         Regiologo       Codice fiscale       02684200419         Regiologo       Codice fiscale       02684200419         Regiologo       Codice fiscale       02684200419         Regiologo       Codice fiscale       02684200419         Regiologo       Codice fiscale       02684200419         Regiologo       Regiologi excellante       Regiologi excellante         Regiologo       Regiologi excellante       Registil ex L296/06 AP         Nessuna riduzione       Voce col10       S0         Codice controllo       S0         Descrizione       0210 - Turismo e ristorazione.         Requisiti ex L296/06 AP       Nessuno sconto         Requisiti ex L296/06 AP       Nessuno sconto         Contributi associativi       Requisiti ex L296/06 AP         Requisiti ex L296/06 AP       Nessuno sconto | Automatica                                                                                                    |                                                                                                    |
|----------------------------------------------------------------------------------------------------|----------------------------------------------------------------------------------------------------|----------------------------------------------------------------------------------------------------|
| Dati generali     Gestione Pat     Contributi associativi     Piepilogo     Sblocco     Ricalcolo     Chiusura dichiarazione     Anteprima stampa                                                                                                    | Codice fiscale     02684200419       Ragione sociale     RANOCCHILAB WEB SRL       Sede Inail     11100       Codice ditta     123456789       Controcodice     22       Codice PIN     3333333       % rid. montana     Sconto prer       % rid. svantaggiata     Sconto prer | L 296/06 Nessuno sconto  L 296/06 AP Nessuno sconto  Nessuno sconto  Nessuno sconto  Nessuno sconto  Nessuno rate  Nessuna riduzione |
| <ul> <li>Dati generali</li> <li>Gestione Pat</li> <li>Pat: 21691328/60</li> <li>Pat: 21691328/60</li> <li>Voce : 0210</li> <li>Artigiani</li> <li>Contributi associativi</li> <li>Riepilogo Pat</li> <li>Contributi associativi</li> <li>Riepilogo</li> <li>Riepilogo</li> <li>Rateizzazione</li> </ul>                                                                                                    | Pat     21691328       Codice controllo     60       Descrizione     0210 - Turisma       Requisiti ex L.296/06     Nessuno sconto       Requisiti ex L.296/06 AP     Nessuno sconto                                                                                           | Stato Compilata                                                                                                    |

#### **AZIENDA ARTIGIANA**

# AZIENDA ARTIGIANA come va effettuata la richiesta di riduzione della L 296/06 ?

Ranocchi

ZUCCHETTI

La richiesta di riduzione prevista dall'art. 1, commi 780 e 781, della legge n. 296/2006 deve essere comunicata tramite la dichiarazione delle retribuzioni telematica. La scelta va operata nella **pagina dati generali** (se in modalità automatica) o **nella pagina PAT** (se in modalità manuale) indicando una scelta al campo «requisiti ex L296/06»

| Anno<br>Codice azienda                                                                                                    | 2024<br>2 RANOCCHILAB W                                                                                                    | EB SRL                                                                                                    | Autom                                                     | atica                                                                             |           |
|----------------------------------------------------------------------------------------------------|----------------------------------------------------------------------------------------------------|----------------------------------------------------------------------------------------------------|-----------------------------------------------------------|-----------------------------------------------------------------------------------|-----------|
| Dali general     Gestione Pat     Contributi associativi     Riepilogo     Sblocco     Ricalcolo     Chiusura dichiarazione     Anteprima stampa | Codice fiscale       0268420         Ragione sociale       RANOCC         Sede Inail       11100         Codice ditta       123         Controcodice       123         Codice PIN       3333         % rid. montana       %         % rid. svantaggiata       1 | 0419<br>HILAB WEB SRL<br>456789 Requisiti ex L 296/06<br>22 Requisiti ex L 296/06 AP<br>3333<br>Sconto premio<br>artigiani su rata | Nessuno sconto 💽<br>Nessuno sconto 🗣<br>Nessuna riduzione | Stato<br>Telematico<br>Modello<br>Data scadenza<br>Pagamento<br>Richiesta no rate | Compilata |
|                                                                                                    |                                                                                                    |                                                                                                    |                                                           |                                                                                   |           |
| Dati generali                                                                                                    | Pat 21691328                                                                                                    |                                                                                                    |                                                           | Stato C                                                                           | Compilata |

#### **AZIENDA ARTIGIANA**

Perché calcola la RIDUZIONE ARTIGIANI 296/06 solo sulla regolazione ?

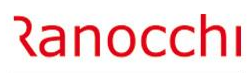

ZUCCHETTI

La riduzione si applica solo al premio dovuto a titolo di regolazione.

Nelle basi di calcolo del premio la sussistenza dei requisiti per la fruizione della riduzione è evidenziata nella sezione "**Regolazione anno 2024 Agevolazioni**" con il codice 127.

| REGOLAZIONE                             |             | BATA                                    |             |
|-----------------------------------------|-------------|-----------------------------------------|-------------|
| Retribuzioni                            | 133.725,00  | Retribuzioni                            | 133.725,00  |
| Quote esenti                            |             | Quote esenti                            |             |
| Totale retribuzioni soggette            | 133.725,00  | Totale retribuzioni soggette            | 133.725,00  |
| Tasso applicato                         | 14,25       | Tasso applicato                         | 14,25       |
| Premio infortuni                        | 1.905,58125 | Premio infortuni                        | 1.905,58125 |
|                                         |             |                                         |             |
| Importo sconti                          |             | Importo sconti                          |             |
| Agevolazione                            | Nessuna 💌   | Agevolazione                            | Nessuna 💌   |
| Importo agevolazione                    |             | Importo agevolazione                    |             |
| Sconto Agricoli                         |             | Sconto Agricoli                         |             |
|                                         |             |                                         |             |
| Importo riduzione artigiani I. 296/2006 | 91,65846    | Importo riduzione artigiani I. 296/2006 |             |
| Totale regolazione                      | 1.813,92279 | Totale rata                             | 1.905,58125 |
| Additionals and 101                     | 10 12022    | Addizionale art 181                     | 19.05581    |
| Addizionale art. 161                    | 10,13323    |                                         | 13,03301    |
| Rata anticipata                         | 1.439,25000 |                                         |             |
| Sconto artigiani anno precedente        |             |                                         |             |
|                                         | 392 81202   |                                         | 1 924 63706 |
| di qui per soci                         | JJ2,01202   | di qui per soci                         | 1.324,03700 |
| di cui per Collaboratori                |             | di qui per Collaboratori                |             |
| ai cui per collabora(011                |             | ui cui per collabora(01)                | -           |
|                                         |             |                                         |             |

# 5. Riduzione del premio per le imprese artigiane (art. 1, c. 780-781, legge n. 296/2006; dm 15 settembre 2021)

Con effetto dal 1° gennaio 2008, è prevista in favore delle imprese iscritte alla gestione Artigianato una riduzione del premio, da determinarsi annualmente con decreti ministeriali. La riduzione si applica solo al premio dovuto a titolo di regolazione.

#### Regolazione 2024

Sono ammesse alla riduzione le imprese in regola con tutti gli obblighi previsti in materia di tutela della salute e della sicurezza nei luoghi di lavoro dal decreto legislativo n. 81/2008 e successive modificazioni e dalle specifiche normative di settore, che non abbiano registrato infortuni nel biennio 2022/2023 e che abbiano presentato la preventiva richiesta di ammissione al beneficio barrando la casella "*Certifico di essere in possesso dei requisiti ex lege 296/2006, art. 1, commi 780 e 781*" nella dichiarazione delle retribuzioni 2023, inviata entro il 29 febbraio 2024. La riduzione si applica alla regolazione 2024 nella misura del 4,81%<sup>22</sup>.

Nelle basi di calcolo del premio la sussistenza dei requisiti per la fruizione della riduzione è evidenziata nella sezione "Regolazione anno 2024 Agevolazioni" con il codice 127.

#### Regolazione 2025

L'applicazione della riduzione alla regolazione 2025, per l'autoliquidazione 2025/2026, è subordinata alla presentazione della domanda di ammissione al beneficio da effettuare barrando l'apposita casella "*Certifico di essere in possesso dei requisiti ex lege 296/2006, art. 1, commi 780 e 781*" nella dichiarazione delle retribuzioni 2024 da presentare entro il 28 febbraio 2025.

<mark>1905,58125 \* 4.81% = 91,65846</mark>

# **Classe SOCIO ARTIGIANO non inserita**

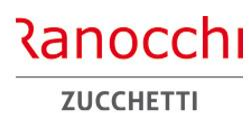

Nella gestione soci della posizione inail (folder 4 – inail dell'anagrafica azienda) è presente un socio senza l'indicazione della classe

**AZIENDA ARTIGIANA** 

Procedere nel seguente modo:

- Accedere alla gestione soci tramite il pulsante Soci presente nella parte inferiore del folder 4 – inail dell'anagrafica azienda);
- selezionare il socio;
- completare le info presenti

| Codice Cognom           | ne                 | Nome                  | Carica                    | Data entrata     | Data uscita    |     |
|-------------------------|--------------------|-----------------------|---------------------------|------------------|----------------|-----|
| 1 ROSSI                 |                    | MARIO                 | Titolare                  | 01/01/2018       |                |     |
| *                       |                    |                       |                           |                  |                |     |
|                         |                    |                       |                           |                  |                | _   |
|                         |                    |                       |                           |                  |                | _   |
|                         |                    |                       |                           |                  |                |     |
| <                       |                    | 1                     | 1                         |                  |                |     |
|                         |                    |                       |                           |                  |                | -   |
| Codice                  |                    |                       |                           |                  |                |     |
| Codice fiscale          | RSSMRA80A101608    | S                     |                           | Cod. Anagrafe    |                |     |
| Cognome                 | ROSSI              |                       |                           |                  | -              |     |
| Nome                    | MARIO              |                       |                           |                  |                |     |
| Data di nascita         | ⊯ 10/01/1980 s     | esso M                |                           |                  |                |     |
| Comune nascita          | I608 SENIGAL       | LLIA                  |                           | Provincia        | AN             |     |
| Comune residenza        | I608 SENIGAL       |                       |                           | Can/Provincia    | 60019          | ۸   |
| Indirizzo               |                    |                       |                           | Capit Tovincia   | 00015          | 1   |
| Casis and adjained      |                    |                       |                           |                  |                |     |
| Socio non artigiano     |                    |                       | idaaaa maa 🛛 🗖            |                  |                |     |
| Posizione Inail         | 1 1 11111          | 1/11 j inc            | denza man. 🛶              |                  |                |     |
| Carica                  | Titolare           | •                     |                           |                  |                |     |
| Data entrata            | 01/01/2018         | Giorni da consid. mes | se entrata                |                  |                |     |
| Data uscita             |                    | Giorni da consid. mes | e uscita                  |                  |                |     |
|                         |                    |                       |                           |                  |                |     |
| Classi rischis artigiar | i.                 |                       |                           |                  |                | -   |
| Dal                     | Classe 1 Perc. 1 0 | Classe 2 Perc. 2      | Classe 3 Perc. 3 Classe 3 | asse 4 Perc. 4 C | Classe 5 Perc. | . 5 |
| 01/01/2011              | 2 2 100,00         | ÷                     |                           | ÷                | ÷              | _   |
|                         |                    | <u></u>               |                           | <b>.</b>         | <u></u>        | _   |
|                         |                    | ÷                     |                           | 1. E E           | ÷              | _   |
|                         |                    |                       |                           |                  | 1              | -   |
|                         |                    |                       |                           |                  |                | _   |

| AUTOLIQUIDAZIONE INAIL: domande & risposte<br>AZIENDA ARTIGIANA                                                                                                    | Come si applica lo SC<br>Dove indicare l'appli                                                                                                    | CONTO ARTIGIANI ?<br>cazione della RIDUZIONE ARTIGIANI                                                                                                    | Ranocchi<br>zucchetti |
|----------------------------------------------------------------------------------------------------|----------------------------------------------------------------------------------------------------|----------------------------------------------------------------------------------------------------|-----------------------|
| La scelta va effettuata nella sezione <b>Dati generali</b> oppure<br>nella singola pat.<br>Se l'indicazione viene fatta nei <b>dati generali</b> , questa è<br>valida su tutte le pat. | Procedere nel seguente modo:<br>Selezionare la scelta " <b>dati generali</b> " o Pat e premere return.<br>Se richiesto lo <u>scorso anno</u> viene riproposto su AP.<br>La richiesta per il 2025, da applicare nella prossima autoliquidazione, va inoltrat<br>entro il 28/2/2025 |                                                                                                    |                       |
|                                                                                                    | Codice azienda                                                                                                    | 2       RANOCCHILAB WEB SRL       A         Codice fiscale       02684200419         Ragione sociale       RANOCCHILAB WEB SRL         Sede Inail       11100         ALESSANDRIA       Requisiti ex L.296/06         Codice ditta       123456789         Controcodice       22         Codice PIN       3333333         % rid. montana       Sconto premio<br>artigiani su rata         % rid. svantaggiata       Nessuna riduzione | Itomatica             |

?

#### Qual è la percentuale di RIDUZIONE PER LE IMPRESE ARTIGIANE

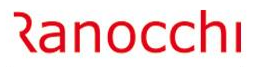

ZUCCHETTI

La riduzione si applica alla regolazione 2024 nella misura del **4,81**%.

**AZIENDA ARTIGIANA** 

La percentuale è presente nella tabella parametri (comando **PARINL** scelta «**parametri e calcolo**»)

| <u>1</u> Retribuzioni <u>2</u> Parametri/Autoliquidazione                                                                                                    |                                                                                                    |
|----------------------------------------------------------------------------------------------------|----------------------------------------------------------------------------------------------------|
| Anno di validita' <b>2024</b>                                                                                                    |                                                                                                    |
| Classi di rischio         PREMIO         Classe 1       95,60         Classe 2       155,20         Classe 3       220,80         Classe 4       323,10         Classe 5       475,40         Classe 6       590,20         Classe 7       784,00         Classe 8       908,50         Classe 9       1.692,00 | Calcolo interessi rate         T asso interesse base         T asso interesse conguaglio         Inizio attivita' dicembre         Giorni interessi         1^ rata         2^ rata         88         60         3^ rata         180         4^ rata         Z72 |
| Classe 10 Addizionale fondo vittime amianto Importo premio mensile Coop facchinaggio 69,57                                                                                                    | Applicazione sconto artigiani                                                                                                    |

#### Dove sono gli importi delle CLASSI DI RISCHIO ARTIGIANI

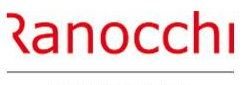

ZUCCHETTI

Gli importi delle classi di rischio sono presenti nella tabella assicurativa inail (comando PARINL) – **parametri di calcolo** – **folder 2** (parametri/autoliquidazione)

La tabella contiene alcuni valori e parametri per il calcolo dell'autoliquidazione INAIL, come:

- classi di rischio
- calcolo interessi rate

**AZIENDA ARTIGIANA** 

- calcolo agevolazioni

| <u>1</u> Retribuzioni <u>2</u> Parametri/Autoliquidazione                                                                                                    |                                                                                                    |
|----------------------------------------------------------------------------------------------------|----------------------------------------------------------------------------------------------------|
| Anno di validita' 2024                                                                                                    |                                                                                                    |
| Classi di rischio         PREMIO           Classe 1         95,60           Classe 2         155,20           Classe 3         220,80           Classe 4         323,10           Classe 5         475,40           Classe 7         784,00           Classe 8         908,50 | Calcolo interessi rate         Tasso interesse base       3,4100         Tasso interesse conguaglio       3,4100         Inizio attivita' dicembre         Giorni interessi       1^ rata         2^ rata       88         3^ rata       180         4^ rata       272 |
| Classe 9     1.032,00       Classe 10                                                                                                    | Edili su rata         Applicazione sconto artigiani         V         Credito in febbraio         % sconto rata artigiani         % sconto regolazione artigiani         % sconto L.147/2013 su rata         % sconto L.147/2013 su regolazione                        |

#### **AZIENDA ARTIGIANA**

Per le aziende artigiane senza dipendenti e assimilati e senza rata anticipata 2024 va inviato il file

Ranocchi

ZUCCHETTI

NO.

Il file va inviato se dalle basi di calcolo del premio di aziende artigiane senza dipendenti e assimilati, risulta una rata anticipata 2024, comprensiva del premio artigiani e del premio dipendenti. In questo caso nel campo "Retribuzioni complessive" del modulo telematico va indicato il valore "zero"

Ranocchi della dichiarazione delle **AUTOLIQUIDAZIONE INAIL: domande & risposte** Sono esonerate dall'obbligo retribuzioni le aziende artigiane? ZUCCHETTI **AZIENDA ARTIGIANA** Sono esonerate dall'obbligo della dichiarazione delle retribuzioni le aziende artigiane che non hanno occupato dipendenti nell'anno precedente o hanno occupato solo lavoratori con qualifica di apprendista

| AUTOLIQUIDAZIONE INAIL: domande & risposte<br>AZIENDA ARTIGIANA                       | 1 | Quali sono i casi particolari per i quali l'azienda artigiana è<br>cenuta a inviare la denuncia salari:                                                                                                    |
|---------------------------------------------------------------------------------------|---|----------------------------------------------------------------------------------------------------|
| A lato i casi particolari per le aziende artigiane che richiedono l'invio telematico. |   | le aziende per le quali dalle basi di calcolo del premio risulta una rata<br>anticipata 2024, comprensiva del premio artigiani e del premio dipendenti,<br>nonchè le aziende non artigiane che hanno occupato solo apprendisti<br>nell'anno precedente; devono indicare il valore "zero" nel campo "Retribuzion<br>complessive"                                                                                  |
|                                                                                       | • | le aziende senza dipendenti e assimilati che devono comunicare la volontà di<br>pagare il premio in quattro rate barrando la casella "sì" relativa alla rateazione                                                                                                    |
|                                                                                       | • | le aziende senza dipendenti e assimilati che non intendono più usufruire del<br>pagamento del premio di autoliquidazione in quattro rate devono ugualmente<br>presentare la dichiarazione delle retribuzioni barrando la casella "no"                                                                                                    |
|                                                                                       | • | le aziende per usufruire della riduzione prevista dall'art. 1, commi 780 e 781,<br>legge 296/2006, devono presentare la domanda di ammissione al beneficio<br>barrando l'apposita casella "Certifico di essere in possesso dei requisiti ex lege<br>296/2006, art. 1, commi 780 e 781" nella dichiarazione delle retribuzioni 2024<br>da presentare entro il 28 febbraio 2025, per l'autoliquidazione 2025/2026. |
|                                                                                       |   |                                                                                                    |

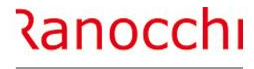

## **AUTOLIQUIDAZIONE INAIL : domande & risposte**

# FAQ AUTOLIQUIDAZIONE INAIL 2024 – 2025

- 1. Problematiche di accesso
- 2. Import basi di calcolo
- 3. Modifiche dati
  - Modifica tasso regolazione Modifica rata anticipata (acconto)
- 4. Ricerca valori
  - Dove ricercare valori (classi di rischio)
- 5. Modalità di calcolo
  - Ponderazione
- 6. Azienda artigiana
  - Riduzione azienda artigiana
  - Sconto artigiani
  - Modifica classe socio artigiano

# 7. Soci non artigiani diverse province 8. Sgravi attivi e riferimenti in Gis Agevolazioni non più attive 9. Segnalazioni durante il calcolo

- 10. Stampe
  - Informazioni su stampe Stampe di controllo
- 11. Modifica autoliquidazione
- 12. Rateizzazione
- 13. Elaborazioni post
- 14. Ricalcolo progressivi

#### SOCI NON ARTIGIANI retribuzioni diverse per alcune province.

Ranocchi

ZUCCHETTI

Se sono stati emanati dei decreti provinciali con

**SOCI NON ARTIGIANI** 

l'indicazione di importi di retribuzioni convenzionali per soci e familiari non artigiani diversi da quelli comunicati dall'inail, è necessario introdurre tali importi legati alla relativa provincia intervenendo nella tabella dei parametri (comando PARINL) creando appositi elementi.

| 1 Retribuzioni 2 Parametri/Autoliquidazione                                               |               |                                                              |                                      |                                                                                           |
|-------------------------------------------------------------------------------------------|---------------|--------------------------------------------------------------|--------------------------------------|-------------------------------------------------------------------------------------------|
| Anno di validita' 2024                                                                    | RETRIBUZ      | AUTOLIQUIDAZIO<br>CIONI CONVENZIONALI SO                     | DNE 2024/2025<br>DCI E FAMILIARI NOM | I ARTIGIANI                                                                               |
| Provincia LODI                                                                            | PROVINCIA     | RETRIBUZIONE GIORNALIERA                                     | RETRIBUZIONE ANNUALE                 | NOTE                                                                                      |
| Retribuzione annua                                                                        | BERGAMO       | 58.90                                                        | 17,670.16                            | decreto provinciale                                                                       |
|                                                                                           | BRESCIA       | 64,07 01/01/2024 -30/06/2024<br>67,53 01/07/2024 -31/12/2024 | 19,740.00                            | non è in vigore nessun decreto<br>provinciale, il riferimento è il<br>minimale di rendita |
| Soci         17788,43           Soci artigiani         17.061,00                          | сомо          | 64,07 01/01/2024 -30/06/2024<br>67,53 01/07/2024 -31/12/2024 | 19,740.00                            | non è in vigore nessun decreto<br>provinciale, il riferimento è il<br>minimale di rendita |
| Familiari e coadiuvanti         17.788,43           LSU_PIP_Tirocipanti         17.788.43 | CREMONA       | 64,07 01/01/2024 -30/06/2024<br>67,53 01/07/2024 -31/12/2024 | 19,740.00                            | non è in vigore nessun decreto<br>provinciale, il riferimento è il<br>minimale di rendita |
|                                                                                           | LECCO         | 64,07 01/01/2024 -30/06/2024<br>67,53 01/07/2024 -31/12/2024 | 19,740.00                            | non è in vigore nessun decreto<br>provinciale, il riferimento è il<br>minimale di rendita |
| Retribuzione convenzionale                                                                | LODI          | 59.29                                                        | 17,788.43                            | decreto provinciale                                                                       |
| Dirigenti         35.696,70           Dirigenti Part-Time         35.696,70               | MANTOVA       | 64,07 01/01/2024 -30/06/2024<br>67,53 01/07/2024 -31/12/2024 | 19,740.00                            | non è in vigore nessun decreto<br>provinciale, il riferimento è il<br>minimale di rendita |
|                                                                                           | MILANO        | 59.29                                                        | 17,788.43                            | decreto provinciale                                                                       |
| Lavoratori parasubordinati                                                                | MONZA BRIANZA | 64,07 01/01/2024 -30/06/2024<br>67,53 01/07/2024 -31/12/2024 | 19,740.00                            | non è in vigore nessun decreto<br>provinciale, il riferimento è il<br>minimale di rendita |
| Minimale 19.221,30<br>Macsimale 35 696 70                                                 | PAVIA         | 62.22                                                        | 18,666.28                            | decreto provinciale                                                                       |
|                                                                                           | SONDRIO       | 64,07 01/01/2024 -30/06/2024<br>67,53 01/07/2024 -31/12/2024 | 19,740.00                            | non è in vigore nessun decreto<br>provinciale, il riferimento è il<br>minimale di rendita |
|                                                                                           | VARESE        | 64,07 01/01/2024 -30/06/2024<br>67,53 01/07/2024 -31/12/2024 | 19,740.00                            | non è in vigore nessun decreto<br>provinciale, il riferimento è il<br>minimale di rendita |
|                                                                                           |               |                                                              |                                      |                                                                                           |

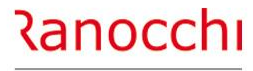

## **AUTOLIQUIDAZIONE INAIL : domande & risposte**

# FAQ AUTOLIQUIDAZIONE INAIL 2024 – 2025

- 1. Problematiche di accesso
- 2. Import basi di calcolo
- 3. Modifiche dati
  - Modifica tasso regolazione Modifica rata anticipata (acconto)
- 4. Ricerca valori
  - Dove ricercare valori (classi di rischio)
- 5. Modalità di calcolo
  - Ponderazione
- 6. Azienda artigiana
  - Riduzione azienda artigiana
  - Sconto artigiani
  - Modifica classe socio artigiano

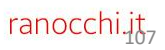

| AUTOLIQUIDAZIONE INAIL: domande & risposte                                                                 | Quali sono gli SGRAVI ANCORA ATTIVI                                                                                                    |
|----------------------------------------------------------------------------------------------------|----------------------------------------------------------------------------------------------------|
| SGRAVI E RIDUZIONI                                                                                         | ZUCCHETTI                                                                                                    |
| A lato l'elenco delle riduzioni del premio assicurativo<br>riportato nelle istruzioni INAIL del 24/12/2025 | <ul> <li>Elenco riduzioni del premio assicurativo</li> <li>Riduzione per la piccola pesca costiera e nelle acque interne e lagunari</li> <li>Sgravi per pesca oltre gli stretti, pesca mediterranea e pesca costiera (PAN)</li> <li>Sgravio per il Registro Internazionale (PAN) (altre agevolazioni PESCA)</li> <li>Incentivi per il sostegno della maternità e paternità e per la sostituzione di lavoratori in congedo (tipo agevolazione 82)</li> <li>Riduzione per le imprese artigiane (dati generali AUTOLIQUIDAZIONE)</li> <li>Riduzione per le cooperative agricole e i loro consorzi operanti in zone montane e svantaggiate (altre agevolazioni AGRICOLTURA)</li> <li>Riduzione per le cooperative agricole e i loro consorzi in proporzione al prodotto proveniente da zone montane o svantaggiate conferito dai soci</li> <li>Incentivi per assunzioni legge n. 92/2012, art. 4, commi 8-11 (tipo agevolazione 55 – 555)</li> </ul> |
?

#### Qual è la percentuale di RIDUZIONE PER LE IMPRESE ARTIGIANE

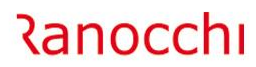

ZUCCHETTI

La riduzione si applica alla regolazione 2024 nella misura del **4,81**%.

**SGRAVI E RIDUZIONI** 

La percentuale è presente nella tabella parametri (comando **PARINL** scelta «**parametri e calcolo**»)

| <u>1</u> Retribuzioni <u>2</u> Parametri/Autoliquidazione                                                                                                    |                                                                                                    |
|----------------------------------------------------------------------------------------------------|----------------------------------------------------------------------------------------------------|
| Anno di validita' <b>2024</b>                                                                                                    |                                                                                                    |
| PREMIO           PREMIO           Classe 1         95,60           Classe 2         155,20           Classe 3         220,80           Classe 3         220,80           Classe 4         323,10           Classe 5         475,40           Classe 6         590,20         Classe 7         784,00         Classe 7         784,00 | Calcolo interessi rate         Tasso interesse base       3,4100         Tasso interesse conguaglio       3,4100         Inizio attivita' dicembre         Giorni interessi       1^ rata         2^ rata       88         3^ rata       180         4^ rata       272 |
| 908,50           Classe 8         908,50           Classe 9         1.692,00           Classe 10                                                                                                    | Calcolo agevolazioni Disabili su rata<br>Edili su rata<br>Autotrasporti su rata                                                                                                    |
| Addizionale fondo                                                                                                    | Applicazione sconto artigiani Nessuna riduzione  Credito in febbraio % sconto rata artigiani                                                                                                    |
| Importo premio mensile<br>Coop facchinaggio <b>69,57</b>                                                                                                    | % sconto regolazione artigiani     4,81       % sconto L.147/2013 su rata                                                                                                    |

#### Come va calcolata L'ADDIZIONALE AMIANTO ?

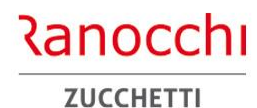

**SGRAVI E RIDUZIONI** 

L'articolo 1, comma 358, ultimo periodo, della legge 30 dicembre 2020, n. 178 (legge di bilancio 2021) ha definitivamente eliminato dal 1° gennaio 2021 la quota del Fondo a carico delle imprese dopo il periodo transitorio di non applicazione, precedentemente limitato al triennio 2018-2020, per effetto dell'articolo 1, comma 1897, della legge 27 dicembre 2017, n. 205.

#### Circolare INAIL 25 del 27/9/2021

#### 3. Soppressione dell'addizionale a carico delle imprese

La legge di bilancio 2021 prevede, con decorrenza 1º gennaio 2021, la soppressione dell'addizionale a carico delle imprese prevista dalla normativa istitutiva del Fondo<sup>2</sup>.

<sup>2</sup> L'addizionale a carico delle imprese era stata introdotta dall'articolo 1, comma 244, della legge 24 dicembre 2007, n. 244. Successivamente, l'articolo 1, comma 189, della legge 27 dicembre 2017, n. 205, ha sospeso per un triennio l'applicazione dell'addizionale, abolita dalla legge di bilancio 2021.

| AUTOLIQUIDAZIONE INAIL: domande & risposte                                                                                                    | Perché non calcola la RIDUZIONE ARTIGIANI L 147/2013 ? | Ranocchi  |
|----------------------------------------------------------------------------------------------------|--------------------------------------------------------|-----------|
| SGRAVI E RIDUZIONI                                                                                                    |                                                        | ZUCCHETTI |
|                                                                                                    |                                                        |           |
| Con l'introduzione delle nuove tariffe dei premi dal 1°<br>gennaio 2019 viene meno l'applicazione della riduzione di<br>cui alla legge 147/2013, articolo 1, comma 128. |                                                        |           |
|                                                                                                    |                                                        |           |
|                                                                                                    |                                                        |           |
|                                                                                                    |                                                        |           |
|                                                                                                    |                                                        |           |
|                                                                                                    |                                                        | 111       |

| AUTOLIQUIDAZIONE INAIL: domande & risposte<br>SGRAVI E RIDUZIONI                                                                                 | Perché non calcola lo SGRAVIO EDILI ? | Ranocchi<br>zucchetti |
|----------------------------------------------------------------------------------------------------|---------------------------------------|-----------------------|
| Dal 1° gennaio 2019 la riduzione di cui all'articolo 29,<br>comma 2, del decreto-legge 23 giugno 1995, n. 244 non è<br>più applicabile ai premi. |                                       |                       |
|                                                                                                    |                                       | 112                   |

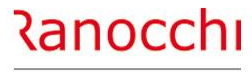

#### **AUTOLIQUIDAZIONE INAIL : domande & risposte**

# FAQ AUTOLIQUIDAZIONE INAIL 2024 – 2025

- 1. Problematiche di accesso
- 2. Import basi di calcolo
- 3. Modifiche dati
  - Modifica tasso regolazione Modifica rata anticipata (acconto)
- 4. Ricerca valori
  - Dove ricercare valori (classi di rischio)
- 5. Modalità di calcolo
  - Ponderazione
- 6. Azienda artigiana
  - Riduzione azienda artigiana
  - Sconto artigiani
  - Modifica classe socio artigiano

7. Soci non artigiani diverse province
8. Sgravi attivi e riferimenti in Gis Agevolazioni non più attive
9. Segnalazioni durante il calcolo
10. Stampe
Informazioni su stampe Stampe di controllo
11. Modifica autoliquidazione
12. Rateizzazione
13. Elaborazioni post
14. Ricalcolo progressivi

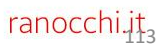

| AUTOLIQUIDAZIONE INAIL: domande & risposte<br>SEGNALAZIONI              | POSIZION                                                                                                    | E INAIL INESISTEN                                                                                                    | NTE su               | dipend             | ente x                          | кх                     |             | 2         |                        |  |
|-------------------------------------------------------------------------|----------------------------------------------------------------------------------------------------|----------------------------------------------------------------------------------------------------|----------------------|--------------------|---------------------------------|------------------------|-------------|-----------|------------------------|--|
| E' presente un dipendente senza il collegamento alla<br>posizione inail | <ul> <li>Procedere</li> <li>Verifica</li> <li>Contro</li> <li>Codice azienda<br/>Codice dipendente</li> <li>1 Anagrafica 2 Farr</li> </ul> | <ul> <li>Procedere nel seguente modo:</li> <li>Verificare in anagrafica il collegamento (folder 3 campo "codice</li> <li>Controllare la pagina dei progressivi inail</li> <li> <sup>Codice azienda</sup> <sup>2</sup> RANOCCHILAB WEB SRL         <sup>Filiale</sup> <sup>Tilale</sup> <sup>1</sup> ROSSI MARIO         <sup>1</sup> Anagrafica 2 Familiari 3 Contributi 4 Irpef 5 Contratto 1 6 Contratto 2 7 Ratei 8 Differ. ratei 9 Attre trattenute 9 Attre i dati Enti Orario     </li> </ul> |                      |                    |                                 |                        |             |           |                        |  |
|                                                                         | Inquadramento<br>Qualifica INPS - 1                                                                                                    | 2-Impiegato                                                                                                    | Mese                 | Totali             | •                               |                        |             |           |                        |  |
|                                                                         | Qualifica INPS - 2                                                                                                    | Full time                                                                                                    | <u>1</u> Inps 2 Unie | mens <u>3</u> Enti | <u>4 Fiscali</u> <u>5</u> Inail | 6 Prev.comp            | 8 Ass.fisc. | edolini   |                        |  |
|                                                                         | Tino contratto                                                                                                    | Normale                                                                                                    | Mese                 | Mens. Nagg.        | Pos.inail                       | CC Qualifica Inps      | Age         | v. Ore    | Gg. Importo            |  |
|                                                                         | Tipo agevolazione                                                                                                    |                                                                                                    | Gennaio              | 1                  | 66666666/88                     | Impiegati<br>Impiegati |             |           | 13 843,50<br>12 843.50 |  |
|                                                                         | Altre agevolazioni                                                                                                    | Nessuna                                                                                                    | *                    |                    |                                 |                        |             |           |                        |  |
|                                                                         | Tipo lavoratore                                                                                                    | A                                                                                                    |                      |                    |                                 |                        |             |           |                        |  |
|                                                                         | DL 76/2013                                                                                                    | No quadro A Calcola agevolazione giovani under 30                                                                                                    |                      |                    |                                 |                        |             |           |                        |  |
|                                                                         | Esoneri contributivi                                                                                                    | Incent. assunz.tempo Indet.Legge 232/201                                                                                                    |                      |                    |                                 |                        |             |           |                        |  |
|                                                                         | Posizione INAIL                                                                                                    | Soggetto inail                                                                                                    | F                    |                    |                                 |                        |             |           |                        |  |
|                                                                         | Codice posizione                                                                                                    |                                                                                                    | I                    |                    |                                 |                        |             |           |                        |  |
|                                                                         |                                                                                                    | Tas                                                                                                    | s                    |                    |                                 |                        |             |           |                        |  |
|                                                                         | Codice retribuzione Inail                                                                                                    | <da agevolazione="" tipo=""></da>                                                                                                    |                      |                    |                                 |                        |             |           |                        |  |
|                                                                         | Categoria per 770                                                                                                    | Non specificato                                                                                                    |                      |                    |                                 |                        |             |           |                        |  |
|                                                                         | Malattia                                                                                                    | Familiari a carico                                                                                                    |                      |                    |                                 |                        |             |           |                        |  |
|                                                                         | Assegni familiari                                                                                                    | Nucleo da familiari a carico                                                                                                    |                      |                    |                                 |                        |             | Totali    | 25                     |  |
|                                                                         | Tabella assegni                                                                                                    |                                                                                                    | Hana                 | Connain            |                                 | - Monolita             | 1 N Agg     | Desizione | 5                      |  |
|                                                                         | Cod.fiscale richiedente                                                                                                    |                                                                                                    | mese                 | Joennaio           |                                 | mensina                | • N.Agg.    | Posizione |                        |  |
|                                                                         | Figli oltre al primo                                                                                                    | Reddito familiare                                                                                                    | Qualifica Inps       | 2-Impiegato        |                                 | •                      |             |           | Ore Inail              |  |
|                                                                         |                                                                                                    |                                                                                                    |                      |                    |                                 |                        |             |           |                        |  |

Codice retr.inail

✓ Imponibile Inail

<Da tipo agevolazione>

Forza codice retribuzione

#### **POSIZIONE INAIL INESISTENTE su dipendente xxx**

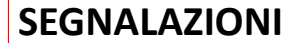

Una posizione presente in anagrafica o nei progressivi inail del dipendente non è più codificata in azienda

Procedere nel seguente modo:

• Verificare che le posizioni indicate nei progressivi inail dei dipendenti siano ancora presenti in anagrafica azienda

| Mes         | se                    |                | Totali     | <u> </u>                      | ·             |                             |                  |           |      |               |         | Anno      | 2021   |
|-------------|-----------------------|----------------|------------|-------------------------------|---------------|-----------------------------|------------------|-----------|------|---------------|---------|-----------|--------|
| <u>1</u> In | nps   <u>2</u> Unieme | ens   <u>3</u> | Enti       | <u>4</u> Fiscali <u>5</u> Ina | il <u>6</u> F | Prev.comp   7 Tfr   8 Ass.f | isc. <u>C</u> ea | lolini    |      |               |         |           |        |
|             | Mese                  | Mens.          | Nagg.      | Pos.inail                     | CC            | Qualifica Inps              | Agev.            | Ore       | Gg.  | Importo       | Inizio  | Fine      |        |
|             | Gennaio               | 1              |            | 66666666/88                   |               | Impiegati                   |                  |           | 13   | 843,50        |         |           |        |
| _           | Gennaio               | 1              |            | 77777777/61                   |               | Impiegati                   | _                |           | 12   | 843,50        |         |           |        |
| •           |                       |                |            |                               |               |                             |                  |           |      |               |         |           |        |
| _           |                       |                |            |                               |               |                             |                  |           |      |               |         |           |        |
| -           |                       |                |            |                               |               |                             | -                |           |      |               |         |           |        |
| +           |                       |                |            |                               |               |                             |                  |           |      |               |         |           |        |
| +           |                       |                |            |                               |               |                             |                  |           |      |               |         |           |        |
| +           |                       |                |            |                               |               |                             |                  |           |      |               |         |           |        |
|             |                       |                |            |                               |               |                             |                  |           |      |               |         |           |        |
|             |                       |                |            |                               |               |                             |                  |           |      |               |         |           |        |
|             |                       |                |            |                               |               |                             |                  |           |      |               |         |           |        |
|             |                       |                |            |                               |               |                             |                  |           |      |               |         |           |        |
|             |                       |                |            |                               |               |                             |                  |           |      |               |         |           |        |
| _           |                       |                |            |                               |               |                             | _                |           |      |               |         |           |        |
|             |                       |                |            |                               |               |                             |                  |           |      |               |         |           |        |
|             |                       |                |            |                               |               |                             |                  | Totali    |      | 25            | 1.687,0 | 00        |        |
| les         | se                    | Genn           | aio        |                               | •             | Mensilita' N.Agg.           |                  | Posizione |      | 5 🖷 66666666  | /88     | Tass      | io 35  |
| ີວິນສ       | alifica Inps          | 2-Imp          | iegato     |                               | •             | 1                           |                  |           | Ore  | Inail         |         | Data vari | azione |
| Tipo        | agevolazione          |                |            |                               | _             |                             |                  |           | Cier | roi .         | 42      | Inizio    |        |
|             |                       |                |            |                               |               |                             |                  |           | GIO  |               | 13      | Fine      |        |
|             |                       |                | <b>E -</b> | erza opdiop rotribu:          | zione         | I < De tino enevoleziones   |                  | <b>T</b>  | IMDO | onidile inali | 8       | 43.50     |        |

Ranocchi

ZUCCHETTI

| AUTOLIQUIDAZIONE INAIL: domande & risposte SEGNALAZIONI     | POSIZIONE INAIL movimentata su dipendente xxx pat uguale A<br>ZERO |
|-------------------------------------------------------------|--------------------------------------------------------------------|
| E' presente un dipendente con posizione inail uguale a zero | <text><list-item></list-item></text>                               |

#### SEGNALAZIONI

POSIZIONE INAIL movimentata su dipendente xxx anche se risulta CHIUSA

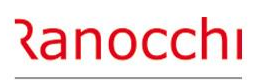

ZUCCHETTI

Nel dipendente è collegata una posizione inail nella quale è presente una data di chiusura antecedente il periodo di calcolo; verificare anagrafica e progressivi dipendente

Procedere nel seguente modo:

Controllare che il "**codice posizione**" del **folder 3** dell'anagrafica dipendente oppure quelli presenti nei singoli mesi dei progressivi dipendente non abbiano una data di cessazione

| In case of a second second sec |                                         |                                        |                  |           |                         |                        |             |                              |                  |              |           |     |
|----------------------------------------------------------------------------------------------------|-----------------------------------------|----------------------------------------|------------------|-----------|-------------------------|------------------------|-------------|------------------------------|------------------|--------------|-----------|-----|
| Qualifica INPS - 1                                                                                                    | 2-Impiegato                             |                                        |                  | ✓ Ges     | ione pensioni           | stica C                | ontributiva | mensile                      | Gia' isc         | ritto al 28/ | 04/1993   |     |
| Qualifica INPS - 2                                                                                                    | Full time                               |                                        |                  | ▼ Ente    | di previdenza           |                        |             |                              |                  |              |           |     |
| Part-time agevolato                                                                                                    | ld certificaz.                          |                                        |                  | Pos       | zione Inps              |                        | 1 🖷         | POSIZIONE 1                  |                  |              |           |     |
| Tipo contratto                                                                                                    | Normale                                 |                                        |                  | ✓ Fon     | o integrazion           | e salariale            |             |                              |                  |              |           |     |
| Tipo agevolazione                                                                                                    | A                                       |                                        |                  | Tab       | lla INPS                |                        | •           | 112-IMP - Industri           | a fino a 15 dip. |              |           |     |
| Altre agevolazioni                                                                                                    | Nessuna                                 | • D                                    | urata            | Tab       | lla ENTI                | s                      | ingola      | •                            |                  |              |           |     |
| Tipo lavoratore                                                                                                    | A                                       |                                        |                  |           |                         |                        | •           |                              |                  |              |           |     |
|                                                                                                    | No quadro A                             |                                        |                  |           |                         |                        | Sospensi    | one contributi               |                  |              |           |     |
| DL 76/2013                                                                                                    | Calcola agevolazion                     | ne giovani under 30                    |                  | Mini      | ale contributi          | <b>10</b>              | 7           |                              |                  |              |           |     |
| Esoneri contributivi                                                                                                    | incent. assunz.tempo in                 | 1det.Legge 232/201                     | Mese             |           | Totali                  |                        | •           |                              |                  |              |           |     |
| Posizione INAIL                                                                                                    | Soggetto inail                          | Per                                    | 1 Inps 2         | Uniemens  | 3 Enti 4                | Fiscali 5 Ina          | il 6 Pre    | w.comp 7 Tfr                 | 8 Ass fis        | c. Ced       | olini     |     |
| Codice posizione                                                                                                    | 1 🖷 1111111                             | 1/11 🗌 Inc                             | 1                |           | <u>o</u> 2   <u>1</u> . |                        | 12.10       | 10011p   1 11                | 1 2 100000       |              |           |     |
|                                                                                                    | PUSIZIONE I                             | Tasso                                  | Mese             | Mer       | s. Nago                 | Pos inai               |             | ualifica Inps                |                  | Agev.        | Ore       | Gg. |
| nagrafica   <u>2</u> Leg. rapp.   <u>3</u>                                                                                                    | Attivita' <u>4</u> Inall   <u>5</u> Inj | ps   <u>6</u> Irpef   <u>7</u> Contril | Gennai<br>Gennai |           | 1                       | 77777777/61            |             | npiegati                     |                  |              |           | 13  |
| ice ditta inail 12                                                                                                    | 3456789 Contr                           | ro codice 22                           | *                | ,<br>     | +++                     |                        |             | picguti                      |                  |              |           | 12  |
|                                                                                                    |                                         |                                        |                  |           |                         |                        |             |                              |                  |              |           |     |
| Cod. Pon. Posizione CC                                                                                                    | Princ. Descrizione                      | Voc                                    |                  |           |                         |                        |             |                              |                  |              |           |     |
| 1 11111111 11                                                                                                    | POSIZIONE 1                             | 659                                    |                  |           |                         |                        |             |                              |                  |              |           |     |
| 2 22222222 22                                                                                                    | POSIZIONE 2                             | 0113                                   | 34.00            | 100,00 13 | 00 ANCO                 |                        |             |                              |                  |              |           |     |
| 4 X                                                                                                    | posizione 2 + 3                         | 0002                                   | 34,00            | 60.00 9   | .60 ANCO                | IA AI                  |             |                              | _                |              |           | 41  |
|                                                                                                    |                                         | 0003                                   |                  | 40,00 9   | 60 ANCO                 | A                      |             |                              | _                |              |           |     |
| 5 66666666 99                                                                                                    | 66666666/88                             | 0112                                   | 35,00            | 100,00 3  | 00 ANCO                 | A                      |             | Dirigenti\Quadr              |                  |              | ~         |     |
| 00000000 00                                                                                                    |                                         |                                        |                  |           |                         |                        |             |                              |                  |              |           |     |
| 00 000000 00                                                                                                    |                                         |                                        | 4444             | 1111 11   | Descrizi                | one PO                 | SIZIONE     | 1                            |                  |              |           | i P |
| iero 1                                                                                                    | Ponderata                               | PAT                                    |                  |           |                         |                        |             |                              |                  |              |           |     |
| iero 1                                                                                                    | ] 🗌 Ponderata<br>pale                   | PAT                                    |                  |           | Retrib. c               | onvenz. 🥅 I            | Dirigenti   | 🔲 Quadri                     |                  |              |           |     |
| i inizio                                                                                                    | Ponderata                               | PAT<br>Data cessazione                 | 20/11/2          | 2021      | Retrib. c<br>Data vai   | onvenz. 🥅 I<br>iazione | Dirigenti   | C Quadri                     |                  |              |           |     |
| e inail 23110                                                                                                    | Ponderata pale ANCONA                   | PAT<br>Data cessazione                 | 20/11/2          | 2021      | Retrib. c<br>Data va    | onvenz. 🥅 I<br>iazione | Dirigenti   | Cuadri                       | rva Art. 3       |              |           |     |
| e inail 23110<br>e operativa                                                                                                    | Ponderata pale ANCONA                   | PAT<br>Data cessazione                 | 20/11/2          | 2021      | Retrib. c<br>Data va    | onvenz. 🥅 I<br>iazione | Dirigenti   | Quadri Quadri No rise Obsole | rva Art. 3       |              | utomatica |     |

| AUTOLIQUIDAZIONE INAIL: domande & risposte<br>SEGNALAZIONI | Manca codice fiscale SOCIO                                                                                                    |
|------------------------------------------------------------|----------------------------------------------------------------------------------------------------|
| E' presente un socio senza codice fiscale                  | <ul> <li>Procedere nel seguente modo:</li> <li>Controllare nell'apposita gestione soci all'interno del folder 4 inail dell'anagrafica azienda</li> <li>inserire il codice fiscale mancante</li> </ul>                                                                                                    |
|                                                            | Codice   Codice   Codice fiscale   Cognome   Nome   Data di nascita   Data di nascita   Data entrata   Data entrata   Data entrata   Data entrata   Data entrata   Data entrata   Data consid. mese entrata   Data entrata   Data consid. mese entrata   Data uscita   Giorni da consid. mese uscita     Classe 1   Perc. 1   Classe 2   Perc. 2   Classe 4   Perc. 4   Classe 5   Perc. 5 |

| AUTOLIQUIDAZIONE INAIL: domande & risposte SEGNALAZIONI | Carica SOCIO non presente                                                                                                    | Ranocchi<br>zucchetti |
|---------------------------------------------------------|----------------------------------------------------------------------------------------------------|-----------------------|
| E' presente un socio senza il codice carica             | Procedere nel seguente modo: • Controllare nell'apposita gestione soci all'interno del folder 4 dell'anagrafica azienda • inserire il codice carica mancante | inail                 |
|                                                         |                                                                                                    | 119                   |

| AUTOLIQUIDAZIONE INAIL: domande & risposte SEGNALAZIONI              | Posizione inail inesistente su SOCI                                                                                                    | Ranocchi<br>zucchetti     |
|----------------------------------------------------------------------|----------------------------------------------------------------------------------------------------|---------------------------|
| E' presente un socio senza il collegamento ad una<br>posizione inail | <ul> <li>Procedere nel seguente modo:</li> <li>Controllare nell'apposita gestione soci all'interno del folde dell'anagrafica azienda</li> <li>inserire il codice posizione mancante</li> </ul>                                                                                                    | r 4 inail                 |
|                                                                      | Codice inscale RSSMRAdoA T010005S   Cognome ROS SI   Nome MARIO   Data di nascita 10/01/1980   Sesso M   Comune nascita I608   I608 SENIGALLIA   Comune residenza I608   Socio non artigiano ANCONA   Posizione Inail 1111111/11   Carica Titolare   Data entrata 01/01/2018   Giorni da consid. mese entrata Giorni da consid. mese uscita | ia AN<br>ivincia 60019 AN |

#### **Classe SOCIO ARTIGIANO non inserita**

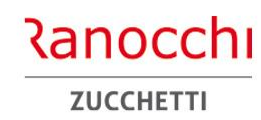

SEGNALAZIONI

Nella gestione soci della posizione inail (folder 4 – inail dell'anagrafica azienda) è presente un socio senza l'indicazione della classe Procedere nel seguente modo:

- Accedere alla gestione soci tramite il pulsante Soci presente nella parte inferiore del folder 4 – inail dell'anagrafica azienda);
- selezionare il socio;
- completare le info presenti

| Codice Cognome           |                   | Nome                  | Carica           |          | Data entrata  | Data uscita | Inc   |
|--------------------------|-------------------|-----------------------|------------------|----------|---------------|-------------|-------|
| 1 ROSSI                  |                   | MARIO                 | Titolare         |          | 01/01/2018    |             |       |
| *                        |                   |                       |                  |          |               |             |       |
|                          |                   |                       |                  |          |               |             |       |
|                          |                   |                       |                  |          |               |             |       |
|                          |                   |                       |                  |          |               |             |       |
| C                        |                   |                       |                  |          |               |             | >     |
| Codice                   | 1                 |                       |                  |          |               |             |       |
| Codice fiscale           | RSSMRA80A1016085  | 5                     |                  |          | Cod. Anagrafe |             | 33    |
| Cognome                  | ROSSI             |                       |                  |          |               | -           |       |
| Nome                     | MARIO             |                       |                  |          |               |             |       |
| Data di nascita 🛛 🗊      | 10/01/1980 S      | esso M                |                  |          |               |             |       |
| Comune nascita           |                   | Provincia             | AN               |          |               |             |       |
| Comune residenza         | 1608 🖷 SENIGAL    |                       | Cap/Provincia    | 60019    | AN            |             |       |
| Indirizzo                |                   |                       |                  |          |               |             |       |
| Socio non artigiano      |                   |                       |                  |          |               |             |       |
| Posizione Inail          | 1 🖷 1111111       | 1/11 🗌 Inc            | idenza man. 🔍 🔍  |          |               |             |       |
| Carica                   | Titolare          | -                     |                  |          |               |             |       |
| Data antrata             | 01/01/2018        | Giorni da consid mes  | a antrata        |          |               |             |       |
| Data unoita              | 01/01/2010        | Giorni da consid. mes |                  |          |               |             |       |
| Data uscita              |                   | Giorni da consid. mes | c uscita         |          |               |             |       |
| Classi rischio artigiani |                   |                       |                  |          |               |             |       |
| Dal C                    | lasse 1 Perc. 1 C | lasse 2 Perc. 2       | Classe 3 Perc. 3 | Classe 4 | Perc. 4 C     | lasse 5 Per | rc. 5 |
| 01/01/2011               | 2 2 100,00        | ) <u></u>             | <b>1</b>         |          |               | 1           |       |
|                          |                   |                       |                  |          |               |             |       |
|                          |                   |                       |                  |          |               |             |       |
|                          |                   |                       |                  |          |               |             |       |
|                          |                   |                       |                  |          |               |             |       |
|                          |                   |                       |                  |          |               |             |       |

| AUTOLIQUIDAZIONE INAIL: domande & risposte                 | Dal calcolo autoliquidazione viene segnalato il seguente<br>problema: TASSO INAIL DIVERSO su stessa pat/voce |
|------------------------------------------------------------|----------------------------------------------------------------------------------------------------|
| SEGNALAZIONI                                               |                                                                                                    |
| Viene rilevato un diverso tasso inail a parità di pat/voce | Procedere nel seguente modo:                                                                                 |
|                                                            | Verificare in azienda e modificare il tasso come indicato nelle voci                                         |
|                                                            |                                                                                                    |
|                                                            |                                                                                                    |
|                                                            |                                                                                                    |
|                                                            |                                                                                                    |
|                                                            |                                                                                                    |
|                                                            |                                                                                                    |
|                                                            |                                                                                                    |
|                                                            |                                                                                                    |
|                                                            | 122                                                                                                    |

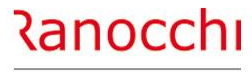

# AUTOLIQUIDAZIONE INAIL : domande & risposte

# FAQ AUTOLIQUIDAZIONE INAIL 2024 – 2025

- 1. Problematiche di accesso
- 2. Import basi di calcolo
- 3. Modifiche dati
  - Modifica tasso regolazione Modifica rata anticipata (acconto)
- 4. Ricerca valori
  - Dove ricercare valori (classi di rischio)
- 5. Modalità di calcolo
  - Ponderazione
- 6. Azienda artigiana
  - Riduzione azienda artigiana
  - Sconto artigiani
  - Modifica classe socio artigiano

- 7. Soci non artigiani diverse province
  8. Sgravi attivi e riferimenti in Gis Agevolazioni non più attive
  9. Segnalazioni durante il calcolo
  10. Stampe Informazioni su stampe Stampe di controllo
  11. Modifica autoliquidazione
- 12. Rateizzazione
- 13. Elaborazioni post
- 14. Ricalcolo progressivi

**STAMPE** 

E' disponibile una stampa che riporti un elenco delle aziende con le informazioni generali di testata (sconto artigiani, rateizzazione ecc....)?

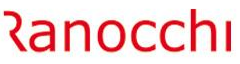

ZUCCHETTI

#### SI.

La stampa denominata «stampa controllo anagrafico INAIL» (comando **STCKINAIL**) è contenuta nel menu elaborazioni annuali, Autoliquidazione INAIL.

La stampa permette di visualizzare le informazioni presenti nella testata dell'Autoliquidazione INAIL e più precisamente l'informazione se presente o meno la richiesta sconto artigiani, se presente la rateazione e se tale modalità è variata rispetto all'anno precedente.

Il check "Scarta PAT stessa L.296/06", se acceso, permette di non visualizzare il rigo della PAT quando in autoliquidazione l'informazione L.296/06 è uguale sia in testata dell'Autoliquidazione che nella PAT (sempre in autoliquidazione).

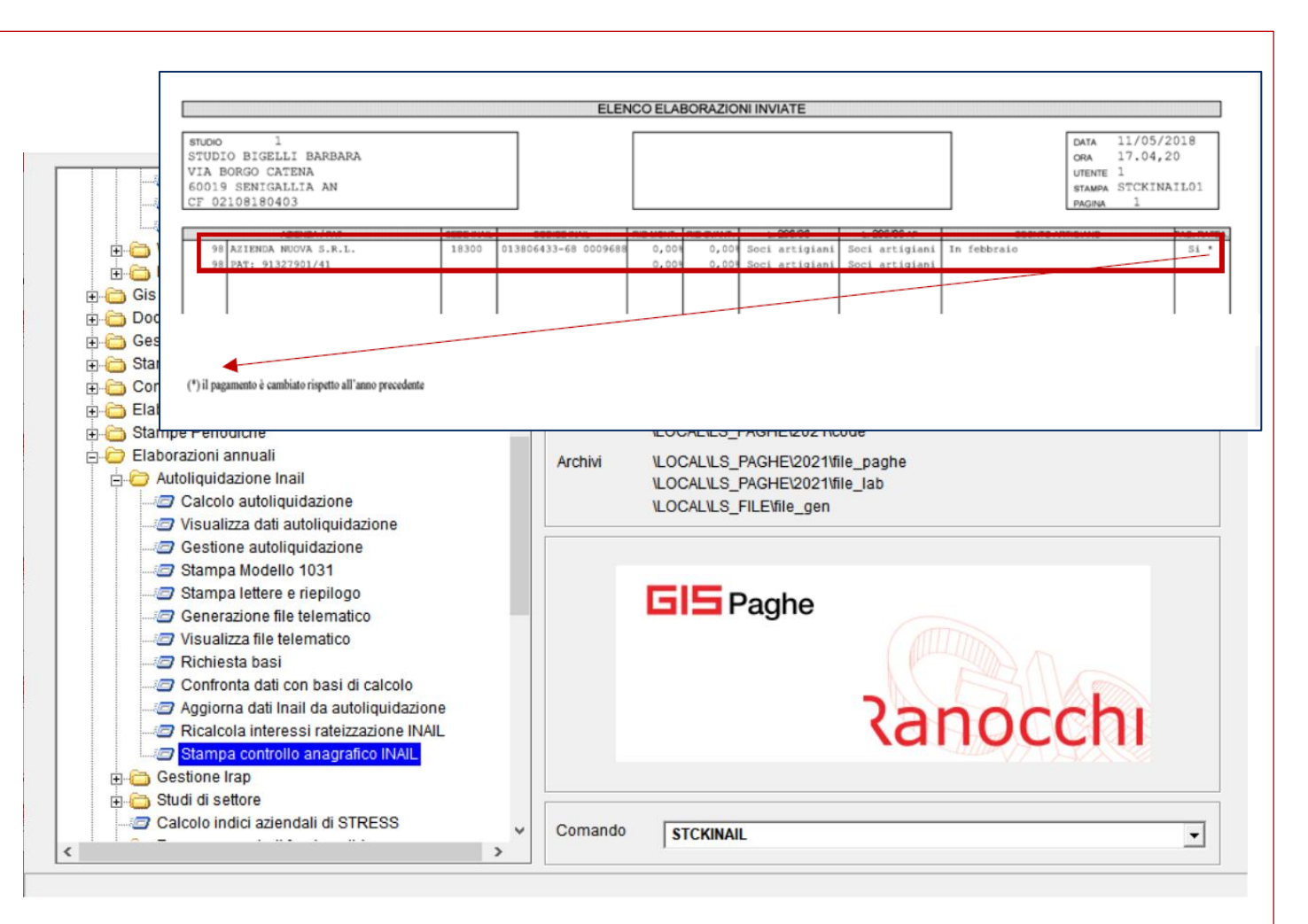

 AUTOLIQUIDAZIONE INAIL: domande & risposte
 Quale stampa si può utilizzare per la VERIFICA DEI PROGRESSIVI
 Canocchi

 STAMPE
 ?
 ZUCCHETTI

 Per la verifica dei progressivi è presente il comando STPRINAIL
 Data di stampa
 Data di stampa

| Data di stampa                                                                                                    |                       |
|----------------------------------------------------------------------------------------------------|-----------------------|
| <ul> <li>Riepilogo imponibili INAIL per PAT</li> <li>Riepilogo imponibili INAIL dipendente</li> <li>Totale imponibili INAIL per PAT (Soci)</li> <li>Totale imponibili INAIL azienda (Soci)</li> <li>Comparata imponibili INAIL/INPS</li> <li>Export Excel</li> </ul> | Richieste standard    |
|                                                                                                    | 6                     |
| Richieste stampa                                                                                                    | Parametri Ordinamento |

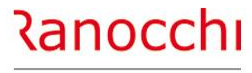

# AUTOLIQUIDAZIONE INAIL : domande & risposte

# FAQ AUTOLIQUIDAZIONE INAIL 2024 – 2025

- 1. Problematiche di accesso
- 2. Import basi di calcolo
- 3. Modifiche dati
  - Modifica tasso regolazione Modifica rata anticipata (acconto)
- 4. Ricerca valori
  - Dove ricercare valori (classi di rischio)
- 5. Modalità di calcolo
  - Ponderazione
- 6. Azienda artigiana
  - Riduzione azienda artigiana
  - Sconto artigiani
  - Modifica classe socio artigiano

7. Soci non artigiani diverse province
8. Sgravi attivi e riferimenti in Gis Agevolazioni non più attive
9. Segnalazioni durante il calcolo
10. Stampe Informazioni su stampe Stampe di controllo
11. Modifica autoliquidazione
12. Rateizzazione
13. Elaborazioni post
14. Ricalcolo progressivi

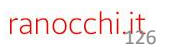

| AUTOLIQUIDAZIONE INAIL: domande & risposte<br>MODIFICA AUTOLIQUIDAZIONE                              | Come intervenire per la MODIFICA DEL TASSO di regolazione                                                                                                    |
|----------------------------------------------------------------------------------------------------|----------------------------------------------------------------------------------------------------|
| Si può modificare il tasso nella PAT dell'azienda oppure<br>direttamente nell'autoliquidazione inail | <section-header><section-header><section-header><list-item><list-item><list-item><list-item><list-item></list-item></list-item></list-item></list-item></list-item></section-header></section-header></section-header> |

| AUTOLIQUIDAZIONE INAIL: domande & risposte<br>MODIFICA AUTOLIQUIDAZIONE         | Com<br>gene                                 | e posso MODIFI<br>rato il file                                                                                                    | CARE L'AUT                                                                                                    | OLIQUIDA                   | ZIONE se         | e è stato | Ranocchi<br>zucchetti                                                                                                    |
|---------------------------------------------------------------------------------|---------------------------------------------|----------------------------------------------------------------------------------------------------|----------------------------------------------------------------------------------------------------|----------------------------|------------------|-----------|----------------------------------------------------------------------------------------------------|
| E' necessario rielaborare l'azienda oggetto di modifica e<br>rigenerare il file | Proce<br>• Sele<br>• Sble<br>• Chi<br>• Ger | edere nel seguente<br>ezionare l'azienda<br>occare l'autoliquid<br>ettuare il ricalcolo<br>udere l'autoliquida<br>nerare nuovament | e modo:<br>lazione con i<br>o la modifica<br>azione<br>ce il file<br>2023<br>2 RANOCCHILAI<br>2023<br>2 RANOCCHILAI<br>2024<br>Codice fiscale 02684<br>Ragione sociale RANO<br>Sede Inail<br>Controcodice<br>Codice PIN 33<br>% rid. montana<br>% rid. svartaggiata<br>22222222 113 017<br>Tot. PAT<br>666666666 112 01701<br>Tot. PAT<br>666666666 112 01701<br>Tot. PAT<br>666666666 112 01701<br>Tot. PAT | I tasto Shift<br>a manuale | t + F6           | Manuale   | Stato Chiusa<br>Felematico Generato<br>Modello<br>Data scadenza 16/02/2024<br>Pagamento V Rateale<br>Richiesta no rate<br>17/02/2025 |
|                                                                                 |                                             |                                                                                                    | Totali                                                                                                    | 10.000,00                  | 1.313,00 1.050,4 | 0         | 2.363,40                                                                                                    |

#### **MODIFICA AUTOLIQUIDAZIONE**

Come si modifica L'ACCONTO GIÀ PAGATO Dove intervenire per modificare la rata anticipata lo scorso anno ?

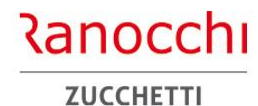

129

Intervenire nelle seguenti sezioni in base al tipo di acconto da modificare (polizza dipendenti o artigiani)

Procedere nel seguente modo:

<u>Dipendenti</u>

Selezionare la scelta relativa alla Voce inail, premere return e modificare il campo

"Importo anticipato"

| Dati generali     Gestione Pat                           | Pat 077777777                       | Stato          | Compilata |
|----------------------------------------------------------|-------------------------------------|----------------|-----------|
| Pat :222222222222222222222222222222222222                | Inquadramento Industria             | Codice Pat Gis | 6         |
|                                                          | VUCe 130                            |                |           |
| Periodo 0101-3112                                        | Sconto Agricoltura Nessuno sconto 👻 |                |           |
|                                                          | Importo anticipato 0,00000          |                |           |
| ·······⊡ Contributi associativi<br>······⊡ Riepilogo Pat | di cui soci<br>di cui Collaboratori |                |           |
| Chiusura Pat                                             | Sconto artigiani anno prec.         |                |           |

# <u>Artigiani</u>

Selezionare la scelta "artigiani" e modificare il campo "Rata anticipata artigiani"

| Chiusura dichiarazione | Riepilogo somme per REGOLAZIONE                 | Riepilogo somme per RATA |  |
|------------------------|-------------------------------------------------|--------------------------|--|
| Anteprima stampa       | Totale complessivo                              | Totale complessivo       |  |
|                        | Cessazioni antecedenti 01/01                    | Cessazioni fino al 31/12 |  |
|                        | Cessazioni 01/01 - 30/11                        |                          |  |
|                        | Premio ridotto                                  | Premio ridotto           |  |
|                        | Sconto artigiani + L147                         | Sconto artigiani         |  |
|                        | Addizionale                                     | Addizionale              |  |
|                        | Rata anticipata artigiani                       | 0,00000                  |  |
|                        | Sconto artigiani anno<br>precedente (dopo feb.) |                          |  |
|                        | TOTALE REGOLAZIONE                              | TOTALE RATA              |  |

#### **MODIFICA AUTOLIQUIDAZIONE**

Come procedere se per un socio artigiano va MODIFICATA LA CLASSE DI RISCHIO dopo aver compilato l'autoliquidazione ? Ranocchi zucchetti

Occorre procedere manualmente sbloccando l'autoliquidazione

Procedere nel seguente modo:

La modifica è manuale.

- entrare in autoliquidazione,
- sbloccare l'autoliquidazione (scelta sblocco)
- entrare nel bottone dettaglio artigiani
- cambiare direttamente l'importo della rata

#### MODIFICA AUTOLIQUIDAZIONE

Dove si evidenzia la modalità della dichiarazione automatica o

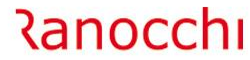

ZUCCHETTI

L'indicazione della modalità di gestione della dichiarazione si rileva dalla testata della gestione a lato della ragione sociale.

La dicitura «**Automatica**» viene presentata dopo l'operazione di calcolo o ricalcolo.

La dicitura «**Manuale**» viene presentata nel momento in cui si sblocca la dichiarazione con l'apposita scelta di sblocco

#### Modalità automatica

manuale?

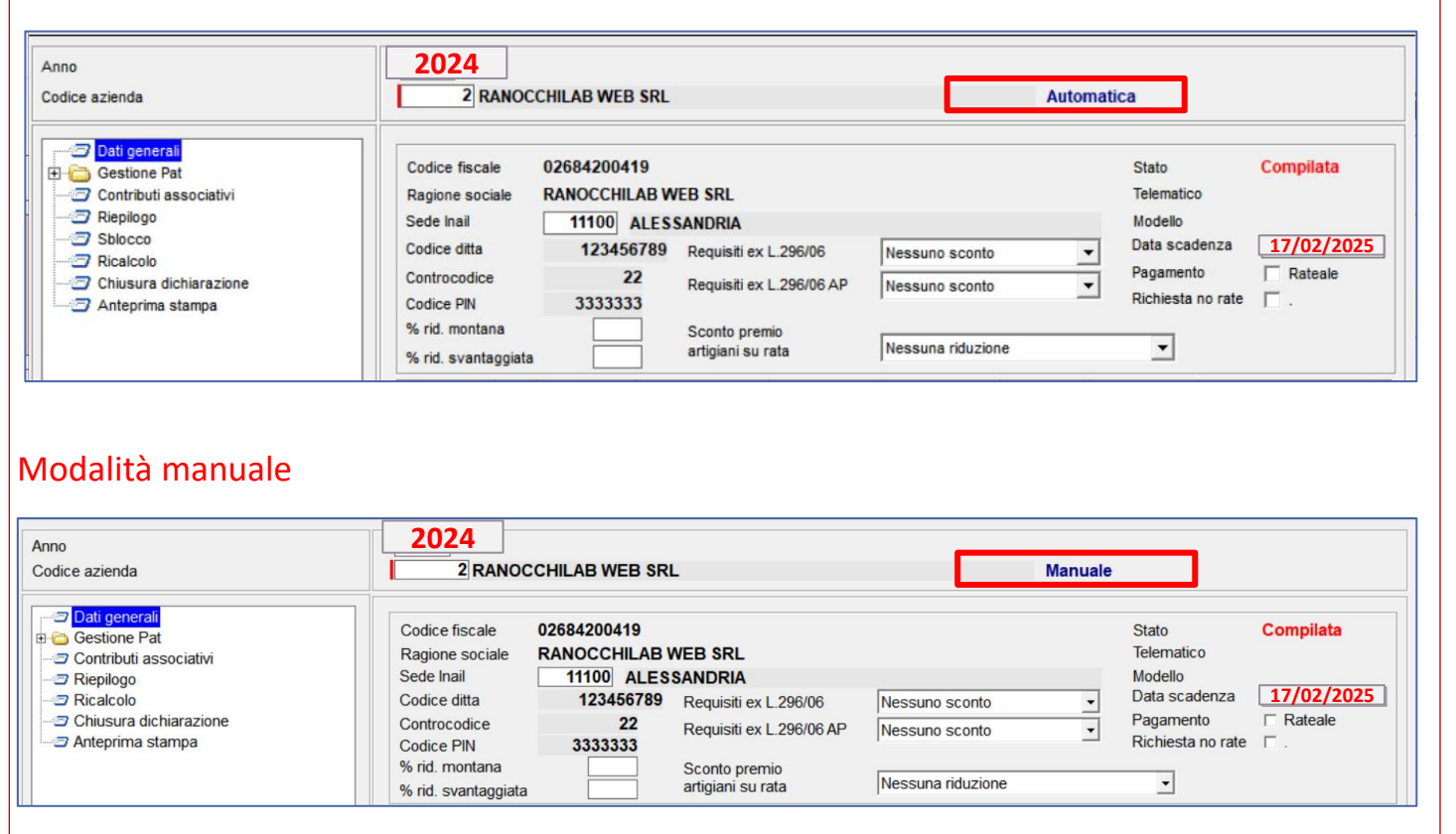

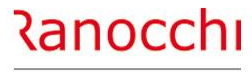

# **AUTOLIQUIDAZIONE INAIL : domande & risposte**

# FAQ AUTOLIQUIDAZIONE INAIL 2024 – 2025

- 1. Problematiche di accesso
- 2. Import basi di calcolo
- 3. Modifiche dati
  - Modifica tasso regolazione Modifica rata anticipata (acconto)
- 4. Ricerca valori
  - Dove ricercare valori (classi di rischio)
- 5. Modalità di calcolo
  - Ponderazione
- 6. Azienda artigiana
  - Riduzione azienda artigiana
  - Sconto artigiani
  - Modifica classe socio artigiano

7. Soci non artigiani diverse province
8. Sgravi attivi e riferimenti in Gis Agevolazioni non più attive
9. Segnalazioni durante il calcolo
10. Stampe
Informazioni su stampe Stampe di controllo
11. Modifica autoliquidazione
12. Rateizzazione
13. Elaborazioni post
14. Ricalcolo progressivi

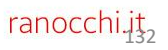

# Come si applica la RATEIZZAZIONE

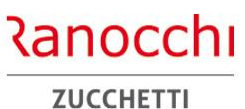

RATEIZZAZIONE

Entrare nella scelta "Dati generali" e contrassegnare la scelta "pagamento rateale"

Se la scelta era presente lo presente lo scorso anno questa viene riproposta

| no<br>dice azienda                         | 2024<br>2 RANOCC                                | HILAB WEB SRL                              |                                    |                   | Automat | ica                            |            |
|--------------------------------------------|-------------------------------------------------|--------------------------------------------|------------------------------------|-------------------|---------|--------------------------------|------------|
| <mark>⊃ Dati generali</mark><br>           | Codice fiscale<br>Ragione sociale<br>Sede Inail | 02684200419<br>RANOCCHILAB W<br>11100 ALES | VEB SRL<br>SANDRIA                 |                   | _       | Stato<br>Telematico<br>Modello | Compilata  |
| Sblocco                                    | Codice ditta                                    | 123456789                                  | Requisiti ex L.296/06              | Nessuno sconto    | -       | Data scadenza                  | 17/02/2025 |
| Chiusura dichiarazione<br>Anteprima stampa | Controcodice<br>Codice PIN                      | 22<br>3333333                              | Requisiti ex L.296/06 AP           | Nessuno sconto    | •       | Pagamento<br>Richiesta no rate | ☐ Rateale  |
|                                            | % rid. montana<br>% rid. svantaggiata           |                                            | Sconto premio<br>artigiani su rata | Nessuna riduzione |         |                                |            |

| AUTOLIQUIDAZIONE INAIL: domande & risposte<br>RATEIZZAZIONE | Come si DISATTIVA IL CALCOLO DEL                                                                                                    | LE RATE                                                                                                    | Ranocchi<br>zucchetti                                                                         |
|-------------------------------------------------------------|----------------------------------------------------------------------------------------------------|----------------------------------------------------------------------------------------------------|-----------------------------------------------------------------------------------------------|
| Il cambio della scelta va dichiarato all'inail              | Procedere nel seguente modo:<br>Entrare nella scelta <b>dati generali</b> , tog<br>contrassegnare la scelta <b>"richiesta n</b><br>Anno<br>Codice azienda <b>2024</b><br><b>2 RANOCCHILAB WEE</b><br>Codice fiscale <b>026842004</b>                                                 | gliere la spunta nel pagament<br>o rate"                                                                                                    | o rateale e                                                                                   |
|                                                             | Contributi associativi<br>Repliogo<br>Ricpilogo<br>Ricalcolo<br>Chiusura dichiarazione<br>Anteprima stampa<br>Ragione sociale<br>Ragione sociale<br>Sede Inail<br>Codice ditta<br>Codice ditta<br>Controcodice<br>Codice PIN<br>333333<br>% rid. svantaggiata<br>% rid. svantaggiata | AB WEB SRL<br>LESSANDRIA<br>i789 Requisiti ex L.296/06 AP Nessuno sconto<br>Requisiti ex L.296/06 AP Nessuno sconto<br>Sconto premio<br>artigiani su rata Nessuna riduzione | Telematico<br>Modello<br>Data scadenza 17/02/2025<br>Pagamento Rateale<br>Richiesta no rate . |
|                                                             |                                                                                                    |                                                                                                    | 134                                                                                           |

#### RATEIZZAZIONE

A cosa serve il comando CALTAS «ricalcola interessi rateizzazione inail»; va eseguito ?

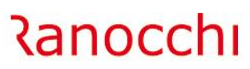

ZUCCHETTI

Il comando **CALTAS** serve a ricalcolare gli interessi per autoliquidazione inail. Tale comando va eseguito solo se dovessero cambiare i tassi comunicati ed aggiornati in tabella (fornita con l'aggiornamento).

Quindi nelle condizioni normali tale programma non va eseguito

| 🔁 2025 GISPAGHE                         | Utente     | admin                                 | (1)        |          |
|-----------------------------------------|------------|---------------------------------------|------------|----------|
|                                         | Postazione | Windows                               |            | 0 Uscita |
|                                         | FUSIAZIONE | windows                               |            |          |
|                                         | Server     | WIN/NT - Base Applicativa 24.00.05c0  | 1/B        |          |
| Elaborazioni mensili                    | Sigla      | LABOUR                                |            | 😫 Lorrin |
| Gis Start                               |            | C:\RANOCCHI\GISTUDIO                  |            | cogin    |
|                                         |            |                                       |            |          |
|                                         |            |                                       | Versione   |          |
| 🗉 🧰 Gestione F24                        | Procedura  | Paghe                                 | 25 00 0c00 | 1        |
| 🗄 🧰 Stampe mensili                      | Anno       | 2024                                  | 23.00.0000 |          |
| 🕀 🛅 Compensi a terzi                    | Programmi  | \LABOUR\LS FILE\code                  |            |          |
| 🖻 🚞 Elaborazioni periodiche             |            | \LABOUR\LS_PAGHE\2025\code            |            |          |
| 🗉 🧰 Stampe Periodiche                   | 0 bit i    |                                       |            |          |
| Elaborazioni annuali                    | Archivi    | \LABOUR\LS_PAGHE\2025\file_paghe      |            |          |
| 🖶 🗁 Autoliquidazione Inail              |            | \LABOUR\LS_PAGHE\2025\file_lab        |            |          |
| Calcolo autoliquidazione                |            | \LABOUR\LS_FILE\file_gen              |            |          |
| Visualizza dati autoliquidazione        |            |                                       |            |          |
| Gestione autoliquidazione               |            |                                       |            |          |
| Stampa Modello 1031                     |            |                                       |            |          |
| Concrazione file telemetice             |            |                                       |            |          |
| Generazione nie telematico              |            | <b>GIS</b> Paghe                      |            |          |
| Richiesta hasi                          |            |                                       |            |          |
| Confronta dati con basi di calcolo      |            |                                       |            |          |
| Aggiorna dati Inail da autoliguidazione |            |                                       |            |          |
| Ricalcola interessi rateizzazione INAIL |            | (a                                    | noccr      |          |
| Stampa controllo anagrafico INAIL       |            | · · · · · · · · · · · · · · · · · · · |            | S.       |
| e tione Irap                            |            |                                       |            |          |
| 🗉 🛅 Dati ISA                            |            |                                       |            |          |
| - 🤕 Stampa maxi deduzione               |            |                                       |            |          |
| Calcolo indici aziendali di STRESS      |            |                                       |            |          |
| - 🕞 Degunara arretrati fanda calid, rac | Comando    |                                       |            | -        |

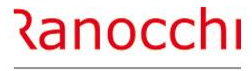

# **AUTOLIQUIDAZIONE INAIL : domande & risposte**

# FAQ AUTOLIQUIDAZIONE INAIL 2024 – 2025

- 1. Problematiche di accesso
- 2. Import basi di calcolo
- 3. Modifiche dati
  - Modifica tasso regolazione Modifica rata anticipata (acconto)
- 4. Ricerca valori
  - Dove ricercare valori (classi di rischio)
- 5. Modalità di calcolo
  - Ponderazione
- 6. Azienda artigiana
  - Riduzione azienda artigiana
  - Sconto artigiani
  - Modifica classe socio artigiano

7. Soci non artigiani diverse province
8. Sgravi attivi e riferimenti in Gis Agevolazioni non più attive
9. Segnalazioni durante il calcolo
10. Stampe Informazioni su stampe Stampe di controllo
11. Modifica autoliquidazione
12. Rateizzazione
13. Elaborazioni post
14. Ricalcolo progressivi

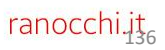

#### ELABORAZIONI

A cosa serve il comando CALTAS «ricalcola interessi rateizzazione inail»; va eseguito ?

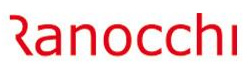

ZUCCHETTI

Il comando **CALTAS** serve a ricalcolare gli interessi per autoliquidazione inail. Tale comando va eseguito solo se dovessero cambiare i tassi comunicati ed aggiornati in tabella (fornita con l'aggiornamento).

Quindi nelle condizioni normali tale programma non va eseguito

| 3OUR - Paghe2025                                                                                                    |                               |                                                                                                |                        | - 0      |
|----------------------------------------------------------------------------------------------------|-------------------------------|------------------------------------------------------------------------------------------------|------------------------|----------|
| Modifica ?                                                                                                    |                               |                                                                                                |                        |          |
| er ≥ 2025 GISPAGHE                                                                                                    | Utente                        | admin                                                                                          | (1)                    |          |
| Voci e Causali     Anagrafiche     Collocamento e Formulario     Elaborazioni mensili     Gis Start                                                                                                    | Postazione<br>Server<br>Sigla | Windows<br>WIN/NT - Base Applicativa 24.00.05c0<br>LABOUR                                      | 1/B                    | 🖸 Uscita |
| Gis Otari     Original Constraint     Original Constraint     Origina Constraint     Origina Constraint     Origina Const | Procedura<br>Anno             | Paghe 2024                                                                                     | Versione<br>25.00.0c00 |          |
| Componsi a terzi     Componsi a terzi     Componsi a terzi     Componsi a terzi     Componsi a terzi     Componsi a terzi     Componsi a terzi                                                                                                    | Programmi                     | \LABOUR\LS_FILE\code<br>\LABOUR\LS_PAGHE\2025\code                                             |                        |          |
| Elaborazioni annuali     Autoliquidazione Inail     Calcolo autoliquidazione     Sestione autoliquidazione     Sestione autoliquidazione                                                                                                    | Archivi                       | \LABOUR\LS_PAGHE\2025\file_paghe<br>\LABOUR\LS_PAGHE\2025\file_lab<br>\LABOUR\LS_FILE\file_gen |                        |          |
| Stampa Modello 1031     Stampa lettere e riepilogo     Generazione file telematico     Visualizza file telematico     Richiesta basi     Confronta dati con basi di calcolo     Aggiorna dati Inail da autoliquidazione     Ricalcola interessi rateizzazione INAIL                                                                                                    |                               | GIS Paghe                                                                                      | nocch                  | 11       |
| <ul> <li>Stampa controllo anagrafico INAIL</li> <li>Gestione Irap</li> <li>Dati ISA</li> <li>Stampa maxi deduzione</li> <li>Calcolo indici aziendali di STRESS</li> </ul>                                                                                                    | Comando                       |                                                                                                |                        |          |

#### Come inserire un' AZIENDA NON ELABORATA nell'anno

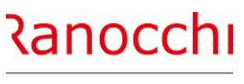

ZUCCHETTI

Procedere nel seguente modo:

ELABORAZIONI

- Inserire l'azienda direttamente nell'anno 2024
- Compilare la sezione inail
- Predisporre la denuncia inail

#### Come inserire un' AZIENDA PER LA SOLA AUTOLIQUIDAZIONE

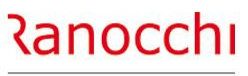

ZUCCHETTI

Procedere nel seguente modo:

**ELABORAZIONI** 

- Inserire l'azienda direttamente nell'anno 2024
- Creare l'azienda con tipo elaborazione "solo inail"

| Codice azienda                       | 2 RANOCCHILAB WEB SRL                                                                |                                           |                                              |
|--------------------------------------|--------------------------------------------------------------------------------------|-------------------------------------------|----------------------------------------------|
| <u>1</u> Anagrafica <u>2</u> Leg. ra | pp.   3 Attivita'   4 Inail   5 Inps   6 Irpef   7 Contributi   8 Contratto   9 Magg | iorazioni   <u>0</u> Ratei   <u>E</u> nti | <u>C</u> edolini <u>V</u> arie <u>O</u> rari |
| Codice anagrafico                    | 1 (  Societa'  Maschio Femmina                                                       | Tipo impresa                              | Altre imprese                                |
| Ragione sociale 1                    | RANOCCHILAB WEB SRL                                                                  | Tipo elaborazione                         | Solo Inail                                   |
| Ragione sociale 2                    |                                                                                      |                                           | Normale                                      |
| Cognome                              |                                                                                      | Nome                                      | Solo Inail<br>Solo 770                       |
| Denom. commerciale                   |                                                                                      |                                           | Budget                                       |
| Codice fiscale                       | 02684200419 Partita IVA 02684200419                                                  | Data nascita/costituz.                    | Non attiva (prev.)<br>No 770                 |
| Comune nascita                       |                                                                                      | Provincia                                 | Di prova                                     |
| Codice ATECO 2007                    | 620100 RODUZIONE DI SOFTWARE NON CONNESSO ALL'                                       |                                           | Dismessa                                     |
| Telefono                             | 071 12345679                                                                         | Fax                                       | 0721 87654321                                |
| Sede legale/residenza                |                                                                                      |                                           |                                              |
| Indirizzo                            | via caduti sul lavoro, 1                                                             |                                           |                                              |
| Comune Legale                        | [I608 ] ⋒ [SENIGALLIA                                                                | Provincia                                 | AN C.a.p. 60019                              |
| Sede fiscale                         | Uguale sede legale/residenza                                                         |                                           |                                              |
| Indirizzo                            | via caduti sul lavoro, 1                                                             |                                           |                                              |
| Comune Fiscale                       | [1608 SENIGALLIA                                                                     | Provincia                                 | AN C.a.p. 60019                              |
| Dati fiscali                         |                                                                                      |                                           |                                              |
| Natura giuridica                     | 2 🖷 Soc.a Responsabilita' Limitata                                                   | Stato societa'                            | Soggetto in normale attivita'                |
| Eventi eccezionali                   | No                                                                                   | Situazione                                | Periodo normale d'imposta                    |
| Data inizio esercizio                | 01/01/2000                                                                           | Data fine esercizio                       | 30/06/2000 (bilancio)                        |
| Data inizio attività                 | 01/01/2000                                                                           | Data fine attività                        |                                              |
| Codice studio                        | 1 A STUDIO DI CONSULENZA                                                             | Operatore                                 | Admin                                        |
| Gruppo di lavoro                     | 2 gruppo 2                                                                           | Controllo CF./Pl.                         | Oper. societarie Iscrizioni Banche           |
|                                      |                                                                                      |                                           |                                              |

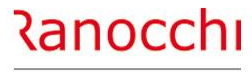

# **AUTOLIQUIDAZIONE INAIL : domande & risposte**

# FAQ AUTOLIQUIDAZIONE INAIL 2024 – 2025

- 1. Problematiche di accesso
- 2. Import basi di calcolo
- 3. Modifiche dati
  - Modifica tasso regolazione Modifica rata anticipata (acconto)
- 4. Ricerca valori
  - Dove ricercare valori (classi di rischio)
- 5. Modalità di calcolo
  - Ponderazione
- 6. Azienda artigiana
  - Riduzione azienda artigiana
  - Sconto artigiani
  - Modifica classe socio artigiano

7. Soci non artigiani diverse province
8. Sgravi attivi e riferimenti in Gis Agevolazioni non più attive
9. Segnalazioni durante il calcolo
10. Stampe Informazioni su stampe Stampe di controllo
11. Modifica autoliquidazione
12. Rateizzazione
13. Elaborazioni post
14. Ricalcolo progressivi

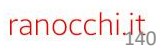

#### Quando è possibile RICALCOLARE I PROGRESSIVI ?

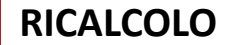

Ranocchi ZUCCHETTI

I progressivi dei dipendenti non vengono ricalcolati poiché sono determinati ed aggiornati nei singoli cedolini mensili.

Fanno eccezione alcune tipologie di lavoratori per i quali è possibile rideterminare gli imponibili a fronte di scelte o valori convenzionali diversi all'atto della chiusura delle mensilità. (esempio part-time con scelta di calcolo diversa modificata a posteriori ovvero valori tabellari di riferimento, minimali o massimali per i parasubordinati o convenzionali per i soci, erroneamente presenti in tabella al momento delle chiusure mensili) Procedere nel seguente modo:

Il ricalcolo può essere operato tramite un'apposita utilità **UTINA** che contiene le seguenti scelte:

- 1. Forza agev. Edilizia su dipendente (non più utilizzata)
- 2. Ric.impon.INAIL part-time (ced/prog)
- 3. Ric.inail dirigenti conv. (ced.non agg)
- 4. Ricalcola inail soci convenzionali (prog)
- 5. Ricalcolo imponibile inail conv. (tutti)

La scelta 2 va utilizzata per ricalcolare gli imponibili dei part-time qualora si cambino le modalità nella tabella studio.

La scelta 3 l'imponibile per la qualifica dirigenti con retribuzioni convenzionali La scelta 4 ricalcola i progressivi degli imponibili dei soci determinati con le retribuzioni convenzionali

#### UTINA può essere eseguito SOLO dall'utente amministratore

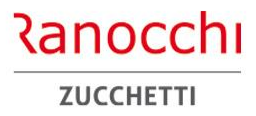

ranocchi.jt

# Ranocchi

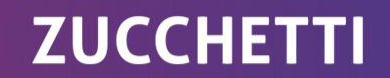

# GisPaghe PROGRAMMI DEL MESE

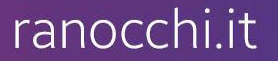

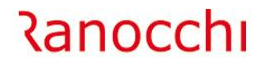

# LE NOVITA' 2025 IN GIS PAGHE

# ALTRI ARGOMENTI DEL MESE

- SALDO IMPOSTA SOSTITUTIVA
- CALCOLO ACCONTO ADDIZIONALE COMUNALE
- CONGUAGLIO TARDIVO
**ELENCO PROGRAMMI DEL MESE** 

#### FOCUS SU ALCUNI PROGRAMMI DA ESEGUIRE NEL PERIODO

# Ranocchi zucchetti

Con il mese di gennaio vi sono elaborazioni e gestioni che vanno effettuate.

- Saldo imposta sostitutiva
- Calcolo acconto addizionale comunale
- Conguaglio tardivo

Alcune sono obbligatorie come il saldo dell'imposta sostitutiva e il calcolo dell'acconto, altre come il conguaglio tardivo va eseguito se vi è la necessità di rettificare situazioni fiscali. Imposta sostitutiva sulla rivalutazione TFR – Determinazione del saldo Con l'elaborazione della mensilità di gennaio GisPaghe effettua la preparazione dei dati relativi al saldo sulla rivalutazione TFR da versare entro il 16 febbraio 2025 (codice tributo 1713 o 6781 se risulta un saldo a credito).

### Calcolo acconto addizionale comunale

Il programma di calcolo **CALACCO** determina l'importo dell'acconto da trattenere in forma rateizzata a partire da febbraio/marzo 2025.

Il calcolo dell'acconto dell'addizionale comunale viene eseguito in automatico dal programma per i mesi di Gennaio e Febbraio, quindi il comando CALACCO è da utilizzare solo in casi particolari per i quali si rende necessario ricalcolare gli acconti.

### **Gestione conguaglio tardivo**

Il conguaglio tardivo consente l'effettuazione del conguaglio fiscale entro il 28 febbraio 2025 permettendo così di operare possibili rettifiche sui dati già considerati nelle operazioni di conguaglio, ovvero di aggiungere altri importi non conosciuti in quella sede.

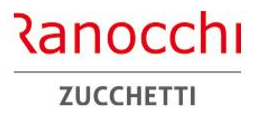

Calcolo imposta sostitutiva

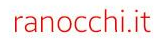

#### FOCUS SU ALCUNI PROGRAMMI DA ESEGUIRE NEL PERIODO

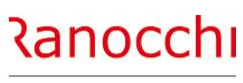

ZUCCHETTI

#### ELENCO PROGRAMMI DEL MESE

Con l'elaborazione della mensilità di gennaio, GisPaghe effettua la preparazione dei dati relativi al saldo imposta sostitutiva sulla rivalutazione TFR da versare entro il 16 febbraio.

L'imposta sostitutiva viene riportata in delega F24 prelevando i dati dall'apposita sezione del folder TFR dei progressivi dipendente /azienda.

L'operazione viene effettuata con l'aggiornamento azienda che trasferisce in delega F24 i dati dai progressivi azienda. Il saldo dell'imposta sostitutiva va versato entro il 16 febbraio utilizzando il codice tributo 1713, o 6781 se risulta un saldo a credito.

L'importo del saldo può essere compensato in F24 con il credito d'imposta sul TFR (codice tributo 1250) come previsto dalla circolare 29/E del 20/3/2001. Il credito d'imposta sul TFR è contenuto nella sezione Acconto TFR, del folder 6 - TFR nei progressivi azienda. L'importo, compensabile con i codici tributo 1712 e 1713, viene riportato in delega con il codice 1250.

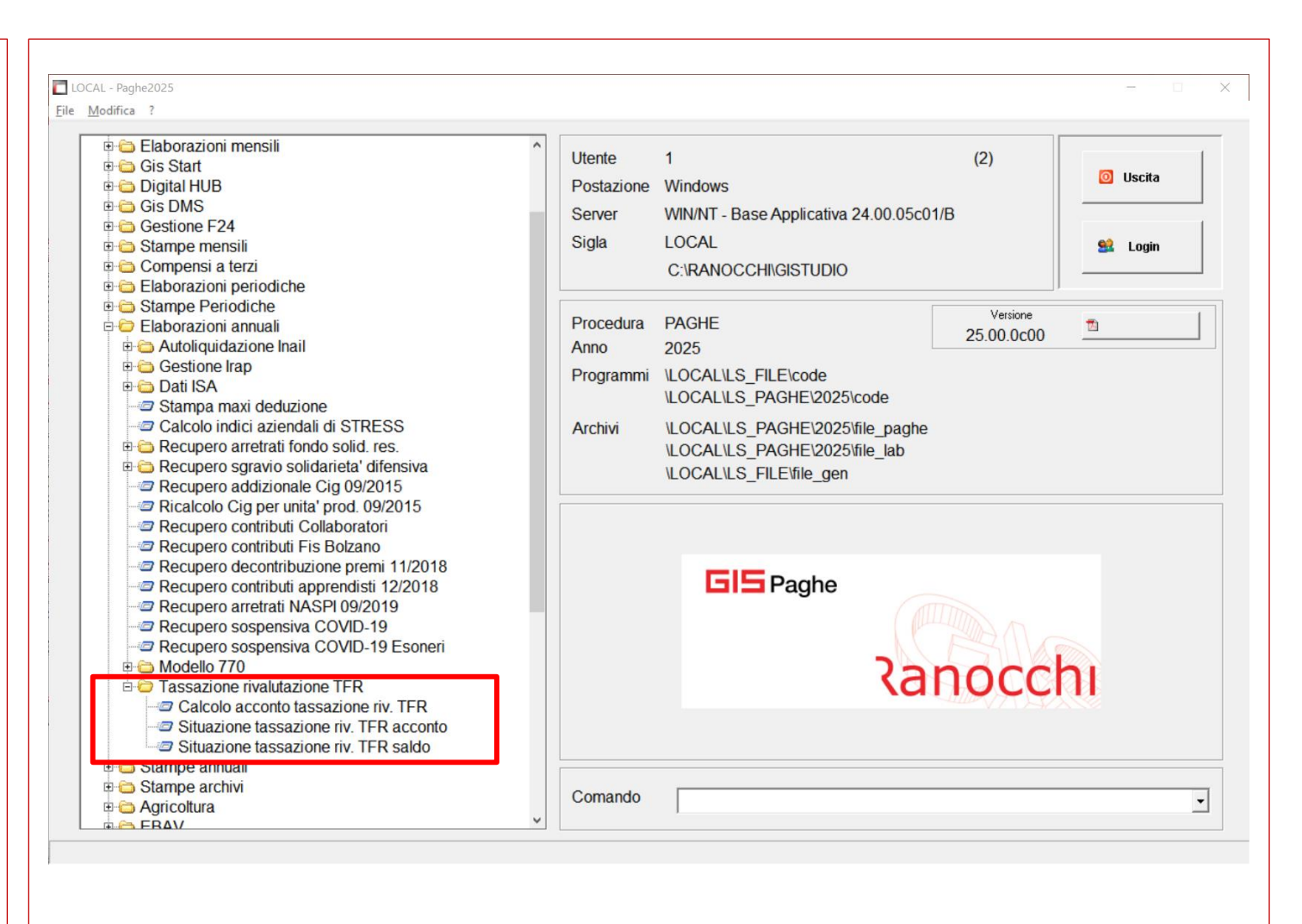

#### Calcolo acconto tassazione rivalutazione TFR (ACCTSR)

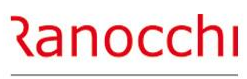

ZUCCHETTI

#### SALDO IMPOSTA SOSTITUTIVA TFR

Procedere nel seguente modo:

Entrare nell'ambiente GISPAGHE 2025

Effettuare la scelta Calcolo acconto tassazione rivalutazione TFR (**ACCTSR**) presente nel menù Elaborazioni annuali - Tassazione rivalutazione TFR

Eseguire la stampa «**Prospetto saldo imposta sostitutiva**», per la rilevazione degli importi di rivalutazione con la relativa imposta e il calcolo del saldo.

La scelta effettua la stampa del prospetto dei saldi dell'imposta sostitutiva sulla rivalutazione TFR.

Nel tipo stampa viene richiesto se stampare solo i totali azienda oppure anche il dettaglio dei dipendenti; in quest'ultimo caso verrà eseguita la rottura di pagina, per azienda.

| <ul> <li></li></ul>                                                                                          | Richieste standard       | Selezione |
|----------------------------------------------------------------------------------------------------|--------------------------|-----------|
|                                                                                                    | Anno <b>2025</b>         |           |
|                                                                                                    | Da Azienda M Dalla prima |           |
|                                                                                                    | Ad Azienda 👘 All' ultima |           |
|                                                                                                    | Parametri Ordinamento    |           |
|                                                                                                    |                          |           |
| tampa<br>Totali azienda completo<br>Totali azienda fiscale<br>Totali azienda tesoreria<br>Dettaglio completo |                          |           |
|                                                                                                    |                          |           |

#### Situazione tassazione rivalutazione tfr saldo (SITTASS)

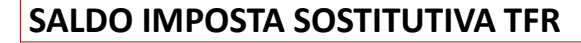

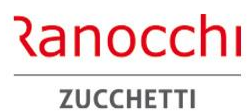

Il prospetto riporta per ogni azienda gli importi relativi alla rivalutazione a consuntivo.

La stampa contiene le seguenti informazioni :

- rivalutazione effettiva
- totale tassazione
- acconto
- saldo

La scelta «Situazione tassazione rivalutazione tfr saldo», (SITTASS), da eseguire in GISPAGHE 2025, elenca le aziende presenti in archivio e visualizza le informazioni utili alla situazione sull'imposta sostitutiva della rivalutazione tfr.

La vista è organizzata in più colonne contenenti i seguenti dati: Azienda Codice azienda Ragione sociale Ragione sociale azienda Rivalutazione tfr Importo della rivalutazione effettiva Totale imposta Importo imposta complessiva Importo dell'acconto versato Acconto versato Saldo imposta Importo del saldo Tipo acconto Metodo di calcolo applicato sull'acconto Imponibile acconto Importo sul quale è stato applicato l'acconto Acconto in F24 Importo versato in delega F24 Estremi della delega con riferimento al numero e tipo invio Estremi delega

La griglia mostra gli importi della situazione presente in azienda nell'apposito folder dei progressivi.

Selezionando la singola riga è possibile ottenere il dettaglio dei dati presenti nella sezione progressivi della singola azienda, con la possibilità di modificare i valori.

#### Calcolo acconto tassazione rivalutazione TFR (ACCTSR)

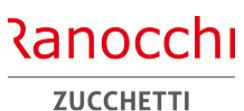

SALDO IMPOSTA SOSTITUTIVA TFR

Il credito derivante dal 1713 (delega di febbraio 2025 anche per le aziende che versano in modalità differita) viene automaticamente trasformato in 6781.

A seguito della risposta alla faq del 09/10/24 fornita da AdE, il programma nella sezione della gestione tributi del modello F24, relativo al dettaglio del tributo 6781, bottone "Dich.IVA/Unico/770" accende automaticamente il CHECK "Visto di conformità".

Tale check permette di non effettuare il controllo dei 5.000 euro.

| odo             | Feb                                 | 99978 m<br>braio 💌        | 2025 Meta' mese                    | •                              |                        |                 |               |          |              |
|-----------------|-------------------------------------|---------------------------|------------------------------------|--------------------------------|------------------------|-----------------|---------------|----------|--------------|
| rario 2 Inps    | <u>3</u> Regioni <u>4</u> E         | nti locali   <u>5</u> Ina | ail <u>6</u> Altrienti <u>A</u> cc | ise   <u>F</u> 23   <u>7</u> U | tilizzi 8 TOTALI       | <u>Cartelle</u> | <u>R</u> atei | zzazioni | <u>N</u> ote |
| Tipo C          | odice Descrizione                   | Ra                        | teizza Re/Pv Anno                  | Da versare                     | Credito                | Utilizzato      | Man Sos       | Sta AM   | le Pre 🔺     |
|                 | 2 - Daghe2024 - W2                  | 11.LAV.DIP.               |                                    | ERARIO                         | 6.000,00               |                 |               |          | +            |
| Cabarras S      | z - Pagriezuza - V.z                | 0231                      | HONE F24 - TRIBUTI -               | ERARIO                         |                        | ^               |               |          |              |
| Schermo Si      | ampe Funzioni                       |                           |                                    |                                |                        |                 |               |          | I'           |
|                 |                                     |                           |                                    |                                |                        |                 |               |          |              |
|                 |                                     |                           |                                    |                                |                        |                 |               |          |              |
| Tipo tributo    |                                     | C=Credito                 | -                                  |                                | Automatico             | _               |               |          |              |
|                 |                                     |                           |                                    |                                | Numero delega          |                 |               |          |              |
| Codice tributo  |                                     | [6781] 🗰 Cre              | dito per ecced. rit. la            | av. dip. 770 se                |                        |                 |               |          |              |
| Rateizzazione   |                                     | di                        |                                    |                                |                        |                 |               |          | ++           |
| Regione         |                                     |                           |                                    |                                |                        |                 |               |          |              |
| Provincia       | RELEASE02 - Pa                      | ghe2024 - v.24.0          | 6.0c00 - GESTIONE E24              | 1X                             |                        |                 |               |          |              |
| Anno di riferir | Schermo Stamp                       | e Funzioni                |                                    |                                |                        |                 |               |          | +            |
| Importo         |                                     | e runzioni                | 243                                |                                |                        |                 |               |          |              |
| Stato tributo   | F 🗲                                 |                           | $\langle \psi \rangle$             |                                |                        |                 |               |          |              |
| Burndar         |                                     |                           |                                    |                                |                        |                 |               |          |              |
| Procedura ci    | Data presentazione<br>dichiarazione |                           |                                    |                                |                        |                 |               |          |              |
| Ufficio/atto    | aler hardeler to                    |                           |                                    |                                | <b>E</b> 1 - 1         |                 | ),00          |          |              |
| Elem. ident.    | Visto di conformita'                | Preser                    | ite                                |                                | <u>E</u> stremi versar | nento           |               |          |              |
| Elem. ident.    |                                     |                           |                                    |                                | Esempio com <u>P</u> i | azione          |               |          |              |
| Scadenza or     | Premiale ISA                        | Nessuno                   |                                    | <u>_</u>                       | Estremi <u>H</u> avvec | imento          |               |          |              |
| Sugading of the |                                     |                           |                                    |                                | Dich. IVA/Unic         | o/770           |               |          |              |

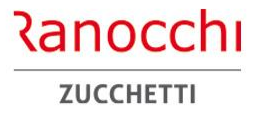

Calcolo acconto addizionale comunale

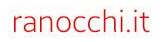

#### Determinazione acconto addizionale comunale 2025

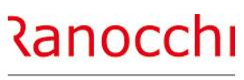

ZUCCHETTI

#### ACCONTO ADDIZIONALE COMUNALE 2025

Come previsto dal comma 4 dell'art. 1 del DLGS n 216 del 2023 per gli anni 2024 e 2025 gli acconti dell'addizionale comunale devono essere calcolati <u>senza applicare</u> le modifiche dei nuovi scaglioni e quindi il calcolo deve essere fatto considerando le 4 aliquote previste per il 2023, e ai medesimi fini, non tenendo conto dell'innalzamento dell'importo della detrazione.

Si deve pertanto considerare l'importo della detrazione pari a 1880, 00 in luogo di 1955,00.

Ciò premesso, il programma di passaggio anno – NUOVAN (il quale come noto consolida l'importo dell'acconto addizionale comunale) unitamente al programma CALACCO e all'aggiornamento azienda (AGGAZI) di gennaio sono stati allineati alle disposizioni suddette.

|                                                                  | ^ Utente    | 1                                  | (2)         |          |
|------------------------------------------------------------------|-------------|------------------------------------|-------------|----------|
| Calcolo codice liscale     Picerca dipendente per codice fiscale | Postazione  | Windows                            |             | 0 Uscita |
| Anagrafica unica dipendente                                      | r ostazione | windows                            |             |          |
| Caricamento progressivi dipendente                               | Server      | WIN/NT - Base Applicativa 24.00.05 | c01/B       |          |
| Gestione calendario                                              | Sigla       | LOCAL                              |             | 😫 Login  |
| Controllo Province Cap                                           |             | C./PANOCCHI/CISTUDIO               |             |          |
| 🗉 🗀 Gestione struttura primanota                                 |             | C. INANOCCI INGISTODIO             |             |          |
| Calcolo netto/lordo                                              |             |                                    |             |          |
| Gestione fogli INAIL                                             | Procedura   | PAGHE                              | 25 00 0 000 | 1        |
| - Dati solidarieta'                                              | Anno        | 2025                               | 25.00.0000  |          |
| Gestione stampe su disco                                         | Programmi   | NOCALVES EILE/codo                 |             |          |
| Salvataggio Aziende                                              | Fillyiamini | LOCALIES_FILLICODE                 |             |          |
| Restore Aziende                                                  |             | LUCALILS_PAGHE/2025/code           |             |          |
| 🗉 🧰 Gestione dati contabili                                      | Archivi     | \LOCAL\LS_PAGHE\2025\file_pag      | he          |          |
| Stampe per autorizzazioni laser                                  |             | \LOCAL\LS_PAGHE\2025\file_lab      |             |          |
| Gestione email inviate                                           |             | LOCALLS FILE/file gen              |             |          |
| Gestione rettifiche F24-INAIL                                    |             |                                    |             |          |
| Addizionale danno biologico INAIL                                |             |                                    |             |          |
| Gestione situazione previdenziali                                |             |                                    |             |          |
| Gestione enti azienda                                            |             |                                    |             |          |
| Gestione acconto addizionale comunale                            |             | <b>B</b> Bagho                     |             |          |
|                                                                  |             | - Pagne                            |             |          |
| Controllo ATECO-2007                                             |             |                                    |             |          |
| Stampa autorizzazioni I III                                      |             |                                    |             |          |
| Iltilita' conteggio tempi determinati                            |             |                                    | V D U Ø     |          |
| Utilita' dichiarazione de minimis                                |             |                                    | 30000       |          |
| Utilita' Ottobre 2015                                            |             |                                    | VIII VIII   |          |
| Utilita' Gennaio 2016                                            |             |                                    |             |          |
| Controllo acconto addizionale comunale                           |             |                                    |             |          |
|                                                                  |             |                                    |             |          |

#### calcolo dell'acconto dell'addizionale comunale CALACCO

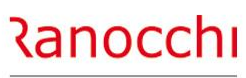

ZUCCHETTI

#### CALCOLO ACCONTO ADDIZIONALE COMUNALE

Il programma di calcolo **CALACCO** determina l'importo dell'acconto da trattenere in forma rateizzata a partire da febbraio/marzo 2025.

L'importo dell'acconto viene adeguato in funzione delle varianti sul reddito complessivo (a seguito anche di conguaglio tardivo) e sull'aliquota la cui pubblicazione può avvenire entro il 31/12/2024, quest'anno derogata al 15/04/2025, e 15/05/2025 (Trento, Bolzano).

Il calcolo dell'acconto dell'addizionale comunale viene eseguito in automatico dal programma per i mesi di Gennaio e Febbraio, quindi il comando CALACCO è da utilizzare solo in casi particolari per i quali si rende necessario ricalcolare gli acconti.

L'automatismo presente in GisPaghe considera anche gli eventuali conguagli tardivi svolti entro fine febbraio ed eventuali delibere che i comuni possono aver pubblicato prima della compilazione della certificazione unica. Il programma di calcolo CALACCO non dovrebbe essere quindi necessario.

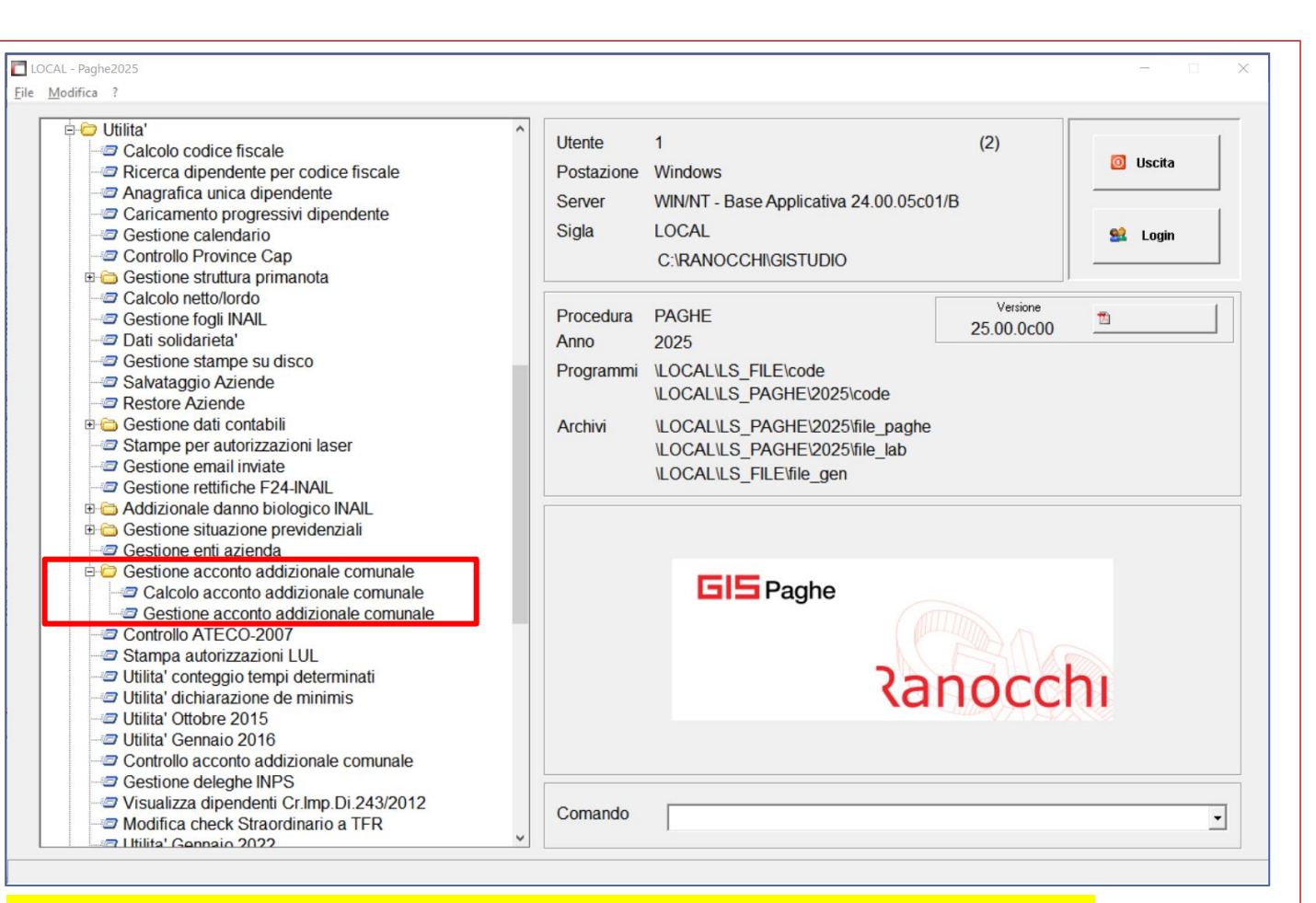

Coloro i quali abbiano situazioni di delibere comunali a ridosso della predisposizione della CU possono eseguire il comando per applicare forzatamente il ricalcolo

#### Gestione acconto addizionale comunale

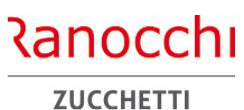

CALCOLO ACCONTO ADDIZIONALE COMUNALE

Nel menù "Gestione acconto addizionale comunale", presente in "Utilità" sono disponibili le seguenti scelte: **CALACCO** – calcolo acconto addizionale comunale **GEACCO** – gestione acconto addizionale comunale La prima scelta richiede le aziende su cui effettuare il ricalcolo rileggendo le informazioni dei dipendenti e applicando le aliquote in funzione della data di pubblicazione della delibera.

Il programma non ricalcola i dipendenti che hanno il calcolo dell'addizionale bloccato.

Il blocco viene operato dal programma in presenza di variazioni apportate direttamente nel dipendente nell'apposita gestione nei progressivi fiscali, bottone "ACC.ADDIZ"

- imponibile
- importo acconto
- comune

Le variazioni manuali nei campi predetti verranno evidenziate con la presenza di un asterisco.

|                 | Richieste standard                                                                                                    | Selezione |  |  |  |  |  |
|-----------------|----------------------------------------------------------------------------------------------------|-----------|--|--|--|--|--|
|                 | Anno <b>2025</b>                                                                                                    |           |  |  |  |  |  |
|                 | Da Azienda Aiienda Aii |           |  |  |  |  |  |
| ichieste stampa | Parametri Ordinamento                                                                                                    |           |  |  |  |  |  |
|                 |                                                                                                    |           |  |  |  |  |  |
|                 |                                                                                                    |           |  |  |  |  |  |
|                 |                                                                                                    |           |  |  |  |  |  |

#### gestione acconto addizionale comunale GEACCO

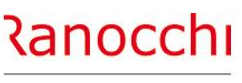

ZUCCHETTI

#### CALCOLO ACCONTO ADDIZIONALE COMUNALE

La seconda scelta GEACCO – gestione acconto addizionale comunale visualizza per azienda l'elenco dei dipendenti con gli elementi utilizzati per il calcolo dell'addizionale.

Vengono riportati i seguenti dati:

- matricola
- cognome e nome
- domicilio al 1/1
- aliquota
- anno
- imponibile
- acconto
- differenza

Se in GEACCO si effettuano delle modifiche, le stesse vengono riportate nel bottone acc. add.le dei progressivi fiscali del dipendente.

|                                | Domicilio al 171                   | Aliquota | Anno | Imponibile | Acconto | Dif |
|--------------------------------|------------------------------------|----------|------|------------|---------|-----|
| (THATCHERA)                    | LINENGEST REQUIRE TERMS & TERMS OF | 0,30     | 2023 | 17.493,01  | 15,74   |     |
| SECONDARI MARKAN               | 8/94 KORU*                         | 0,79     | 2023 | 19.316,68  | 31,87   |     |
| AP (CON RECORD)                | STREET CONTRACTOR                  | 0,80     | 2023 | 7.582,24   |         |     |
| 79 BERN-CORRA                  | 2/54/09/2                          | 0,79     | 2023 | 23.030,36  | 38,00   |     |
| 24 Jahrs Ratio H Links H Links | 8794 80ft/                         | 0,79     | 2023 | 18.226,08  | 30,07   |     |
| 100 (HE)AR ARON, 18            | 5/54 KOFU?                         | 0,79     | 2023 | 19.536,30  | 32,24   |     |
| TR DOCHER STRee                | FORTHELEOLA                        | 0,80     | 2023 | 19.561,29  | 21,13   |     |
| 140 BARDOHRHEIM                | 8754 50°W                          | 0,79     | 2023 | 9.919,37   |         |     |
| 101010/010010/04/0             | \$255 KORUMPOROU                   | 0,80     | 2023 | 2.026,67   |         |     |
| <br>140 Date State April 1     | 5154 809UT                         | 0,79     | 2023 | 916,21     |         |     |
| 140, ALDIVERA TETVER.          | LADINEDY TALOPO                    | 0,78     | 2023 | 3.438,78   |         |     |
| <br>HO MERONE SERVER.          | 1796 FORUMPOROJ                    | 0,80     | 2023 | 10.267,94  |         | ×   |
| 1015440010 0405548             | STREED/UNICHOU                     | 0,80     | 2023 | 6.287,42   |         |     |
| <br>TA MARINE URI              | 2/56 50%/                          | 0,79     | 2023 | 4.013,05   |         |     |
| <br>THE DECORPLE IN THE        | KONE ROMAN                         | 0,80     | 2023 | 647,67     |         |     |
| <br>131016401046               | \$29E FORUMPOROU                   | 0,80     | 2023 | 679,55     |         |     |
| <br>TO DEVELOPING              | BARA POPUL                         | 0,79     | 2023 | 101,38     |         |     |
|                                |                                    |          |      |            |         |     |
|                                |                                    |          |      |            |         |     |

#### Addizionali comunali e regionali modificate. Messaggio di Attenzione

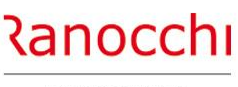

ZUCCHETTI

TABELLE ADDIZIONALI REGIONALI E COMUNALI

Qualora l'utente avesse modificato manualmente le **tabelle delle addizionali regionali e comunali**, ed in una qualsiasi fase di aggiornamento tabelle non le avesse importate per annullare la precedente modifica effettuata (lasciando pertanto le tabelle diverse da quelle aggiornate dal programma), in fase di elaborazione cedolino il programma restituisce il messaggio a lato.

Il messaggio viene restituito nelle mensilità di **gennaio e febbraio** anche in assenza di conguaglio, poiché sono mensilità in cui l'utente, nella condizione sopra descritta, potrebbe sanare la situazione elaborando il conguaglio tardivo. Nelle mensilità successive il messaggio verrà restituito solo in una condizione di conguaglio (licenziamento/dicembre).

In caso di addizionale regionale modificata il messaggio è il medesimo, ma ovviamente in luogo del Comune verrà evidenziato il codice regione.

|                                     |                         | <b>&gt;&gt;</b>                   |                        | 2025          |                   |
|-------------------------------------|-------------------------|-----------------------------------|------------------------|---------------|-------------------|
| fensilita' 1 Mese 1 Gennaio 20      | 25 Istat 119,0000       | Tipo soggetto Lav.                | dip. in                | Tipo paga 🛛 M | ensile: 173,00/26 |
| zienda 999 Filiale 01 OFFIC.ME      | CC.                     | Qualifica <b>1-0</b> p            | eraio                  | Livello B     | 1 % PT            |
| attenzione !                        | ×                       | Data assunzione                   | 13/07/1982             |               |                   |
|                                     | ETRAZION                | Data cessazione                   |                        | Retribuzione  | 2.452,31          |
| Attenzione l'addizionale del comune | viluppo <u>6</u> Totali | <u>7</u> Contributi   <u>8</u> Fi | scali   <u>9</u> Costi |               |                   |
| eseguire l'aggiornamento! (IMPTAB)  | e<br>10 ore sigla       | q.tà sigla q.tà                   | giorno                 | ore sigla d   | į,tà sigla q,tà   |
|                                     |                         |                                   | 271                    | 8 00 1        |                   |
|                                     | Ma 8,00                 |                                   | 28 Ma                  | 8,00          |                   |
|                                     | Me 8,00                 |                                   | <b>29</b> Me           | 8,00          |                   |
| 2 Gi 8,00                           | 16 Gi 8,00              |                                   | <b>30</b> Gi           | 8,00          |                   |
| 3Ve 8,00                            | 17Ve 8,00               |                                   | 31 Ve                  | 8,00          |                   |
| 4Sa                                 | 18Sa                    |                                   |                        |               |                   |
|                                     | 19Do                    |                                   |                        |               |                   |
| 32,00 16,00                         | 40,00                   |                                   | 4                      | 10,00         |                   |
| 6Lu                                 | 20 Lu 8,00              |                                   |                        |               |                   |
| 7 Ma 8,00                           | 21 Ma 8,00              |                                   |                        |               |                   |
| 8Me 8,00                            | 22 Me 8,00              |                                   |                        |               |                   |
| 9 Gi 8,00                           | 23Gi 8,00               |                                   |                        |               |                   |
| 10Ve 8,00                           | 24Ve 8,00               |                                   |                        |               |                   |
| 11 Sa                               | 25 Sa                   |                                   |                        |               |                   |
| 12 <sup>Do</sup>                    | 26 Do                   | I                                 |                        |               |                   |
| 32,00                               | 40,00                   |                                   |                        |               |                   |
| Do 🚺 Sigla 🚺 🖿 🛛 tà 📃 Da            |                         | [ ]                               |                        |               |                   |

#### gestione acconto addizionale comunale GEACCO

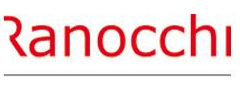

ZUCCHETTI

CALCOLO ACCONTO ADDIZIONALE COMUNALE

**Per ripristinare le tabelle** ed aggiornale allo standard GisPaghe (allineate agli ultimi aggiornamenti di legge) l'utente dovrà eseguire il comando IMPTAB e recarsi nelle "Tabelle annuali". Se modificate, i record relativi alle tabelle delle addizionali risulteranno evidenziati con il colore giallo.

Procedere cliccando nella colonna "Importa" relativamente al record "giallo" Addizionali da importare e di seguito scrivere conferma nel messaggio proposto automaticamente dal programma

| 3                   |             | X                           |           |            | 2025       |         |
|---------------------|-------------|-----------------------------|-----------|------------|------------|---------|
| Contratti           | Importa Tag | Descrizione                 | Invariate | Modificate | Aggiornate | Nuove / |
| Voci cedolino       | ADCO        | Addizionali comunali        |           | ~          | ~          |         |
| Tabelle annuali     | ADRE        | Addizionali regionali       | ✓         |            |            |         |
| Tabelle generali    | PINL        | Parametri INAIL             | ~         |            |            |         |
| Tabelle Enti        | RINL        | Retribuzioni INAIL          | ~         |            |            |         |
| Tabelle Fondi       | T002        | Minimali INPS               | ✓         |            |            |         |
| Tabelle Casse edili | T207        | Casse edili: Parametri gen. | ✓         |            |            |         |
| Tabelle Inps        | T 301       | Limiti di esenzione         | ~         |            |            |         |
| Tabelle Colloc.     | T 302       | Limiti di esenzione pers.   | ~         |            |            |         |
| Stampe parametriche | T630        | Massimali Enpals            | ✓         |            |            |         |
| Primanota           | T633        | Codici causali Enpals       | ✓         |            |            |         |
|                     | T635        | Codici contrib. Enpals      | ✓         |            |            |         |
|                     | T707        | Parametri annuali INPS      | ✓         |            |            |         |
|                     | T708        | Parametri calcolo CIG       | ✓         |            |            |         |
|                     | TDET        | Dati IRPEF: Detrazioni      | ✓         |            |            |         |
|                     | TIRP        | Dati IRPEF                  | ✓         |            |            |         |
|                     | VINL        | Voci di tariffa INAIL       | ✓         |            |            |         |
|                     |             |                             |           |            |            |         |
|                     |             |                             |           |            |            |         |
|                     |             |                             |           |            |            |         |
|                     |             |                             |           |            |            |         |
|                     |             |                             |           |            |            |         |
|                     |             |                             |           |            |            |         |
|                     |             |                             |           |            |            |         |
|                     |             |                             |           |            |            |         |
|                     |             |                             |           |            |            |         |
|                     |             |                             |           |            |            |         |
|                     |             |                             |           |            |            |         |

#### gestione acconto addizionale comunale GEACCO

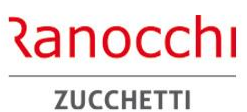

CALCOLO ACCONTO ADDIZIONALE COMUNALE

Al termine dell'operazione di aggiornamento, il record non deve più presentare il colore giallo e di conseguenza le addizionali risulteranno correttamente aggiornate.

| Contratii       Importa       Tag       Descrizione       Invariate       Modificate       Aggiomate       Nuove         Voci cedolino       ADRE       Addzionali comunali       Voci dedinationali comunali       Voci dedinationali comunali       V | hermo Stampe Funzioni                                                                                                    | 2025                                                                                                    | AGHE |
|----------------------------------------------------------------------------------------------------|----------------------------------------------------------------------------------------------------|----------------------------------------------------------------------------------------------------|------|
| Seleziona Tutti Deseleziona Tutti Conferma                                                                                                    | Contratti<br>Voci cedolino<br>Tabelle annuali<br>Tabelle generali<br>Tabelle Enti<br>Tabelle Fondi<br>Tabelle Casse edili<br>Tabelle Colloc.<br>Tabelle Colloc.<br>Tabelle Colloc.<br>Tabelle Colloc. | Importa       Tag       Descrizione       Invariate       Modificate       Aggiomate       Nuove         ADCD       Addizionali comunali       Importa       Importa       Imp |      |

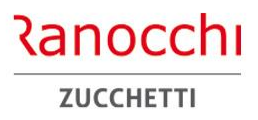

Conguaglio tardivo

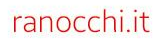

**CONGUAGLIO TARDIVO** 

#### FOCUS SU ALCUNI PROGRAMMI DA ESEGUIRE NEL PERIODO

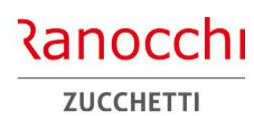

Il conguaglio tardivo consente l'effettuazione del conguaglio fiscale entro il 28 febbraio dell'anno d'imposta successivo (termini di legge previsto) permettendo così di operare possibili rettifiche sui dati già considerati nelle operazioni di conguaglio ovvero di aggiungere altri importi non conosciuti in quella sede.

Il programma effettua nuovamente il conguaglio basandosi sulle tabelle fiscali dell'anno precedente (Irpef e detrazioni), calcola le differenze, e genera nel cedolino gli importi.

Le situazioni a debito Irpef vanno versate in delega F24 nel mese di febbraio o marzo con il codice tributo 1001.

Le differenze che scaturiscono dal conguaglio tardivo relative alle addizionali Irpef regionale e comunale vengono evidenziate nel cedolino e considerate nel calcolo della rateizzazione sommando le risultanze agli importi già dovuti con il conguaglio di fine anno. Il programma può risolvere alcune casistiche:

- conguagliare importi dichiarati tardivamente dal lavoratore relativi a rapporti di lavoro precedenti
- assoggettare ad Irpef importi precedentemente dedotti in maniera errata (es: contributi cassa edile)
- considerare eventuali somme deducibili e/o detraibili non considerate in fase di conguaglio
- rettificare un'errata impostazione di dati anagrafici dei familiari e quindi sanare eventuali detrazioni per familiari a carico non corrette
- ricalcolare il conguaglio per una errata applicazione delle addizionali regionali e comunali
- rettificare eventuali importi o dati relativi a rapporti di lavoro precedenti a seguito di un'errata comunicazione
- rettificare eventuali importi o dati dell'attuale rapporto di lavoro per un'errata gestione o impostazione

**CONGUAGLIO TARDIVO** 

#### FOCUS SU ALCUNI PROGRAMMI DA ESEGUIRE NEL PERIODO

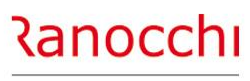

ZUCCHETTI

La gestione delle rettifiche e delle varianti da apportare al conguaglio fiscale già effettuato in dicembre 2024, va fatta direttamente nel cedolino del mese di gennaio e/o febbraio 2025 nell'apposita sezione accessibile tramite l'apposito bottone "Cong. Tardivo" presente nel folder "scadenze" della gestione cedolino – GESCED.

| Scadenze                                                                                                    |                        | Segna                 | lazioni          |                                        |                                    |                                       |      |
|----------------------------------------------------------------------------------------------------|------------------------|-----------------------|------------------|----------------------------------------|------------------------------------|---------------------------------------|------|
| M                                                                                                    | ese precedente         | Mese                  | attuale          |                                        | Variazioni                         | Anticipa Irpef                        | Г    |
| Retribuzione di fatto<br>Livello retributivo<br>Sottoqualifica                                                                                                    |                        | D2                    | LIVELLO D2       | 1.783,90                               | Data cessazione<br>Tipo Non licenz | p                                     | •    |
| Conguaglio anno precedent                                                                                                    | e                      | `                     |                  |                                        |                                    | (i)                                   |      |
| Reddito si detrazioni<br>Reddito no detrazioni<br>Giorni lavoro dipendente<br>Oneri deducibili<br>Imponibile Irpef<br>Irpef Iorda<br>Detrazione lavoro dipendente<br>Detrazione coniuge<br>Detrazione figli<br>Detrazione figli 3 anni<br>Detrazione almeno 4 figli<br>Detrazione altri familiari<br>Oneri detraibili | Altro datore di lavoro | Datore lavoro attuale | Conguaglio prec. | <u>A</u> nagrafica<br><u>Q</u> neri de | valori<br>0,00                     | P  Spensione  P  Cong. taR  Cong. taR | divo |
| Totale detrazioni<br>Irpef netta<br>Di cui sospesa<br>Contributo di solidarieta'<br>Detassabile teorico<br>Imponibile detassato                                                                                                    |                        |                       |                  | Oneri D<br>Datore pro                  | etraibili<br>ecedente<br>ordinaria |                                       |      |
| mposta sostitutiva<br>Addizionale regionale<br>Addizionale comunale                                                                                                    |                        |                       |                  | Forza cong                             | uaglio                             |                                       |      |

#### FOCUS SU ALCUNI PROGRAMMI DA ESEGUIRE NEL PERIODO

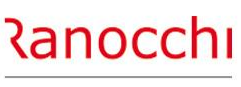

ZUCCHETTI

#### **CONGUAGLIO TARDIVO**

La gestione è organizzata in quattro sezioni per la visualizzazione dei dati fiscali relativi a:

- Altro datore di lavoro
- Datore di lavoro attuale
- Conguaglio prec.
- Nuovi valori

La prima contiene i dati dei rapporti di lavoro precedente per l'anno 2024

La seconda contiene i dati del datore di lavoro attuale per l'anno 2024

La terza contiene i risultati del conguaglio effettuato in dicembre

La quarta richiede i dati a rettifica dei precedenti per operare nuovamente il conguaglio

Nei primi tre campi si rettificano i redditi e i giorni. Nei 4 pulsanti successivi vanno inserite le rettifiche di eventuali altre componenti

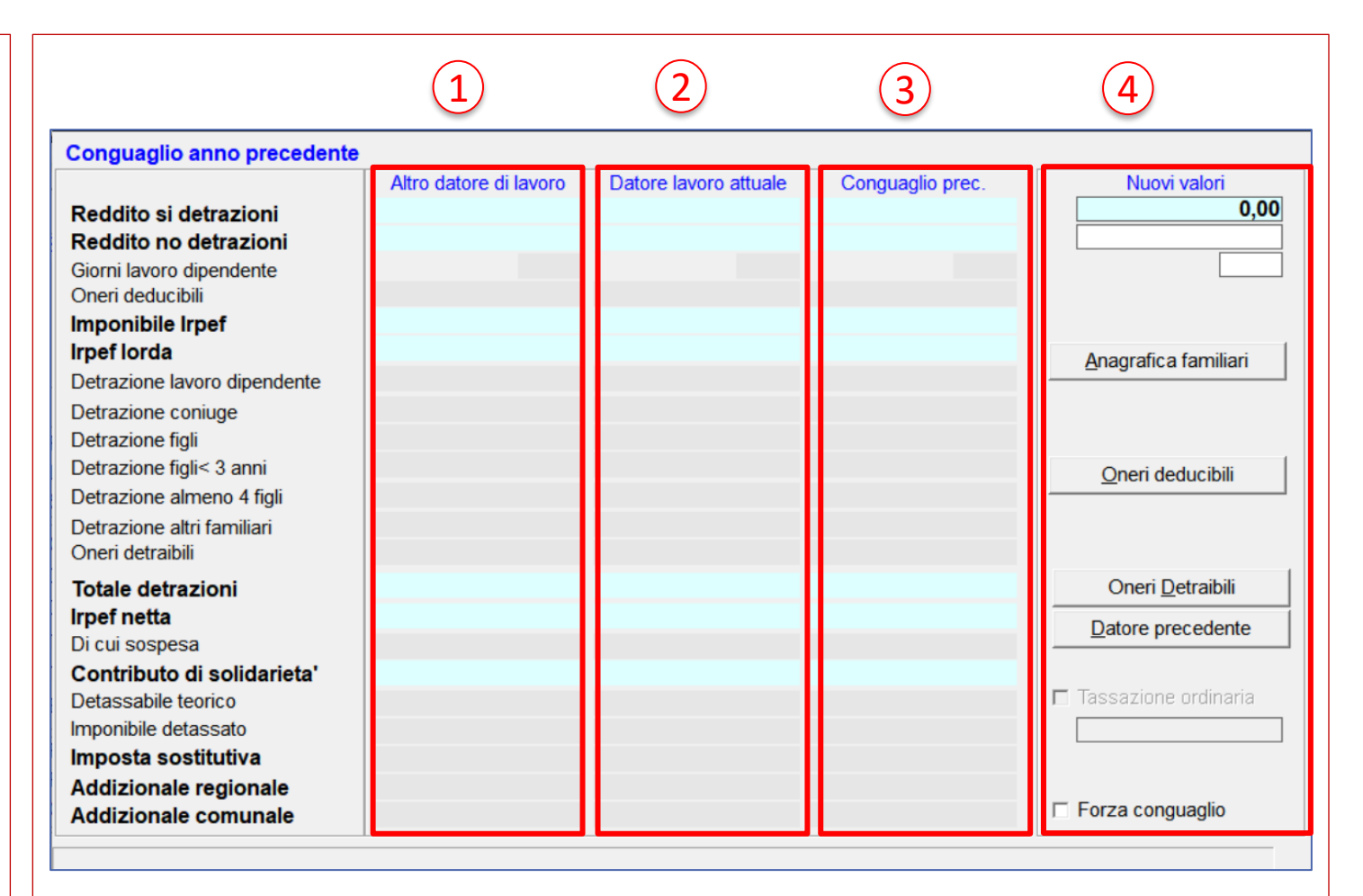

#### FOCUS SU ALCUNI PROGRAMMI DA ESEGUIRE NEL PERIODO

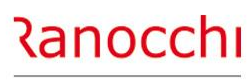

ZUCCHETTI

#### **CONGUAGLIO TARDIVO**

Dettaglio nuovi valori:

#### Reddito si detrazioni

Viene proposto il reddito sul quale è stato effettuato il conguaglio fiscale; la rettifica di questo importo consente di effettuare il conguaglio sul nuovo reddito.

#### Reddito no detrazioni

Viene proposto il reddito sul quale è stato effettuato il conguaglio fiscale; la rettifica di questo importo consente di effettuare il conguaglio sul nuovo reddito.

Giorni detrazione lavoro dipendente Viene proposto il dato sul quale è stato effettuato il conguaglio fiscale; la rettifica di questo dato consente il ricalcolo delle detrazioni di lavoro dipendente

| Conguaglio anno precedente                                                                                                  |                        |                       |                  |                                               |
|----------------------------------------------------------------------------------------------------|------------------------|-----------------------|------------------|-----------------------------------------------|
| Reddito si detrazioni<br>Reddito no detrazioni<br>Giorni lavoro dipendente<br>Oneri deducibili                              | Altro datore di lavoro | Datore lavoro attuale | Conguaglio prec. | Nuovi valori<br>0,00                          |
| Imponibile Irpef<br>Irpef lorda<br>Detrazione lavoro dipendente<br>Detrazione coniuge                                       |                        |                       |                  | <u>A</u> nagrafica familiari                  |
| Detrazione figli<br>Detrazione figli< 3 anni<br>Detrazione almeno 4 figli<br>Detrazione altri familiari<br>Oneri detraibili |                        |                       |                  | <u>O</u> neri deducibili                      |
| <b>Totale detrazioni</b><br><b>Irpef netta</b><br>Di cui sospesa                                                            |                        |                       |                  | Oneri <u>D</u> etraibili<br>Datore precedente |
| Contributo di solidarieta'<br>Detassabile teorico<br>Imponibile detassato<br>Imposta sostitutiva                            |                        |                       |                  | Tassazione ordinaria                          |
| Addizionale regionale<br>Addizionale comunale                                                                               |                        |                       |                  | ☐ Forza conguaglio                            |

#### FOCUS SU ALCUNI PROGRAMMI DA ESEGUIRE NEL PERIODO

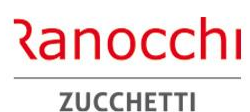

**CONGUAGLIO TARDIVO** 

All'interno delle pagine richiamabili con i bottoni posti a lato, è possibile modificare o integrare informazioni da utilizzare nel ricalcolo del conguaglio perché non considerate in precedenza, come ad esempio:

- Dati relativi ai familiari
- Importi detraibili
- Importi deducibili
- Rapporti di lavoro precedenti

### I pulsanti descritti a lato sono i seguenti:

- Anagrafica familiari
- Oneri deducibili
- Oneri detraibili
- Datore precedente

La forzatura conguaglio può essere utilizzato anche quando le informazioni nei nuovi dati non vengono modificate mentre vengono compilati i campi all'interno delle pagine contenute nei bottoni

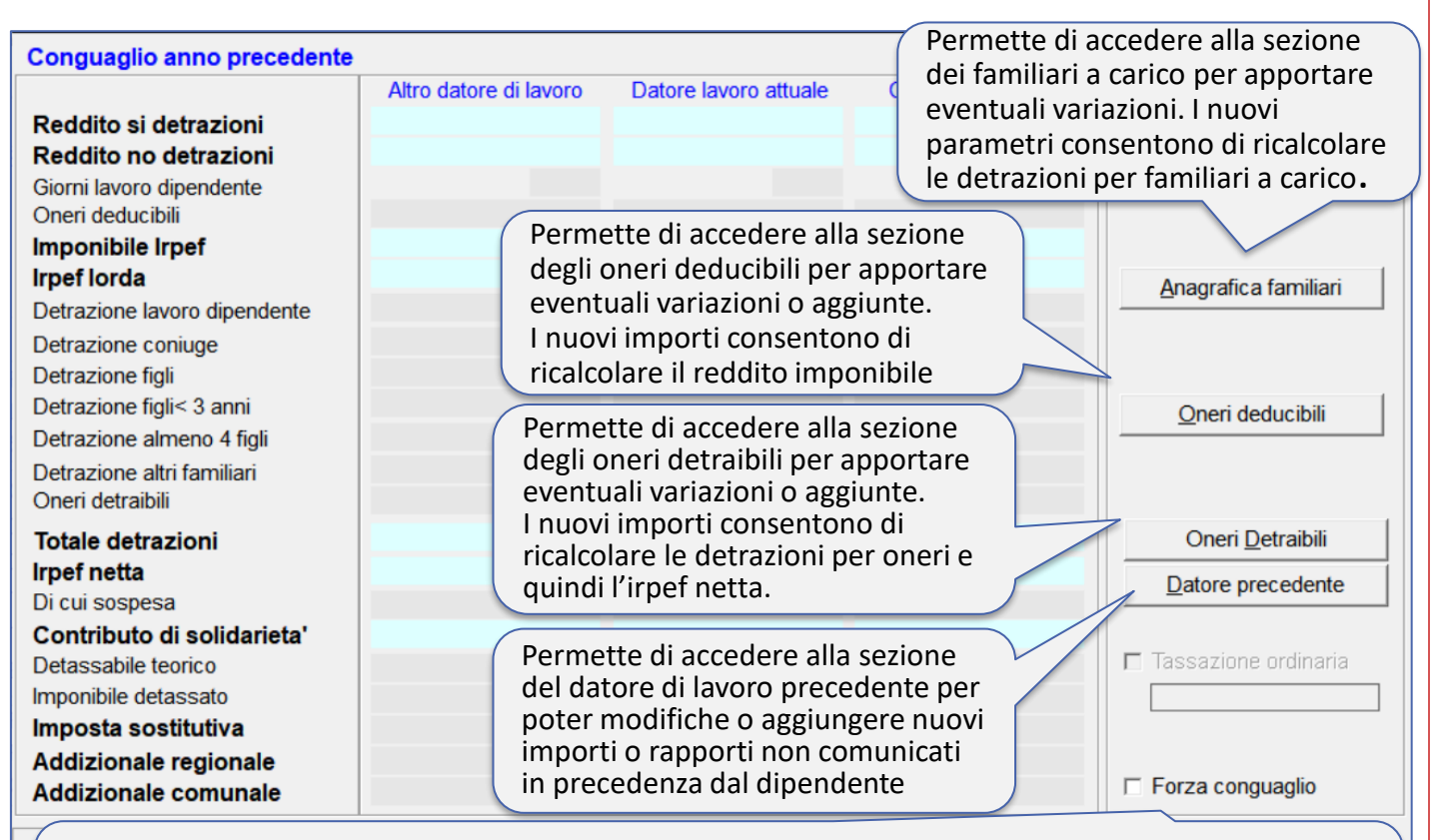

Consente di ripetere il conguaglio fiscale senza aver indicato varianti rispetto ai dati già disponibili; questa possibilità viene utilizzata qualora siano emersi problemi nei dati già archiviati e quindi per una qualsiasi modifica apportata si rende necessario ripetere il conguaglio fiscale ovvero ricalcolare le addizionali regionali o comunali se l'aliquota o i parametri applicati non erano corretti

### FOCUS SU ALCUNI PROGRAMMI DA ESEGUIRE NEL PERIODO

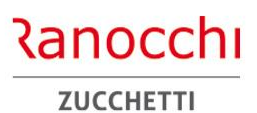

CONGUAGLIO TARDIVO

| Conguaglio anno precedente                   | •                      |                       |               |                                       |                    |                     |                   |                      | lell'esemi           | nio la modi <sup>.</sup> | fica del    |          |         |                 |         |              |
|----------------------------------------------|------------------------|-----------------------|---------------|---------------------------------------|--------------------|---------------------|-------------------|----------------------|----------------------|--------------------------|-------------|----------|---------|-----------------|---------|--------------|
|                                              | Altro datore di lavoro | Datore lavoro attuale | (             | Conguaglio prec.                      |                    | Nuovi valori        |                   | r                    | eddito au            | mentandol                | o di un     |          |         |                 |         |              |
| Reddito si detrazioni                        |                        | 32.113,1              | 5             | 32.113,15                             |                    | 4211                | 13,15             |                      | mnorto n             | on consider              | ato nel     |          |         |                 |         |              |
| Reddito no detrazioni                        |                        |                       |               |                                       |                    |                     |                   | , r                  | recedent             | e conguagli              | in          |          |         |                 |         |              |
| Giorni lavoro dipendente<br>Oneri deducibili |                        | 36                    | 5             | 365                                   |                    |                     | 365               |                      |                      |                          |             | )        |         |                 |         |              |
| Imponibile Irpef                             |                        | 32.113,1              | 5             | 32.113,15                             |                    |                     |                   |                      |                      |                          |             |          |         |                 |         |              |
| Irpef lorda                                  |                        | 7.837,3               | 7             | 7.837,37                              |                    |                     | . 1               |                      |                      |                          |             |          |         |                 |         |              |
| Detrazione lavoro dipendente                 |                        | 894,2                 | в             | 894,28                                | Anag               | rafica familia      |                   |                      | La diffe             | erenza viene             | e rilevata  |          |         |                 |         |              |
| Detrazione conjuge                           |                        |                       |               |                                       |                    |                     |                   |                      | nel ced              | lolino e con             | siderata    |          |         |                 |         |              |
| Detrazione figli                             |                        |                       |               |                                       |                    |                     |                   |                      | poi per              | la compila               | zione       |          |         |                 |         |              |
| Detrazione figli< 3 anni                     |                        |                       |               |                                       | 0                  | ori doducibili      |                   |                      | della ce             | ertificazion             | e unica     |          |         |                 |         |              |
| Detrazione almeno 4 figli                    |                        |                       |               |                                       |                    | en deddeibii        |                   |                      |                      |                          |             |          |         |                 |         |              |
| Detrazione altri familiari                   |                        |                       |               |                                       |                    |                     |                   |                      |                      |                          | $\setminus$ |          |         |                 |         |              |
| Oneri detraibili                             |                        |                       | <u>1</u> Scad | denze   <u>2</u> Eventi   <u>3</u> Ra | tei <u>4</u> Prese | nze <u>5</u> Svilup | opo <u>6</u> Tota | ali   <u>7</u> Contr | ibuti <u>8</u> Fisca | li <u>9</u> Costi        |             |          |         |                 |         |              |
| Totale detrazioni                            |                        | 894,2                 | Lavora        | bili Ore                              | Giorni             | INPS                | Ore               | Giorni               | Minimale             | gg ANF Sett              |             | Ore      | Giorni  | Lavorati        | Ore     | Giorni       |
| Irpef netta                                  |                        | 6.943,0               | Patai         |                                       | 22,00              |                     | T73,00            | 20,00                | 20,00                |                          |             |          | 23,     |                 | D       |              |
| Di cui sospesa                               |                        |                       | Talei         | 7,01                                  | 12,0               | 0                   | EXFes             | 8,01                 | 3,00                 | ima Premio               |             | Premio   | 3 Pren  | 110 4           | B. ore  | Flessipilita |
| Contributo di solidarieta'                   |                        |                       |               | Voce Descrizione                      |                    |                     | Q.ta              | a' Magg.             | Base                 | Competenze               | Trattenut   | Statisti | ci Ass. | Fondo agric./ca | intiere | ^            |
| Detassabile teorico                          |                        |                       |               | 1 RETRIBUZIO                          |                    | RIA (Autom)         | 26,0              | 0                    | 68,61154             | 1.783,90                 | )           |          | CI      |                 |         |              |
| Imponibile detassato                         |                        |                       |               | 50 ACCANTON                           | AMENTO T.F         | R. (Autom.)         | 26,0              | 0                    | 68,61154             |                          |             | 1.783,9  | 0 Т     |                 |         |              |
| Imposta sostitutiva                          |                        |                       |               | 1635 RETTIFICA II                     | MPON. P.1 C        | UD A.P.             |                   |                      |                      |                          |             | 10.000,0 | 0       |                 |         |              |
| Addizionale regionale                        |                        |                       | *             |                                       |                    |                     |                   |                      |                      |                          |             |          |         |                 |         |              |
| Addizionale comunale                         |                        |                       |               |                                       |                    |                     |                   |                      |                      |                          |             |          |         |                 |         |              |
|                                              |                        |                       |               |                                       |                    |                     |                   |                      |                      |                          |             |          |         |                 |         |              |
|                                              |                        |                       |               |                                       |                    |                     |                   |                      |                      |                          |             |          |         |                 |         | ~            |
|                                              |                        |                       | <             |                                       |                    |                     |                   |                      |                      |                          |             |          |         |                 |         | >            |

#### FOCUS SU ALCUNI PROGRAMMI DA ESEGUIRE NEL PERIODO

#### CONGUAGLIO TARDIVO

| Catacon meso       1       2       3       4       5         Reditio i detrazioni       1       1       2       3       4       5         Reditio i detrazioni       1       1       2       3       4       5         Catacon meso       1       1       2       3       4       5         Reditio i detrazioni       1       1       2       3       4       5         One deducibilis triperi       1       1       1       1       1       1       0       0       0       0       0       0       0       0       0       0       0       0       0       0       0       0       0       0       0       0       0       0       0       0       0       0       0       0       0       0       0       0       0       0       0       0       0       0       0       0       0       0       0       0       0       0       0       0       0       0       0       0       0       0       0       0       0       0       0       0       0       0       0       0       0       0                                                                                                    |                                 |                       |                                | $\sim$                 |                       |                  |                                                |                 |                       |
|----------------------------------------------------------------------------------------------------|---------------------------------|-----------------------|--------------------------------|------------------------|-----------------------|------------------|------------------------------------------------|-----------------|-----------------------|
| Reddito si detrazioni       1744,83*       Calcolo conguagito tardivo       Computed to tardivo       Computed to tardivo       Computed to tardivo       Mare davora       Computed to tardivo       Mare davora       Computed to tardivo       Mare davora       Computed to tardivo       Mare davora       Computed to tardivo       Mare davora       Mare davora       Computed to tardivo       Mare davora       Mare davora       Mare davora       Mare davora       Computed to tardivo       Mare davora       Mare davora       Mare                                                                                                    | Calcolo mese                    |                       | Progressivo annuo              | (1)                    | <u>    (2)     </u>   | (3)              | <u>    (4)                                </u> | —( <b>5</b> )—— |                       |
| Redit on o detrazioni       Attro datore disvo       Datore lavoro antanàe       Conguagio ptr.       Conguagio ptr.       Conguagio ptr.       Conguagio ptr.       Conguagio ptr.       Attro datore disvo       Differenze       Attro datore disvo       Differenze       Attro datore disvo       Differenze       Attro datore disvo       Differenze       Attro datore disvo       Differenze       Nel ricalcolo che       Veine effettuato in columna di di imponi         Imponibile irpet       1.7.44,83 =       Mino distazioni       32.113,15       32.113,15       32.113,15       42.113,15       10.000,00       al reddito modificat         Imponibile irpet       1.7.44,83 =       Mino distazioni       365       366       366       380,223       al reddito modificat         Detrazione figli                                                                                                    | Reddito si detrazioni           | 1.744,83 +            | Calcolo conguaglio tardivo     |                        |                       |                  |                                                |                 |                       |
| Gomi Macro dipendente       31       Reddito ai detrazioni       32:113,15       32:113,15       32:113,15       32:113,15       10.000,00       viene effettuato in colonna 4 gliai inportantiati inportantiatinportantinatinportanti inportantiati inportantinati inp                                                                                                    | Reddito no detrazioni           | +                     |                                | Altro datore di lavoro | Datore lavoro attuale | Conguaglio prec. | Conguaglio att.                                | Differenze      | Nel ricalcolo che     |
| Orenet declaribilit Esenti Irpef       1.744,83 =       Reditio no detrazioni       32,113,16       32,113,16       32,113,16       100,000,00       independing in the intervent intervent inte                                                                                                    | Giorni lavoro dipendente        | 31                    | Reddito si detrazioni          |                        | 32.113,15             | 32.113,15        | 42.113,15                                      | 10.000,00       | viene effettuato in   |
| Imponibile Irpef       1.744,83 = 401,31       Orient dedicability       10,000,00       ridet classibility       ridet classibility       11,633,60       3,802,23       al reddition modificat         Detrazione figil       0       0       365       365       365       365       365       al reddition modificat         Detrazione figil       0       0       0       0       0       0       0       0       0       0       0       0       0       0       0       0       0       0       0       0       0       0       0       0       0       0       0       0       0       0       0       0       0       0       0       0       0       0       0       0       0       0       0       0       0       0       0       0       0       0       0       0       0       0       0       0       0       0       0       0       0       0       0       0       0       0       0       0       0       0       0       0       0       0       0       0       0       0       0       0       0       0       0       0       0       0       0 <td>Oneri deducibili/Esenti Irpef</td> <td>-</td> <td>Reddito no detrazioni</td> <td></td> <td></td> <td></td> <td></td> <td></td> <td>colonna 4 gli import</td>                                                                                                    | Oneri deducibili/Esenti Irpef   | -                     | Reddito no detrazioni          |                        |                       |                  |                                                |                 | colonna 4 gli import  |
| Imponibie (rpef       32/13,15       32/13,15       32/13,15       42/13,15       10,000,000       al reddito modificat         Detrazione lavoro dipendente       90,81-       Detrazione (raison dipendente       385       385       365       365       382,22       al reddito modificat         Detrazione figli       -       Detrazione figli       -       Detrazione figli       -       984,28       884,28       -       894,28       984,28       984,28       -       984,28       984,28       -       0 etrazione figli       -       0 etrazione figli       -       -       0 etrazione figli       -       0 etrazione figli       -       -       0 etrazione figli       -       -       0 etrazione figli       -       -       0 etrazione figli       -       -       -       0 etrazione figli       -       -       -       -       -       0 etrazione figli       -       -       -       -       -       0 etrazione figli       -       -       -       -       -       -       -       -       -       0 etrazione figli       -       -       -       -       -       -       -       -       -       -       -       -       -       -       -       -       -                                                                                                    | Imponibile Irpef                | 1.744,83 =            | Oneri deducibili               |                        | 20 442 45             | 20.442.45        | 10 110 15                                      | 40,000,00       | rideterminati in bas  |
| Detrazione lavoro dipendente       90,81 -         Detrazione coniuge       -         Detrazione figli       -         Detrazione figli       -         Detrazione almon 4 figli       -         Detrazione almon 4 figli       -         Detrazione almon 4 figli       -         Detrazione almon 4 figli       -         Detrazione almon 4 figli       -         Di cui sospesa       -         Contributo di solidarieta'       Dallo zoom dei dati         Di cui sospesa       -         Conguaglio tardivo       Dallo zoom dei dati         bottone per accederi       -         Conguaglio tardivo       -         D                                                                                                    | Irpef lorda                     | 401,31                | Imponibile Irpef               |                        | 32.113,15             | 32.113,15        | 42.113,15                                      | 10.000,00       | al reddito modificat  |
| Detrazione coniuge       000       000       000       000       000       000       000       000       000       000       000       000       000       000       000       000       000       000       000       000       000       000       000       000       000       000       000       000       000       000       000       000       000       000       000       000       000       000       000       000       000       000       000       000       000       000       000       000       000       000       000       000       000       000       000       000       000       000       000       000       000       000       000       000       000       000       000       000       000       000       000       000       000       000       000       000       000       000       000       000       000       000       000       000       000       000       000       000       000       000       000       000       000       000       000       000       000       000       000       000       000       000       000       000       000 </td <td>Detrazione lavoro dipendente</td> <td>90.81 -</td> <td>Giorni lavoro dipendente</td> <td></td> <td>1.831,31</td> <td>7.837,37</td> <td>11.639,60</td> <td>3.802,23</td> <td></td>                                                                                                    | Detrazione lavoro dipendente    | 90.81 -               | Giorni lavoro dipendente       |                        | 1.831,31              | 7.837,37         | 11.639,60                                      | 3.802,23        |                       |
| Detrazione figi                                                                                                    | Detrazione coniuge              |                       | Detrazione lavoro dipendente   |                        | 894 28                | 894.28           | 305                                            | -894 28         | In colonna 5          |
| Detrazione figli ulteriore       Detrazione figli       Detrazione figli <td>Detrazione figli</td> <td></td> <td>Detrazione coniuge</td> <td></td> <td>004,20</td> <td>004,20</td> <td></td> <td>-004,20</td> <td>vengono rinortate la</td>                                                                                                    | Detrazione figli                |                       | Detrazione coniuge             |                        | 004,20                | 004,20           |                                                | -004,20         | vengono rinortate la  |
| Detrazione almeno 4 figli                                                                                                    | Detrazione figli ulteriore      |                       | Detrazione figli               |                        |                       |                  |                                                |                 | differenze rispetto a |
| Detrazioni altri familiari       -       Detrazione almeno 4 figli       -       -       Conguaglio detrazione       -       -       -       -       -       -       -       -       -       -       -       -       -       -       -       -       -       -       -       -       -       -       -       -       -       -       -       -       -       -       -       -       -       -       -       -       -       -       -       -       -       -       -       -       -       -       -       -       -       -       -       -       -       -       -       -       -       -       -       -       -       -       -       -       -       -       -       -       -       -       -       -       -       -       -       -       -       -       -       -       -       -       -       -       -       -       -       -       -       -       -       -       -       -       -       -       -       -       -       -       -       -       -       -       -       -       -       -       -                                                                                                    | Detrazione almeno 4 figli       |                       | Detrazione figli< 3 anni       |                        |                       |                  |                                                |                 | conguaglio            |
| Oneri detraibili       -         Ulteriore detrazione DL. 3/2020       -         Totale detrazioni       90,81 =         Irpef netta       310,50         Di cui sospesa       Dallo zoom dei dati fiscali della pagina totali del cedolino, il calcolo del mese e il bottone per accedere al dettaglio del conguaglio EringeBenefit       Dallo zitri turted. DL. 3/2020       -         Addizionale regionale       Addizionale regionale       -       6:23,32         Addizionale regionale       -       -       336,91                                                                                                    | Detrazioni altri familiari      |                       | Detrazione almeno 4 figli      |                        |                       |                  |                                                |                 | nrecedente            |
| Orient detrabili       Onen detrabili       Onen detrabili       Iteriore detrazioni       90,81 =         Totale detrazioni       90,81 =       Totale detrazioni       894,28       894,28       894,28         Di cui sospesa       Dallo zoom dei dati fiscali della pagina totali del cedolino, il calcolo del mese e il bottone per accedere al dettaglio del conguaglio EringeBenefit       Di dettaglio del conguaglio tardivo       Uit detrabili       Uit detrabili       Uit detrabili       Iteriore detrazioni       894,28       894,28       894,28       894,28         Addizionale regionale       Addizionale comunale       6.943,09       6.943,09       6.943,09       11.639,60       4.696,51         Uit der. D. 3/2020 comp.       Uit der. D. 3/2020 comp.                                                                                                    |                                 | _                     | Detrazione altri familiari     |                        |                       |                  |                                                |                 | precedence            |
| Otteriore detrazioni       90,81 =         Irpef netta       310,50         Di cui sospesa       Dallo zoom dei dati         fiscali della pagina       totali del cedolino, il         totali del cedolino, il       calcolo del mese e il         bottone per accedere       al dettaglio del         al dettaglio del       conguaglio tardivo         Dato sopesa       Totale detraz.ouni         Conguaglio tardivo       Batton precedenti automatici         Conguaglio EringeBenefit       Datton precedenti automatici         Conguaglio tardivo       Impost asstitutiva         Mdizionale regionale       Addizionale comunale                                                                                                    | Ulteriore detrazione DL 2/2020  |                       | Oneri detraibili               |                        |                       |                  |                                                |                 |                       |
| Iotale detrazioni       30,01       Totale detrazioni       894,28       894,28       894,28       6.943,09       6.943,09       6.943,09       6.943,09       6.943,09       6.943,09       6.943,09       6.943,09       6.943,09       6.943,09       6.943,09       6.943,09       6.943,09       6.943,09       6.943,09       6.943,09       6.943,09       6.943,09       6.943,09       6.943,09       6.943,09       6.943,09       6.943,09       6.943,09       6.943,09       6.943,09       6.943,09       6.943,09       6.943,09       6.943,09       6.943,09       6.943,09       6.943,09       6.943,09       6.943,09       6.943,09       6.943,09       6.943,09       6.943,09       6.943,09       6.943,09       6.943,09       6.943,09       6.943,09       6.943,09       6.943,09       6.943,09       6.943,09       6.943,09       6.943,09       6.943,09       6.943,09       6.943,09       6.943,09       6.943,09       6.943,09       6.943,09       6.943,09       6.943,09       6.943,09       6.943,09       6.943,09       6.943,09       6.943,09       6.943,09       6.943,09       6.943,09       6.943,09       6.943,09       6.943,09       6.943,09       6.943,09       6.943,09       6.943,09       6.943,09       6.943,09       6.943,09       6.943,09                                                                                                    |                                 | - 00.81 =             | Ulteriore detraz. DL.3/2020    |                        |                       |                  |                                                |                 |                       |
| Irpef netta       310,50       Irpef netta       6.943,09       6.943,09       11.639,60       4.696,51         Di cui sospesa       Dallo zoom dei dati       fiscali della pagina       Uit det: DL.3/2020 comp.       Uit det: DL.3/2020 comp.       Itter DL.3/2020 comp.       Itter DL.3/202                                                                                                    | Iotale detrazioni               | 90,81 -               | Totale detrazioni              |                        | 894,28                | 894,28           |                                                | -894,28         |                       |
| Di cui sospesa<br>Contributo di solidarieta'<br>Contributo di solidarieta'<br>Conguaglio tardivo<br>Conguaglio EringeBenefit<br>Conguaglio tardivo<br>Conguaglio tardivo<br>Conguagl | Irpef netta                     | 310,50                | lirpet netta                   |                        | 6.943,09              | 6.943,09         | 11.639,60                                      | 4.696,51        |                       |
| Contributo di solidarieta'       Dallo zoom dei dati fiscali della pagina totali del cedolino, il calcolo del mese e il bottone per accedere al dettaglio del conguaglio tardivo       Ult detr. DL.3/2020 comp.         Qatori precedenti automatici conguaglio tardivo       Datto i precedenti automatici mposta/Bonus       Tratt.int.redd. DL.3/2020         Addizionale regionale       Addizionale comunale       623,32         Addizionale comunale       336,91                                                                                                    | Di cui sospesa                  |                       | Litt data DL 2/2020 comm       |                        |                       |                  |                                                |                 |                       |
| fiscali della pagina<br>totali del cedolino, il<br>calcolo del mese e il<br>bottone per accedere<br>al dettaglio del<br>conguaglio tardivo       olt.def. DL.3/20 da fatel2. (*)<br>Contributo di solidatieta'<br>Credito d'imposta/Bonus<br>Tratt.int.redd. DL.3/2020         Datori precedenti automatici<br>Conguaglio EringeBenefit       olt.def. DL.3/2020         Moder. DL.3/2020       Detassabile teorico<br>Imposibile detassato<br>Imposta sostitutiva         Addizionale regionale<br>Addizionale comunale       623,32         336,91       336,91                                                                                                    | Contributo di solidarieta'      | allo zoom dei dati    | Ult data DL 2/20 de antaia (1) |                        |                       |                  |                                                |                 |                       |
| totali del cedolino, il<br>calcolo del mese e il<br>bottone per accedere<br>al dettaglio del<br>conguaglio tardivo       Credito d'imposta/Bonus<br>Tratt.int.redd. DL.3/2020       Tratt.int.redd. DL.3/2020         Detassabile teorico<br>Imposibile detassato<br>Imposta sostitutiva       Detassabile teorico<br>Imposta sostitutiva       Ministrational detassato<br>Imposta sostitutiva       Ministrational detassato<br>Imposta sostitutiva         Addizionale regionale<br>Addizionale comunale       623,32       623,32                                                                                                    | fis                             | scali della pagina    | Contributo di solidatieta'     |                        |                       |                  |                                                |                 |                       |
| Conguaglio tardivo       Conguaglio tardivo         Datori precedenti automatici       Conguaglio tardivo         Conguaglio EringeBenefit       Tratt.int.redd. DL.3/2020         Detassabile teorico       Imponibile detassato         Imposta sostitutiva       Addizionale regionale         Addizionale comunale       336.91                                                                                                    | to                              | tali del cedolino, il | Credito d'imposta/Bonus        |                        |                       |                  |                                                |                 |                       |
| Conguaglio tardivo       bottone per accedere al dettaglio del imponibile detassato       Detassabile teorico       Imponibile detassato         Datori precedenti automatici conguaglio tardivo       Detassabile teorico       Imponibile detassato       Imponibile detassato         Addizionale regionale       Addizionale comunale       623,32       623,32         Addizionale comunale       336,91       336,91                                                                                                    | Ca                              | Ilcolo del mese e il  | Tratt.int.redd, DL.3/2020      |                        |                       |                  |                                                |                 |                       |
| Datori precedenti automatici       al dettaglio del       Imponibile detassato       Imposta sostitutiva         Conguaglio EringeBenefit       Addizionale regionale       623,32       623,32         Addizionale comunale       336,91       336,91       336,91                                                                                                    | Conguaglio tardivo bo           | ottone per accedere   | Detassabile teorico            |                        |                       |                  |                                                |                 |                       |
| Conguaglio EringeBenefit       Conguaglio tardivo       Imposta sostitutiva       623,32         Addizionale regionale       623,32       623,32         Addizionale comunale       336,91       336,91                                                                                                    | Datori precedenti automatici al | dettaglio del         | Imponibile detassato           |                        |                       |                  |                                                |                 |                       |
| Addizionale regionale     623,32     623,32       Addizionale comunale     336.91     336.91                                                                                                    |                                 | onguaglio tardivo     | Imposta sostitutiva            |                        |                       |                  |                                                |                 |                       |
| Addizionale comunale 336.91 336.91                                                                                                    |                                 |                       | Addizionale regionale          |                        |                       |                  | 623 32                                         | 623 32          |                       |
|                                                                                                    |                                 |                       | Addizionale comunale           |                        |                       |                  | 336.91                                         | 336.91          |                       |

Ranocchi zucchetti

**CONGUAGLIO TARDIVO** 

#### FOCUS SU ALCUNI PROGRAMMI DA ESEGUIRE NEL PERIODO

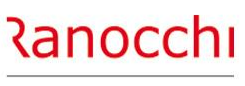

ZUCCHETTI

Nella pagina dei dati fiscali del cedolino l'evidenza del movimento da versare entro il 16/3 poiché l'azienda retribuisce in modalità differita, ed il conguaglio tardivo è stato fatto nel mese di gennaio

| <u>1</u> Scade | nze   <u>2</u> E | venti   <u>3</u> | Ratei 4   | Presenze <u>5</u> Svilu        | ppo   <u>6</u> Totali   <u>7</u> ( | Contrib | uti <u>8</u> Fiso | cali <u>9</u>  | Costi    |      |                |                 |
|----------------|------------------|------------------|-----------|--------------------------------|------------------------------------|---------|-------------------|----------------|----------|------|----------------|-----------------|
| Data           | vers.            | Tributo          | Descrizio | ne                             |                                    |         | Com/Reg.          | Anno           | Rif.     |      | Imponibile     | Importo         |
| 16/03/         | 2025             | 1001             | RETRIBU   | IZIONI E PENSIONI              |                                    |         | 5                 | 2025           |          |      | 3.298.46       | 874.46          |
| 16/03/         | 2025             | 1001             | RETRIBU   | IZIONI E PENSIONI              |                                    |         |                   | 2024           |          |      |                | 3.535,46        |
| 16/03/         | 2025             | 3802             | ADD.LE F  | REG. IRPEF-SOST.L              | D'IMP.                             |         | 11                | 2024           |          |      |                | 59,06           |
| 16/03/         | 2025             | 3848             | ADD.COI   | M.SALDO.SOST.IMP               |                                    |         | 1608              | 2024           |          |      |                | 24,45           |
| 17/02/         | 2025             | ASSP             | CONTR.    | ASS. SAN. SUPPL.               |                                    |         |                   |                |          |      |                | 20,00           |
|                |                  |                  |           |                                |                                    |         |                   |                |          |      |                |                 |
|                |                  |                  |           |                                |                                    |         |                   |                |          |      |                |                 |
|                |                  |                  |           |                                |                                    |         |                   |                |          |      |                |                 |
|                |                  |                  |           |                                |                                    |         |                   |                |          |      |                |                 |
| Definitiv      | <b>/o</b>        |                  |           |                                |                                    |         |                   |                |          |      |                |                 |
| Dic/con        | Tributo          |                  |           | Debito conguagl. Credito cong. |                                    | Int     | eressi rate       | Int. incapenza |          | enza | Debito residuo | Credito residuo |
|                |                  |                  |           |                                |                                    |         |                   |                |          |      |                |                 |
|                |                  |                  |           |                                |                                    |         |                   |                |          |      |                |                 |
|                |                  |                  |           |                                |                                    |         |                   |                |          |      |                |                 |
|                |                  |                  |           |                                |                                    |         |                   |                |          |      |                |                 |
|                |                  |                  |           |                                |                                    |         |                   |                |          |      |                |                 |
|                |                  |                  |           |                                |                                    |         |                   |                |          |      |                |                 |
|                |                  |                  |           |                                |                                    |         |                   |                |          |      |                |                 |
|                |                  |                  |           |                                |                                    |         |                   |                |          |      |                |                 |
|                |                  |                  |           |                                |                                    |         |                   |                |          |      |                |                 |
|                |                  |                  |           |                                |                                    |         |                   | Total          | e tratte | nuto |                | Т               |
|                |                  |                  |           |                                |                                    |         |                   |                |          |      |                |                 |

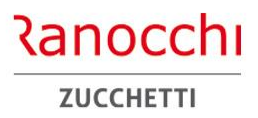

ranocchi.it